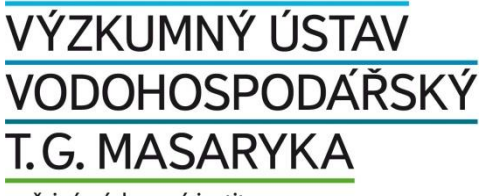

veřejná výzkumná instituce

# VSTOOLS.DOVOZ Vyhodnocení dostupnosti vodních zdrojů

Uživatelská příručka a technická dokumentace

Jiří Picek, Petr Vyskoč, Renata Filippi, Silvie Semerádová a kol.

Datum poslední aktualizace 20. 12. 2018

Programové vybavení bylo vytvořeno na základě výzkumu prováděného v rámci projektů QJ1520318 "Zajištění dostupnosti vodních zdrojů ve vybraných oblastech Karlovarského kraje" programu zemědělského aplikovaného výzkumu a experimentálního vývoje Komplexní udržitelné systémy v zemědělství 2012–2018, který financuje Ministerstvo zemědělství ČR.

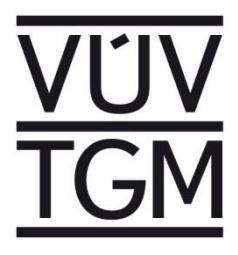

## VSTOOLS.DOVOZ Vyhodnocení dostupnosti vodních zdrojů

Uživatelská příručka a technická dokumentace

Jiří Picek, Petr Vyskoč, Renata Filippi, Silvie Semerádová a kol.

Výzkumný ústav vodohospodářský T. G. Masaryka, v.v.i. Podbabská 30, 160 00 Praha 6

## Obsah

| 1 | Úvo  | d                                                        |
|---|------|----------------------------------------------------------|
| 2 | Úče  | l programu                                               |
| 3 | Přec | dstavení programu                                        |
|   | 3.1  | Časové řady aktivit                                      |
|   | 3.2  | Plnění požadavků na užívání vod                          |
|   | 3.3  | Využití zásobního prostoru vodních nádrží12              |
|   | 3.4  | Hydroenergetický potenciál1                              |
|   | 3.5  | Zatížení vodních zdrojů (Water Exploitation Index Plus)1 |
|   | 3.6  | Ovlivnění přirozeného hydrologického režimu              |
| 4 | Porc | ovnání výsledků variant řešení                           |
| 5 | Tech | hnické informace                                         |
|   | 5.1  | Technické parametry 2!                                   |
|   | 5.2  | Struktura aplikace                                       |
|   | 5.3  | Formát a struktura vstupních a výstupních dat 2          |
|   | 5.4  | Dostupnost, instalace a spuštění aplikace                |
|   | 5.5  | Načtení dat do aplikace (ukázková datová sada)           |
| 6 | Uživ | vatelské prostředí                                       |
|   | 6.1  | Správce úloh                                             |
|   | 6.1. | 1 Základy práce s úlohami                                |
|   | 6.1. | 2 Struktura nabídek aplikace                             |
|   | 6.1. | 3 Poznámky k vybraným položkám nabídek                   |
|   | 6.1. | 4 Tlačítka uživatelského rozhraní                        |
|   | 6.2  | Editor dat                                               |
|   | 6.2. | 1 Úvod                                                   |
|   | 6.2. | 2 Obecné principy ovládání 40                            |
|   | 6.2. | 3 Nastavení 8:                                           |
|   | 6.2. | 4 Klávesové zkratky                                      |
| 7 | Prac | covní postup                                             |
|   | 7.1  | Založení a identifikace řešené úlohy 88                  |
|   | 7.2  | Editace vstupních dat                                    |

|   | 7.3  | Pro   | vedení vyhodnocení                              | 92 |
|---|------|-------|-------------------------------------------------|----|
|   | 7.3. | 1     | Simulační výpočet a vyhodnocení                 | 92 |
|   | 7.3. | 2     | Vyhodnocení dat zpracovaných externími nástroji | 93 |
|   | 7.4  | Zob   | vrazení výsledků                                | 95 |
|   | 7.5  | Por   | ovnání variant                                  | 95 |
| 8 | Lite | ratur | a a odkazy                                      | 98 |

## 1 Úvod

Součástí projektu QJ1520318 "Zajištění dostupnosti vodních zdrojů ve vybraných oblastech Karlovarského kraje" bylo zpracovat metodiku pro vyhodnocení dostupnosti vodních zdrojů a vytvořit programové vybavení, které by usnadnilo její aplikaci. Oba nástroje byly zároveň ověřeny na pilotním povodí nacházejícím se na území Karlovarského kraje.

Program je zaměřen na vyhodnocení míry a charakteru rizika nedostatku vody v deficitních oblastech, či naopak rezerv ve využití vodních zdrojů v oblastech bilančně aktivních. Využití není omezeno konkrétním povodím či vodohospodářskou soustavou. Program je dostupný na internetových stránkách VÚV TGM, v.v.i. Jeho užívání je podmíněno plněním příslušných licenčních podmínek.

## 2 Účel programu

Postup hodnocení dostupnosti vodních zdrojů pro potřeby jejich lze rámcově několika kroků (ilustrovaných na obr. níže): Pomocí metod hydrologické bilance byly vytvořeny (modelovány) časové řady přirozených průtoků (reprezentující přirozené hydrologické podmínky. Stanoveny jsou požadavky na užívání vodních zdrojů (odběry povrchové i podzemní vody, ale také zpětná vypouštění do povrchových vod a případně další požadavky týkající se např. rekreace, plavby, chovu ryb apod.) a minimální průtoky. Specifikovány jsou také parametry vodních nádrží a převodů vody, umožňující regulaci průtoku z hlediska plnění zásobní funkce. V navazujícím kroku potom výše uvedené údaje vstupují do vodohospodářské bilance, posuzující kapacitu vodních zdrojů a požadavků na jejich využívání. V případě vodohospodářských soustav je účelné aplikovat nástroje simulačního modelování. Podle vyhodnocení výsledků simulace je následně vyhodnocena zabezpečenost požadavků na užívání a identifikovány problémové lokality (tj. lokality s nízkou zabezpečeností a tudíž vyšším rizikem nedostatku vody v období sucha). V problémových lokalitách jsou navržena možná opatření (úpravy manipulačních pravidel na vodních dílech, úpravy požadavků na užívání vod, zvýšení akumulačního potenciálu povodí apod.) a stejným postupem (s pozměněnými vstupními údaji) potom vyhodnocen možný efekt těchto opatření.

Zatím co pro modelování hydrologické bilance a chování vodohospodářské soustavy již existují vhodné nástroje – např. model chronologické hydrologické bilance BILAN (Horáček a kol., 2009) resp. simulační model zásobní funkce vodohospodářské soustavy (Picek a kol. 2008) – při řešení problematiky v pilotním povodí vyvstala potřeba doplnění těchto nástrojů o program, který (a) pomocí podrobného vyhodnocení výsledků simulačního modelování umožňuje vyhodnotit míru a charakter rizika nedostatku vody v deficitních oblastech, či naopak rezerv ve využití vodních zdrojů v oblastech bilančně aktivních, a následně tak lépe specifikovat parametry případných potřebných zmírňujících opatření, a (b) umožňuje porovnán výsledků různých variant řešení (vyplývajících např. z potřeby srovnání možných dopadů při zvažování různých scénářů klimatické změny nebo srovnání efektu různých opatření). Kromě (prioritního) zaměření na zabezpečenost odběrů vody je program zaměřen i na vyhodnocení dalších užívání či funkcí vodních děl, jako je např. hydroenergetika a zajištění potřebných hladin ve vodních nádržích pro potřeby plavby, rekreace či chovu ryb, a rovněž dopadů užívání vod a regulace průtoku na přirozený režim průtoků (jako charakteristiku pro hodnocení stavu vodních útvarů).

Doplnění tohoto programu tak celkově dotváří "technologickou linku", která významně usnadňuje aplikaci v úvodu zmíněné metodiky pro vyhodnocení dostupnosti vodních zdrojů.

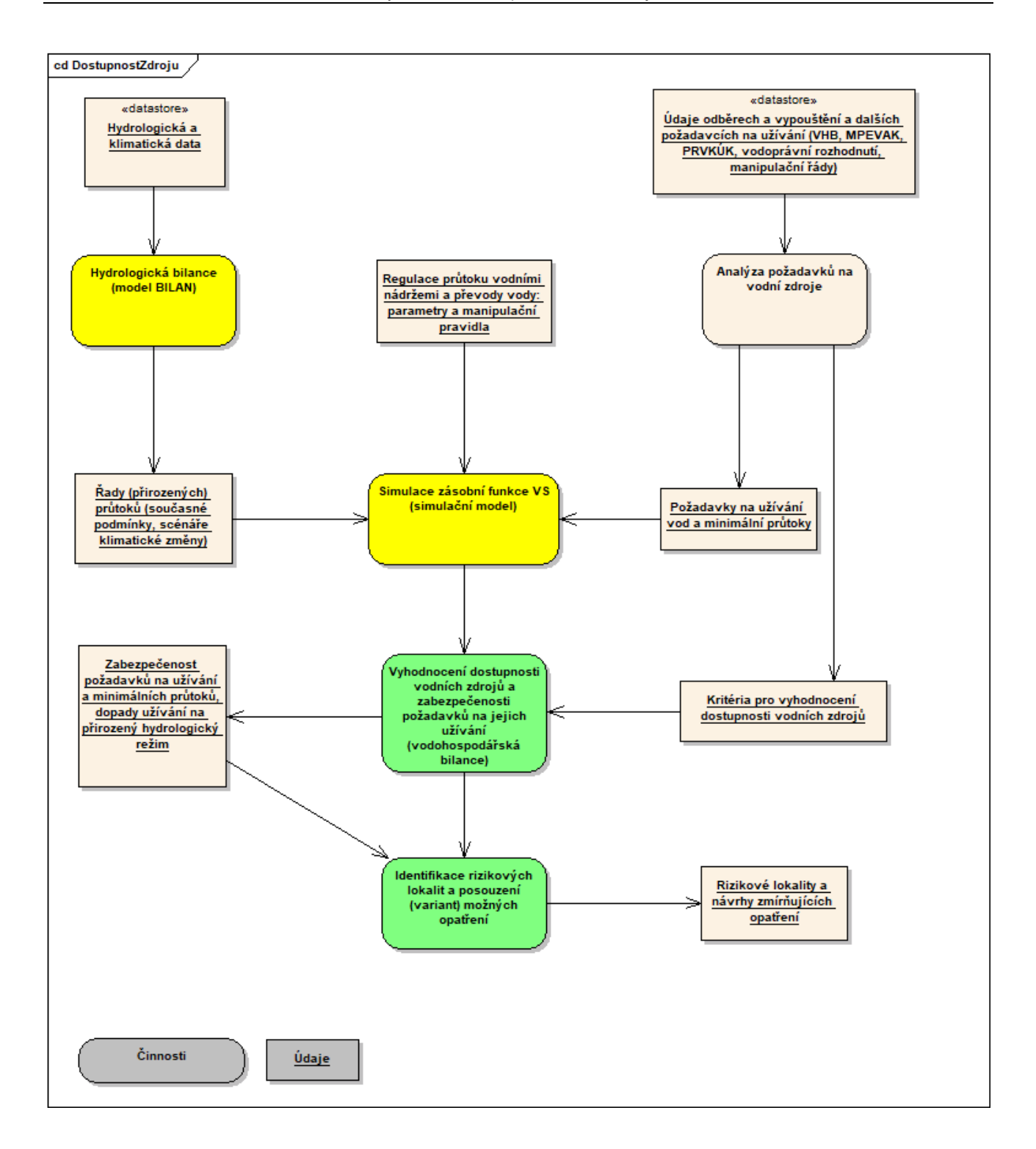

## 3 Představení programu

V této kapitole je na příkladu ukázkové datové sady uvedeno stručné představení programu (aplikace) se zdůrazněním hlavních principů (a klíčových dat) pro vyhodnocení dostupnosti vodních zdrojů. Podrobné informace o dostupnosti a instalaci programu, jeho uživatelském rozhraní, doporučeném pracovním postupu při zpracování a vyhodnocení dat atp. jsou pak uvedeny v dalších kapitolách.

Základní představu o funkci a uživatelském rozhraní programu lze získat pomocí ukázkové "demo" datové sady, která je, stejně jako vlastní program, dostupná na internetových stránkách projektu <u>https://heis.vuv.cz/projekty/vodnizdrojekv</u> (sada "C1\_2\_DEMO\_VYPOCTENO").

Všechna vstupní data a výsledky vyhodnocení dostupnosti vodních zdrojů jsou v editoru/prohlížeči dat přístupné prostřednictvím nabídky "Zobrazit data > Prohlížet/editovat data".

| VSTOOLS.UI (sestaveni DOVOZ) [C1xx2]                                                       |                                                                                           |
|--------------------------------------------------------------------------------------------|-------------------------------------------------------------------------------------------|
| Úloha Zobrazit data Výpočty Nápověda                                                       |                                                                                           |
| Složky úlo Prohlížet/editovat data                                                         |                                                                                           |
| C:\vstool Porovnání variant - přidat úlohu<br>C:\vstool Porovnání variant - odstranit úloh | u                                                                                         |
| C:\vstool Porovnání variant - odstranit všec                                               | hna data porovnání variant z dat aktuální úlohy                                           |
| U:\kva_2018\DATA<br>U:\kva2018_demo\DATA                                                   | Název úlohy<br>KUS Karlovarský kraj                                                       |
|                                                                                            | Řešená zájmová oblast<br>Karlovarský kraj                                                 |
|                                                                                            | Hydrologický podklad<br>Klimatický scénář CLM_Q0 (rScen2) ve výhledu 2021-2040            |
| Úlohy \$ 🔂 🖹 🗶 😼 🛃                                                                         | Požadavky na zdroje<br>Výhledová data o užívání dle VHB                                   |
| A3xx9<br>C1xx2                                                                             | Technické parametry objektů                                                               |
|                                                                                            | Testování opatření: převod Skřiváň-Tatrovice a převod Tuhnice                             |
|                                                                                            | Popis<br>Datová sada je pouze ukázková a slouží výhradně pro demonstraci funkcí aplikace. |
|                                                                                            |                                                                                           |
|                                                                                            |                                                                                           |
|                                                                                            | · · · · · · · · · · · · · · · · · · ·                                                     |

| X  |
|----|
|    |
|    |
| nt |
|    |
|    |
|    |
|    |
|    |
| r  |

## 3.1 Časové řady aktivit

Hodnocení dostupnosti vodních zdrojů vychází z výsledků simulace zásobní funkce vodohospodářské soustavy, konkrétně z časové řady hodnot simulovaných aktivit. Ty jsou dále porovnávány s požadovanými hodnotami (např. požadovaná zabezpečenost) nebo s určenými kritérii (např. klasifikace pro určení stupně ovlivnění režimu průtoků)

Výstupem simulačního modelu je časová řada následujících aktivit:

- Neovlivněný průtok v profilu
- Přirozený přítok z mezipovodí profilů
- Přítok do profilu
- Odtok z profilu
- Zásoba vody v nádrži na konci časového kroku (objem, kóta)
- Výpar z hladiny nádrže
- Odběr vody
- Vypouštění do povrchových vod

V uživatelském prostředí jsou časové řady dostupné z prohlížeče dat (viz výše) prostřednictvím volby Profily jevů – hodnocení množství a záložky Časová řada aktivit.

| ≞1ID p  | Typ pr       | Název j    | ID tok     | Název      | ČHP      | (ú 🔻 🕻   | ef     | D kont | Název      | Bilančr    | Splněn  | Bez po    | Celkov  | Pořad   | í Stupeň     | Katego [      | Dosaže     | Typ pr | d ( |
|---------|--------------|------------|------------|------------|----------|----------|--------|--------|------------|------------|---------|-----------|---------|---------|--------------|---------------|------------|--------|-----|
| HST215  | HST: VO      | Kadaň      | 139660     | Ohře       | γ        | S: Ko    | nt I H | ST215+ | Kadaň      | G: Aktiv   | 1: Ano  | 0: Ne     | 98.409  | 433     | 3: Střec+    | 1: Mírn +     |            |        |     |
| PFJIRIC | JPF: Jin •   | Jiří, Dru+ | 139660 •   | Ohře       | γ        | S: Ko    | nt∙ Ji | FJIRIE | Jiří, Dru+ | X: Neho    | X: Neh0 | 0: Ne     | 94.393  | 185     | 3: Střec+    | 1: Mírn +     |            |        |     |
| NAD32+  | NAD: P+      | Březová    | 141270     | Teplá      | γ        | S: Ko    | nt • N | AD32 • | Březová    | P: Pasiv⊁  | 0: Ne   | 0: Ne     | 80.711  | 406     | 3: Střec+    | 1: Mírn 🕨 P   | : Pohe     |        |     |
| AD32 •  | NAD: P+      | Stanovi+   | 141480 •   | Lomnic     | ۰Y       | S: Ko    | nt 🛚 N | AD32 • | Stanovi+   | M: Vyv.+   | 1: Ano  | 0: Ne     | 99.584  | 287     | 5: Silnĕ+    | 1: Mírn + P   | : Pohe     |        |     |
| VAD32+  | NAD: P+      | Podhor+    | 141270     | Teplá      | Y        | S: Ko    | nt 🛚 N | AD32 • | Podhor+    | G: Aktiv   | 1: Ano  | 0: Ne     | 95.88   | 253     | 5: Silnĕ+    | 0: Bezz⊧A     | : Norr+    |        |     |
| \I∆D32+ | NAD P.       | Horka      | 140390     | Liboch     | • V      | S: Ko    | nt i N | ΔD32 • | Horka      | G: Aktiv   | 1· Ano  | 0·Ne      | 74 613  | 97      | R: Střec I   | PRF_JEV: řáde | k 16 / 434 | 1      | -   |
| Mapa    | Profil       | Hydro      | ologie     | Nádrž      | Zdro     | je Po    | žadav  | ky Č   | asová řad  | la aktivit | Ovlive  | nění průt | oků So  | ouhrnne | é údaje      | Grafy         |            |        |     |
| 🖹 Ro    | ≜1 <b>Mĕ</b> | Neovi      | Přiroz     | Přítok     | Odtok    | Mezid    | Odb    | ěi Vyp | ou Loká    | lr Lokálr  | Mezid   | Kóta h    | Stav n  | ∧ Slo   | oupec        |               | Hodn       | ota    | ^   |
| 1961    | 1            | 3.8839+    | 0.1080 • 4 | 4.3806+4   | 4.3785•  | 0.1933+  | 0      | 0      | 0          | 0          | 0.518   | 424.5     | A: Nor⊁ | ID      | profilu      |               | NAD32      | 25000  |     |
| 1961    | 2            | 6.90126    | 0.1919 • 8 | 8.3378 • 8 | 8.3346 • | 0.21412  | 0      | 0      | 0          | 0          | 0.518   | 424.5     | A: Nor⊁ | Ro      | k            |               | 1961       |        |     |
| 1961    | 3            | 2.33964    | 0.0650 •   | 2.8087 • 2 | 2.80417  | 0.1933 • | 0      | 0      | 0          | 0          | 0.518   | 424.5     | A: Nor∙ | Mě      | síc          |               | 1          |        |     |
| 1961    | 4            | 1.71287    | 0.0476 •   | 1.9772 • 1 | 1.96936  | 0.1998 • | 0      | 0      | 0          | 0          | 0.518   | 424.5     | A: Nor⊁ | Ne      | ovlivněný j  | průtok v pr ۱ | 3.88393    | 39     |     |
| 1961    | 5            | 1.24449    | 0.0346     | 1.4188 • 1 | 1.4118)  | 0.1933 • | 0      | 0      | 0          | 0          | 0.518   | 424.5     | A: Nor⊁ | Při     | rozený přít  | ok z mezip )  | 0.1080     | 51     |     |
| 1961    | 6            | 1.2987 •   | 0.0361 •   | 1.3508 • 1 | 1.3378•  | 0.1998 • | 0      | 0      | 0          | 0          | 0.518   | 424.5     | A: Nor∙ | Pří     | tok do prof  | filu, m3/s    | 4.3806     | 74     |     |
| 1961    | 7            | 0.77724    | 0.0216+    | 0.8566 • ( | 0.8446 • | 0.1933 • | 0      | 0      | 0          | 0          | 0.518   | 424.5     | A: Nor⊁ | Od      | tok z profil | u, m3/s       | 4.37855    | 56     |     |
| 1961    | 8            | 0.4819+    | 0.0134 • ( | 0.5413 • ( | 0.52826  | 0.1933 • | 0      | 0      | 0          | 0          | 0.518   | 424.5     | A: Nor⊁ | Me      | zidobá zás   | oba v nádr)   | 0.19339    | 99     |     |
| 1961    | 9            | 0.2647 •   | 0.0073 • ( | 0.3037 • ( | 0.2904 • | 0.1998 • | 0      | 0      | 0          | 0          | 0.518   | 424.5     | A: Nor∙ | Vý      | par z nádrž  | e, m3/s       | 0.00211    | 18     |     |
| 1961    | 10           | 0.2115+    | 0.0058 + ( | 0.2402 • ( | 0.2331 • | 0.1933 • | 0      | 0      | 0          | 0          | 0.518   | 424.5     | A: Nor⊁ | Od      | běr do pře   | vodu, m3/s    | 0          |        |     |
| 1961    | 11           | 0.2013 •   | 0.0056+    | 0.2137 • ( | 0.22     | 0.19015  | 0      | 0      | 0          | 0          | 0.4928  | 424.426   | A: Nor⊁ | Vy      | pouštění z   | převodu, n    | 0          |        |     |
| 1961    | 12           | 0.4898 •   | 0.0136 •   | 1.8602 • 1 | 1.8483 • | 0.1933 • | 0      | 0      | 0          | 0          | 0.518   | 424.5     | A: Nor∙ | Lol     | cální odběr  | , m3/s        | 0          |        |     |
| 1962    | 1            | 4.3511+    | 0.12105    | 5.3695 + 5 | 5.3669+  | 0.1933 • | 0      | 0      | 0          | 0          | 0.510   | 424.5     | A NI .  |         | cální vypou  | uštění, m3/s  | 0          |        | 5   |

## 3.2 Plnění požadavků na užívání vod

Plnění požadavků na odběry vody, minimální průtoky a dosažení určité kóty hladiny ve vodní nádrži (např. pro potřeby plavby, rekreace nebo chovu ryb) je vyhodnocováno porovnáním časových řad požadovaných a simulovaných hodnot (nižších v případě nedostatku vody ve vodních zdrojích) a popsáno charakteristikami definovanými podle ČSN 75 2405 Vodohospodářská řešení vodních nádrží. Jedná se o

- zabezpečenost podle trvání, opakování a dodávky
- maximální hloubku poruchy
- maximální délku poruchy

U každého z těchto požadavků lze určit nejnižší (zabezpečenost) či nejvyšší (hloubka a délka poruchy) přípustnou hodnotu (tj. např. hodnotu doporučenou ČSN 75 2405 podle třídy významnosti příslušného užívání). Na základě porovnání simulovaných zabezpečeností (max. hloubek a délek poruch) a jejich nejnižších (resp. nejvyšších) přípustných hodnot je potom vyhodnocen tzv. bilanční stav, a to ve třech kategoriích:

- "aktivní" pokud je požadavek splněn "bez poruchy" (tedy v celé délce simulace splněn);
- "vyvážený" pokud požadavek není splněn "bez poruchy" ale míra plnění vyhovuje přípustným hodnotám;
- "pasivní" pokud míra plnění požadavku nevyhovuje přípustným hodnotám.

Při celkovém hodnocení profilu s více požadavky rozhoduje nejméně příznivý bilanční stav.

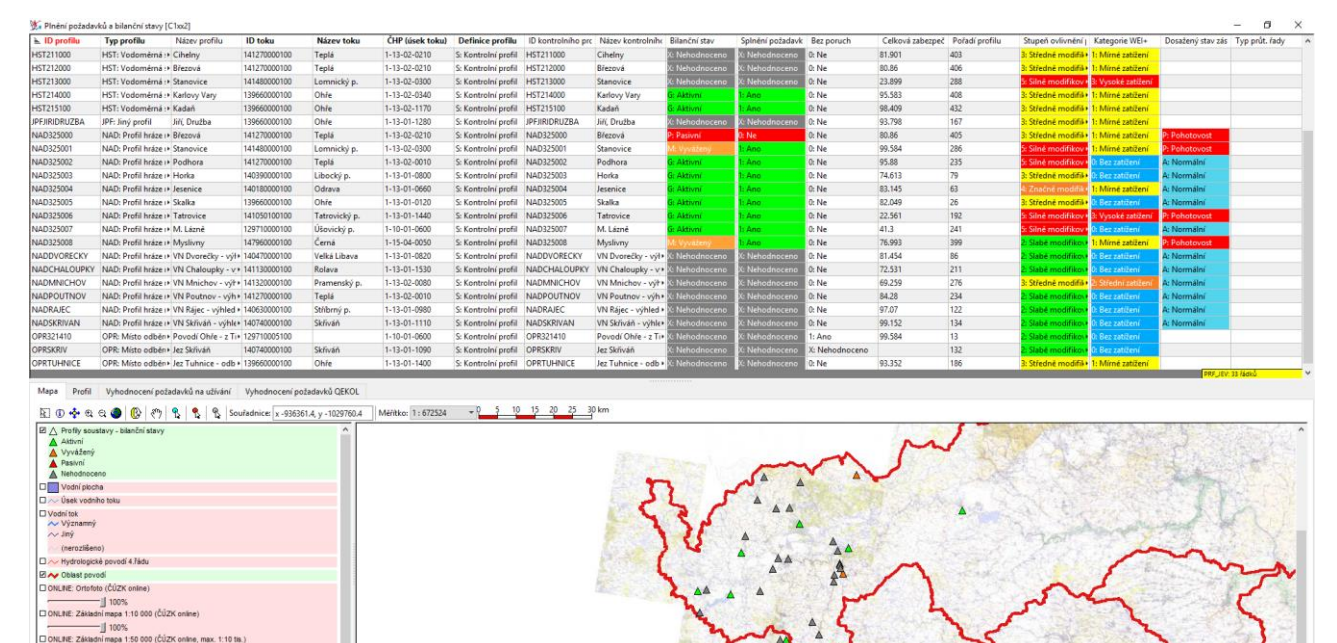

| 🏂 Р          | rofily jevů | i - hoo | dnocení n | nnožs  | tví [C1_2 | DEMO_V   | YPOCTENO]       |               |            |               |       |                 |                       |       |       | _      | -      |         |      | ×    |   |
|--------------|-------------|---------|-----------|--------|-----------|----------|-----------------|---------------|------------|---------------|-------|-----------------|-----------------------|-------|-------|--------|--------|---------|------|------|---|
| ≞1 <b>ID</b> | profilu     | Тур     | profilu   |        |           |          | Název profilu   |               |            | Název toku    | 1     | E Definice      | profilu               | В     | 5     | E      | Ce     | S I     | ( [  | T    | ^ |
| OPRT         | JHNICE      | OPR:    | Místo od  | běru ( | do převo  | du vody  | Jez Tuhnice - o | dběr do přev  | vodu Tu•   | Ohře          | ۰S    | : Kontrolní p   | rofil                 | • X:) | ×     | 0 • 0  | 93.•   | 3 • 1   | •    |      |   |
| OPR32        | 1390        | OPR:    | Místo od  | běru o | do převo  | du vody  | Povodí Ohře -   | z VD Podhor   | a do VD∙   | Teplá         | ۰P    | P: Přiřazení zá | jmového profilu ke ko | •     |       |        | •      |         |      |      |   |
| OPRT         | EPL         | OPR:    | Místo od  | běru ( | do převo  | du vody  | Teplička - Stan | ovice         | •          | Teplá         | ۰P    | Priřazení zá    | jmového profilu ke ko | •     |       |        | •      |         |      |      |   |
| POV32        | 20101       | POV:    | Místo od  | běru j | povrchov  | é vody   | CHEVAK - Mar    | iánské Lázně  | - VD 🔸     | Úšovický p.   | • P   | P: Přiřazení zá | jmového profilu ke ko | •     |       |        | •      |         |      |      |   |
| POV32        | 20206       | POV:    | Místo od  | běru j | povrchov  | é vody   | Vak K.Vary - M  | yslivny       | ,          | Černá         | ۰P    | P: Přiřazení zá | jmového profilu ke ko | •     |       |        | •      |         |      |      |   |
| POV32        | 0208        | POV:    | Místo od  | běru j | povrchov  | é vody   | Vak K.Vary Star | novice - Tepl | lá pro Ú'∙ | Lomnický p.   | • P   | P: Přiřazení zá | jmového profilu ke ko | PR    | F JEV | /: řád | lek 37 | 7 / 434 |      |      | v |
| Мар          | a Prot      | fil     | Hydrolog  | jie    | Nádrž     | Zdroje   | Požadavky       | Časová řa     | da aktivit | Ovlivnění prů | ůtol  | ků Souhr        | nné údaje 🛛 Grafy     |       |       |        |        |         |      |      |   |
| Po           | žadavky (   | defino  | vané v pr | ofilu  | Požac     | avky vyh | odnocované v (  | kontrolním)   | profilu    | Agregace odbě | érů ( | a vypouštění    | z mezipovodí kontrol  | ních  | prof  | ïlů    | P      | ožad    | avky | na ( | • |
| 1            | ) požada    | vku     |           | Druh   | požadav   | 'ku      | Dosažená :      | Bilanční st   | Splnění    | pc Bez porucł |       | Požadavek       | Měsíční hodnoty po    | ožada | vku   |        | Čas    | ová ř   | ada  | p 🕨  |   |
| PC           | V320206     | POV     | F         | POV: ( | Odběr po  | vrchové  | /c• 99.598      | M: Vyvážei    | 1: Ano     | 0: Ne         | Ы     | Slouper         |                       | He    | da    |        |        |         |      | -    |   |
|              |             |         |           |        |           |          |                 |               |            |               | Н     | Sloupec         |                       |       | Jano  | JLd    |        |         | -1   | ^    |   |
|              |             |         |           |        |           |          |                 |               |            |               | Н     | Dosažená za     | bezp. Pt, %           | 99.   | 598   |        |        |         | -1   |      |   |
|              |             |         |           |        |           |          |                 |               |            |               |       | Dosažená za     | bezp. Po, %           | 96.9  | 986   |        |        |         | -1   |      |   |
|              |             |         |           |        |           |          |                 |               |            |               |       | Dosažená za     | bezp. Pd, %           | 99.6  | 67    |        |        |         | -    |      |   |
|              |             |         |           |        |           |          |                 |               |            |               |       | Dosaž. hlout    | oka poruchy, %        | 93.   | 704   |        |        |         |      |      |   |
|              |             |         |           |        |           |          |                 |               |            |               |       | Dosaž. délka    | poruchy, čas. kroků   | 2     |       |        |        |         |      |      |   |
|              |             |         |           |        |           |          |                 |               |            |               | Н     | Bilanční stav   | r                     | M:    |       |        |        |         |      |      |   |
|              |             |         |           |        |           |          |                 |               |            |               | Н     | Splnění poža    | adavku                | 1: A  | ٨no   |        |        |         |      |      |   |
|              |             |         |           |        |           |          |                 |               |            |               |       | Bez poruch      |                       | 0: N  | le    |        |        |         |      |      |   |
|              |             |         |           |        |           |          |                 | JE            | V_POZ: řád | ek 1 / 1      | Ľ     |                 |                       |       |       |        |        |         |      |      |   |

| ן עו י                             | profilu                        | Typ profilu              |                                              |                                      | Název profilu                                                                  |                                   |                                         | Název toku                        | ₹ De                                                                                                    | efinice profilu                                                                        |                                                                                                   | Bi S E                                                                                           | Cel S K                                                                                                    | []     |
|------------------------------------|--------------------------------|--------------------------|----------------------------------------------|--------------------------------------|--------------------------------------------------------------------------------|-----------------------------------|-----------------------------------------|-----------------------------------|----------------------------------------------------------------------------------------------------|----------------------------------------------------------------------------------------|---------------------------------------------------------------------------------------------------|--------------------------------------------------------------------------------------------------|----------------------------------------------------------------------------------------------------|--------|
| AD32                               | 5006                           | NAD: Profil h            | náze nádrže                                  |                                      | Tatrovice                                                                      |                                   | •                                       | Tatrovický p.                     | • S: Kor                                                                                                    | trolní profil                                                                          |                                                                                                   | → <mark>G→</mark> 1→ 0+                                                                          | 22. • <mark>5 •</mark> 3:•                                                                                                    | P١     |
| AD32                               | 5007                           | NAD: Profil h            | ıráze nádrže                                 |                                      | M. Lázně                                                                       |                                   | •                                       | Úšovický p. • S: Kontrolní profil |                                                                                                    |                                                                                        |                                                                                                   | → <mark>G→</mark> 1→ 0→                                                                          | 41.3 <mark>5 •</mark> 0 •                                                                                                    | ۵,     |
| AD32                               | 5008                           | NAD: Profil h            | iráze nádrže                                 |                                      | Myslivny                                                                       |                                   | •                                       | Černá 🔹 S: Kontrolní profil       |                                                                                                    |                                                                                        |                                                                                                   | + 🚺 🚺 0+                                                                                         | 76.9 <mark>29</mark> 19                                                                                                    | P١     |
| ADD\                               | ORECI+                         | NAD: Profil h            | iráze nádrže                                 |                                      | VN Dvorečky - v                                                                | výhledová                         | •                                       | Velká Libava                      | <ul> <li>S: Kor</li> </ul>                                                                                                    | trolní profil                                                                          |                                                                                                   | • X:• X+ 0+                                                                                      | 97. • <mark>3 •</mark> 0 •                                                                                                    | Δ,     |
|                                    | IVI ULI                        | NAD: Profil h            | ráze nádrže                                  |                                      | VN Chalounhy                                                                   | - véhledová                       | •                                       | Rolava                            | • Si Kor                                                                                                    | trolní profil                                                                          |                                                                                                   | PRF_JEV: ra                                                                                      | dek 24 / 434                                                                                                    |        |
| Лара                               | Prof                           | fil Hydrold              | ogie Nádrž                                   | Zdroje                               | Požadavky                                                                      | Časová řada a                     | aktivit                                 | Ovlivnění                         | průtoků                                                                                                    | Souhrnné úda                                                                           | je Grafy                                                                                          |                                                                                                  |                                                                                                    |        |
| Pož                                | adavky o                       | definované v j           | profilu Poža                                 | davky vyh                            | odnocované v (l                                                                | kontrolním) pro                   | ofilu                                   | Agregace or                       | dběrů a vyp                                                                                                    | ouštění z mezip                                                                        | ovodí kontro                                                                                      | olních profilů                                                                                   | Požadav                                                                                                    | /ky na |
| ID                                 | požada                         | vku                      | Druh požada                                  | vku                                  | Bilanci                                                                        | ní stav                           | Spine                                   | ní požadavl                       | ◀ ožadavk                                                                                                    | u Přiřazené                                                                            | zdroje Ca                                                                                         | sová řada pln                                                                                    | iění požadav                                                                                                    | vku    |
| NAD325008MQMR MQ: Minimální průtok |                                |                          |                                              | M: Vyva                              | ážený                                                                          | 1: Ano                            | •                                       |                                   |                                                                                                    |                                                                                        |                                                                                                   |                                                                                                  | _                                                                                                    |        |
| 1. A                               |                                |                          |                                              |                                      |                                                                                |                                   |                                         |                                   | 🛓 Rok                                                                                                    | <b>≞</b> 1Měsíc                                                                        | Požadova                                                                                          | Simulovar                                                                                        | Indikace s                                                                                                    | · ^ ·  |
| NA                                 | D325008                        | MQMZPV                   | MQ: Minimálı                                 | ní průtok                            | • X: Neho                                                                      | odnoceno                          | X: Neh                                  | odnoceno                          | E Rok                                                                                                    | i≞1Měsíc<br>∘                                                                          | Požadova                                                                                          | Simulovar<br>20.040                                                                              | Indikace s                                                                                                    | Â      |
| NA                                 | D325008<br>D325008             | MQMZPV<br>MQMZPVS        | MQ: Minimálı<br>MQ: Minimálı                 | ní průtok<br>ní průtok               | ● X: Neho<br>● X: Neho                                                         | odnoceno 👌<br>odnoceno 🖒          | X: Neh<br>X: Neh                        | odnoceno<br>odnoceno              | i≞ <b>Rok</b><br>1902<br>1962                                                                                                    | i≞1 Měsíc<br>o<br>9                                                                    | Požadova<br>20.040<br>19.263                                                                      | Simulovai<br>20.040<br>19.263                                                                    | Indikace s<br>I: Ano<br>1: Ano                                                                                                    | Î      |
| NA<br>NA<br>PO                     | D325008<br>D325008<br>V320206  | MQMZPV<br>MQMZPVS<br>POV | MQ: Minimálı<br>MQ: Minimálı<br>POV: Odběr p | ní průtok<br>ní průtok<br>ovrchové   | <ul> <li>X: Neho</li> <li>X: Neho</li> <li>X: Neho</li> <li>M: Vyva</li> </ul> | odnoceno<br>odnoceno<br>ážený     | X: Neh<br>X: Neh<br><mark>1: Ano</mark> | odnoceno<br>odnoceno              | E Rok<br>1902<br>1962<br>1962                                                                                                    | ■1 <b>Měsíc</b><br>9<br>10                                                             | Požadova<br>23.043<br>19.263<br>18.757                                                            | Simulovai<br>25.045<br>19.263<br>18.757                                                          | Indikace s<br>1: Ano<br>1: Ano<br>1: Ano                                                                                                    |        |
| NA<br>NA<br>PO                     | D325008<br>D325008<br>V3202061 | MQMZPV<br>MQMZPVS<br>POV | MQ: Minimálı<br>MQ: Minimálı<br>POV: Odběr p | ní průtok<br>ní průtok<br>ovrchové   | X: Neho<br>X: Neho<br>vody M: Vyva                                             | odnoceno 👌<br>odnoceno 🎝<br>ážený | X: Neh<br>X: Neh<br><mark>1: Ano</mark> | odnoceno<br>odnoceno              | <b>≧. Rok</b><br>1962<br>1962<br>1962                                                                                                    | ► 1 Měsíc<br>o<br>9<br>10<br>11                                                        | Požadova<br>25.045<br>19.263<br>18.757<br>15.985                                                  | Simulovai<br>23.043<br>19.263<br>18.757<br>15.985                                                | Indikace s<br>I: Ano<br>I: Ano<br>I: Ano<br>I: Ano                                                                                                    |        |
| NA<br>NA<br>PO                     | D325008<br>D325008<br>V320206  | MQMZPV<br>MQMZPVS<br>POV | MQ: Minimálı<br>MQ: Minimálı<br>POV: Odběr p | ní průtok<br>ní průtok<br>ovrchové   | X: Neho<br>X: Neho<br>vody M: Vyv                                              | odnoceno )<br>odnoceno )<br>ážený | X: Neh<br>X: Neh<br><mark>1: Ano</mark> | odnoceno<br>odnoceno              | <b>Rok</b><br>1902<br>1962<br>1962<br>1962<br>1962                                                                                                    | ►1 Měsíc<br>o<br>9<br>10<br>11<br>12                                                   | Požadova<br>23.043<br>19.263<br>18.757<br>15.985<br>16.33                                         | Simulovai<br>25.045<br>19.263<br>18.757<br>15.985<br>16.33                                       | Indikace s<br>Ano<br>1: Ano<br>1: Ano<br>1: Ano<br>1: Ano<br>1: Ano                                                                                                    |        |
| NA<br>NA<br>PO                     | D325008<br>D325008<br>V320206  | MQMZPV<br>MQMZPVS<br>POV | MQ: Minimálı<br>MQ: Minimálı<br>POV: Odběr p | ní průtok<br>ní průtok<br>ovrchové s | X: Neho<br>X: Neho<br>vody M: Vyva                                             | odnoceno<br>odnoceno<br>ážený     | X: Neh<br>X: Neh<br><mark>1: Ano</mark> | odnoceno<br>odnoceno              | E Rok<br>1902<br>1962<br>1962<br>1962<br>1962<br>1963                                                                                                   | <ul> <li>►1 Měsíc</li> <li>9</li> <li>10</li> <li>11</li> <li>12</li> <li>1</li> </ul> | Požadova<br>23.043<br>19.263<br>18.757<br>15.985<br>16.33<br>24.817                               | Simulovai<br>25,045<br>19,263<br>18,757<br>15,985<br>16,33<br>4,218                              | Indikace s<br>1: Ano<br>1: Ano<br>1: Ano<br>1: Ano<br>1: Ano<br>0: Ne                                                                                                    |        |
| NA<br>NA<br>PO                     | D325008<br>D325008<br>V320206  | MQMZPV<br>MQMZPVS<br>POV | MQ: Minimálı<br>MQ: Minimálı<br>POV: Odběr p | ní průtok<br>ní průtok<br>ovrchové   | X: Neho<br>X: Neho<br>vody M: Vyva                                             | odnoceno<br>odnoceno<br>ážený     | X: Neh<br>X: Neh<br><mark>1: Ano</mark> | odnoceno<br>odnoceno              | <ul> <li>■ Rok</li> <li>1962</li> <li>1962</li> <li>1962</li> <li>1962</li> <li>1962</li> <li>1963</li> <li>1963</li> </ul>                             | ► 1 Měsíc<br>o 9 10 11 12 1 2                                                          | Požadova<br>25.045<br>19.263<br>18.757<br>15.985<br>16.33<br>24.817<br>27.399                     | Simulovai<br>25.045<br>19.263<br>18.757<br>15.985<br>16.33<br>4.218<br>1.725                     | Indikace s<br>1: Ano<br>1: Ano<br>1: Ano<br>1: Ano<br>1: Ano<br>0: Ne<br>0: Ne                                                                                                    |        |
| NA<br>NA<br>PO                     | D325008<br>D325008<br>V3202061 | MQMZPV<br>MQMZPVS<br>POV | MQ: Minimálı<br>MQ: Minimálı<br>POV: Odběr p | ní průtok<br>ní průtok<br>ovrchové   | X: Neho<br>X: Neho<br>vody M: Vyva                                             | odnoceno<br>odnoceno<br>ážený     | X: Neh<br>X: Neh<br><mark>1: Ano</mark> | odnoceno<br>odnoceno              | <ul> <li>▶ Rok</li> <li>1962</li> <li>1962</li> <li>1962</li> <li>1962</li> <li>1963</li> <li>1963</li> <li>1963</li> <li>1963</li> </ul>               | ► 1 Měsíc 9 10 11 12 1 2 3                                                             | Požadova<br>23,043<br>19.263<br>18.757<br>15.985<br>16.33<br>24.817<br>27.399<br>23.184           | Simulovar<br>23.045<br>19.263<br>18.757<br>15.985<br>16.33<br>4.218<br>1.725<br>23.184           | Indikace s<br>1: Ano<br>1: Ano<br>1: Ano<br>1: Ano<br>0: Ne<br>0: Ne<br>1: Ano<br>1: Ano                                                                       |        |
| NA<br>NA<br>PO                     | D325008<br>D325008<br>V320206  | MQMZPV<br>MQMZPVS<br>POV | MQ: Minimáli<br>MQ: Minimáli<br>POV: Odběr p | ní průtok<br>ní průtok<br>ovrchové   | X: Nehd<br>X: Nehd<br>vody • M: Vyv                                            | odnoceno )<br>odnoceno )<br>ážený | X: Neh<br>X: Neh<br><mark>1: Ano</mark> | odnoceno<br>odnoceno              | <ul> <li>■ Rok</li> <li>1962</li> <li>1962</li> <li>1962</li> <li>1963</li> <li>1963</li> <li>1963</li> <li>1963</li> <li>1963</li> <li>1963</li> </ul> | ■1 <b>Měsíc</b><br>9<br>10<br>11<br>12<br>1<br>2<br>3<br>4                             | Požadova<br>23,043<br>19.263<br>18.757<br>15.985<br>16.33<br>24.817<br>27.399<br>23.184<br>21.103 | Simulovai<br>23.043<br>19.263<br>18.757<br>15.985<br>16.33<br>4.218<br>1.725<br>23.184<br>21.103 | Indikace s<br>1: Ano<br>1: Ano<br>1: Ano<br>1: Ano<br>0: Ne<br>0: Ne<br>1: Ano<br>1: Ano |        |

## 3.3 Využití zásobního prostoru vodních nádrží

Využití zásobního prostoru vodních nádrží, včetně případných deficitů (poruch) či naopak rezerv, je popsáno následujícími charakteristikami:

- Maximální využití (vyprázdnění) zásobního prostoru pro jednotlivé měsíce resp. nevyužitý objem" (tabulka a graf)
- Minimální a maximální dosažená kóta hladiny
- Pravděpodobnostní pole překročení hladin ve vodní nádrži pro jednotlivé měsíce (tabulka a graf), minimální a maximální dosažená kóta hladiny
- Dosažený stav naplněnosti zásobního prostoru vodní nádrže v kategoriích: "normální" pokud objem vody v nádrži nepoklesl pod 50 %, "stav bdělosti" pokud objem vody v nádrži poklesl pod 50 % a stav pohotovosti pokud objem vody v nádrži poklesl pod 30 % zásobního prostoru.
- Stav vyprázdnění nádrže: počet (souvislých) časových období a jejich délka.

V uživatelském prostředí jsou údaje dostupné z hlavního panelu prostřednictvím nabídky "využití zdrojů – nádrží". V horní části okna je uveden seznam vodních nádrží. Podrobné údaj, včetně mapového zobrazení, je jsou dostupné na záložkách v dolní části okna.

| 💥 Prohlížeč dat [C1_2_DEMO_VYPOCTENO   | ]                                    |                                          | X                                   |
|----------------------------------------|--------------------------------------|------------------------------------------|-------------------------------------|
| <u>N</u> astavení Ná <u>p</u> ověda    |                                      |                                          |                                     |
| Vstupní/výstupní údaje modelu          | Tematické výsledky vyhodnocení       | Referenční údaje pro výpočty             | Porovnání variant                   |
| Profily jevů - hodnocení množství      | Využití zdrojů - nádrží              | Parametry výpočtů a kritéria vyhodnocení | Porovnani výsledků řešených variant |
| Ovlivnění profilů odběry a vypouštěním | Plnění požadavků a bilanční stavy    |                                          |                                     |
| Podélné profily ovlivnění průtoků      | Ovlivnění průtoků odběry/vypouštěním |                                          |                                     |
| Průtokové cesty                        | Stupeň ovlivnění průtoků             |                                          |                                     |
| Převody vody                           | WEI+ (Water Exploitation Index Plus) |                                          |                                     |
|                                        |                                      |                                          |                                     |
|                                        |                                      |                                          |                                     |

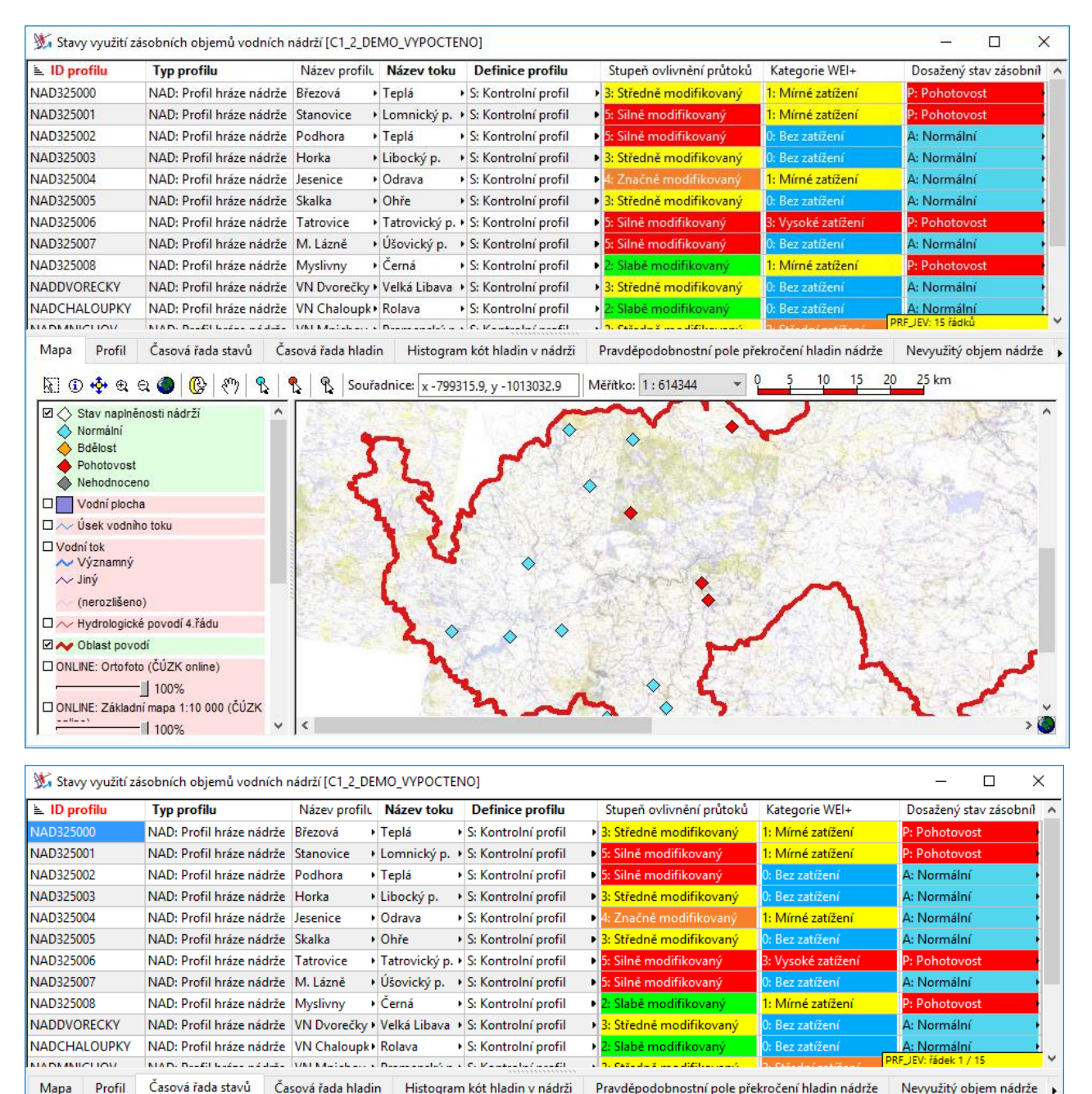

| E Rok | <b>■</b> 1Měsíc | Přirozený přítok z i | Přítok do profilu, n | Odtok z profilu, m3/s | Mezidobá zásoba v | Mezidobá zásoba v | Kóta hladiny v nád | Stav naplněnosti zá |
|-------|-----------------|----------------------|----------------------|-----------------------|-------------------|-------------------|--------------------|---------------------|
| 1973  | 4               | 0.042081             | 1.707719             | 1.70362               | 0.199846          | 0.518             | 424.5              | A: Normální         |
| 1973  | 5               | 0.010072             | 0.569534             | 0.560306              | 0.193399          | 0.518             | 424.5              | A: Normální         |
| 1973  | 6               | 0.013188             | 0.515954             | 0.503116              | 0.199846          | 0.518             | 424.5              | A: Normální         |
| 1973  | 7               | 0.015832             | 0.593103             | 0.578649              | 0.193399          | 0.518             | 424.5              | A: Normální         |
| 1973  | 8               | 0.002266             | 0.117094             | 0.22                  | 0.075304          | 0.201695          | 423.46             | B: Bdělost          |
| 1973  | 9               | 0.001542             | 0.075342             | 0.14355               | 0                 | • 0               | 422.699            | P: Pohotovost       |
| 1973  | 10              | 0.004029             | 0.164511             | 0.160866              | 0                 | • 0               | 422.699            | P: Pohotovost       |
| 1973  | 11              | 0.003525             | 0.330317             | 0.22                  | 0.108145          | 0.280312          | 423.746            | A: Normální         |
| 1973  | 12              | 0.000504             | 2.309572             | 2.218944              | 0.193399          | 0.518             | 424.5              | A: Normální         |
| 1974  | 1               | 0.061155             | 3.420537             | 3.417629              | 0.193399          | 0.518             | 424.5              | A: Normální         |
| 1974  | 2               | 0.071572             | 3.077881             | 3.074809              | 0.21412           | 0.518             | 424.5              | A: Normální         |
| 1974  | 3               | 0.015359             | 0.883142             | 0.878264              | 0.193399          | 0.518             | 424.5              | A: Normální         |
| 1974  | 4               | 0.014478             | 0.843012             | 0.837493              | 0.199846          | 0.518             | 424.5              | A: Normální         |
| 1974  | 5               | 0.01835              | 0.798488             | 0.790653              | 0.193399          | 0.518             | 424.5              | A: Normální         |
| 1974  | 6               | 0.034275             | 1.298348             | 1.287759              | 0.199846          | 0.518             | 424.5              | A: Normální         |
| 1974  | 7               | 0.020332             | 0 743425             | 0 731637              | 0 193399          | 0.518             | 424.5 PRFVS_0      | CAS: 672 řádků      |

Uživatelská příručka a technická dokumentace

| 1 ID pro        | Typ prof                                   | Název pr                                                 | ID toku        | Název to              | ČHP (úse       | F Defin            | ID kontre            | Název kc             | Bilanční:                 | Splnění j      | Bez poru         | Celková      | Pořadí pi          | Stupeň o                      | Kategori                                 | Dosaže                           | enj Typ        | průt   |
|-----------------|--------------------------------------------|----------------------------------------------------------|----------------|-----------------------|----------------|--------------------|----------------------|----------------------|---------------------------|----------------|------------------|--------------|--------------------|-------------------------------|------------------------------------------|----------------------------------|----------------|--------|
| AD325()         | NAD: Prc                                   | Březová                                                  | 14127000+      | Teplá                 | Y              | S: Kontro+         | NAD325(+             | Březová              | P: Pasivní                | 0: Ne          | 0: Ne            | 80.711       | 406                | 3: Středn 🕨                   | 1: Mírné                                 | P: Poho                          | ot P           |        |
| 03250           | NAD: Pro                                   | Stanovice                                                | 14148000       | Lomnick               | v              | S: Kontro )        | NAD325()             | Stanovice            | M• Vvváž I                | 1: Ano         | 0: Ne            | 99 584       | 287                | 5: Silně mě                   | 1. Mírné                                 | P. Pohr                          | at de          |        |
| 00250           | NIAD: Deer                                 | Deallease                                                | 14107000       | Taulé                 | ·<br>v         | C. Kantas          | NADOOLOG             | Deallease            | C. Alation (              | 1. A           | 0. 11-           | 05.00        | 267                | 5. Cil., X                    | 0. D                                     | A. Man                           |                |        |
| (D325()         | NAD: Prc                                   | Podhora                                                  | 1412/000       | Tepla                 | Y              | S: Kontro          | NAD3250              | Podhora              | G: Aktivni                | I: Ano         | 0: Ne            | 95.88        | 203                | 5: Silne m                    | J: Bez zai                               | A: Norr                          | ni•            |        |
| D325()          | NAD: Prc                                   | Horka                                                    | 14039000+      | Libocký p             | Y              | S: Kontro •        | NAD325()             | Horka                | G: Aktivní                | 1: Ano         | 0: Ne            | 74.613       | 97                 | 3: Středn 🕨                   | 0: Bez zat                               | A: Norr                          | nə             |        |
| D325()          | NAD: Prc+                                  | Jesenice                                                 | 14018000+      | Odrava                | Y              | S: Kontro •        | NAD325(+             | Jesenice             | G: Aktivní                | 1: Ano         | 0: Ne            | 83.145       | 81                 | 4: Značnø                     | 1: Mírné                                 | A: Norr                          | nə             |        |
| D325()          | NAD: Prc+                                  | Skalka                                                   | 13966000       | Ohře                  | Y              | S: Kontro+         | NAD325(+             | Skalka               | G: Aktivní                | 1: Ano         | 0: Ne            | 82.049       | 44                 | <mark>3: Středn ∙</mark>      | D: B <mark> prf_</mark>                  | EV: řádek 3                      | 3 / 15         |        |
| apa I           | Profil Č                                   | asová řada                                               | stavů Č        | asová řada            | hladin H       | listogram l        | kót hladin v         | nádrži               | Pravděpod                 | obnostní j     | oole překro      | očení hladin | nádrže             | Nevyužitý o                   | bjem nác                                 | Irže S                           | ouhrnné        | údaj   |
| Nádrž           | - stavy                                    | Nádrž - obj                                              | jemy Na        | ádrž - rezerv         | y              |                    |                      |                      |                           |                |                  |              |                    |                               |                                          |                                  |                |        |
| i≞ ID           | charakteris                                | tiky                                                     |                |                       |                |                    | Období               |                      | Hodnota                   |                |                  | Text         |                    | Te                            | matické :                                | zařazení                         |                | ^      |
| KTA N           | /ΔX: Nádrž                                 | - maximáli                                               | ní dosažena    | á kóta hladu          | ny m.n.m.      |                    | R: Celý ro           | k • 6                | 91.18                     |                |                  |              |                    | NΔ                            | D: Vodní                                 | nádrže                           |                |        |
|                 |                                            |                                                          | /              | 1.444 [s]             |                |                    | D. Californ          |                      | 01 107                    |                |                  |              |                    | NIA                           | D. Vada(                                 | n á duža                         |                |        |
| KIA_N           | VIIN: INAUTZ                               | - minimain                                               | ii dosazena    | KOLA MAGIN            | iy, m n. m.    |                    | K: Cely fo           | к • 0                | 91.107                    |                |                  |              | -                  | INA                           | D: Voani                                 | naurze                           |                |        |
| MZAS            | _K: Nádrž -                                | koncová zá                                               | ásoba vody     | v nádrži, m           | 13/s           |                    | R: Celý ro           | k •0                 | ).762                     |                |                  | 2,041 mil.m  | 3                  | NA                            | D: Vodní                                 | nádrže                           |                |        |
| MZAS            | _P: Nádrž -                                | počáteční:                                               | zásoba vod     | ly v nádrži, r        | m3/s           |                    | R: Celý ro           | k →0                 | .762                      |                |                  | 2,041 mil.m  | 3                  | NA                            | D: Vodní                                 | nádrže                           |                |        |
| MZAS            | PORKPOC                                    | : Nádrž - d                                              | élka trvání    | poruch celk           | em, čas. kro   | oky                | R: Celý ro           | k •0                 | )                         |                |                  | poruchy: 0,  | bez poruch         | 672, n+ NA                    | D: Vodní                                 | nádrže                           |                |        |
| MZAS            | PORKPRO                                    | C: Nádrž - (                                             | délka trván    | í poruch cel          | lkem, %        |                    | R: Celý ro           | k →0                 | )                         |                |                  | poruchy: 0,  | bez poruch         | 672, n+ NA                    | D: Vodní                                 | nádrže                           |                |        |
| MZAS            | PORSDLK:                                   | Nádrž - ma                                               | ax. souvislá   | délka poru            | chy, čas, kr   | oky                | R: Celý ro           | k →0                 | )                         |                |                  |              |                    | NA                            | D: Vodní                                 | nádrže                           |                |        |
| MZAS            |                                            | Nádrž - no                                               | nčet souvis    | lých noruch           | 1              |                    | R. Celý ro           | k + 0                | )                         |                |                  |              |                    | NΔ                            | D: Vodní                                 | nádrže                           |                |        |
| 1.1740          | B M/ LY                                    | 14.7                                                     |                | 71 M I M              |                | 27                 | D.C.V                |                      |                           |                |                  | 0.000 1      | <b>`</b>           |                               | STAT_PRF:                                | 10 řádků                         |                | ``     |
| tavy využití zá | sobních objemů vo                          | dních nádrží [C1xx2]                                     |                |                       |                |                    |                      |                      |                           |                |                  |              |                    |                               |                                          |                                  | _              |        |
| profilu         | Typ profilu                                | Název profilu                                            | ID toku        | Název toku            | ČHP (úsek toku | ) 🔻 Definice pro   | fil ID kontrolního j | prc Název kontrolní  | ihc Bilanční stav         | Splnění poža   | davki Bez poruci | n Celková za | pezpeč Pořadí prof | lu Stupeň ovliv               | nëni į Kategori                          | e WEI+ Dos                       | ažený stav zás | Typ pr |
| 25000           | NAD: Profil hráze i<br>NAD: Profil hráze i | Březová     Stanovice                                    | 141270000100   | Teplá<br>Lomnický p.  | 1-13-02-0210   | S: Kontrolní profi | I NAD325000          | Březová<br>Stanovice | P: Pasivní<br>M: Vyvážený | 0: Ne          | 0: Ne<br>0: Ne   | 80.86        | 405                | 3: Středné m<br>S: Silné modi | idifik) 1: Mírné z<br>Tikov - 1: Mírné i | ratižení P: Po<br>ratižení P: Po | ohotovost      |        |
| 25002           | NAD: Profil hráze i                        | Podhora                                                  | 141270000100   | Teplá                 | 1-13-02-0010   | S: Kontrolní profi | I NAD325002          | Podhora              | G: Aktivní                | 1: Ano         | 0: Ne            | 95.88        | 235                | 5: Silnë modi                 | likov • 0: Bez zat                       | ižení A: N                       | ormální        |        |
| 5003            | NAD: Profil hráze i                        | <ul> <li>Horka</li> </ul>                                | 140390000100   | Libocký p.            | 1-13-01-0800   | S: Kontrolní profi | I NAD325003          | Horka                | G: Aktivní                | 1: Ano         | 0: Ne            | 74.613       | 79                 | 3: Středné m                  | adifik• 0: Bez zat                       | ižení A: N                       | ormální        |        |
| 5004            | NAD: Profil hráze i<br>NAD: Profil hráze i | Jesenice     Shallea                                     | 140180000100   | Odrava                | 1-13-01-0660   | S: Kontrolní profi | NAD325004            | Jesenice             | G: Aktivní<br>G: Aktivní  | 1: Ano         | 0: Ne            | 83.145       | 63                 | 4: Značné mi                  | Sint 1: Mirné 2                          | atižení A: N                     | ormální        |        |
| 5005            | NAD: Profil hráze i                        | Tatrovice                                                | 141050100100   | Tatrovický p.         | 1-13-01-1440   | S: Kontrolní profi | I NAD325005          | Tatrovice            | G: Aktivní                | 1: Ano         | 0: Ne            | 22,561       | 192                | Silné modi                    | fikov i k Vysoki                         | zatížení P: Pr                   | ohotovost      |        |
| 5007            | NAD: Profil hráze i                        | <ul> <li>M. Lázně</li> </ul>                             | 129710000100   | Úšovický p.           | 1-10-01-0600   | S: Kontrolní profi | I NAD325007          | M. Lázně             | G: Aktivní                | 1: Ano         | 0: Ne            | 41.3         | 241                | 5: Silnë modi                 | Fikov • Ot Bez zat                       | ížení A: N                       | ormální        |        |
| 8008            | NAD: Profil hráze i                        | <ul> <li>Myslivny</li> </ul>                             | 147960000100   | Černá                 | 1-15-04-0050   | S: Kontrolní profi | I NAD325008          | Myslivny             | M: Vyvážený               | 1: Ano         | 0: Ne            | 76.993       | 399                | 2: Slabě mod                  | fikov 1: Mírné i                         | ratížení <mark>P: P</mark> o     | ohotovost      |        |
| ORECKY          | NAD: Profil hráze i                        | <ul> <li>VN Dvorečky - výř</li> </ul>                    | + 140470000100 | Velká Libava          | 1-13-01-0820   | S: Kontrolní profi | I NADDVORECKY        | VN Dvorečky - v      | ýt • X: Nehodnocer        | no X: Nehodnoc | eno 0: Ne        | 81.454       | 86                 | 2: Slabě mod                  | fikov I 0: Bez zat                       | ižení A: N                       | ormální        |        |
| ALOUPKY         | NAD: Profil hráze i                        | <ul> <li>VN Chaloupky - v</li> </ul>                     | • 141130000100 | Rolava                | 1-13-01-1530   | S: Kontrolní profi | I NADCHALOUPK        | Y VN Chaloupky -     | vy• X: Nehodnocer         | no X: Nehodnoc | eno 0: Ne        | 72.531       | 211                | 2: Slabé mod                  | hkov) 0: Bez zat                         | ižení A: N                       | ormální        |        |
| UTNOV           | NAD: Profil hráze i                        | <ul> <li>VN Mnichov - výh</li> <li>VN Routoou</li> </ul> | + 141320000100 | Pramenský p.<br>Teolá | 1-13-02-0080   | S: Kontrolní profi | NADROUTHOU           | VN Mnichov - v       | n X: Nehodnocer           | 10 X: Nehodnoc | ano 0: Ne        | 09.239       | 2/6                | S Stredné m                   | Gina D. Daren                            | Zatiženi A: N                    | ormální        |        |
| VEC             | NAD: Profil hráze                          | VN Rájec - výbled                                        | + 140630000100 | Stříbrný p.           | 1-13-01-0980   | S: Kontrolní profi | I NADRAJEC           | VN Rájec - výhle     | de X: Nehodnocer          | no X: Nehodnoc | eno 0: Ne        | 97.07        | 122                | 2: Slabě mod                  | fikov D: Bez zat                         | ižení A:N                        | ormální        |        |
| KRIVAN          | NAD: Profil hráze                          | <ul> <li>VN Skřiváň - výhle</li> </ul>                   | + 140740000100 | Skřiváň               | 1-13-01-1110   | S: Kontrolní profi | I NADSKRIVAN         | VN Skřiváň - výh     | le• X: Nehodnocer         | no X: Nehodnoc | eno 0: Ne        | 99.152       | 134                | 2: Slabě mod                  | fikov• 0: Bez zat                        | žení A: N                        | ormální        |        |
|                 |                                            |                                                          |                |                       |                |                    |                      |                      |                           |                |                  |              |                    |                               |                                          |                                  |                |        |

|             |                           |          |           |                     |                           |   |   | 10 | V  | VI |                        | AV8      | - IA    | AL AL                           |       |
|-------------|---------------------------|----------|-----------|---------------------|---------------------------|---|---|----|----|----|------------------------|----------|---------|---------------------------------|-------|
| R: Celý rok | MZASN: Nevyužitý zís + 1  | 1        | 2.454     |                     |                           | i | ĩ | -ï | i. | -ï | T.                     | T.       | ĩ       | T T T                           |       |
| R: Celý rok | MZASN: Nevyužitý zís + 2  | 1        | 2.454     |                     |                           |   |   |    |    |    | 1                      |          |         |                                 |       |
| R: Celý rok | MZASN: Nevyužitý zís + 3  | III      | 3.169421  |                     |                           |   |   |    |    |    |                        |          |         |                                 |       |
| R: Celý rok | MZASN: Nevyužitý zís + 4  | IV       | 5.709164  |                     |                           |   |   |    |    |    |                        |          |         |                                 |       |
| R: Celý rok | MZASN: Nevyužitý zís + 5  | V        | 10.451611 |                     |                           |   |   |    |    | 1  |                        | 1        |         |                                 |       |
| R: Celý rok | MZASN: Nevyužitý zís + 6  | VI       | 10.390916 |                     |                           |   |   |    |    | 1  |                        | 1        |         |                                 |       |
| R: Celý rok | MZASN: Nevyužitý zís + 7  | VII      | 11.934947 |                     |                           |   |   |    |    |    |                        | 1        |         |                                 |       |
| R: Celý rok | MZASN: Nevyužitý zís + 8  | VIII     | 10.326021 |                     |                           |   |   |    |    |    |                        | 1        |         |                                 |       |
| R: Celý rok | MZASN: Nevyužitý zís + 9  | IX       | 8.347765  |                     |                           |   |   |    |    | 1  |                        | 1        | 1       |                                 |       |
| R: Celý rok | MZASN: Nevyužitý zís + 10 | XI       | 5.621255  |                     |                           |   |   |    |    |    |                        | 1        |         |                                 |       |
| R: Celý rok | MZASN: Nevyužitý zís + 11 | XI       | 3.520982  |                     |                           |   |   |    |    | 1  |                        | 1        |         |                                 |       |
| R: Celý rok | MZASN: Nevyužitý zís + 12 | XII      | 2.434519  |                     | 1                         |   |   |    |    |    |                        |          |         |                                 |       |
|             |                           |          |           |                     | Nevyužitý objelm [milim3] |   |   |    |    |    |                        |          |         | - Nevyušký žisébní objem nádrže | > @ @ |
|             |                           |          |           | GRAF PRF: 12 (5:00) | 5                         |   | • | •  | •  | •  | •                      |          | ·       | > @ @                           |       |
|             |                           |          |           |                     |                           |   |   |    |    |    |                        |          |         | - Calcal                        |       |
| 2           | 🗆 ҇ 🖸 💼                   | <b>*</b> |           |                     |                           |   |   |    |    |    | i Dolniho <b>k</b> e i | 40 🎕 🕄 🕅 | 4 🖸 🗃 🤜 | 🎻 省 炉 鲡 CES 🛛 15:14             | (2)   |

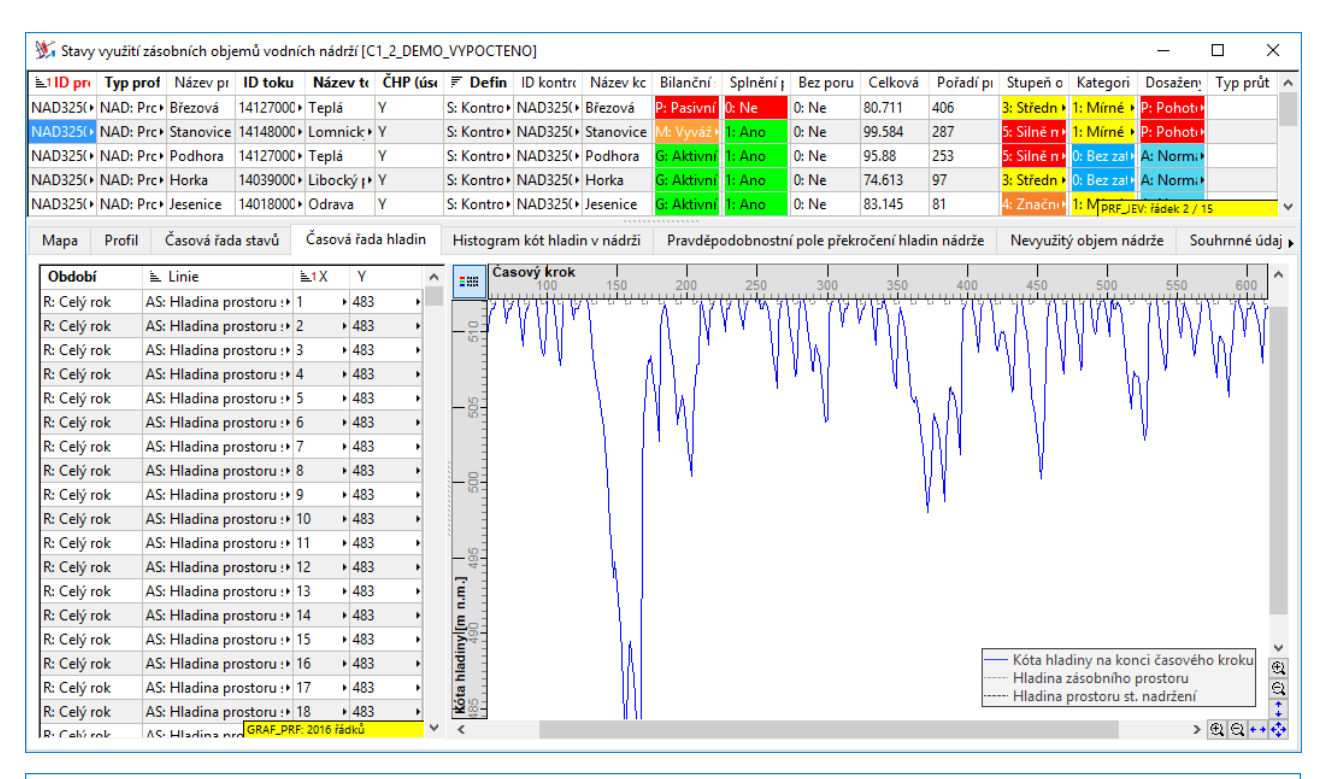

| 💥 Stavy využ | ití zásobních ( | objemů vodních     | nádrží [C1_2_D  | EMO_VYPOCTE                       | ENO]                          |                                                                                                    |                                                       |                                       | – 🗆 X                    |
|--------------|-----------------|--------------------|-----------------|-----------------------------------|-------------------------------|----------------------------------------------------------------------------------------------------|-------------------------------------------------------|---------------------------------------|--------------------------|
| 🛓 ID profilu | Тур рг          | ofilu              | Název profilu   | Název toku                        | Definice                      | e profilu                                                                                                    | Stupeň ovlivnění průtoků                              | Kategorie WEI+                        | Dosažený stav zásobníł 🔺 |
| NAD325000    | NAD: Pr         | rofil hráze nádrž  | e Březová       | <ul> <li>Teplá</li> </ul>         | • S: Kontro                   | lní profil                                                                                                    | 3: Středně modifikovaný                               | 1: Mírné zatížení                     | P: Pohotovost            |
| NAD325001    | NAD: Pr         | rofil hráze nádrže | e Stanovice     | <ul> <li>Lomnický p.</li> </ul>   | <ul> <li>S: Kontro</li> </ul> | lní profil                                                                                                    | 5: Silně modifikovaný                                 | 1: Mírné zatížení                     | P: Pohotovost            |
| NAD325002    | NAD: Pr         | rofil hráze nádrž  | e Podhora       | Teplá                             | • S: Kontro                   | lní profil                                                                                                    | 5: Silně modifikovaný                                 | 0: Bez zatížení                       | A: Normální 💦 🔸          |
| NAD325003    | NAD: Pr         | rofil hráze nádrže | e Horka         | <ul> <li>Libocký p.</li> </ul>    | S: Kontro                     | lní profil                                                                                                    | 3: Středně modifikovaný                               | 0: Bez zatížení                       | A: Normální 💦 🔸          |
| NAD325004    | NAD: Pr         | rofil hráze nádrže | e Jesenice      | Odrava                            | <ul> <li>S: Kontro</li> </ul> | lní profil                                                                                                    | 4: Značně modifikovaný                                | 1: Mírné zatížení                     | A: Normální 💦 🔸          |
| NAD325005    | NAD: Pr         | rofil hráze nádrž  | e Skalka        | • Ohře                            | S: Kontro                     | lní profil                                                                                                    | 3: Středně modifikovaný                               | 0: Bez zatížení                       | A: Normální 💦 🔸          |
| NAD325006    | NAD: Pr         | rofil hráze nádrže | e Tatrovice     | <ul> <li>Tatrovický p.</li> </ul> | S: Kontro                     | lní profil                                                                                                    | 5: Silně modifikovaný                                 | 3: Vysoké zatížení                    | P: Pohotovost            |
| NAD325007    | NAD: Pr         | rofil hráze nádrž  | e M. Lázně      | <ul> <li>Úšovický p.</li> </ul>   | <ul> <li>S: Kontro</li> </ul> | lní profil                                                                                                    | 5: Silně modifikovaný                                 | 0: Bez zatížení                       | A: Normální 💦 🔸          |
| NAD325008    | NAD: Pr         | rofil hráze nádrž  | e Myslivny      | <ul> <li>Černá</li> </ul>         | <ul> <li>S: Kontro</li> </ul> | lní profil                                                                                                    | 2: Slabě modifikovaný                                 | 1: Mírné zatížení                     | P: Pohotovost            |
| NADDVORECK   | Y NAD: Pr       | rofil hráze nádrž  | e VN Dvorečky   | Velká Libava                      | <ul> <li>S: Kontro</li> </ul> | lní profil                                                                                                    | 3: Středně modifikovaný                               | 0: Bez zatížení                       | A: Normální 💦 🔸          |
| NADCHALOUP   | KY NAD: Pr      | rofil hráze nádrž  | VN Chaloupk     | Rolava                            | <ul> <li>S: Kontro</li> </ul> | lní profil                                                                                                    | 2: Slabě modifikovaný                                 | 0: Bez zatížení                       | A: Normální 🗾 🕨          |
| NADMANCHO    | / NIAD. D.      |                    | 1/N1 N 4:       | n                                 | . e. v                        | I                                                                                                    | <ul> <li>D. Called and a statistic second.</li> </ul> | D. CANADA CANADA PH                   | (F_JEV: radek 1 / 15     |
| Mapa Pro     | fil Časová      | řada stavů 🛛 Č     | asová řada hlad | in Histogra                       | m kót hladi                   | n v nádrži                                                                                                    | Pravděpodobnostní pole přel                           | kročení hladin nádrže                 | Nevyužitý objem nádrže 🕨 |
| Období       | 🖹 Linie         | <b>≞1X</b>         | Popis X Y       | ( P                               | opis Y                        | ^ <b>1</b> 88                                                                                                    | Měsíci I I                                            |                                       |                          |
| R: Celý rok  | AS: Vs          | 1                  | I 42            | 22.699                            |                               |                                                                                                    |                                                       |                                       | T T T                    |
| R: Celý rok  | AS: Vs          | 2                  | II 42           | 22.699                            |                               | 64                                                                                                    |                                                       |                                       |                          |
| R: Celý rok  | AS: Vs          | 3                  | 111 42          | 22.699                            |                               |                                                                                                    |                                                       |                                       |                          |
| R: Celý rok  | AS: Vs          | 4                  | IV 42           | 22.699                            |                               |                                                                                                    |                                                       |                                       |                          |
| R: Celý rok  | AS: Vs          | 5                  | V 42            | 22.699                            |                               | -24                                                                                                    |                                                       |                                       | $\langle \rangle$        |
| R: Celý rok  | AS: Vs          | 6                  | VI 42           | 22.699                            |                               |                                                                                                    |                                                       |                                       |                          |
| R: Celý rok  | AS: Vs          | 7                  | VII 42          | 22.699                            |                               |                                                                                                    |                                                       |                                       |                          |
| R: Celý rok  | AS: Vs          | 8                  | VIII 42         | 22.699                            |                               |                                                                                                    |                                                       |                                       | v                        |
| R: Celý rok  | AS: Vs          | 9                  | IX 42           | 22.699                            |                               | 423                                                                                                    |                                                       |                                       |                          |
| R: Celý rok  | AS: Vs          | 10                 | XI 42           | 22.699                            |                               | E C                                                                                                    |                                                       |                                       |                          |
| R: Celý rok  | AS: Vs          | 11                 | XI 42           | 22.699                            |                               | <u> </u>                                                                                                    |                                                       | \\                                    |                          |
| R: Celý rok  | AS: Vs          | 12                 | XII 42          | 22.699                            |                               | , in the second second se |                                                       | \\                                    |                          |
| R: Celý rok  | AZ: Vz          | 1                  | I 42            | 24.5                              |                               | 42<br>42                                                                                                    | 1 /                                                   | \                                     | (f)                      |
| R: Celý rok  | AZ: Vz          | 2                  | II 42           | 24.5                              |                               | (óta                                                                                                    | 1 /                                                   | · · · · · · · · · · · · · · · · · · · | a l                      |
| R: Celý rok  | AZ: Vz          | 3                  | III 42          | 24.5                              |                               | <u> </u>                                                                                                    | 1/                                                    |                                       | <u> </u>                 |
| R: Celý rok  | AZ: Vz          | 4                  | IV G            | RAF_PRF: 108 řád                  | ků                            | × <                                                                                                    |                                                       |                                       | > 🔍 🔍 🕶 💠                |

### 3.4 Hydroenergetický potenciál

Při posouzení potenciálu výroby elektrické energie na vodních elektrárnách (VE) se vychází z rovnice pro výkon turbíny:

kde

- N ... výkon turbíny VE
- QT ... průtok turbínou VE
- H ... spád VE
- η ... účinnost turbíny VE

Potenciál výroby elektrické energie se vyhodnocuje na základě zadaných základních parametrů VE, simulované časové řady kót hladin a hodnot odtoku z vodní nádrže.

V uživatelském prostředí jsou údaje o parametrech VE dostupné z hlavního panelu editoru prostřednictvím odkazu "Profily jevů – hodnocení množství" a záložek "Nádrž > Základní údaje". Údaje lze zadávat pouze u vodních nádrží. Pro vyhodnocení hydroenergetického potenciálu musí být kladně vyplněna položka Příznak vodní elektrárny. Údaje o vyhodnocení výroby el. energie jsou dostupné ze záložky "Výroba el. energie", jejich grafické zobrazení (maximální, průměrná a minimální energie vyrobená v kalendářním měsíci) ze záložek "Grafy > Výroba el. energie".

| 🐮 Pro                      | 🗴 Profily jevů - hodnocení množství [C1_2_DEMO_VYPOCTENO] — 🗆                                                          |        |                 |         |       |                     |      |        |                                         |            |         |             |            |        | ×   |       |       |                   |          |         |   |
|----------------------------|----------------------------------------------------------------------------------------------------|--------|-----------------|---------|-------|---------------------|------|--------|-----------------------------------------|------------|---------|-------------|------------|--------|-----|-------|-------|-------------------|----------|---------|---|
| ≣1 ID p                    | rofilı                                                                                                    | Тур    | profilu         |         | Náze  | ev profilu          |      | ID to  | cu                                      | Název t    | oku     | 🐔 Definio   | ce profilu | ID     | Ná  | Bez   | Celk  | Pořadí profilu    | Typ prů  | it. řai | ^ |
| NAD325                     | 25004 NAD: Profil hráze nádrže Jesenice                                                                                |        |                 | nice    |       | 140180000100 Odrava |      | ,      | <ul> <li>S: Kontrolní profil</li> </ul> |            | NA      | Jes         | 0: Ne      | 83.1.) | 81  | •     |       |                   |          |         |   |
| NAD325                     | 005                                                                                                    | NAD:   | Profil hráze ná | idrže   | Skalk | ca                  |      | 139660 | 000100                                  | Ohře       | ,       | S: Kontroln | ní profil  | NA     | Ska | 0: Ne | 82.0+ | 44 PRF_JEV: řádel | 21 / 434 |         | ¥ |
| Mapa                       | Pro                                                                                                    | ofil   | Hydrologie      | Nád     | ž     | Zdroje              | Poža | davky  | Časová řa                               | da aktivit | Ovlivně | ní průtoků  | Souhrnné ú | daje   | G   | rafy  |       |                   |          |         |   |
| Zákla                      | Základní údaje Charakteristika Výpar z nádrže Zásobní objem (měsíční hodnoty) Objem stálého nadržení (měsíční hodnoty) |        |                 |         |       |                     |      |        |                                         |            |         |             |            |        |     |       |       |                   |          |         |   |
| Slou                       | ipec                                                                                                    |        |                 |         |       |                     |      |        |                                         |            | Hodnota |             |            |        |     |       |       |                   |          | ^       |   |
| Přízn                      | ak vo                                                                                                    | dní el | ektrárny        |         |       |                     |      |        |                                         |            | 1: Ano  |             |            |        |     |       |       |                   |          |         |   |
| Kóta                       | min.                                                                                                    | hladir | ny pro činnost  | elektrá | ny, n | n n.m.              |      |        |                                         |            | 437.56  |             |            |        |     |       |       |                   |          |         |   |
| Kóta                       | doní                                                                                                    | hladir | ıy, m n.m.      |         |       |                     |      |        |                                         |            | 432.86  |             |            |        |     |       |       |                   |          |         |   |
| Maxi                       | mální                                                                                                    | íhltno | st turbín, m3/  | s       |       |                     |      |        |                                         |            | 9       |             |            |        |     |       |       |                   |          |         |   |
| Mini                       | mální                                                                                                    | hltno  | st turbín, m3/s | s       |       |                     |      |        |                                         |            | 1       |             |            |        |     |       |       |                   |          |         |   |
| Maximální výkon turbín, MW |                                                                                                    |        |                 |         |       |                     |      | 752    |                                         |            |         |             |            |        |     |       |       |                   |          |         |   |
| Účin                       | Účinnost turbín                                                                                                    |        |                 |         |       |                     |      |        |                                         | 0.86       |         |             |            |        |     |       |       |                   | ~        |         |   |
|                            |                                                                                                    |        |                 |         |       |                     |      |        |                                         |            |         |             |            |        |     |       |       |                   |          | -       |   |

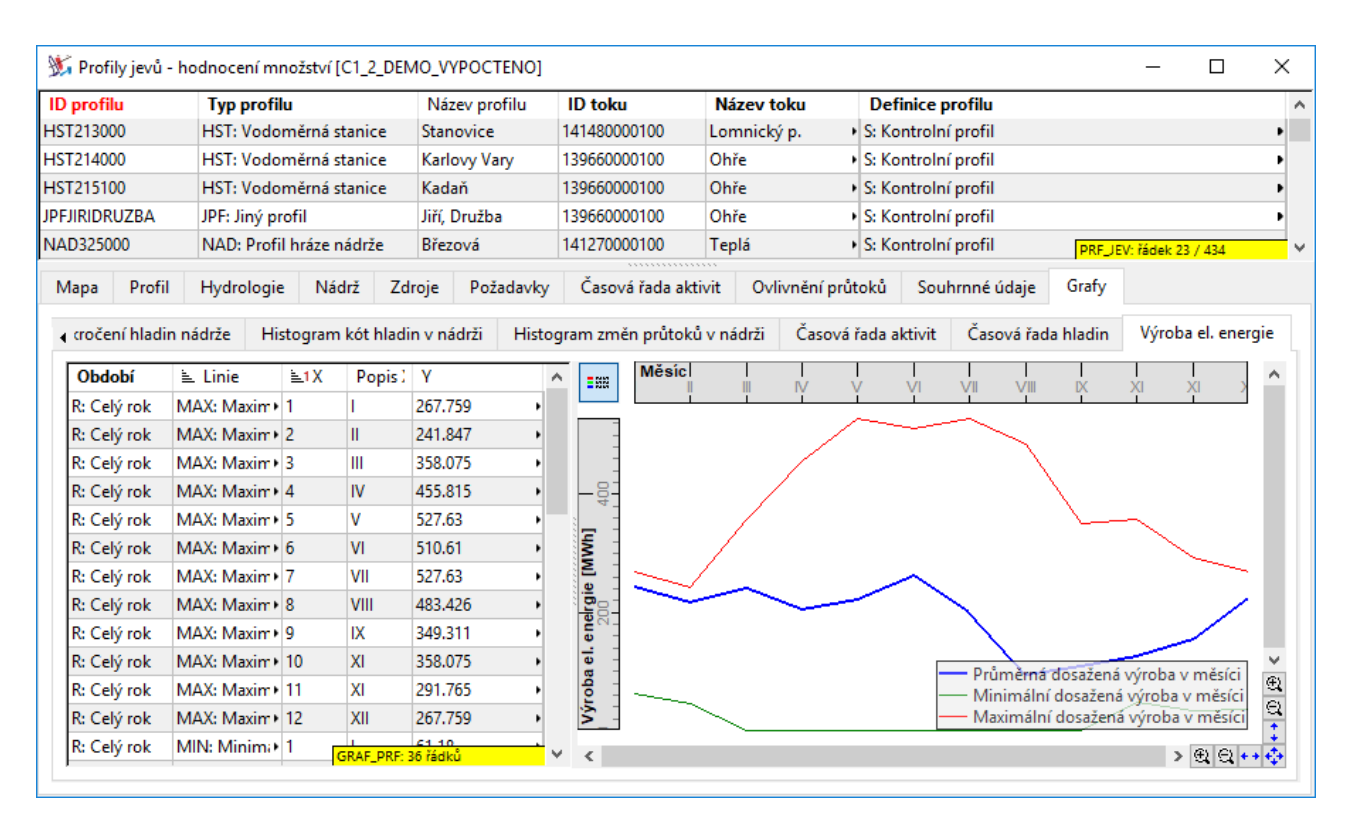

| ID profi                                                                | hu                               | Typ profilu              |              | 1                    | Vázev profilu    |        | ) toku    |                             | Název                     | / toku                                  | ſ           | Defin                                   | nice profilu   |           |            |          |       | ^ |
|-------------------------------------------------------------------------|----------------------------------|--------------------------|--------------|----------------------|------------------|--------|-----------|-----------------------------|---------------------------|-----------------------------------------|-------------|-----------------------------------------|----------------|-----------|------------|----------|-------|---|
| NAD3250                                                                 | 02                               | NAD: Profil hr           | áze nádr     | že P                 | odhora           | 14     | 127000010 | 0                           | Teplá                     | . tonu                                  | • S:        | : Kon                                   | trolní profil  |           |            |          |       | • |
| NAD3250                                                                 | 03                               | NAD: Profil hr           | áze nádr.    | že H                 | lorka            | 14     | 039000010 | 0                           | Libock                    | ýp.                                     | ۰S:         | : Kon                                   | trolní profil  |           |            |          |       | • |
| NAD3250                                                                 | 0325004 NAD: Profil hráze nádrže |                          | že Je        | Jesenice 14018000010 |                  | 0      | Odrava    |                             | • S:                      | <ul> <li>S: Kontrolní profil</li> </ul> |             |                                         |                |           | •          |          |       |   |
| NAD3250                                                                 | 05                               | NAD: Profil hr           | áze nádr.    | že S                 | kalka            | 13     | 966000010 | 0                           | Ohře                      |                                         | • S:        | : Kont                                  | trolní profil  |           |            |          |       | • |
| NAD3250                                                                 | IAD325006 NAD: Profil hráze nác  |                          | hráze nádrže |                      | Tatrovice        |        | 105010010 | 00 Tatr                     |                           | atrovický p. 🔹 🕨                        |             | <ul> <li>S: Kontrolní profil</li> </ul> |                |           |            |          |       | • |
| NAD3250                                                                 | 07                               | NAD: Profil hráze nádrže |              | že N                 | M. Lázně         |        | 971000010 | 00 Úšo                      |                           | šovický p.                              |             | S: Kontrolní profil                     |                |           |            |          | •     |   |
| NIA D2250                                                               | 00                               | NIAD: Deofil be          | ára nádr     | io N                 | Avelia and       | 1./    | 70600010  | n                           | Čorná                     |                                         | , c.        | Kon                                     | trolo(profil   | P         | RF_JEV: řá | dek 23 / | / 434 | Y |
| Mapa                                                                    | Profil                           | Hydrologie               | Nádrž        | Zdroj                | e Požadavky      | 1      | Časová řa | da aktiv                    | vit C                     | )vlivnění p                             | růtok       | ců                                      | Souhrnné údaje | Gra       | afy        |          |       |   |
| Rezen                                                                   | vy a deficit                     | ty Požadavky             | Průt         | oky                  | Výroba el. energ | gie    | Nádrž     | Nádr                        | ž - stav                  | naplněnos                               | sti         | Úplr                                    | ný výpis       |           |            |          |       |   |
| l≣ ID                                                                   | charakter                        | istiky                   |              |                      |                  |        |           | Obdo                        | obí                       | Hodno                                   | ota         |                                         | Tematické      | zařazen   | í          |          |       | ^ |
| EVYR_CELK: Elektrická energie - celková výroba během simulace, MWh      |                                  |                          |              |                      |                  | R: Cel | ý rok     | <ul> <li>127977.</li> </ul> | 1                         |                                         | EVYR: Výrob | a elektr                                | rické ene      | rgie      |            |          |       |   |
| EVYR_MAX: Elektrická energie - max. výroba v jednom kroku simulace, MWh |                                  |                          |              |                      |                  | e, MWh | R: Cel    | ý rok                       | <ul> <li>527.6</li> </ul> |                                         |             | EVYR: Výrob                             | a elektr       | rické ene | rgie       |          |       |   |
| EVYR_MIN: Elektrická energie - min. výroba v jednom kroku simulace, MWh |                                  |                          |              |                      |                  | e, MWh | R: Cel    | ý rok                       | • 0                       |                                         |             | <ul> <li>EVYR: Výrob</li> </ul>         | a elektr       | rické ene | rgie       |          |       |   |
| EVYR                                                                    | PORKPOO                          | : Elektrická ene         | rgie - po    | čet poru             | chových kroků    |        |           | R: Cel                      | ý rok                     | 40                                      |             |                                         | EVYR: Výrob    | a STAT    | PRF: 4 řád | ků       |       | ~ |

## 3.5 Zatížení vodních zdrojů (Water Exploitation Index Plus)

Water Exploitation Index (WEI) představuje jeden z indikátorů rizika nedostatku vody. Je definován jako poměr mezi (WFD CIS Expert Group on Water Scarcity and Drought 2012) nevratnými odběry vody a obnovitelnými vodními zdroji. Water Exploitation Index Plus (WEI+) zahrnuje rovněž sezónní variabilitu a vliv vodních nádrží. V programu je nejprve hodnocen v každém měsíci jako poměr mezi nevratnými odběry (odběry minus vypouštění) v povodí profilu a přirozeným průtokem s přičtením vlivu nadlepšení z vodních nádrží (nebo odečtením vlivu akumulace) a následně zprůměrován za roční období (jaro, léto, podzim, zima). K hodnocenému profilu je nakonec přiřazeno nejméně příznivé vyhodnocení z jednotlivých ročních období. WEI+ je klasifikován v kategoriích:

- 0 bez zatížení;
- >0 až 20 mírné zatížení;
- >20-40 střední zatížení;
- >40 vysoké zatížení

(při vyjádření WEI+ v %).

Definice kategorií a ročních období pro stanovení indexu WEI+ (Water Exploitation Index Plus) jsou dostupné z hlavního panelu editoru prostřednictvím odkazu "Referenční údaje pro výpočty > Parametry výpočtů a kritéria vyhodnocení".

| tupní/výstupní údaje modelu              | Tematické výsledky vyhodnocení            | Referenční údaje pro výpočty             | Porovnání variant                   |
|------------------------------------------|-------------------------------------------|------------------------------------------|-------------------------------------|
| Profily jevů - hodnocení množství        | Využití zdrojů - nádrží                   | Parametry výpočtů a kritéria vyhodnocení | Porovnani výsledků řešených variant |
| Ovlivnění profilů odběry a vypouštěním   | Plnění požadavků a bilanční stavy         |                                          |                                     |
| Podélné profily ovlivnění průtoků        | Ovlivnění průtoků odběry/vypouštěním      | 1                                        |                                     |
| Průtokové cesty                          | Stupeň ovlivnění průtoků                  |                                          |                                     |
| Převody vody                             | WEI+ (Water Exploitation Index Plus)      |                                          |                                     |
| Parametry vyhodnocení množství [C1       | _2_DEMO_VYPOCTENO]                        |                                          | ×                                   |
| tupeň ovlivnění průtoků WEI+ (Wate       | er EXploitation Index Plus) Uživatelské č | áry grafů                                |                                     |
| Definice období Kategorie WEI+           |                                           |                                          |                                     |
| ID období                                | Název období                              | 🖹 Počátek - měsíc Kone                   | ec - měsíc 🔨 🔨                      |
| 1                                        | Jaro                                      | 3: Březen 5: Kvě                         | éten                                |
| L                                        | Léto                                      | 6: Červen 8: Srp                         | en                                  |
| Р                                        | Podzim                                    | 9: Září 11: Li:                          | stopad                              |
| Z                                        | Zima                                      | 12: Prosinec 2: Uni                      |                                     |
|                                          |                                           |                                          | goren_obb. 4 hono                   |
| Parametry vyhodnocení množství [C1       |                                           |                                          | — п х                               |
|                                          |                                           | -                                        |                                     |
| tupeň ovlivnění průtoků WEI+ (Wate       | er EXploitation Index Plus) Uživatelské č | áry grafů                                |                                     |
| Definice období Kategorie WEI+           |                                           |                                          |                                     |
| Kategorie WEI+                           | 🛓 Hodnota od                              | Hodnota do                               | ^                                   |
| 0: Bez zatížení                          |                                           | 0                                        |                                     |
|                                          | 0                                         | 20                                       |                                     |
| 1: Mírné zatížení                        |                                           |                                          |                                     |
| 1: Mírné zatížení<br>2: Střední zatížení | 20                                        | 40                                       |                                     |

Po provedení vyhodnocení jsou výsledné hodnoty indexu WEI+ dostupné z hlavního panelu editoru mj. prostřednictvím odkazu "Tematické výsledky vyhodnocení > WEI+ (Water Exploitation Index Plus)": V horní polovině okna je v seznamu profilů v příslušném sloupci uvedena celková kategorie zatížení (barevně podbarveno). V dolní polovině okna je kategorie zobrazena v mapě. Vyhodnocení za jednotlivá roční období je dostupné pod záložkou "WEI+ (Water Explitation Index Plus)" v dolní části okna.

| 💥 Prohlížeč dat [C1_2_DEMO_VYPOCTEN       | 0]                        |                    |                |                                                                                                    |                                            | ×             |
|-------------------------------------------|---------------------------|--------------------|----------------|----------------------------------------------------------------------------------------------------|--------------------------------------------|---------------|
| Nastavení Nápověda                        |                           |                    |                |                                                                                                    |                                            |               |
| Vstupní/výstupní údaje modelu             | Tematické výsledky        | y vyhodnocení      | Referenč       | ní údaje pro výpočty                                                                                            | Porovnání variant                          |               |
| Profily jevů - hodnocení množství         | Využití zd                | rojů - nádrží      | Paramet        | ry výpočtů a kritéria vyhodnocení                                                                               | Porovnani výsledků řeše                    | ených variant |
| Ovlivnění profilů odběry a vypouštěním    | Plnění požadav            | ků a bilanční stav | vy             |                                                                                                    |                                            |               |
| Podélné profily ovlivnění průtoků         | Ovlivnění průtoků         | odběry/vypoušt     | ěním           |                                                                                                    |                                            |               |
| Průtokové cesty                           | Stupeň ovli               | vnění průtoků      |                |                                                                                                    |                                            |               |
| Protokove cesty                           |                           |                    |                |                                                                                                    |                                            |               |
| Prevody vody                              | WEI+ (Water Exp           | loitation Index P  | lus)           |                                                                                                    |                                            |               |
|                                           |                           |                    |                |                                                                                                    |                                            |               |
|                                           |                           |                    |                |                                                                                                    |                                            |               |
| 💥 WEI+ (Water Exploitation Index Plus) [C | 1_2_DEMO_VYPOCTEN         | D]                 |                |                                                                                                    | — [                                        | I X           |
| ID profilu Typ profilu                    | Název profilu             | ID toku            | Název toku     | Definice profilu                                                                                                | Kategorie WEI+                             | ^             |
| JPFJIRIDRUZB. JPF: Jiný profil            | Jiří, Družba              | 139660000100       | Ohře           | <ul> <li>S: Kontrolní profil</li> </ul>                                                                         | 1: Mírné zatížení                          | •             |
| NAD325000 NAD: Profil hráze nádrže        | Březová                   | 141270000100       | Teplá          | <ul> <li>S: Kontrolní profil</li> </ul>                                                                         | 1: Mírné zatížení                          | •             |
| NAD325001 NAD: Profil hráze nádrže        | Stanovice                 | 141480000100       | Lomnický p.    | <ul> <li>S: Kontrolní profil</li> </ul>                                                                         | 1: Mírné zatížení                          | •             |
| NAD325002 NAD: Profil hráze nádrže        | Podhora                   | 141270000100       | Teplá          | <ul> <li>S: Kontrolní profil</li> </ul>                                                                         | 0: Bez zatížení                            | •             |
| NAD325003 NAD: Profil hráze nádrže        | Horka                     | 140390000100       | Libocký p.     | <ul> <li>S: Kontrolní profil</li> </ul>                                                                         | 0: Bez zatížení                            | •             |
| NAD325004 NAD: Profil hráze nádrže        | Jesenice                  | 140180000100       | Odrava         | <ul> <li>S: Kontrolní profil</li> </ul>                                                                         | 1: Mírné zatížení                          | •             |
| NAD325005 NAD: Profil hráze nádrže        | Skalka                    | 139660000100       | Ohře           | <ul> <li>S: Kontrolní profil</li> </ul>                                                                         | 0: Bez zatížení                            | •             |
| NAD325006 NAD: Profil hráze nádrže        | Tatrovice                 | 141050100100       | Tatrovický p.  | <ul> <li>S: Kontrolní profil</li> </ul>                                                                         | 3: Vysoké zatížení                         |               |
| NAD325007 NAD: Profil hráze nádrže        | M. Lázně                  | 129710000100       | Úšovický p.    | <ul> <li>S: Kontrolní profil</li> </ul>                                                                         | 0: Bez zatížení                            | •             |
| NAD325008 NAD: Profil hráze nádrže        | Myslivny                  | 147960000100       | Černá          | <ul> <li>S: Kontrolní profil</li> </ul>                                                                         | 1: Mírné zatížení                          | •             |
| NADDVORECI • NAD: Profil hráze nádrže     | VN Dvorečky - vý          | 140470000100       | Velká Libava   | <ul> <li>S: Kontrolní profil</li> </ul>                                                                         | 0: Bez zatížení                            | •             |
| NADCHALOU • NAD: Profil hráze nádrže      | VN Chaloupky - v          | 141130000100       | Rolava         | <ul> <li>S: Kontrolní profil</li> </ul>                                                                         | 0: Bez zatížení                            | •             |
| NADMNICHC • NAD: Profil hráze nádrže      | VN Mnichov - vý           | 141320000100       | Pramenský p.   | <ul> <li>S: Kontrolní profil</li> </ul>                                                                         | 2: Střední zatížení                        | •             |
| NADPOUTNC • NAD: Profil hráze nádrže      | VN Poutnov - výl          | 141270000100       | Teplá          | <ul> <li>S: Kontrolní profil</li> </ul>                                                                         | 0: Bez zati <mark>PRF_JEV: 33 řádků</mark> | <b></b> ~     |
| Mapa Profil WEI+ (Water EXploitati        | on Index Plus)            |                    |                |                                                                                                    |                                            |               |
|                                           |                           |                    |                | 0 10                                                                                                    | 20 20 luna                                 |               |
| <u>k] () 💠 🛯 🥥   ()</u>   ()   k          | R Souřadnice              | x -796640.2, y -   | 990773.1 Měřít | iko: 1 : 783391 👻 🗸 👘                                                                                           | 20 30 km                                   |               |
| 🗹 🔿 Ovlivnění průtoků - WEl+ 🖉            |                           |                    | •              | The second second second second second second second second second second second second second second second se | Start Carrier Starts                       | <b>^</b>      |
| Bez zatížení                              | SIL                       | Carl Var 1         |                |                                                                                                    | <b>人行入公平</b> 主义是                           | 8821          |
| Mirne zatizeni Střední zatížení           | C 7 /                     | - <b>•</b> •       |                |                                                                                                    | all the second                             |               |
| <ul> <li>Vysoké zatížení</li> </ul>       | 1.75                      |                    |                |                                                                                                    | St. Salara                                 | Manife        |
| Vodní plocha                              | 1 1 2                     | 1. Sadak           | 0.0-           | and the second states                                                                                           | A Just                                     | 232           |
| 🗆 🔨 Úsek vodního toku                     | A Contraction             | · • • • •          | and a lot      |                                                                                                    | SAME ALL PROPERTY                          |               |
| U Vodní tok                               | Contraction (Contraction) | the second         | - A 🔨 🖓        | and the second second                                                                                           | 対しています。五                                   | Barren L      |
| ✓ Významný                                | 2 00                      | o o                | TOM PAR        |                                                                                                    |                                            |               |
| ∽~ Jiný                                   |                           | ALCO HE            | Gel IT         | 時間には会社でいる。                                                                                                    | and the second                             | a sage        |
| (nerozlišeno)                             |                           | 1944 - Sta         |                | Start Delle                                                                                                    | and the second                             |               |
| Hydrologické povodí 4.řádu                |                           | - 14               | 199 🗶 NE 😽 140 | and a state of the second second                                                                                |                                            |               |
| 🔽 📥 Chiset povodí                         | J.                        |                    |                |                                                                                                    |                                            | -             |

| ID profilu | Typ profilu              | Název profilu      | ID toku      | Název toku    | Definice profilu                        |     | Kategorie WEI+                    | ^   |
|------------|--------------------------|--------------------|--------------|---------------|-----------------------------------------|-----|-----------------------------------|-----|
| NAD325000  | NAD: Profil hráze nádrže | Březová            | 141270000100 | Teplá         | <ul> <li>S: Kontrolní profil</li> </ul> | )   | 1: Mírné zatížení                 | •   |
| NAD325001  | NAD: Profil hráze nádrže | Stanovice          | 141480000100 | Lomnický p.   | <ul> <li>S: Kontrolní profil</li> </ul> | 1   | 1: Mírné zatížení                 | •   |
| NAD325002  | NAD: Profil hráze nádrže | Podhora            | 141270000100 | Teplá         | <ul> <li>S: Kontrolní profil</li> </ul> | I.  | 0: Bez zatížení                   |     |
| NAD325003  | NAD: Profil hráze nádrže | Horka              | 140390000100 | Libocký p.    | <ul> <li>S: Kontrolní profil</li> </ul> | •   | 0: Bez zatížení                   | •   |
| NAD325004  | NAD: Profil hráze nádrže | Jesenice           | 140180000100 | Odrava        | <ul> <li>S: Kontrolní profil</li> </ul> | , I | 1: Mírné zatížení                 | •   |
| NAD325005  | NAD: Profil hráze nádrže | Skalka             | 139660000100 | Ohře          | <ul> <li>S: Kontrolní profil</li> </ul> | •   | 0: Bez zatížení                   |     |
| NAD325006  | NAD: Profil hráze nádrže | Tatrovice          | 141050100100 | Tatrovický p. | <ul> <li>S: Kontrolní profil</li> </ul> | ı.  | 3: Vysoké zatížení                |     |
| NAD325007  | NAD: Profil hráze nádrže | M. Lázně           | 129710000100 | Úšovický p.   | <ul> <li>S: Kontrolní profil</li> </ul> | 1   | 0: Bez zatížení                   |     |
| NAD325008  | NAD: Profil hráze nádrže | Myslivny           | 147960000100 | Černá         | <ul> <li>S: Kontrolní profil</li> </ul> | )   | 1: Mírné zatížení                 | •   |
| NADDVORECI | NAD: Profil hráze nádrže | VN Dvorečky - vý•  | 140470000100 | Velká Libava  | <ul> <li>S: Kontrolní profil</li> </ul> | ,   | 0: Bez zatížení                   |     |
| NADCHALOU) | NAD: Profil hráze nádrže | VN Chaloupky - 🗤   | 141130000100 | Rolava        | <ul> <li>S: Kontrolní profil</li> </ul> | ,   | 0: Bez zatížení                   |     |
| NADMNICHC  | NAD: Profil hráze nádrže | VN Mnichov - vý 🕨  | 141320000100 | Pramenský p.  | <ul> <li>S: Kontrolní profil</li> </ul> | ,   | 2: Střední zatížení               | •   |
| NADPOUTNC  | NAD: Profil hráze nádrže | VN Poutnov - výl•  | 141270000100 | Teplá         | <ul> <li>S: Kontrolní profil</li> </ul> | ,   | 0: Bez zatížení                   | •   |
| NADRAJEC   | NAD: Profil hráze nádrže | VN Rájec - výhlec) | 140630000100 | Stříbrný p.   | <ul> <li>S: Kontrolní profil</li> </ul> | ,   | 0: Bez zat PRF_JEV: řádek 22 / 33 | - v |

| Mapa | Profil | WEI+ (Water EXploitation Index Plus) |
|------|--------|--------------------------------------|
|------|--------|--------------------------------------|

| NIAD225006  |   |        | Hodnota WEI+ | Kategorie WEI+      |
|-------------|---|--------|--------------|---------------------|
| NAD323000   |   | Jaro   | 43.59        | 3: Vysoké zatížení  |
| NAD325006 L |   | Léto   | 42.32        | 3: Vysoké zatížení  |
| NAD325006 P | ) | Podzim | 55.65        | 3: Vysoké zatížení  |
| NAD325006 Z |   | Zima   | 32.72        | 2: Střední zatížení |

|      | Sloupec           | Hodnota             |
|------|-------------------|---------------------|
|      | ID profilu        | NAD325006           |
|      | ID období         | Z                   |
|      | Název období      | Zima                |
| :    | Období - měsíc od | 12: Prosinec        |
|      | Období - měsíc do | 2: Únor             |
|      | Hodnota WEI+      | 32.72               |
| 1111 | Kategorie WEI+    | 2: Střední zatížení |
|      |                   |                     |

QOVLW\_PRFVS: řádek 4 / 4

## 3.6 Ovlivnění přirozeného hydrologického režimu

Stupeň ovlivnění přirozených průtoků užíváním vod a regulací průtoku je hodnocen a klasifikován v 5ti stupních podle kritérií uvedených v ČSN EN 15 843 Jakost vod – Návod pro určení stupně hydromorfologie: Hodnocení vychází z porovnání přirozených a ovlivněných průtoků v profilu. Nejprve je v posuzovaném profilu určena míra snížení či zvýšení přirozeného průtoku porovnáním s (regulacemi, odběry a vypouštěními vody) ovlivněnými průtoky v každém časovém kroku. Následně je podle % délky času jednotlivých stupňů ovlivnění v celé posuzované časové řadě vyhodnocen celkový stupeň ovlivnění v profilu podle nejhoršího (nejvyššího) dosaženého skóre uvedeného v 3. až 8. sloupci níže uvedené tabulky. Aby byla postižena případná sezonní variabilita, hodnocení se provádí jednotlivě pro jaro (březen až květen), léto (červen až srpen) podzimu (září až listopad) a zimu (prosinec až únor) a započítává se nejméně příznivé hodnocení.

Klasifikace stupně ovlivnění (maximální skóre):

- (1) Přírodě blízký
- (2) Slabě modifikovaný
- (3) Středně modifikovaný
- (4) Značně modifikovaný
- (5) Silně modifikovaný

|                                                                |       | % času průtoků odlišných od přirozených |              |              |              |              |       |  |  |  |  |  |
|----------------------------------------------------------------|-------|-----------------------------------------|--------------|--------------|--------------|--------------|-------|--|--|--|--|--|
|                                                                |       | 0                                       | >0 až<br><20 | 20 až<br><40 | 40 až<br><60 | 60 až<br><80 | >= 80 |  |  |  |  |  |
| míra snížení/zvýšení průtoku                                   | skóre |                                         |              | Sk           | óre          |              |       |  |  |  |  |  |
| žádné snížení nebo zvýšení<br>průtoku                          | 0     | 1                                       | 1            | 1            | 1            | 1            | 1     |  |  |  |  |  |
| < 5 % snížení nebo < 10 %<br>zvýšení průtoku                   | 1     | 1                                       | 1            | 1            | 1            | 2            | 2     |  |  |  |  |  |
| 5 % až < 15 % snížení nebo 10 %<br>až < 50 % zvýšení průtoku   | 2     | 1                                       | 1            | 2            | 2            | 3            | 3     |  |  |  |  |  |
| 15 % až < 30 % snížení nebo 50<br>% až < 100 % zvýšení průtoku | 3     | 1                                       | 1            | 2            | 3            | 3            | 4     |  |  |  |  |  |
| 0 % až < 50 % snížení nebo 100<br>% až < 500 % zvýšení průtoku | 4     | 1                                       | 1            | 2            | 3            | 4            | 5     |  |  |  |  |  |
| >= 50 % snížení nebo >= 500 %<br>zvýšení průtoku               | 5     | 1                                       | 2            | 3            | 4            | 5            | 5     |  |  |  |  |  |

Nastavení parametrů klasifikace v programu odpovídá ČSN, lze jej však v případě potřeby změnit.

Definice parametrů pro stanovení stupně ovlivnění průtoků jsou dostupné z hlavního panelu editoru prostřednictvím odkazu "Referenční údaje pro výpočty > Parametry výpočtů a kritéria vyhodnocení".

| upní/výstupní údaj                                                                                                    | e modelu                             |                                                                                          | Tematické výsledky vyhod                                                                                                    | nocení                               | Referenční úd                                                                            | daje pro výpočty                                      |                                | Porovnání variant                                                                                             |            |     |
|----------------------------------------------------------------------------------------------------|--------------------------------------|------------------------------------------------------------------------------------------|----------------------------------------------------------------------------------------------------|--------------------------------------|------------------------------------------------------------------------------------------|-------------------------------------------------------|--------------------------------|----------------------------------------------------------------------------------------------------|------------|-----|
| Profily jevů - hodr                                                                                                    | nocení mr                            | nožství                                                                                  | Využití zdrojů - n                                                                                                    | ádrží                                | Parametry vy                                                                             | ýpočtů a kritéria vyh                                 | odnocení                       | Porovnani výsledků                                                                                            | i řešených | var |
| vlivnění profilů odb                                                                                                    | ery a vyp                            | ouštěním                                                                                 | Plnění požadavků a bila                                                                                                    | nční stavy                           |                                                                                          |                                                       |                                |                                                                                                    |            |     |
| Podélné profily ov                                                                                                    | rlivnění pr                          | růtoků                                                                                   | Ovlivnění průtoků odběry/                                                                                                    | vypouštěním                          |                                                                                          |                                                       |                                |                                                                                                    |            |     |
| Průtokov                                                                                                    | é cesty                              |                                                                                          | Stupeň ovlivnění p                                                                                                    | ůtoků                                |                                                                                          |                                                       |                                |                                                                                                    |            |     |
| Převody                                                                                                    | vody                                 |                                                                                          | WEI+ (Water Exploitation                                                                                                    | Index Plus)                          |                                                                                          |                                                       |                                |                                                                                                    |            |     |
|                                                                                                    |                                      |                                                                                          | · · ·                                                                                                    |                                      | _                                                                                        |                                                       |                                |                                                                                                    |            |     |
| Darametri v sihov                                                                                                    | deesee(                              | mn ožství [(                                                                             |                                                                                                    |                                      |                                                                                          |                                                       |                                |                                                                                                    |            |     |
| Parametry vynod                                                                                                    | anoceni                              | mnozstvi (                                                                               |                                                                                                    |                                      |                                                                                          |                                                       |                                | -                                                                                                    |            |     |
| ipeň ovlivnění pr                                                                                                    | ŭtokŭ                                | WEI+ (W                                                                                  | ater EXploitation Index Plus                                                                                                    | ) Uživate                            | lské čáry grafů                                                                          |                                                       |                                |                                                                                                    |            |     |
| )efinice období                                                                                                    | Defini                               | ce kategor                                                                               | ií a přiřazení stupně ovlivně                                                                                                    | ní                                   |                                                                                          |                                                       |                                |                                                                                                    |            |     |
| ID období                                                                                                    |                                      |                                                                                          | Název období                                                                                                    |                                      | ∋. Počátek - m                                                                           | ěsíc                                                  | Koner                          | - měsíc                                                                                                    |            |     |
| ID období<br>J                                                                                                    |                                      |                                                                                          | laro                                                                                                    |                                      | 3: Březen                                                                                | E Pocatek - mésic Koner                               |                                |                                                                                                    |            |     |
|                                                                                                    |                                      |                                                                                          | 5010                                                                                                    | 3: Brezen 5: Kvet                    |                                                                                          |                                                       | iten                           |                                                                                                    |            |     |
|                                                                                                    |                                      |                                                                                          | Léto                                                                                                    |                                      | b: Cerven                                                                                |                                                       | 8: Srbe                        | 1                                                                                                    |            |     |
| L<br>P                                                                                                    |                                      |                                                                                          | Léto<br>Podzim                                                                                                    |                                      | o: Cerven<br>9: Září                                                                     |                                                       | 8: Srpe                        | topad                                                                                                    |            | ٦   |
| L<br>p<br>Z                                                                                                    | ocení m                              | nožství [C1                                                                              | Léto<br>Podzim<br>Zima                                                                                                    |                                      | 9: Září<br>12: Prosinec                                                                  |                                                       | 2: Úno                         | r QOVLS_OBD: 4 řádk                                                                                           | ů          |     |
| L<br>P<br>Z<br>Parametry vyhodr<br>ipeň ovlivnéní prů                                                                                                    | nocení m<br>toků                     | nožství [C1_<br>WEl+ (Wate                                                               | Léto<br>Podzim<br>Zima<br>2_DEMO_VYPOCTENO]<br>r EXploitation Index Plus)                                                                                                    | Uživatelské č                        | o: Cerven<br>9: Září<br>12: Prosinec                                                     |                                                       | 8: Srpe<br>11: List<br>2: Úno  | r QOVLS_OBD: 4 řádk                                                                                           | ů          |     |
| L<br>P<br>Z<br>Parametry vyhodr<br>Ipeň ovlivnění prů<br>Definice období                                                                                     | nocení m<br>toků 1<br>Definice       | nožství [C1_<br>WEl+ (Wate<br>: kategorií a                                              | Léto<br>Podzim<br>Zima<br>2_DEMO_VYPOCTENO]<br>r EXploitation Index Plus)<br>přiřazení stupně ovlivnění                                                                                                    | Uživatelské č                        | o: Cerven<br>9: Září<br>12: Prosinec                                                     |                                                       | 8: Srpe<br>11: List<br>2: Úno  | r QOVLS_OBD: 4 řádk                                                                                           | ů          |     |
| L<br>P<br>Z<br>Parametry vyhodr<br>upeň ovlivnění prů<br>Definice období<br>L ID kategorie                                                                   | nocení m<br>toků 1<br>Definice       | nožství [C1_<br>WEl+ (Wate<br>: kategorií a<br>Snížer                                    | Léto<br>Podzim<br>Zima<br>2_DEMO_VYPOCTENO]<br>r EXploitation Index Plus)<br>přířazení stupně ovlivnění<br>ní do, % Si                                                                                                    | Uživatelské č<br>nížení od, %        | o: Cerven<br>9: Září<br>12: Prosinec                                                     | Zvýšení od, %                                         | 8: Srpe<br>11: List<br>2: Úno  | zopad<br>r QOVLS_OBD: 4 řádk<br>–<br>Zvýšení do, %                                                            | ů          |     |
| L<br>P<br>Z<br>Parametry vyhodr<br>upeň ovlivnění prů<br>Definice období<br>L ID kategorie                                                                   | nocení m<br>toků<br>Definice         | nožství [C1_<br>WEl+ (Wate<br>kategorií a<br>Snížer<br>0.001                             | Léto Podzim Zima 2_DEMO_VYPOCTENO] r EXploitation Index Plus) přířazení stupně ovlivnění ní do, % Si 0                                                                                                    | Uživatelské č<br>nížení od, %        | o: Cerven<br>9: Září<br>12: Prosinec                                                     | Zvýšení od, %<br>0                                    | 8: Srpe<br>11: List<br>2: Úno  | zopad<br>r QOVLS_OBD: 4 řádk<br>–<br>Zvýšení do, %<br>0.001                                                   |            |     |
| -<br>Parametry vyhodr<br>ipeň ovlivnění prů<br>Definice období                                                                                               | nocení m<br>toků 1<br>Definice       | nožství [C1_<br>WEl+ (Wate<br>kategorií a<br>Snížer<br>0.001<br>5                        | Léto Podzim Zima 2_DEMO_VYPOCTENO] r EXploitation Index Plus) přířazení stupně ovlivnění ní do, % Si 0 0.0.0                                                                                                    | Uživatelské č<br>nížení od, %<br>101 | o: Cerven<br>9: Září<br>12: Prosinec<br>iáry grafů                                       | Zvýšení od, %<br>0<br>0.001                           | 8: Srpe<br>11: List<br>2: Úno  | zopad<br>r QOVLS_OBD: 4 řádk<br>–<br>Zvýšení do, %<br>0.001<br>10                                             | ů          |     |
| -<br>2<br>Parametry vyhodr<br>ipeň ovlivnění prů<br>Definice období<br>È ID kategorie                                                                        | nocení m<br>toků 1<br>Definice       | nožství [C1]<br>WEl+ (Wate<br>kategorií a<br>Snížer<br>0.001<br>5<br>15                  | Léto Podzim Zima  2_DEMO_VYPOCTENO] r EXploitation Index Plus) přířazení stupně ovlivnění ní do, % 0 0 0.0.                                                                                                    | Uživatelské č<br>nížení od, %<br>101 | o: Cerven<br>9: Září<br>12: Prosinec<br>iáry grafů                                       | Zvýšení od, %<br>0<br>0.001<br>10                     | 8: Srpe<br>11: List<br>2: Úno  | zopad<br>r QOVLS_OBD: 4 řádk<br>Zvýšení do, %<br>0.001<br>10<br>50                                            | ů<br>      |     |
| L<br>Parametry vyhodr<br>Ipeň ovlivnéní prů<br>Definice období<br>ID kategorie<br>)                                                                          | nocení m<br>toků 1<br>Definice       | nožství [C1_<br>WEl+ (Wate<br>kategorií a<br>Snížer<br>0.001<br>5<br>15<br>30<br>0<br>co | Léto Podzim Zima 2_DEMO_VYPOCTENO] r EXploitation Index Plus) přířazení stupně ovlivnění ní do, % 0 0,6 5 15                                                                                                    | Uživatelské č<br>nížení od, %<br>101 | o: Cerven<br>9: Září<br>12: Prosinec<br>iáry grafů                                       | Zvýšení od, %<br>0<br>0.001<br>10<br>50               | 8: Srpe<br>11: List<br>2: Úno  | Zvýšení do, %<br>0.001<br>10<br>50<br>100<br>500                                                              | ů          |     |
| L<br>P<br>Z<br>Parametry vyhodr<br>ipeň ovlivnění prů<br>iefinice období<br>i ID kategorie<br>)                                                              | nocení m<br>toků 1<br>Definice       | nožství [C1_<br>WEl+ (Wate<br>skategorií a<br>Snížer<br>0.001<br>5<br>15<br>30<br>50     | Léto Podzim Zima 2_DEMO_VYPOCTENO] r EXploitation Index Plus) přiřazení stupně ovlivnění ní do, % Su 0 0,0,0 15 300                                                                                                    | Uživatelské č<br>nížení od, %<br>101 | o: Cerven<br>9: Září<br>12: Prosinec                                                     | Zvýšení od, %<br>0<br>0.001<br>10<br>50<br>100        | 8: Srpe<br>11: List<br>2: Úno  | Zvýšení do, %<br>0.001<br>10<br>50<br>100                                                                     |            |     |
| Parametry vyhodr<br>peň ovlivnění prů<br>vefinice období<br>ID kategorie<br>)                                                                                | nocení m<br>toků 1<br>Definice       | nožství [C1_<br>WEl+ (Wate<br>kategorií a<br>Snížer<br>0.001<br>5<br>15<br>30<br>50      | Léto Podzim Zima 2_DEMO_VYPOCTENO] r EXploitation Index Plus) přiřazení stupně ovlivnění ní do, % Si 0 0.0.0 5 15 30 50 15 15 15 15 15 15 15 15 15 15 15 15 15                                                                                  | Uživatelské č<br>nížení od, %<br>101 | 9: Září<br>12: Prosinec                                                                  | Zvýšení od, %<br>0<br>0.001<br>10<br>50<br>100<br>500 | 8: Srpe<br>11: List<br>2: Úno  | Zvýšení do, %<br>0.001<br>10<br>50<br>QOVLS_KTG: řádel                                                        | ů<br>      |     |
| L<br>P<br>Z<br>Parametry vyhodr<br>upeň ovlivnění prů<br>Definice období<br>L<br>D kategorie                                                                 | nocení m<br>toků <u></u><br>Definice | nožství [C1_<br>WEl+ (Wate<br>kategorií a<br>0.001<br>5<br>15<br>30<br>50                | Léto Podzim Zima 2_DEMO_VYPOCTENO] r EXploitation Index Plus) přiřazení stupně ovlivnění ní do, % Si 0 0,0,0 5 15 30 50 15 30 15 30 15 30 15 30 15 30 15 30 15 30 15 30 15 30 15 30 15 30 15 30 15 15 30 15 15 15 15 15 15 15 15 15 15 15 15 15 | Uživatelské č<br>nížení od, %<br>101 | 6: Cerven<br>9: Září<br>12: Prosinec                                                     | Zvýšení od, %<br>0<br>0.001<br>10<br>50<br>100<br>500 | Stuper                         | zopad<br>r QOVLS_OBD: 4 řádk<br>                                                                              | ů<br>      |     |
| L<br>P<br>Z<br>Parametry vyhodr<br>upeň ovlivnění prů<br>Definice období<br>E<br>L ID kategorie                                                              | nocení m<br>toků 1<br>Definice       | nožství [C1_<br>WEI+ (Wate<br>kategorií a<br>Snížer<br>0.001<br>5<br>15<br>30<br>50      | Léto Podzim Zima 2_DEMO_VYPOCTENO] r EXploitation Index Plus) přiřazení stupně ovlivnění ní do, % 0 0 0,0,0 5 15 30 50 15 30 50 15 30 50 15 30 50 15 50 50 15 50 50 50 50 50 50 50 50 50 50 50 50 50                                            | Uživatelské č<br>nížení od, %<br>101 | 6: Cerven<br>9: Září<br>12: Prosinec<br>áry grafů<br>Četnost do, %<br>20                 | Zvýšení od, %<br>0<br>0.001<br>10<br>50<br>100<br>500 | Stuper<br>1: Příro             | Zvýšení do, %<br>0.001<br>10<br>50<br>100<br>500<br>QOVLS_KTG: řádel<br>ń ovlivnění<br>dě blízký              | ů<br>      |     |
| L<br>P<br>Z<br>Parametry vyhodr<br>upeň ovlivnění prů<br>Definice období<br>L<br>D kategorie<br>D kategorie                                                  | nocení m<br>toků<br>Definice         | nožství [C1_<br>WEI+ (Wate<br>kategorií a<br>Snížer<br>0.001<br>5<br>15<br>30<br>50      | Léto Podzim Zima  2_DEMO_VYPOCTENO]  r EXploitation Index Plus)  přiřazení stupně ovlivnění ní do, %  0 0 0.0. 5 15 30 0  E Četnost od, % 0 20 20                                                                                               | Uživatelské č<br>nížení od, %<br>101 | 6: Cerven<br>9: Září<br>12: Prosinec<br>áry grafů<br>Četnost do, %<br>20<br>40           | Zvýšení od, %<br>0<br>0.001<br>10<br>50<br>100<br>500 | Stuper<br>1: Příro             | Zvýšení do, %<br>0.001<br>10<br>50<br>100<br>500<br>QOVLS_KTG: řádel<br>ń ovlivnění<br>dě blízký              | ů          |     |
| L<br>P<br>Z<br>Parametry vyhodr<br>upeň ovlivnění prů<br>Definice období<br>in ID kategorie<br>1<br>1<br>1<br>1<br>1<br>1<br>1<br>1<br>1<br>1<br>1<br>1<br>1 | nocení m<br>toků 1<br>Definice       | nožství [C1]<br>WEI+ (Wate<br>kategorií a<br>Snížer<br>0.001<br>5<br>15<br>30<br>50      | Léto Podzim Zima Zima  2_DEMO_VYPOCTENO] r EXploitation Index Plus) přiřazení stupně ovlivnění ní do, % 0 0 0.0 5 15 0 0 0 0 0 0 0 0 0 0 0 0 0 0 0 0 0                                                                                          | Uživatelské č<br>hížení od, %<br>101 | 6: Cerven<br>9: Září<br>12: Prosinec<br>áry grafů<br>Četnost do, %<br>20<br>40<br>60<br> | Zvýšení od, %<br>0<br>0.001<br>10<br>50<br>100<br>500 | Stuper<br>1: Příro<br>1: Příro | Zvýšení do, %<br>0.001<br>10<br>50<br>100<br>500<br>QOVLS_KTG: řádel<br>ń ovlivnění<br>dě blízký<br>dě blízký | ů          |     |

Po provedení vyhodnocení jsou výsledné stupně ovlivnění průtoků dostupné z hlavního panelu editoru mj. prostřednictvím odkazu "Tematické výsledky vyhodnocení > Stupeň ovlivnění průtoků":

V horní polovině okna je v seznamu profilů v příslušném sloupci uvedeno celkové hodnocení profilu (barevně podbarveno). V dolní polovině okna je celkové hodnocení profilu zobrazeno v mapě. Na záložce "Stupeň ovlivnění průtoků je uvedeno podrobnější hodnocení podle ročních období.

| Prohlížeč dat [C1]<br>Nastavení Nápověd                                                                                                    | 2_DEMO_VYPOCTENO                                                                                                    | ]                              |                                                     |                  |                                                                                                    |                       |                       |                                        | ×        |
|----------------------------------------------------------------------------------------------------|----------------------------------------------------------------------------------------------------|--------------------------------|-----------------------------------------------------|------------------|----------------------------------------------------------------------------------------------------|-----------------------|-----------------------|----------------------------------------|----------|
| Vstupní/výstupní úd                                                                                                    | a<br>laje modelu                                                                                                    | Tematic                        | cké výsledky vyhodnocení                            | Referenční údaje | e pro výpočty                                                                                                   |                       | Porovnání variant     |                                        |          |
| Profily jevů - ho                                                                                                    | dnocení množství                                                                                                    |                                | Využití zdrojů - nádrží                             | Parametry výpo   | čtů a kritéria vyhodnoc                                                                                         | ení                   | Porovnani výsledků    | ů řešených                             | variant  |
| Ovlivnění profilů o                                                                                                    | dběrv a vypouštěním                                                                                                    | PIn                            | ění požadavků a bilanční stavy                      |                  |                                                                                                    |                       |                       |                                        |          |
| Podélné profily                                                                                                    | ovlivnění průtoků                                                                                                    | Ovlive                         | ení průtoků odběn/wnouštěním                        | 1                |                                                                                                    |                       |                       |                                        |          |
| Drůtok                                                                                                    | ovinneni pratoka                                                                                                    | - University                   | Stupeň ovlivnění průtoků                            | 1                |                                                                                                    |                       |                       |                                        |          |
| Prutoko                                                                                                    | ove cesty                                                                                                    |                                | Stupen ovlivneni prutoku                            | 1                |                                                                                                    |                       |                       |                                        |          |
| Prevo                                                                                                    | dy vody                                                                                                    | WEI                            | <ul> <li>(Water Exploitation Index Plus)</li> </ul> |                  |                                                                                                    |                       |                       |                                        |          |
| 💥 Skóre ovlivnění                                                                                                    | průtoků [C1_2_DEMO_                                                                                                    | VYPOCT                         | ENO]                                                |                  |                                                                                                    |                       | _                     |                                        | ×        |
| 🛓 ID profilu                                                                                                    | Typ profilu                                                                                                    |                                | Název profilu                                       | ID tony          | filu jevu                                                                                                    | Stupeň                | í ovlivnění průtoků   |                                        | ~        |
| NAD325000                                                                                                    | NAD: Profil hráze ná                                                                                                    | drže                           | Březová                                             | 141270000100     | Teplá 🕨                                                                                                    | 3: Střed              | ně modifikovaný       |                                        | •        |
| NAD325001                                                                                                    | NAD: Profil hráze ná                                                                                                    | drže                           | Stanovice                                           | 141480000100     | Lomnický p.                                                                                                    | 5: Silně              | modifikovaný          |                                        |          |
| NAD325002                                                                                                    | NAD: Profil hráze ná                                                                                                    | drže                           | Podhora                                             | 141270000100     | Teplá 🕨                                                                                                    | 5: Silně              | modifikovaný          |                                        |          |
| NAD325003                                                                                                    | NAD: Profil hráze ná                                                                                                    | drže                           | Horka                                               | 140390000100     | Libocký p.                                                                                                    | 3: Střed              | ně modifikovaný       |                                        |          |
| NAD325004                                                                                                    | NAD: Profil hráze ná                                                                                                    | drže                           | Jesenice                                            | 140180000100     | Odrava •                                                                                                    | 4: Značně modifikova  |                       |                                        |          |
| NAD325005                                                                                                    | NAD: Profil hráze ná                                                                                                    | iádrže Skalka                  |                                                     | 139660000100     | 139660000100 Ohře • 3: Středně i                                                                                |                       | ně modifikovaný       |                                        | -        |
| NAD325006                                                                                                    | NAD: Profil hráze ná                                                                                                    | drže                           | Tatrovice                                           | 141050100100     | Tatrovický p. 🔹                                                                                                 | 5: Silně modifikovaný |                       |                                        |          |
| NAD325007                                                                                                    | NAD: Profil hráze ná                                                                                                    | drže                           | M. Lázně                                            | 129710000100     | Úšovický p. 🔹                                                                                                   | 5: Silně              | modifikovaný          |                                        |          |
| NAD325008                                                                                                    | NAD: Profil hráze ná                                                                                                    | drže                           | Myslivny                                            | 147960000100     | Černá 🔹                                                                                                    | 2: Slabě              | e modifikovaný        |                                        |          |
| NADDVORECKY                                                                                                    | NAD: Profil hráze ná                                                                                                    | ádrže VN Dvorečky - výhledová  |                                                     | 140470000100     | Velká Libava 🔹 🕨                                                                                                | 3: Střed              | ně modifikovaný       |                                        | <b>-</b> |
| NADCHALOUPKY                                                                                                    | NAD: Profil hráze ná                                                                                                    | ádrže VN Chaloupky - výhledová |                                                     | 141130000100     | Rolava 🕨                                                                                                    | 2: Slabě              | modifikovaný          |                                        |          |
| NADMNICHOV                                                                                                    | NAD: Profil hráze ná                                                                                                    | drže                           | VN Mnichov - výhledová                              | 141320000100     | Pramenský p. 🔹                                                                                                  | 3: Střed              | ně modifikovaný       |                                        | •        |
| NADPOUTNOV                                                                                                    | NAD: Profil hráze ná                                                                                                    | drže                           | VN Poutnov - výhledová                              | 141270000100     | Teplá 🔹                                                                                                    | 2: Slabě modifikovaný |                       |                                        |          |
| NADRAJEC                                                                                                    | NAD: Profil hráze ná                                                                                                    | drže                           | VN Rájec - výhledová                                | 140630000100     | Stříbrný p. 🔹                                                                                                   | 2: Slabě              | modifikovaný          |                                        |          |
| NADSKRIVAN                                                                                                    | NAD: Profil hráze ná                                                                                                    | drže                           | VN Skřiváň - výhledová                              | 140740000100     | Skřiváň 🕨                                                                                                    | 3: Střed              | ně m PRF_JEV: 33 řádi | ιů                                     | <b>~</b> |
| Mapa Profil                                                                                                    | Stupeň ovlivnění průt                                                                                                    | oků                            |                                                     |                  |                                                                                                    |                       |                       |                                        |          |
| 🛛 🕼 💠 🔍 e                                                                                                    | a 🥥 🔞 🛞 🖓                                                                                                    | 🕵   9                          | 🕵 Souřadnice: 🛛 x -859141.5, y -9                   | 92846.1 Měřít    | ko: 1 : 783391 🛛 🔻                                                                                              | 0                     | 10 20                 | 30 km                                  |          |
| Stupeň ovlivr      Přírodě bizký      Slabě modifik      Středně modi      Značně modi      Silně modifikc      Vodní plocha      Vodní plocha      Vodní tok      Významný      (nerozlišeno)      Hydrologické | iění průtoků  vovaný fikovaný fikovaný bovaný bovan |                                |                                                     |                  |                                                                                                    |                       |                       |                                        |          |
|                                                                                                    | i v                                                                                                    | <                              |                                                     | the The Toll The | and the second second second second second second second second second second second second second second secon |                       |                       | 11 11 11 1 1 1 1 1 1 1 1 1 1 1 1 1 1 1 | > 🙆      |

| 💥 Sko  | óre ovlivr                           | nění | průtoků [C1  | 2_DEMO_VYPOC    | TENO]                    |               |                   |                       |                         |                            | _                     |            | × |
|--------|--------------------------------------|------|--------------|-----------------|--------------------------|---------------|-------------------|-----------------------|-------------------------|----------------------------|-----------------------|------------|---|
| 🖹 ID p | orofilu                              |      | Typ profi    | lu              | Název profilu            | I             | ID to             | cu                    | Název t                 | toku St                    | upeň ovlivnění průtok | ιů         | ^ |
| NAD32  | 5003                                 |      | NAD: Prof    | il hráze nádrže | Horka                    |               | 140390            | 000100                | Libocký                 | р. • <mark>3: 1</mark>     | Středně modifikovaný  |            | • |
| NAD32  | 5004                                 |      | NAD: Prof    | il hráze nádrže | Jesenice                 |               | 140180            | 000100                | Odrava                  | • 4: 2                     | Značně modifikovaný   |            | • |
| NAD32  | 5005                                 |      | NAD: Prof    | il hráze nádrže | Skalka                   |               | 139660000100 Ohře |                       | Ohře                    | • <mark>3: (</mark>        | Středně modifikovaný  |            | • |
| NAD32  | 5006                                 |      | NAD: Prof    | il hráze nádrže | Tatrovice                | Tatrovice     |                   | 141050100100 T        |                         | kýp. 🔹 <mark>5:</mark>     | Silně modifikovaný    |            |   |
| NAD32  | AD325007 NAD: Profil hráze nádrže    |      | M. Lázně     | M. Lázně        |                          | 129710000100  |                   | /p. ● <mark>5∷</mark> | Silně modifikovaný      |                            | •                     |            |   |
| NAD32  | AD325008 NAD: Profil hráze nádrže    |      |              | Myslivny        |                          | 147960        | 000100            | Černá                 | • <mark>2: :</mark>     | Slabě modifikovaný         |                       | •          |   |
| NADDV  | DDVORECKY NAD: Profil hráze nádrže   |      |              | VN Dvorečky     | výhledová                | 140470        | 000100            | Velká Lib             | ava 🕨 <mark>3: (</mark> | Středně modifikovaný       |                       | •          |   |
| NADCH  | ADCHALOUPKY NAD: Profil hráze nádrže |      |              | VN Chaloupky    | VN Chaloupky - výhledová |               | 000100            | Rolava                | ⊎ <mark>2:</mark> 3     | Slabě mod <u>ifikovaný</u> |                       | •          |   |
|        |                                      |      | NAD: Drof    | il brázo pádržo | VNI Maichay              | velaledevé    | 141220            | 000100                | Dramons                 | 165 m in <mark>270</mark>  | PRF_JEV: rade         | ek 20 / 33 | × |
| Mapa   | Profi                                | L.   | Stupeň ovliv | /nění průtoků   |                          |               |                   |                       |                         |                            |                       |            |   |
| ID pr  | ofilu                                | È.   | ID období    | Název období    | Stupeň ovlivnění         | Podrobnosti   | Dílčí             | výsledky v            | hodnoceni               | íobdobí                    |                       |            |   |
| NAD3   | 25004                                | J    |              | Jaro            | 4: Značně modifi •       | rearebriesa   | - Street          | .,,.,                 |                         |                            |                       |            | _ |
| NAD3   | 25004                                | L    |              | Léto            | 2: Slabě modifikc+       | ID profilu ID | ) obdob           | E ID kati             | Četnost,                | Stupeň o                   | Sloupec               | Hodnota    | ^ |
| NAD3   | 25004                                | Р    |              | Podzim          | 3: Středně modifi)       | NAD325(+ L    |                   | 0                     | 0                       | 1: Přírodè)                | Název období          | Léto       |   |
| NAD3   | 25004                                | z    |              | Zima            | 2: Slabě modifikc 🖡      | NAD325C+ L    |                   | 1                     | 24.4                    | 1: Přírodě)                | Období - měsíc od     | 6: Čenven  |   |
|        |                                      |      |              |                 |                          | NAD325(+ L    |                   | 2                     | 37.5                    | 2: Slabě r∙                | Období - měsíc do     | 0. Cerven  |   |
|        |                                      |      |              |                 |                          | NAD325C+ L    |                   | 3                     | 28.57                   | 2: Slabě r•                | ID kategorie ovlivnu  | 0. Siperi  |   |
|        |                                      |      |              |                 |                          | NAD325(+ L    |                   | 4                     | 7.14                    | 1: Přírodě)                | Kategorie - spížení k | 0.001      |   |
|        |                                      |      |              |                 |                          | NAD325C+ L    |                   | 5                     | 2.38                    | 2: Slabě r•                | Kategorie - snížení k | 0.001      |   |
|        |                                      |      |              |                 |                          |               |                   |                       |                         |                            | Kategorie - mizeni /  | 0          |   |
|        |                                      |      |              |                 |                          |               |                   |                       |                         |                            | Kategorie - zvyšení k | 0.001      | - |
|        |                                      |      |              |                 | EVSO: řádek 2 / 4        |               |                   | QOVI                  | S_PRFVS: řád            | ek 1 / 6                   | × · · · ·             | 0.001      | * |
|        |                                      |      |              | 0010011         |                          |               |                   |                       |                         |                            |                       |            |   |

## 4 Porovnání výsledků variant řešení

Program umožňuje porovnání výsledků vyhodnocení výsledků více variant simulací zásobní funkce vodohospodářských soustav (v praxi se jedná např. o variantní řešení dopadů různých scénářů klimatické změny v různých časových úrovních nebo variantní vyhodnocení efektu různých opatření ke zmírnění rizika nedostatku vody).

Porovnání výsledků variant řešení je dostupné prostřednictvím příslušného odkazu z hlavního panelu editoru.

Na záložce "Přehled úloh" v levém okně je uveden přehled porovnávaných variant (úloh) řešení, na záložkách "Detail úlohy" a "uživatelské informace o úloze" jsou uvedeny základní informace o každé z porovnávaných variant.

Na záložce "Výsledky porovnání: profil jevu" jsou porovnány celkové výsledky hodnocení v jednotlivých profilech (např. bilanční stav, stupeň ovlivnění průtoků, WEI+). Na záložce "Výsledky porovnání: požadavky" jsou pro jednotlivé požadavky (např. na minimální průtok nebo odběr vody) v profilech porovnáno jejich simulované zajištění (např. zabezpečenost podle trvání nebo hloubka poruchy).

|                                                                                                    | - Jacony porovital                                                                                                    | v v                                                                                                    | Jacany porovnana Poza                                                                                                    | aarny                                                                                                    |                                                                                                    |                                                                                                    |                                                                                                    |                                                                                                    |                                                                                                    |  |
|----------------------------------------------------------------------------------------------------|----------------------------------------------------------------------------------------------------|----------------------------------------------------------------------------------------------------|----------------------------------------------------------------------------------------------------|----------------------------------------------------------------------------------------------------|----------------------------------------------------------------------------------------------------|----------------------------------------------------------------------------------------------------|----------------------------------------------------------------------------------------------------|----------------------------------------------------------------------------------------------------|----------------------------------------------------------------------------------------------------|--|
| 1 Úloha                                                                                                    |                                                                                                    | Název úlohy                                                                                                    | y È. Typ úlohy                                                                                                    |                                                                                                    |                                                                                                    | Detail úlohy                                                                                                    | Uživatelské                                                                                                    | informace o úloze                                                                                                    |                                                                                                    |  |
| 1xx2                                                                                                    |                                                                                                    | KUS Karlovarský                                                                                                    | rský krai 0: Hlavní úloha                                                                                                    |                                                                                                    |                                                                                                    |                                                                                                    |                                                                                                    |                                                                                                    |                                                                                                    |  |
| 3112                                                                                                    |                                                                                                    | KUS Karlovarský                                                                                                    | ý kraj 1: Porovnávaná úloha                                                                                                    |                                                                                                    |                                                                                                    | Sloupec Hodnota                                                                                                    |                                                                                                    | Hodnota                                                                                                    |                                                                                                    |  |
| 2000                                                                                                    |                                                                                                    | KUS Karlovarský                                                                                                    | kraj 1. D                                                                                                    | 1: Porovnávaná úloha                                                                                                    |                                                                                                    | Úloha                                                                                                    |                                                                                                    | A3xx9                                                                                                    |                                                                                                    |  |
| A3009 K                                                                                                    |                                                                                                    | KUS Kanovarsky                                                                                                    | Kidj I: P                                                                                                    | orovnavana ulona                                                                                                    | avana ulona                                                                                                    |                                                                                                    | Název úlohy                                                                                                    |                                                                                                    | KUS Karlovarský kraj                                                                                                    |  |
|                                                                                                    |                                                                                                    |                                                                                                    |                                                                                                    |                                                                                                    |                                                                                                    | Typ úloby                                                                                                    |                                                                                                    | 1: Porovnávaná úl                                                                                                    | oha                                                                                                    |  |
|                                                                                                    |                                                                                                    |                                                                                                    |                                                                                                    |                                                                                                    |                                                                                                    | Datum asžana                                                                                                    | Alexandration                                                                                                    | 17.01.2010.10.16.0                                                                                                    | 2                                                                                                    |  |
|                                                                                                    |                                                                                                    |                                                                                                    |                                                                                                    |                                                                                                    |                                                                                                    | Jatum zarazeni do registru                                                                                                    |                                                                                                    | 17.01.2019 10:16:03                                                                                                    |                                                                                                    |  |
|                                                                                                    |                                                                                                    |                                                                                                    |                                                                                                    |                                                                                                    |                                                                                                    | Umístění                                                                                                    |                                                                                                    | FILIPPI-HP: D:\VST                                                                                                    | FOOLS\kva2018_de                                                                                                    |  |
|                                                                                                    |                                                                                                    |                                                                                                    |                                                                                                    |                                                                                                    |                                                                                                    |                                                                                                    |                                                                                                    |                                                                                                    |                                                                                                    |  |
|                                                                                                    |                                                                                                    |                                                                                                    |                                                                                                    | RZ_ULO: řádek 3 /                                                                                                    | 3                                                                                                    |                                                                                                    |                                                                                                    |                                                                                                    |                                                                                                    |  |
|                                                                                                    |                                                                                                    |                                                                                                    |                                                                                                    |                                                                                                    |                                                                                                    |                                                                                                    |                                                                                                    |                                                                                                    |                                                                                                    |  |
|                                                                                                    |                                                                                                    |                                                                                                    |                                                                                                    |                                                                                                    |                                                                                                    |                                                                                                    |                                                                                                    |                                                                                                    |                                                                                                    |  |
| vnání variant [C1xx2]                                                                                                    |                                                                                                    |                                                                                                    |                                                                                                    |                                                                                                    |                                                                                                    |                                                                                                    |                                                                                                    |                                                                                                    | -                                                                                                    |  |
| d úloh Výsledky poro                                                                                                    | vnání: Profil jevu Výsledky porovná                                                                                                    | ání: Požadavky                                                                                                    |                                                                                                    |                                                                                                    |                                                                                                    |                                                                                                    |                                                                                                    |                                                                                                    |                                                                                                    |  |
| ha                                                                                                    | i⊾1Typ úlohy                                                                                                    | L ID profilu                                                                                                    | Typ profilu                                                                                                    | Název profilu                                                                                                    | Definice profilu                                                                                                    | Bilanči                                                                                                    | ní stav požadavků                                                                                                    | Stupeň ovlivnění průtoků                                                                                                    | Kategorie WEI+                                                                                                    |  |
|                                                                                                    | 0: Hlavní úloha                                                                                                    | HST206000                                                                                                    | HST: Vodomérná stanice                                                                                                    | Cheb                                                                                                    | S: Kontrolní profil                                                                                                    | X: Neho                                                                                                    | dnoceno                                                                                                    | 3: Středně modifikovaný                                                                                                    | 1: Mírné zatížení                                                                                                    |  |
|                                                                                                    | 1: Porovnávaná úloha<br>1: Porovnávaná úloha                                                                                                    | HST206000                                                                                                    | HST: Vodomérná stanice                                                                                                    | Cheb                                                                                                    | S: Kontrolní profil                                                                                                    | X: Nehr                                                                                                    | dnoceno                                                                                                    | 3: Středně modifikovaný<br>3: Středně modifikovaný                                                                                                    | 1: Mirné zatižení<br>1: Mírné zatižení                                                                                                    |  |
|                                                                                                    | 0: Hlavní úloha                                                                                                    | HST206200                                                                                                    | HST: Vodoměrná stanice                                                                                                    | Slapany                                                                                                    | S: Kontrolní profil                                                                                                    | X: Neho                                                                                                    | dnoceno                                                                                                    | 2: Slabé modifikovaný                                                                                                    | 0: Bez zatížení                                                                                                    |  |
|                                                                                                    | 1: Porovnávaná úloha                                                                                                    | HST206200                                                                                                    | HST: Vodoměrná stanice                                                                                                    | Šlapany                                                                                                    | S: Kontrolní profil                                                                                                    | X: Neho                                                                                                    | dnoceno                                                                                                    | 2: Slabě modifikovaný                                                                                                    | 0: Bez zatížení                                                                                                    |  |
|                                                                                                    | 1: Porovnávaná úloha                                                                                                    | HST206200                                                                                                    | HST: Vodoměrná stanice                                                                                                    | Šlapany                                                                                                    | S: Kontrolní profil                                                                                                    | X: Neho                                                                                                    | dnoceno                                                                                                    | 2: Slabě modifikovaný                                                                                                    | 0: Bez zatížení                                                                                                    |  |
|                                                                                                    | 0: Hlavní úloha                                                                                                    | HST206900                                                                                                    | HST: Vodomérná stanice                                                                                                    | Leopoldovy Hamry                                                                                                    | S: Kontrolní profil                                                                                                    | X: Neho                                                                                                    | idnoceno                                                                                                    | 2: Slabě modifikovaný                                                                                                    | 0: Bez zatížení                                                                                                    |  |
|                                                                                                    | 4 6 7 7 7 7 8                                                                                                    | 1107230000                                                                                                    |                                                                                                    |                                                                                                    | C 14 - 1 - 1 - 11                                                                                                    | 20.00                                                                                                    |                                                                                                    | A 64 4 4 1 1 1 1 1 1 1 1                                                                                                    | 0.0 10 1                                                                                                    |  |
|                                                                                                    | 1: Porovnávaná úloha                                                                                                    | HST206900                                                                                                    | HST: Vodoměrná stanice                                                                                                    | Leopoldovy Hamry                                                                                                    | S: Kontrolní profil                                                                                                    | X: Neho                                                                                                    | dnoceno                                                                                                    | 2: Slabě modifikovaný<br>2: Slabě modifikovaný                                                                                                    | 0: Bez zatížení                                                                                                    |  |
|                                                                                                    | 1: Porovnávaná úloha<br>1: Porovnávaná úloha<br>D: Hlavní úloha                                                                                                    | HST206900<br>HST206900                                                                                                    | HST: Vodomérná stanice<br>HST: Vodomérná stanice                                                                                                    | Leopoldovy Hamry<br>Leopoldovy Hamry                                                                                                    | S: Kontrolní profil<br>S: Kontrolní profil                                                                                                    | X: Neho<br>X: Neho<br>X: Neho                                                                                                    | dnoceno<br>dnoceno                                                                                                    | 2: Slabě modifikovaný<br>2: Slabě modifikovaný<br>3: Středně modifikovaný                                                                                                    | 0: Bez zatížení<br>0: Bez zatížení<br>1: Mímé zatížení                                                                                                    |  |
|                                                                                                    | 1: Porovnávaná úloha<br>1: Porovnávaná úloha<br>0: Hlavní úloha<br>1: Porovnávaná úloha                                                                                                    | HST206900<br>HST206900<br>HST207200<br>HST207200                                                                                                    | HST: Vodomérná stanice<br>HST: Vodomérná stanice<br>HST: Vodomérná stanice<br>HST: Vodomérná stanice                                                                                                    | Leopoldovy Hamry<br>Leopoldovy Hamry<br>Citice<br>Citice                                                                                                    | S: Kontrolní profil<br>S: Kontrolní profil<br>S: Kontrolní profil<br>S: Kontrolní profil                                                                                                    | X: Neho<br>X: Neho<br>X: Neho<br>X: Neho<br>X: Neho                                                                                                    | dnoceno<br>dnoceno<br>dnoceno<br>dnoceno                                                                                                    | 2: Slabě modifikovaný<br>2: Slabě modifikovaný<br>3: Středně modifikovaný<br>3: Středně modifikovaný                                                                                                    | 0: Bez zatížení<br>0: Bez zatížení<br>1: Mírné zatížení<br>1: Mírné zatížení                                                                                                    |  |
|                                                                                                    | 1: Porovnávaná úloha<br>1: Porovnávaná úloha<br>0: Hlavní úloha<br>1: Porovnávaná úloha<br>1: Porovnávaná úloha                                                                                                    | HST206900<br>HST206900<br>HST207200<br>HST207200<br>HST207200                                                                                                    | HST: Vodoměrná stanice<br>HST: Vodoměrná stanice<br>HST: Vodoměrná stanice<br>HST: Vodoměrná stanice<br>HST: Vodoměrná stanice                                                                                                    | Leopoldovy Hamry<br>Leopoldovy Hamry<br>Citice<br>Citice<br>Citice                                                                                                    | S: Kontrolní profil<br>S: Kontrolní profil<br>S: Kontrolní profil<br>S: Kontrolní profil<br>S: Kontrolní profil                                                                                                    | X: Neho<br>X: Neho<br>X: Neho<br>X: Neho<br>X: Neho<br>X: Neho                                                                                                    | idnoceno<br>idnoceno<br>idnoceno<br>idnoceno<br>idnoceno                                                                                                    | 2: Slabě modifikovaný     2: Slabě modifikovaný     3: Středně modifikovaný     3: Středně modifikovaný     3: Středně modifikovaný                                                                                                    | 0: Bez zatížení<br>0: Bez zatížení<br>1: Mírné zatížení<br>1: Mírné zatížení<br>1: Mírné zatížení                                                                                                    |  |
|                                                                                                    | 1: Porovnávaná úloha<br>1: Porovnávaná úloha<br>2: Hlavní úloha<br>1: Porovnávaná úloha<br>1: Porovnávaná úloha<br>2: Hlavní úloha                                                                                                    | HST206900<br>HST206900<br>HST207200<br>HST207200<br>HST207200<br>HST207200                                                                                                    | HST: Vodomémá stanice<br>HST: Vodomémá stanice<br>HST: Vodomémá stanice<br>HST: Vodomémá stanice<br>HST: Vodomémá stanice<br>HST: Vodomémá stanice                                                                                                    | Leopoldovy Hamry<br>Leopoldovy Hamry<br>Citice<br>Citice<br>Kraslice                                                                                                    | S: Kontrolní profil<br>S: Kontrolní profil<br>S: Kontrolní profil<br>S: Kontrolní profil<br>S: Kontrolní profil<br>S: Kontrolní profil                                                                                                    | X: Neho<br>X: Neho<br>X: Neho<br>X: Neho<br>X: Neho<br>X: Neho<br>X: Neho                                                                                                    | idnoceno<br>idnoceno<br>idnoceno<br>idnoceno<br>idnoceno<br>idnoceno                                                                                                    | 2: Slabě modifikovaný     2: Slabě modifikovaný     3: Středně modifikovaný     3: Středně modifikovaný     3: Středně modifikovaný     2: Slabě modifikovaný                                                                                                    | 0: Bez zatičení<br>0: Bez zatičení<br>1: Mírné zatičení<br>1: Mírné zatičení<br>1: Mírné zatičení<br>1: Mírné zatičení                                                                                                    |  |
|                                                                                                    | 1: Porovnávaná úloha<br>1: Porovnávaná úloha<br>2: Hlavní úloha<br>1: Porovnávaná úloha<br>1: Porovnávaná úloha<br>2: Hlavní úloha<br>1: Porovnávaná úloha                                                                                                    | HST206900<br>HST206900<br>HST207200<br>HST207200<br>HST207200<br>HST207000<br>HST207600<br>HST207600                                                                                                    | HST: Vodoméná stanice<br>HST: Vodoméná stanice<br>HST: Vodoméná stanice<br>HST: Vodoméná stanice<br>HST: Vodoméná stanice<br>HST: Vodoméná stanice<br>HST: Vodoméná stanice                                                                                                    | Leopoldovy Hamry<br>Leopoldovy Hamry<br>Čišce<br>Citice<br>Citice<br>Kraslice<br>Kraslice                                                                                                    | S: Kontrolni profil<br>S: Kontrolni profil<br>S: Kontrolni profil<br>S: Kontrolni profil<br>S: Kontrolni profil<br>S: Kontrolni profil<br>S: Kontrolni profil                                                                                                    | X: Neho<br>X: Neho<br>X: Neho<br>X: Neho<br>X: Neho<br>X: Neho<br>X: Neho<br>X: Neho                                                                                                    | dnoceno<br>dnoceno<br>dnoceno<br>dnoceno<br>dnoceno<br>dnoceno<br>dnoceno                                                                                                    | 2: Slabě modifikovaný<br>2: Slabě modifikovaný<br>3: Středně modifikovaný<br>3: Středně modifikovaný<br>3: Středně modifikovaný<br>2: Slabě modifikovaný<br>2: Slabě modifikovaný                                                                                                    | 0: Bez zatižení<br>0: Bez zatižení<br>1: Mírné zatižení<br>1: Mírné zatižení<br>1: Mírné zatižení<br>1: Mírné zatižení<br>1: Mírné zatižení                                                                                                    |  |
|                                                                                                    | 1: Perovnávaná úloha<br>1: Perovnávaná úloha<br>2: Hlavní úloha<br>1: Perovnávaná úloha<br>1: Perovnávaná úloha<br>1: Perovnávaná úloha<br>1: Perovnávaná úloha                                                                                                    | HST209900<br>HST209900<br>HST207200<br>HST207200<br>HST207200<br>HST207200<br>HST207600<br>HST207600                                                                                                    | HST: Vodomkina stanice<br>HST: Vodomkina stanice<br>HST: Vodomkina stanice<br>HST: Vodomkina stanice<br>HST: Vodomkina stanice<br>HST: Vodomkina stanice<br>HST: Vodomkina stanice<br>HST: Vodomkina stanice                                                                                                    | Leopoldovy Harmy<br>Leopoldovy Harmy<br>Grice<br>Critice<br>Zrastice<br>Xrastice<br>Krastice<br>Krastice                                                                                                    | S: Kontrolní profil<br>S: Kontrolní profil<br>S: Kontrolní profil<br>S: Kontrolní profil<br>S: Kontrolní profil<br>S: Kontrolní profil<br>S: Kontrolní profil                                                                                                    | X: Neho<br>X: Neho<br>X: Neho<br>X: Neho<br>X: Neho<br>X: Neho<br>X: Neho<br>X: Neho                                                                                                    | dnoceno<br>idnoceno<br>idnoceno<br>idnoceno<br>idnoceno<br>idnoceno<br>idnoceno                                                                                                    | <ul> <li>2 Slabě modříkovaný</li> <li>2 Slabě modříkovaný</li> <li>3 Středné modříkovaný</li> <li>3 Středné modříkovaný</li> <li>3 Středné modříkovaný</li> <li>2 Slabě modříkovaný</li> <li>2 Slabě modříkovaný</li> <li>2 Slabě modříkovaný</li> </ul>                                                                                                    | 0: Bez zatičení<br>0: Bez zatičení<br>1: Mírné zatičení<br>1: Mírné zatičení<br>1: Mírné zatičení<br>1: Mírné zatičení<br>1: Mírné zatičení                                                                                                    |  |
|                                                                                                    | 1: Perovnávaná úloha<br>1: Perovnávaná úloha<br>2: Hlavní úloha<br>1: Perovnávaná úloha<br>3: Hlavní úloha<br>1: Perovnávaná úloha<br>1: Perovnávaná úloha<br>3: Hlavní úloha<br>3: Hlavní úloha                                                                                                    | H5720900<br>H5720900<br>H57207200<br>H57207200<br>H57207200<br>H57207200<br>H57207600<br>H57207600<br>H57207600<br>H57207600<br>H57207600                                                                                                    | HST: Vodomenia stanice<br>HST: Vodomenia stanice<br>HST: Vodomenia stanice<br>HST: Vodomenia stanice<br>HST: Vodomenia stanice<br>HST: Vodomenia stanice<br>HST: Vodomenia stanice<br>HST: Vodomenia stanice<br>HST: Vodomenia stanice                                                                                                    | Leopoldovy Hamny<br>Leopoldovy Hamny<br>Grice<br>Critice<br>Xrastice<br>Krastice<br>Krastice<br>Svatava-nova stanice<br>Svatava-nova stanice                                                                                                    | S: Kontrolní profil<br>S: Kontrolní profil<br>S: Kontrolní profil<br>S: Kontrolní profil<br>S: Kontrolní profil<br>S: Kontrolní profil<br>S: Kontrolní profil<br>S: Kontrolní profil<br>S: Kontrolní profil                                                                                                    | X: Nehr<br>X: Nehr<br>X: Nehr<br>X: Nehr<br>X: Nehr<br>X: Nehr<br>X: Nehr<br>X: Nehr<br>X: Nehr<br>X: Nehr<br>X: Nehr                                                                                                    | dnoceno<br>idnoceno<br>idnoceno<br>idnoceno<br>idnoceno<br>idnoceno<br>idnoceno<br>idnoceno                                                                                                  | <ul> <li>Slabé modříkovaný</li> <li>Slabé modříkovaný</li> <li>Středné modříkovaný</li> <li>Středné modříkovaný</li> <li>Středné modříkovaný</li> <li>Slabé modříkovaný</li> <li>Slabé modříkovaný</li> <li>Slabé modříkovaný</li> <li>Slabé modříkovaný</li> <li>Slabé modříkovaný</li> <li>Slabé modříkovaný</li> </ul>                                                                                                    | 0: Bez zatilzeni<br>0: Bez zatilzeni<br>1: Minné zatilzeni<br>1: Minné zatilzeni<br>1: Minné zatilzeni<br>1: Minné zatilzeni<br>1: Minné zatilzeni<br>1: Minné zatilzeni<br>2: Minné zatilzeni<br>2: Minné zatilzeni                                                                                                    |  |
| _                                                                                                    | 1: Perconitivaná úloha 1: Perconitivaná úloha 1: Perconitivaná úloh                                                                                                    | H5T209900<br>H5T209900<br>45T207200<br>H5T207200<br>H5T207200<br>H5T207600<br>H5T207600<br>H5T207600<br>H5T208200<br>H5T208200                                                                                                    | HST: Vedeminist stanice<br>HST: Vedeminist stanice<br>HST: Vedeminist stanice<br>HST: Vedeminist stanice<br>HST: Vedeminist stanice<br>HST: Vedeminist stanice<br>HST: Vedeminist stanice<br>HST: Vedeminist stanice<br>HST: Vedeminist stanice<br>HST: Vedeminist stanice                                                                                                    | Leopoldovy Hanny<br>Leopoldovy Hanny<br>Citice<br>Citice<br>Citice<br>Kraslice<br>Kraslice<br>Svatava-nová stanice<br>Svatava-nová stanice                                                                                                    | S: Kontrolni profil K: Kontrolni profil K: Ko | 2: Neh<br>2: Neh<br>3: Neh<br>2: Neh<br>2: Neh<br>2: Neh<br>3: Neh<br>3: Neh<br>3: Neh<br>3: Neh                                                                                                    | dnoceno<br>dnoceno<br>dnoceno<br>dnoceno<br>dnoceno<br>dnoceno<br>dnoceno<br>dnoceno<br>dnoceno<br>dnoceno                                                                                   | 2: State modifikovaný<br>2: State modifikovaný<br>3: Středné modifikovaný<br>3: Středné modifikovaný<br>2: State modifikovaný<br>2: State modifikovaný<br>2: State modifikovaný<br>2: State modifikovaný<br>2: State modifikovaný<br>2: State modifikovaný<br>2: State modifikovaný<br>2: State modifikovaný<br>2: State modifikovaný                                                                                                    | 0: Bez zatičení<br>0: Bez zatičení<br>1: Mirné zatičení<br>1: Mirné zatičení<br>1: Mirné zatičení<br>1: Mirné zatičení<br>1: Mirné zatičení<br>1: Mirné zatičení<br>1: Mirné zatičení<br>1: Mirné zatičení<br>1: Mirné zatičení<br>1: Mirné zatičení<br>1: Mirné zatičení<br>1: Mirné zatičení                                                                                                    |  |
|                                                                                                    | 1: Perconkvaná úloha<br>1: Perconkvaná úloha<br>2: Hásní úloha<br>1: Perconkvaná úloha<br>1: Perconkvaná úloha<br>1: Perconkvaná úloha<br>1: Perconkvaná úloha<br>1: Perconkvaná úloha<br>1: Perconkvaná úloha<br>1: Perconkvaná úloha                                                                                                    | H5T20900<br>H5T20900<br>H5T207200<br>H5T207200<br>H5T207200<br>H5T207600<br>H5T207600<br>H5T207600<br>H5T208200<br>H5T208200<br>H5T208200<br>H5T208200                                                                                                    | HST: Vedeminina stanice<br>HST: Vedeminina stanice<br>HST: Vedeminina stanice<br>HST: Vedeminina stanice<br>HST: Vedeminina stanice<br>HST: Vedeminina stanice<br>HST: Vedeminina stanice<br>HST: Vedeminina stanice<br>HST: Vedeminina stanice<br>HST: Vedeminina stanice<br>HST: Vedeminina stanice                                                                                                    | Leopoldovy Harny<br>Leopoldovy Harny<br>Citice<br>Citice<br>Citice<br>Krastice<br>Krastice<br>Krastice<br>Sustava-nová stanice<br>Svatava-nová stanice<br>Svatava-nová stanice<br>Citalovaťv                                                                                                    | S: Kontrolni profil<br>S: Kontrolni profil<br>S: Kontrolni profil<br>S: Kontrolni profil<br>S: Kontrolni profil<br>S: Kontrolni profil<br>S: Kontrolni profil<br>S: Kontrolni profil<br>S: Kontrolni profil<br>S: Kontrolni profil<br>S: Kontrolni profil                                                                                                    | 5: Nehr<br>5: Nehr<br>5:                                                                                                    | dnoceno<br>dnoceno<br>dnoceno<br>dnoceno<br>dnoceno<br>dnoceno<br>dnoceno<br>dnoceno<br>dnoceno<br>dnoceno                                                                                   | 2: Stable modifikovaný<br>2: Stable modifikovaný<br>3: Středné modifikovaný<br>3: Středné modifikovaný<br>3: Stělené modifikovaný<br>2: Stable modifikovaný<br>2: Stable modifikovaný<br>2: Stable modifikovaný<br>2: Stable modifikovaný<br>2: Stable modifikovaný<br>2: Stable modifikovaný<br>2: Stable modifikovaný                                                                                                    | O: Bez zatilieni<br>O: Bez zatilieni<br>I: Mimé zatilieni<br>I: Mimé zatilieni<br>I: Mimé zatilieni<br>I: Mimé zatilieni<br>I: Mimé zatilieni<br>I: Mimé zatilieni<br>I: Mimé zatilieni<br>I: Mimé zatilieni<br>I: Mimé zatilieni                                                                                                    |  |
|                                                                                                    | 1: Perconkiana' doha<br>1: Perconkiana' doha<br>0: Havri doha<br>1: Perconkiana' doha<br>1: Perconkiana' doha<br>1: Perconkiana' doha<br>1: Perconkiana' doha<br>1: Perconkiana' doha<br>1: Perconkiana' doha<br>1: Perconkiana' doha<br>1: Perconkiana' doha<br>1: Perconkiana' doha                                                                                                    | H5T20900<br>H5T20900<br>H5T207200<br>H5T207200<br>H5T207200<br>H5T207600<br>H5T207600<br>H5T207600<br>H5T207600<br>H5T207600<br>H5T208200<br>H5T208200<br>H5T208200<br>H5T208200                                                                                                    | HST: Vederminn at strates<br>HST: Vederminn at strates<br>HST: Vederminn at strates<br>HST: Vederminn at strates<br>HST: Vederminn at strates<br>HST: Vederminn at strates<br>HST: Vederminn at strates<br>HST: Vederminn at strates<br>HST: Vederminn at strates<br>HST: Vederminn at strates<br>HST: Vederminn at strates<br>HST: Vederminn at strates<br>HST: Vederminn at strates                                                                                                    | Leopoldoxy Harny<br>Leopoldoxy Harny<br>Critice<br>Critice<br>Krasice<br>Krasice<br>Krasice<br>Suitar-inová stanice<br>Suitar-inová stanice<br>Suitar-inová stanice<br>Chaloupty<br>Chaloupty                                                                                                    | S. Kontrolni porfil<br>S. Kontrolni porfil<br>S. Kontrolni porfil<br>S. Kontrolni porfil<br>S. Kontrolni porfil<br>S. Kontrolni porfil<br>S. Kontrolni porfil<br>S. Kontrolni porfil<br>S. Kontrolni porfil<br>S. Kontrolni porfil<br>S. Kontrolni porfil<br>S. Kontrolni porfil                                                                                                    | 3: Nehr<br>3: Nehr<br>3:                                                                                                    | dnoceno<br>dnoceno<br>dnoceno<br>dnoceno<br>dnoceno<br>dnoceno<br>dnoceno<br>dnoceno<br>dnoceno<br>dnoceno<br>dnoceno<br>dnoceno<br>dnoceno                                                  | 2. Stable modifikovaný<br>2. Stable modifikovaný<br>3. Stěteňa modifikovaný<br>3. Středné modifikovaný<br>3. Středné modifikovaný<br>2. Stable modifikovaný<br>2. Stable modifikovaný<br>3. Stable modifikovaný<br>3. Stable modifikovaný<br>3. Stable modifikovaný<br>3. Stable modifikovaný<br>3. Stable modifikovaný<br>3. Stable modifikovaný<br>3. Stable modifikovaný<br>3. Stable modifikovaný                                                                                                    | 0: Bez zatilzeni<br>0: Bez zatilzeni<br>1: Mirné zatilzeni<br>1: Mirné zatilzeni<br>1: Mirné zatilzeni<br>1: Mirné zatilzeni<br>1: Mirné zatilzeni<br>1: Mirné zatilzeni<br>1: Mirné zatilzeni<br>1: Mirné zatilzeni<br>2: Mirné zatilzeni<br>3: Mirné zatilzeni<br>3: Mirné zatilzeni<br>4: Bez zatilzeni<br>4: Bez zatilzeni                                                                                                    |  |
|                                                                                                    | 1: Perconitivaná úleha 1: Perconitivaná úleha 2: Perconitivaná úleha 2: Perconitivaná úleha 1: Perconitivaná úleha 1: Perconitivaná úleha 1: Perconitivaná úleha 1: Perconitivaná úleha 2: Perconitivaná úleha 2: Perconitivaná úleha 2: Perconitivaná úleha 1: Perconitivaná úleha 1: Perconitivaná úleh                                                                                                    | HS1209900<br>HS1209900<br>HS1207200<br>HS1207200<br>HS1207200<br>HS1207200<br>HS1207200<br>HS1207200<br>HS1207200<br>HS120200<br>HS120200<br>HS1202100<br>HS1209100                                                                                                    | HST: Vederminn attnice<br>HST: Vederminn attnice<br>HST: Vederminn attnice                                                                                                    | Leopidozy Harny<br>Cince<br>Citice<br>Citice<br>Varialee<br>Krasice<br>Krasice<br>Sutara-nová stanice<br>Sutara-nová stanice<br>Sutara-nová stanice<br>Chaloppiy<br>Chaloppiy                                                                                                    | S. Kontroln profil<br>S. Kontroln profil<br>S. Kontroln profil<br>S. Kontroln profil<br>S. Kontroln profil<br>S. Kontroln profil<br>S. Kontroln profil<br>S. Kontroln profil<br>S. Kontroln profil<br>S. Kontroln profil<br>S. Kontroln profil<br>S. Kontroln profil<br>S. Kontroln profil                                                                                                    | 30         Neht           30         Neht                                                                                                    | dnoceno<br>dnoceno<br>dnoceno<br>dnoceno<br>dnoceno<br>dnoceno<br>dnoceno<br>dnoceno<br>dnoceno<br>dnoceno<br>dnoceno<br>dnoceno<br>dnoceno<br>dnoceno                                       | 2: Stable modifikovaný 3: Stable modifikovaný 1: Středné modifikovaný 3: Středné modifikovaný 3: Středné modifikovaný 3: Středné modifikovaný 2: Stable modifikovaný 2: Stable modifikovaný 2: Stable modifikovaný 2: Stable modifikovaný 2: Stable modifikovaný 2: Stable modifikovaný 2: Stable modifikovaný 2: Stable modifikovaný 2: Stable modifikovaný 2: Stable modifikovaný 2: Stable modifikovaný 2: Stable modifikovaný 2: Stable modifikovaný 2: Stable modifikovaný 3: Stable modifikovaný 3: Stable modifikovaný                                                                                                    | O Bez sattleri     O Bez sattleri     Sez sattleri     Sez sattleri     Sez sattleri     Sez sattleri     Sez sattleri     Sez sattleri     Sez sattleri     Sez sattleri     Sez sattleri     Sez sattleri     Sez sattleri     Sez sattleri     Sez sattleri     Sez sattleri     Sez sattleri     Sez sattleri     Sez sattleri                                                                                                    |  |
|                                                                                                    | 1: Perconstant John<br>1: Perconstant John<br>1: Perconstant John                                                                                                    | HS1208900<br>HS1209200<br>HS1202200<br>HS1202200<br>HS1202200<br>HS1202200<br>HS1202200<br>HS1202200<br>HS1202200<br>HS1202000<br>HS1202000<br>HS12020100<br>HS1200100<br>HS1200100<br>HS1200100<br>HS1200100                                                                                                    | HST: Vedenmins attance<br>HST: Vedenmins attance<br>HST: Vedenmins attance<br>HST: Vedenmins attance<br>HST: Vedenmins attance<br>HST: Vedenmins attance<br>HST: Vedenmins attance<br>HST: Vedenmins attance<br>HST: Vedenmins attance<br>HST: Vedenmins attance<br>HST: Vedenmins attance<br>HST: Vedenmins attance<br>HST: Vedenmins attance<br>HST: Vedenmins attance                                                                                                    | Leppidory Hamy<br>Leppidory Hamy<br>Critics<br>Critics<br>Critics<br>Critics<br>Foraice<br>Realize<br>Realize<br>Seature-and statics<br>Seature-and statics<br>Seature-and statics<br>Chalosphy<br>Chalosphy<br>Chalosphy<br>Chalosphy                                                                                                    | S. Kontrolni profil S. Kontrolni profil Kontrolni profil Kontrolni Profil Kontrolni Profil                                   | 30         Neth           30         Neth                                                                                                    | dinoceno<br>dinoceno<br>dinoceno<br>dinoceno<br>dinoceno<br>dinoceno<br>dinoceno<br>dinoceno<br>dinoceno<br>dinoceno<br>dinoceno<br>dinoceno<br>dinoceno<br>dinoceno                         | 2 Stale modificeren<br>5 Stele modificeren<br>5 Stelet modificeren<br>5 Stelet modificeren                                                                                                    | O Bez sattlerei     O Bez sattlerei     O Bez sattlerei     D Minne asttlerei     D Minne asttlerei     D Minne asttlerei     D Minne asttlerei     D Minne asttlerei     D Minne asttlerei     D Minne asttlerei     D Minne asttlerei     D Minne asttlerei     D Minne asttlerei     D Minne asttlerei     D Minne asttlerei     D Minne asttlerei     D Minne asttlerei     D Bez asttlerei     D Gez asttlerei                                                                                                    |  |
|                                                                                                    | 1: Provision dials<br>1: Provision dials<br>1: Pro          | HS1209900<br>HS1209900<br>HS1207200<br>HS1207200<br>HS1207200<br>HS1207200<br>HS1207200<br>HS1207200<br>HS1207200<br>HS1207200<br>HS1208200<br>HS1208100<br>HS1208100<br>HS1208100<br>HS1208100<br>HS1208100<br>HS1208100<br>HS1208100                                                                                                    | HST: Volommina strainee<br>HST: Volommina strainee<br>HST: Volommina strainee                                                                           | Lepoldory Hamy<br>Lepoldory Hamy<br>Clife<br>Clife<br>Clife<br>Clife<br>Kraile<br>Kraile<br>Kraile<br>Satta-noi statice<br>Satta-noi statice<br>Satta-noi statice<br>Clabuphy<br>Chabuphy<br>Zara Kie<br>Satta-Kie<br>Satta-Kie                                                                                                    | S. Kontolni profil S. Kontolni profil K. Kontolni profil K. Kontolni  | 2. Networks of the second second seco                                                                                                    | dincenno<br>dincenno<br>dincenno<br>dincenno<br>dincenno<br>dincenno<br>dincenno<br>dincenno<br>dincenno<br>dincenno<br>dincenno<br>dincenno<br>dincenno<br>dincenno<br>dincenno<br>dincenno | 2 State modificeury<br>2 State modificeury<br>2 States modificeury<br>3 States modificeury<br>3 States modificeury<br>2 State modificeury<br>2 State modificeury                                                                                                    | O Bez sattleni     O. Bez sattleni     S. Bez sattleni     S. Bez sattleni     S. Minne astleni     S. Minne astleni     S. Minne astleni     S. Minne astleni     S. Minne astleni     S. Minne astleni     S. Minne astleni     S. Minne astleni     S. Minne astleni     S. Bez sattleni     O. Bez sattleni     S. Bez sattleni     S. Bez sattleni     S. Bez sattleni     S. Bez sattleni     S. Bez sattleni     S. Minne astleni     S. Minne astleni     S. Bez sattleni     S. Bez sattleni     Sattleni     Sattleni     Sattleni     Sattleni     Sattleni     Sattleni     Sattleni     Sattleni     Sattlen |  |
| záznamu Zobrazeni                                                                                                    | E: Provisiant Joha<br>E: Provisiant Joha<br>E: Provisiant Joha                                                                                                    | HST209900<br>HST209900<br>HST207200<br>HST207200<br>HST207200<br>HST207200<br>HST207200<br>HST207200<br>HST207200<br>HST207200<br>HST207200<br>HST209100<br>HST209100<br>HST209100<br>HST209100<br>HST209100                                                                                                    | HST: Vederminn attnice<br>HST: Vederminn attnice<br>HST-Vederminn attnice<br>HST-Vederminn attnice<br>HST-Vederminn attnice<br>HST-Vederminn attnice<br>HST-Vederminn attnice<br>HST-Vederminn attnice<br>HST-Vederminn attnice<br>HST-Vederminn attnice<br>HST-Vederminn attnice<br>HST-Vederminn attnice<br>HST-Vederminn attnice<br>HST-Vederminn attnice<br>HST-Vederminn attnice<br>HST-Vederminn attnice                                                                                                    | Lepoldoy Hamy<br>Lepoldoy Hamy<br>Citic<br>Citic<br>Citic<br>Citic<br>Nasice<br>Nasice<br>Nasice<br>Nasice<br>Nasice<br>Nasice<br>Nasice<br>Satura #rois statice<br>Satura #rois statice<br>Satura #rois statice<br>Calacophy<br>Chalcophy<br>Chalcophy<br>Data Role<br>Sata Role                                                                                                    | S. Kontrolin jordi<br>S. Kontrolin jordi<br>S. Kontrolin jordi<br>S. Kontrolin jordi<br>S. Kontrolin jordi<br>S. Kontrolin jordi<br>S. Kontrolin jordi<br>S. Kontrolin jordi<br>S. Kontrolin jordi<br>S. Kontrolin jordi<br>S. Kontrolin jordi                                                                                                    | E. Notek,<br>E. Notek,<br>E.                                                                                                    | dinoceno<br>dinoceno<br>dinoceno<br>dinoceno<br>dinoceno<br>dinoceno<br>dinoceno<br>dinoceno<br>dinoceno<br>dinoceno<br>dinoceno                                                             | 2 Solet modificeury<br>5 Solet modificeury<br>5 Stefet modificeury<br>5 Stefet modificeury<br>5 Solet modificeury<br>5 Solet modificeury                                                                                                    | O Bestattlewi     O Bestattlewi     O Bestattlewi     Mime asthewi     Mime asthewi                                                                                                    |  |
| i zárnamu Zobrazeni<br>pec                                                                                                    | 1: Perovnikani dibih<br>1: Perovnikani dibih<br>1: Perovnikani dibih                                                                                                    | HS1208900<br>HS120200<br>HS1202200<br>HS1202200<br>HS1202200<br>HS1202200<br>HS1202700<br>HS1202700<br>HS1202700<br>HS1202700<br>HS1202700<br>HS1202000<br>HS1202000<br>HS1202000<br>HS1202100<br>HS1202100<br>HS1202100                                                                                                    | HST: Vedenment attance<br>HST: Vedenment attance<br>HST: Vedenment attance<br>HST: Vedenment attance<br>HST: Vedenment attance<br>HST: Vedenment attance<br>HST: Vedenment attance<br>HST: Vedenment attance<br>HST: Vedenment attance<br>HST: Vedenment attance<br>HST: Vedenment attance<br>HST: Vedenment attance<br>HST: Vedenment attance                                                                                                    | Leppidory Hamy<br>Leppidory Hamy<br>Critics<br>Critics<br>Critics<br>Massice<br>Kraslice<br>Statuse-novi stanics<br>Statuse-novi stanics<br>Statuse-novi statuse<br>Statuse-novi statuse<br>Statuse<br>Statuse<br>Status                                                                                                    | S. Kontonio je odri<br>S. Kontonio je odri<br>S. Kontonio je odri                                                                                                    | E. Noteki<br>E. Noteki<br>S. Noteki<br>N. Noteki<br>S. Noteki<br>S.                                                                                                    | dincenno<br>dincenno<br>dincenno<br>dincenno<br>dincenno<br>dincenno<br>dincenno<br>dincenno<br>dincenno<br>dincenno<br>dincenno<br>dincenno<br>dincenno<br>dincenno<br>dincenno             | 2 State modificourry<br>5 Met modificoury<br>5 Meter modificoury<br>5 Meter modificoury<br>5 Meter modificoury<br>5 State modificoury<br>5 State modificoury<br>5 State modificoury<br>5 State modificoury<br>5 State modificoury<br>5 State modificoury<br>5 State modificoury<br>5 State modificoury<br>5 State modificoury<br>5 State modificoury<br>5 State modificoury<br>2 State modificoury<br>2 State modificoury<br>2 State modificoury<br>2 State modificoury<br>2 State modificoury<br>2 State modificoury                                                                                                    | O Bez sattlerei     O Bez sattlerei     O Bez sattlerei     D Minne asttlerei     D Minne asttlerei     D Minne asttlerei     D Minne asttlerei     D Minne asttlerei     D Minne asttlerei     D Minne asttlerei     D Minne asttlerei     D Minne asttlerei     D Minne asttlerei     D Bez sattlerei     D Bez sattlerei     D Bez sattlerei     D Bez sattlerei     D Minne asttlerei     D Minne asttlerei     D Minne asttlerei     D Minne asttlerei     D Minne asttlerei     D Bez sattlerei     D Minne asttlerei     D Minne asttlerei     D Minne asttlerei     D Minne asttlerei                                                                                                    |  |
| il záznamu Zobrazeni<br>apec<br>a                                                                                                    | E-Provisiant Joha<br>E-Provisiant Joha<br>E-Provisiant Joha                                                                                                    | HST209900<br>HST209900<br>HST207200<br>HST207200<br>HST207200<br>HST207200<br>HST207200<br>HST207200<br>HST207200<br>HST20800<br>HST208100<br>HST208100<br>HST20800<br>HST208 | 1451: Voldentimis attance<br>1451: Voldentimis attance<br>1451: Voldentimis attance                                                                                                    | Lepoldory Hamy<br>Lepoldory Hamy<br>Citice<br>Citice<br>Citice<br>Citice<br>Nation<br>Nation                                                                                                    | S. Kottobia jordi<br>S. Kottobia jordi<br>S. Kottobia jordi                                                                                                    | E. N. Hele,<br>E. N. Hele,<br>E. N. Hele,<br>E. N. Hele,<br>E. N. Hele,<br>E. N. Hele,<br>E. N. Hele,<br>E. N. Hele,<br>E. N. Hele,<br>E. N. Hele,<br>E. N. Hele,<br>E. N. Hele,<br>E. N. Hele,<br>E. N. Hele,<br>E. N. Hele,<br>E. N. Hele,<br>E. N. Hele,<br>E. N. Hele,<br>E. N. Hele,<br>E. N. Hele,                                                                                                    | dincenno<br>dincenno<br>dincenno<br>dincenno<br>dincenno<br>dincenno<br>dincenno<br>dincenno<br>dincenno<br>dincenno<br>dincenno<br>dincenno<br>dincenno<br>dincenno<br>dincenno<br>dincenno | 2 Stable modifikoumy<br>5 Stable modifikoumy<br>5 Steletion modifikoumy<br>5 Steletion modifikoumy<br>5 Steletion modifikoumy<br>5 Steletion modifikoumy<br>5 Steletion modifikoumy<br>5 Steletion modifikoumy<br>5 Steletion modifikoumy<br>2 Steletion modifikoumy<br>2 Steletion modifikoumy<br>2 Steletion modifikoumy<br>2 Steletion modifikoumy<br>2 Steletion modifikoumy<br>2 Steletion modifikoumy<br>2 Steletion modifikoumy<br>2 Steletion modifikoumy<br>2 Steletion modifikoumy<br>2 Steletion modifikoumy<br>2 Steletion modifikoumy                                                                                                    | Gestatter     Gestatter     Gestatter     Gestatter     Gestatter     Gestatter     Gestatter     Gestatter     Gestatter     Gestatter     Gestatter     Gestatter     Gestatter     Gestatter     Gestatter     Gestatter     Gestatter     Gestatter     Gestatter                                                                                                        |  |
| il záznamu Zobrazeni<br>popec<br>a<br>vicho                                                                                                    | 1: Perovnikani dibih<br>1: Perovnikani dibih<br>1: Perovnikani dibih                                                                                                    | HS1208900<br>HS120700<br>HS1207200<br>HS1207200<br>HS1207200<br>HS1207200<br>HS1207200<br>HS1207200<br>HS1207200<br>HS1208200<br>HS1208200<br>HS1208100<br>HS1208100<br>HS1208100<br>HS1208100<br>HS1208100<br>HS1208100                                                                                                    | HST: Vedemining strates<br>HST: Vedemining strates<br>HST: Vedemining strates<br>HST: Vedemining strates<br>HST: Vedemining strates<br>HST: Vedemining strates<br>HST: Vedemining strates<br>HST: Vedemining strates<br>HST: Vedemining strates<br>HST: Vedemining strates<br>HST: Vedemining strates<br>HST: Vedemining strates<br>HST: Vedemining strates<br>HST: Vedemining strates<br>HST: Vedemining strates                                                                                                    | Lepoldoy Hamy Lepoldoy Hamy Calc Calc Calc Calc Calc Calc Calc Calc                                                                                                    | S. Kontoleki politi<br>S. Kontoleki politi<br>S. Kontoleki politi                                                                                                    | LE Nether<br>LE Nether<br>Nether<br>Net | dincemo<br>dinceno<br>dinceno<br>dinceno<br>dinceno<br>dinceno<br>dinceno<br>dinceno<br>dinceno<br>dinceno<br>dinceno<br>dinceno<br>dinceno<br>dinceno<br>dinceno                            | 2 State modificoursy<br>5 Met modificoursy<br>5 Meter modificoursy<br>5 Meter modificoursy<br>5 Meter modificoursy<br>5 State modificoursy<br>5 State modificoursy                                                                                                    | O Bez statilizer     O Bez statilizer     O Bez statilizer     O Mez statilizer     O Mez statilizer     O Mez statilizer     O Mez statilizer     O Mez statilizer     O Mez statilizer     O Mez statilizer     O Mez statilizer     O Mez statilizer     O Mez statilizer     O Mez statilizer     O Mez statilizer     O Bez statilizer     O Bez statilizer     O Bez statilizer     O Bez statilizer     O Bez statilizer     O Bez statilizer     O Bez statilizer     O Bez statilizer     O Bez statilizer     O Bez statilizer     O Bez statilizer     O Bez statilizer     O Bez statilizer     O Bez statilizer                                                                                                    |  |
| il záznamu Zobrazeni<br>Josépec<br>a Josépec<br>ofilu<br>Joséful                                                                                                    | Broonskand Joha     Broonskand Joha     Status     Status     St                                                                                                    | HST209900<br>HST209900<br>HST207200<br>HST207200<br>HST207200<br>HST207200<br>HST207200<br>HST207600<br>HST2076000<br>HST2076000<br>HST2076000<br>HST2076000<br>HST2076000<br>HST207                             | 1451: Vodomnika stanice<br>1451: Vodomnika stanice<br>1451: Vodomnika stanice<br>1451: Vodomnika stanice<br>1451: Vodomnika stanice<br>1451: Vodomnika stanice<br>1451: Vodomnika stanice<br>1451: Vodomnika stanice<br>1451: Vodomnika stanice<br>1451: Vodomnika stanice<br>1451: Vodomnika stanice<br>1451: Vodomnika stanice<br>1451: Vodomnika stanice<br>1451: Vodomnika stanice<br>1451: Vodomnika stanice                                                                                                    | Legoldoy Hamy<br>Legoldoy Hamy<br>Chice<br>Chice<br>Chice<br>Krasice<br>Krasice<br>Sature mod statice<br>Sature mod statice<br>Sature m                                                                                                    | S. Kortscheil jeröft S. Kortscheil jeröft K. Kortscheil jeröft K. Kortscheil jeröft K. Kortscheil jeröft S. Kortscheil jeröft S. Kortscheil jeröft S. Kortscheil jeröft S. Kortscheil jeröft K. Kortscheil jeröft K. Kortscheil jeröft K. Kortscheil jeröft S. Kortscheil jeröft S. Korts | LE Netwise<br>LE Netwise<br>LE Netwise                                                                                                    | dincemo<br>dinceno<br>dinceno<br>dinceno<br>dinceno<br>dinceno<br>dinceno<br>dinceno<br>dinceno<br>dinceno<br>dinceno<br>dinceno<br>dinceno<br>dinceno<br>dinceno<br>dinceno                 | 2 Solet modificeum)<br>2 Solet modificeum)<br>3 Stefen discher<br>3 Stefen discher<br>3 Stefen discher<br>3 Stefen discher<br>3 Solet modificeum)<br>2 Solet modificeum<br>2 Solet modificeum<br>2 Solet modificeum<br>2 Solet modificeum<br>2 Solet modificeum<br>2 Solet modificeum<br>2 Solet modificeum<br>2 Solet modificeum<br>2 Solet modificeum<br>2 Solet modificeum                                                                                                    | Gestatteri     Gestatteri                                                                                                    |  |
| il záznamu Zobrazeni<br>ospec<br>sa<br>úlohy<br>profilu<br>profilu                                                                                                    | E: Perovskan Joha<br>1: Perovskan Joha<br>1: Perovskan Joha                                                                                                    | HST209900<br>HST209900<br>HST207200<br>HST207200<br>HST207200<br>HST207200<br>HST207200<br>HST207200<br>HST207200<br>HST207200<br>HST209200<br>HST209200<br>HST209200<br>HST209200<br>HST209200<br>HST209200<br>HST209200<br>HST209200                                                                                                    | 1451: Voldentimis attance<br>1451: Voldentimis attance<br>1451: Voldentimis attance<br>1451: Voldentimis attance<br>1451: Voldentimis attance<br>1451: Voldentimis attance<br>1451: Voldentimis attance<br>1451: Voldentimis attance<br>1451: Voldentimis attance<br>1451: Voldentimis attance<br>1451: Voldentimis attance<br>1451: Voldentimis attance<br>1451: Voldentimis attance<br>1451: Voldentimis attance<br>1451: Voldentimis attance                                                                                                    | Lepoldoy Hamy<br>Lepoldoy Hamy<br>Citic<br>Citic<br>Citic<br>Citic<br>Nasice<br>Nasice                                                                                                    | S. Kottobis jordi<br>S. Kottobis jordi<br>S. Kottobis jordi                                                                                                    | LE Noting<br>LE Noting<br>LE Noting<br>LE Noting<br>LE Noting<br>LE Noting<br>LE Noting<br>LE Noting<br>LE Noting<br>LE Noting<br>LE Noting<br>LE Noting<br>LE Noting<br>LE Noting<br>LE Noting<br>LE Noting<br>LE Noting                                                                                                    | dincemo<br>dincemo<br>dincemo<br>dincemo<br>dincemo<br>dincemo<br>dincemo<br>dincemo<br>dincemo<br>dincemo<br>dincemo<br>dincemo<br>dincemo<br>dincemo                                       | 2 Soleh modifikoumi<br>5 Soleh modifikoumi<br>5 Shefet modifikoumi<br>5 Shefet modifikoumi<br>5 Shefet modifikoumi<br>5 Soleh modifikoumi<br>5 Soleh modifikoumi<br>5 Soleh modifikoumi<br>5 Soleh modifikoumi<br>5 Soleh modifikoumi<br>5 Soleh modifikoumi<br>5 Soleh modifikoumi<br>5 Soleh modifikoumi<br>5 Soleh modifikoumi<br>5 Soleh modifikoumi                                                                                                    | O Ber stattlewi     O Ber stattlewi     O Ber stattlewi     Mine stattlewi     Mine stattlewi                                                                                                    |  |
| il záznamu Zobrazeni<br>spec<br>a<br>dity<br>ofňu<br>profilu<br>profilu<br>profilu<br>v stoku                                                                                                    | E: Perovskan Joha<br>D: Ferovskan Joha<br>D: Ferovskan | HS1208900<br>HS120700<br>HS1207200<br>HS1207200<br>HS1207200<br>HS1207200<br>HS1207200<br>HS1207200<br>HS1207200<br>HS1207200<br>HS1208200<br>HS1208200<br>HS1208200<br>HS1208100<br>HS1208100<br>HS1208100<br>HS1208100<br>HS1208100                                                                                                    | HST: Vedermitma strance<br>HST: Vedermitma strance<br>HST: Vedermitma strance<br>HST: Vedermitma strance<br>HST: Vedermitma strance<br>HST: Vedermitma strance<br>HST: Vedermitma strance<br>HST: Vedermitma strance<br>HST: Vedermitma strance<br>HST: Vedermitma strance<br>HST: Vedermitma strance<br>HST: Vedermitma strance<br>HST: Vedermitma strance<br>HST: Vedermitma strance<br>HST: Vedermitma strance                                                                                                    | Lepoldoy Hamy Lepoldoy Hamy Cato Lepoldoy Hamy Cato Cato Cato Cato Cato Cato Cato Cato                                                                                                    | S. Kontoleki politi<br>S. Kontoleki politi<br>S. Kontoleki politi                                                                                                    | Le Nether<br>Le Nether<br>Nether<br>Net | dincemo<br>dinceno<br>dinceno<br>dinceno<br>dinceno<br>dinceno<br>dinceno<br>dinceno<br>dinceno<br>dinceno<br>dinceno<br>dinceno<br>dinceno<br>dinceno<br>dinceno<br>dinceno                 | <ol> <li>Stellt modifikoumy</li> <li>Stellt modifikoumy</li> </ol> | O Bez zatilizeri     O Bez zatilizeri     O Bez zatilizeri     Di Minne zatilizeri     Di Minne zatilizeri     Di Minne zatilizeri     Di Minne zatilizeri     Di Minne zatilizeri     Di Minne zatilizeri     Di Minne zatilizeri     Di Minne zatilizeri     Di Minne zatilizeri     Di Minne zatilizeri     Di Minne zatilizeri     Di Minne zatilizeri     Di Bez zatilizeri     Di Bez zatilizeri                                                                                                    |  |
| i ziznamu Zobrazeni<br>pec<br>a<br>Jičhý<br>ordňu<br>ordňu<br>vrotňu<br>v toku                                                                                                    | E-Broonskan Joha<br>E-Broonskan Joha<br>E-Broonskan Joha                                                                                                    | HST209900<br>HST209900<br>HST207200<br>HST207200<br>HST207200<br>HST207200<br>HST207200<br>HST207200<br>HST207200<br>HST207200<br>HST208200<br>HST208200<br>HST208200<br>HST208200<br>HST208200<br>HST208100<br>HST208100<br>HST208100<br>HST208100                                                                                                    | HST: Voldentimis attained<br>HST: Voldentimis attained<br>HST: Voldentimis attained    | Lepoldoy Hamy<br>Lepoldoy Hamy<br>Citic<br>Citic<br>Ci | S. Kontoki jedi<br>S. Kontoki jedi<br>S. Kontoki jedi                                                                                                    | Le Netre<br>Le Netre<br>Le Netre<br>Le Netre<br>Le Netre<br>Le Netre<br>Le Netre<br>Le Netre<br>Le Netre<br>Le Netre<br>Le Netre<br>Le Netre<br>Le Netre<br>Le Netre<br>Le Netre<br>Le Netre                                                                                                    | dincemo<br>dincemo<br>dincemo<br>dincemo<br>dincemo<br>dincemo<br>dincemo<br>dincemo<br>dincemo<br>dincemo<br>dincemo<br>dincemo<br>dincemo<br>dincemo<br>dincemo                            | 2 Stell modificouriy<br>5 Stell modificouriy<br>5 Stellamodificouriy<br>5 Stellamodificouriy<br>5 Stellamodificouriy<br>2 Stellamodificouriy<br>2 Stellamodificouriy<br>2 Stellamodificouriy<br>2 Stellamodificouriy<br>2 Stellamodificouriy<br>2 Stellamodificouriy<br>2 Stellamodificouriy<br>2 Stellamodificouriy<br>2 Stellamodificouriy<br>2 Stellamodificouriy<br>2 Stellamodificouriy<br>2 Stellamodificouriy                                                                                                    | O Be stattleri     O Be stattleri     Mene stattleri     Mene stattleri                                                                                                    |  |
| al atanamu Zobrazeni<br>upec<br>Mi<br>Olohy<br>profilu<br>profilu<br>profilu<br>rotefu<br>for profilu<br>for profilu | 1: Perovskan úloha<br>1: Perovskan úloha<br>1: Perovskan úloha                                                                                                    | HS1208900<br>HS1208900<br>HS1207200<br>HS1207200<br>HS1207200<br>HS1207200<br>HS1207200<br>HS1207200<br>HS1207200<br>HS1208200<br>HS1208200<br>HS1208200<br>HS1208100<br>HS1208100<br>HS1208100<br>HS1208100                                                                                                    | <ul> <li>HST: Vedermitma strance</li> <li>HST: Vedermitma strance</li> </ul> | Lepoldoy Hamy Lepoldoy Hamy Calce Calce Ca                                                                                                    | S. Kontoloi jordi<br>S. Kontoloi jordi<br>S. Kontoloi jordi                                                                                                    | LE Noting<br>LE Noting<br>Noting<br>Noting                                                                                                    | dincemo<br>dincemo<br>dincemo<br>dincemo<br>dincemo<br>dincemo<br>dincemo<br>dincemo<br>dincemo<br>dincemo<br>dincemo<br>dincemo<br>dincemo<br>dincemo<br>dincemo                            | 2 Stable modifikourny<br>5 Stelet modifikourny<br>5 Stelet modifikourny<br>5 Steleter modifikourny<br>2 Steleter modifikourny<br>2 Stelet modifikourny<br>2 Stelet modifikourny<br>2 Stelet modifikourny<br>2 Stelet modifikourny<br>2 Stelet modifikourny<br>2 Stelet modifikourny<br>2 Stelet modifikourny<br>2 Stelet modifikourny<br>2 Stelet modifikourny<br>2 Stelet modifikourny<br>2 Stelet modifikourny<br>2 Stelet modifikourny                                                                                                    | O Bestattlewi     O Bestattlewi     Menetattlewi     Menetattlewi                                                                                                    |  |

## 5 Technické informace

## 5.1 Technické parametry

Programové vybavení je ve stávající verzi koncipováno jako aplikace na lokálním počítači uživatele.

Podmínkou pro provoz aplikace je operační systém Microsoft Windows 7/8/8.1/10 s nainstalovanou platformou Microsoft .NET Framework 4.6.1 (platforma je buďto již přímo součástí operačního systému nebo ji lze stáhnout a naistalovat ze stránek společnosti Microsoft <u>https://www.microsoft.com/cs-cz/download/details.aspx?id=49981</u>). Hardwarové požadavky jsou dány pouze požadavky operačního systému a platformy Microsoft .NET Framework, nicméně kvalita hardwarového vybavení podmiňuje (v přímé závislosti na rozsahu zpracovávaných dat) rychlost aplikací prováděných výpočtů.

## 5.2 Struktura aplikace

Aplikace vznikla jako součást skupiny nástrojů "VSTOOLS". Jde o postupně vyvíjený, aktualizovaný a rozšiřovaný modulární systém nástrojů pro provádění různých druhů analýz, výpočtů, modelování apod. a to zejména vodohospodářských jevů. Aplikace umožňuje provádění dále uvedených výpočtů a vyhodnocení dat v grafickém uživatelském prostředí (GUI). Kromě samotných výpočetních funkcí aplikace nabízí také nástroje pro organizaci výpočtu, administraci vstupních dat a zobrazení a prezentaci výsledků výpočtů a vyhodnocení, a to zejména formou tabulek, map a grafů.

Struktura aplikace je tvořena jednotlivými spolupracujícími programovými moduly, které dohromady tvoří tzv. "sestavení". Z hlediska funkce se jedná zejména o:

- administrační prostředí aplikace
- výpočetní moduly
- editor dat
- konfigurační soubory aplikace a uživatelského nastavení
- dokumentaci aplikace

Všechny soubory aplikace jsou uloženy ve složce instalace aplikace (viz dále), konfigurační soubory uživatelského nastavení pak ve složce uživatelského profilu operačního systému.

Sestavení aplikace "DOVOZ" se skládá z následujících souborů a složek\*:

| VSTOOLS.DOVOZ.EXE<br>UI.EXE<br>PRGAGREG.EXE<br>PRGSIMUL.EXE<br>PRGSTATG.EXE<br>NSTCOMPR.EXE<br>DLLTOOLS.DLL<br>MANUALUSRDOVOZ.PDF<br>LICENCE.PDF<br>PRG.CFG<br>AXINTEROP.SHDOCVW.DLL<br>INTEROP.SHDOCVW.DLL<br>VJSLIB.DLL<br>VJSLIB.DLL<br>VJSNATIV.DLL<br>MAPI32.DLL<br>VHBEDITOR.EXE<br>LINCURL.DLL<br>DATASOURCE.XML<br>VHBEDITOR.WM3/CF3<br>SAMPLE<br>DATA<br>UI.SET<br>VHB.CFG<br>PASS.CFG | spouštěč aplikace (launcher)<br>uživatelské rozhraní<br>programový soubor aplikace<br>programový soubor aplikace<br>programový soubor aplikace<br>programový soubor aplikace<br>knihovny aplikace<br>soubor dokumentace/nápovědy<br>soubor obsahující licenční podmínky<br>konfigurační soubor modulů modelu<br>knihovny Microsoft .NET<br>knihovny Microsoft .NET<br>knihovny Microsoft .NET<br>knihovny Microsoft .NET<br>knihovny Microsoft .NET<br>knihovny Microsoft .NET<br>knihovny Microsoft .NET<br>knihovny Microsoft .NET<br>knihovny Microsoft .NET<br>soubor uživatelského editoru<br>definice pro uživatelský editor dat<br>systémové soubory mapového projektu pro editor dat<br>složka vzorů doplňkových dat aplikace pro vytváření nových úloh<br>výchozí složka úloh<br>soubor uživatelských nastavení <sup>**</sup><br>soubor uživatelských nastavení editoru dat <sup>***</sup> |
|----------------------------------------------------------------------------------------------------|----------------------------------------------------------------------------------------------------|
| VHB.CFG<br>PASS.CFG                                                                                                    | soubor uživatelských nastavení editoru dat <sup>***</sup><br>soubor parametrů proxy serveru pro připojení k internetu***                                                                                                    |
| * PDF                                                                                                    | další/donlňkové soubory dokumentace/nápovědy                                                                                                    |
| .FDF<br>* *                                                                                                    | dočasné pracovní soubory a složky****                                                                                                    |
| •                                                                                                    | docasne pracovní soubory a složky                                                                                                    |

<sup>\*</sup> Soubory a složky aplikace jsou, s některými dále uvedenými výjimkami, umístěny ve složce instalace aplikace. Složkou pro instalaci aplikace může být libovolná složka na pevném, případně též externím nebo síťovém, disku počítače.

<sup>\*\*</sup> Soubory jsou ukládány do složky uživatelských nastavení aplikace umístěné ve složce uživatelského profilu operačního systému. Umístění složky uživatelského profilu je závislé na verzi operačního systému (složka je obvykle nastavena jako skrytá), typické umístění složky je např. "C:\Users\uzivatel\AppData\Local\VSTOOLS".

<sup>&</sup>lt;sup>\*\*\*</sup> Soubory jsou ukládány do složky uživatelských nastavení umístěné ve složce uživatelského profilu operačního systému. Umístění složky uživatelského profilu je závislé na verzi operačního systému (složka je obvykle nastavena jako skrytá), typické umístění složky je např. "C:\Users\uzivatel\AppData\Roaming\VHB Editor".

<sup>\*\*\*\*</sup> Soubory jsou dočasně ukládány do složky "temp" umístěné ve složce uživatelských nastavení aplikace ve složce uživatelského profilu operačního systému (viz výše, typické umístění složky je např. "C:\Users\uzivatel\AppData\Local\VSTOOLS\temp"). Složka "temp" existuje pouze za běhu aplikace a při ukončení aplikace je vždy automaticky odstraněna.

## 5.3 Formát a struktura vstupních a výstupních dat

Aplikace pracuje s daty uspořádanými v tzv. úlohách. Úlohou se rozumí ucelená sada vstupních, výstupních a referenčních dat potřebných pro provedení výpočtu a vyhodnocení jeho výsledků. Soubory jedné úlohy jsou umístěny vždy v jedné složce. Úlohy jsou pak organizovány do tzv. složek úloh, přičemž "složkou úloh" se rozumí složka o úroveň výše, než jsou složky s vlastními daty úloh.

Data úlohy se skládají z tabulek a geografických vrstev a vytvářejí tak účelovou geodatabázi.

Tabulková (popisná) data jsou uložena ve formátu TXT. Jako oddělovač jednotlivých položek slouží znak ";" (středník), první řádek vždy obsahuje hlavičku souboru. Jednotlivé záznamy jsou odděleny znakem ENTER.

Vektorová geografická data s údaji o poloze plošných a liniových objektů (poloha bodových objektů je určena souřadnicemi X/Y uloženými v tabulkové části) jsou uložena ve formátu SHP (resp. v trojici souborů s koncovkami SHP, SHX a DBF). Rastrová geografická data používají formát HRR. Všechna geografická data musí být uložena ve stejném souřadném systému (S-JTSK / Křovák East North).

Každá tabulka a geografická vrstva je uložena v souboru odpovídajícího jménu tabulky s rozšířením o příponu podle formátu uložených dat: TXT pro popisné údaje, SHP, SHX a DBF pro geografické údaje, HRR pro rastrová geografická data. Kompletní sada tabulek/souborů pro jedno simulační řešení je uložena v adresáři příslušné úlohy (viz výše).

Podrobný popis struktury uložení dat úlohy (geodatabáze) je dostupný z aplikace prostřednictvím nabídky "Nápověda > Datový model - …".

| 📙   🛃 🦷 =   Азх          | x3_03                         |                            |                                    |                      | - 0                            | ×   |
|--------------------------|-------------------------------|----------------------------|------------------------------------|----------------------|--------------------------------|-----|
| Soubor Domů              | Sdílení Zobrazení             |                            |                                    |                      |                                | ~ 🕐 |
| ← → • ↑ 📙                | → Tento počítač → System (C:) | > vstools.dovoz > data     | a → A3xx3_03                       | マ ひ Prohle           | dat: A3xx3_03                  | P   |
| ✓                        | graf_prf.txt                  | nadrz.txt                  | prfvs_ag.txt                       | 📄 rada_vypar.txt     | vhb.cf3                        |     |
| Plocha 🖈                 | graf_tok.txt                  | oblast.dbf                 | gekol_dat.txt                      | stat_prf.txt         | vm50.hrr                       |     |
| 👆 Stažené 🖈<br>🔮 Dokum 🖈 | klgp.dbf<br>☐ hlgp.shp        | i oblast.shx<br>oblast.txt | 📄 qekol_poz.txt<br>📄 qovls_ktg.txt | X∎tok.dbf<br>tok.shp | X∎vod_plo.dbf<br>☐ vod_plo.shp |     |
| 📰 Obrázk 🖈               | hlgp.shx                      | poz_cas.txt                | qovls_obd.txt                      | tok.shx              | vod_plo.shx                    |     |
| 🔒 Data  🖈                | ing p.txt<br>■ ing poz.txt    | poz_dat.txt                | govis_prfvs.txt                    | tok.txt              | vymez_uz.txt                   |     |
| Log 🖈                    | jev_poz.txt                   | prf_jev.txt                | govlw_obd.txt                      | ilona.ini            | zdr_poz.txt                    |     |
| icons                    | na_char.txt                   | prfjev_ag.txt              | qovlw_prfvs.txt                    | X∎utok.dbf           |                                |     |
| sw_kus_20                | na_stna.txt                   | prfjev_anlg.txt            | govlw_weip.txt                     | utok.shp             |                                |     |
|                          | na_zana.txt                   | prfjev_rel.txt             | rada_qm.txt                        | utok.txt             |                                |     |
| 🗸 💻 Tento počíti 🗸       | <                             |                            |                                    |                      |                                | >   |
| Počet položek: 61        |                               |                            |                                    |                      |                                |     |

Upozornění: Použitý formát TXT si vynucuje některá omezení při plnění popisných vstupních dat - data nesmí obsahovat znak ";" (použitý jako oddělovač).

Poznámka: Výhodou použitých formátů je možnost připravovat vstupní data a zpracovávat výstupy i běžně dostupnými prostředky (editory, prostředky GIS) mimo vlastní uživatelské prostředí aplikace.

Data řešených úloh pak obsahují následující soubory (složky)\*:

| ULOHA.INF        | řídící soubor úlohy                               |
|------------------|---------------------------------------------------|
| ULOHA.LOG        | protokol o řešení úlohy                           |
| *.TXT            | vstupní/výstupní data úlohy**                     |
| *.SHP/*.SHX/*DBF | geografická referenční data**                     |
| *.HRR            | rastrová geografická referenční data <sup>*</sup> |

Vybraná data úloh mohou být umístěna do tzv. sdílené složky\*\*\*:

\$SHARED\$

složka sdílených dat

<sup>\*</sup> Úlohu tvoří skupina souborů (geodatabáze) umístěných v jedné složce, tzv. složce úlohy. Úlohy jsou pak seskupeny v tzv. složce úloh (složkou úloh je vždy jejich nadřízená složka).

<sup>\*\*</sup> Podrobný popis struktury uložení dat úlohy (geodatabáze) je dostupný z aplikace prostřednictvím nabídky "Nápověda > Datový model - …".

<sup>&</sup>lt;sup>\*\*\*</sup> Sdílená složka obsahuje data společná pro všechny úlohy nacházející se v jedné složce úloh. Je určena pro společná referenční (podkladová) data, zejména rastrové podkladové mapy. Složka je vždy společná pro jednu složku úloh a je vždy umístěna na úrovni jednotlivých úloh. Složku lze vytvořit nebo odstranit pomocí funkcí aplikace. Jsou-li shodná data dostupná jak ve složce úlohy, tak i ve sdílené složce, řídí se přednost použití těchto dat definicí daného modulu využívajícího daná data (není-li v konkrétním případě uvedeno jinak, mají přednost data uložená ve složce úlohy před sdílenými daty). Při použití sdílených dat je vždy třeba dbát zvýšené opatrnosti při kopírování dat mezi různými složkami úloh (různé složky úloh mohou obsahovat ve sdílené složce různá data, např. jinak geograficky vymezená atp.). Primárně je složka určena ke sdílení referenčních geografických dat, zejména rastrových podkladových map. Obsah sdílené složky není (nemusí být) předmětem některých souborových operací s úlohami (jako je např. import dat nebo export/import aktualizační datové sady).

## 5.4 Dostupnost, instalace a spuštění aplikace

Aplikace je dostupná na stránkách projektu "Zajištění dostupnosti vodních zdrojů ve vybraných oblastech Karlovarského kraje" dostupných na adrese "<u>https://heis.vuv.cz/projekty/vodnizdrojekv</u>" (záložka "<u>Výstupy</u>"). Postup instalace aplikace je následující:

Ze stránek projektu si stáhněte instalační balíček souborů aplikace (zip). Stažený soubor rozbalte. Po rozbalení se vytvoří složka "vstools.dovoz". Tuto složku umístěte na pevný disk vašeho počítače, nejlépe přímo do kořenového adresáře (např. "C:\").

Poznámka: Z praktických důvodů je aplikace na výše uvedené adrese poskytována včetně simulačního modelu zásobní funkce vodohospodářské soustavy, na jehož výstupy navazuje. V případě potřeby nicméně může být uživatelům poskytnuta i samostatně.

Aplikaci pak spustíte kliknutím na ikonu aplikace "VSTOOLS.DOVOZ.exe" ve složce "vstools.dovoz". Zástupce na plochu pro snadné spuštění si můžete vytvořit kliknutím pravým tlačítkem myši na soubor "VSTOOLS.DOVOZ.exe" a vybráním volby "Odeslat > Plocha (vytvořit zástupce)".

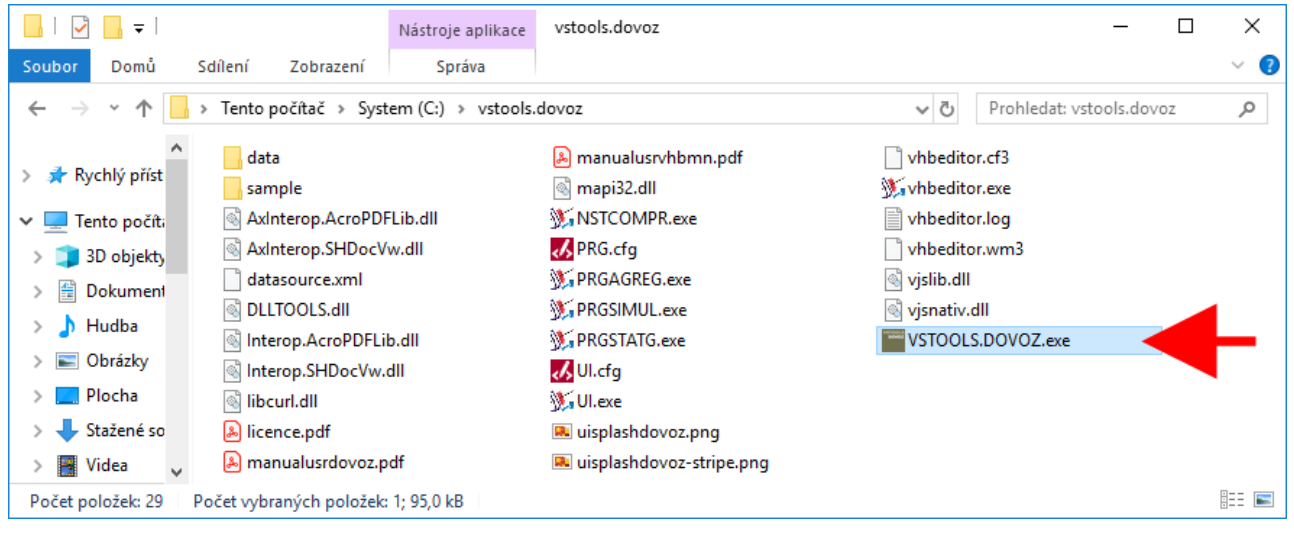

Po spuštění aplikace se zobrazí hlavní okno aplikace, tzv. "správce úloh".

| VSTOOLS.UI (sestaven                                               | í DOVOZ) [C1_2_DEMO_VYPOCTENO]                                                                                                    | <b>- X</b> |
|--------------------------------------------------------------------|----------------------------------------------------------------------------------------------------|------------|
| Úloha Zobrazit data                                                | Výpočty Nápověda                                                                                                    |            |
| Složky úloh<br>C:\vstools.dovoz\data                               | Typ úlohy/sestavení         Úloha           DOVOZ         C1_2_DEMO_VYPOCTENO                                                                         |            |
|                                                                    | Datum řešení úlohy Stav řešení úlohy<br>14.01.2019 21:47:15 Provedena simulace množství                                                               |            |
| Úlohy \$<br>A3_2_DEMO_VYPOCTEN<br>A3_9_DEMO_VYPOCTEN<br>C1_2_DEMO_ | TENTO SOFTWARE BYL VYTVOREN S FINANCNÍ PODPOROU MINISTERSTVA ZEMEDELSTVÍ CR<br>SIMULAČNÍ MODEL<br>BILANCE DOSTUPNOSTI VODNÍCH ZDROJŮ<br>VSTOOLS.DOVOZ |            |
| C1_2_DEMO_VYPOCTEN                                                 | Výzkumný ústav vodohospodářský T.G.Masaryka, v.v.i., 2011-2019                                                                                        |            |
|                                                                    |                                                                                                    | ~          |
| VSTOOLS.UI (sestavení DO                                           | VOZ) [C1_2_DEMO_VYPOCTENO]                                                                                                    | 0          |

## 5.5 Načtení dat do aplikace (ukázková datová sada)

Na stránkách projektu (viz výše) je dále k dispozici ukázková datová sada. Postup načtení datové sady do aplikace je následující:

Ze stránek projektu si stáhněte ukázkovou datovou sadu – úlohu (zip). Staženou datovou sadu (úlohu) načtěte do aplikace přímo ze souboru "zip" použitím nabídky "Úloha > Export/Import > Import úlohy". Zvolte jako zdroj importu volbu "Soubor zip", volbu potvrďte a dále nalistujte a potvrďte výběr staženého souboru. Alternativně také můžete archiv "zip" nejdříve rozbalit a poté použít volbu pro import úlohy s volbou typu zdroje "Složka" nebo rozbalenou úlohu zkopírovat do vámi zvolené a v aplikaci načtené složky úloh (v tomto případě vždy pracujte s celou složkou, nikoli s jednotlivými soubory v ní obsaženými). Pro umístění stažené úlohy doporučujeme použít výchozí složku úloh, kterou je složka "data" ve složce aplikace (např.: "C:\vstools.dovoz\data", viz pokyny k instalaci aplikace uvedené výše). Umístění dat úlohy pak bude tedy například "C:\vstools.dovoz\data\stazenauloha".

| VSTOOLS.UI (sestave     | ní DOVOZ)                       | [A1xx0_01] |                                                                                                    | <b>- X</b>  |
|-------------------------|---------------------------------|------------|----------------------------------------------------------------------------------------------------|-------------|
| Úloha uluia             | Výpočty                         | Nápověda   |                                                                                                    |             |
| Odemknost               |                                 |            | Tvp úlohv/sestavení Úloha                                                                                                    |             |
| Zamknout                |                                 | Ē.         | DOVOZ A1xx0_01                                                                                                    |             |
| Kopie úlohy             |                                 |            | Datum řešení úlohu Stav řešení úlohu                                                                                                    |             |
| Smazat úlohu            |                                 |            | 16.01.2019 1 VSTOOLS.UI (sestavení DOVOZ) [A1xx0_01]                                                                                                    |             |
| Protokol o řešení       |                                 |            | Název úlohy Zvolte formát importovaných dat                                                                                                    |             |
| Uložit informace        | o úloze                         |            | KUS Karlovai Data mohou být importována ze složky nebo z komprimovaného souboru z                                                                                                    | zip         |
| Obnovit zobrazer        | ií seznamu úlo                  | oh         | Řešená zájm Import bude proveden zájm                                                                                                    |             |
| Přejmenovat/Pře         | sunout                          | μ          | Karlovarský k Soubor zip                                                                                                    | ~           |
| Nová úloha              |                                 | 3          | Hydrologický OK Storno                                                                                                    |             |
| Odeslat e-mailem        | 1                               |            | Požadavky pa zdmie                                                                                                    |             |
| Export/Import           |                                 |            | Export úlohy                                                                                                    |             |
| Zkontrolovat stru       | kturu tabulek                   |            | Import úlohy                                                                                                    |             |
| Standardizovat st       | rukturu tabule                  | ek         | Aktualizace/doplnění dat úlohy                                                                                                    |             |
| Převést typ úlohy       | /sestavení                      |            | Financia menta de la constante de la constante |             |
| Složka úloh             |                                 | • IT       | radně pro demonstraci funkcí aplikace. Data v datové sadě ne<br>odpovídat skutečnosti a pelze je použít pro vybodopcení ani další zpracování ani pro formulaci je vídekce                                                                                                    | emusí \land |
| B 🥒                     |                                 | Ð          | závěrů.                                                                                                    | ~           |
| VSTOOLS.UI (sestavení [ | )<br>)<br>)<br>)<br>)<br>(A1xx( |            |                                                                                                    | 0 🛌         |

Upozornění: Ukázková datová sada je určena výhradně pro demonstraci funkcí aplikace. Data v datové sadě nemusí odpovídat skutečnosti a nelze je použít pro vyhodnocení ani další zpracování ani pro formulaci jakýchkoli závěrů.

## 6 Uživatelské prostředí

## 6.1 Správce úloh

#### 6.1.1 Základy práce s úlohami

Základ uživatelského rozhraní modelu tvoří hlavní okno aplikace, tzv. "správce úloh".

| VSTOOLS.UI (sestavení DOVOZ) [A3xx3_04]                                                                                                    |                                                                                                    |
|----------------------------------------------------------------------------------------------------|----------------------------------------------------------------------------------------------------|
| Úloha Zobrazit data Výpočty Nápověda                                                                                                    |                                                                                                    |
| Složky úloh<br>D:\JP\Data\PROFILY<br>D:\JP\Data\SIJAK<br>D:\JP\Data\SIJAK<br>D:\JP\Data\SIJRIL-PEST-PPCP<br>D:\JP\Data\UHBMN_ETE\DATA_ETE_07_I<br>D:\JP\Data\VHBMN_ETE\DATA_ETE_07_II                                                                                                    | Typ úlohy/sestavení     Úloha       DOVOZ     A3xx3_04       Datum řešení úlohy     Stav řešení úlohy       11.01.2019 15:16:58     Provedena simulace množství       Název úlohy     KUS Karlovarský kraj |
| D:JP/Data/VHBMN_ETE/DATA_ETE_09<br>D:JP/Data/VHBMN_KVA<br>D:JP/Data/VHBMN_KVA18<br>D:JP/Data/VHBMN_POH/NECHRANICE_20                                                                                                    | Řešená zájmová oblast<br>Karlovarský kraj<br>Hydrologický podklad                                                                                                    |
| Clohy         ↓         □         □         □         □         □         □         □         □         □         □         □         □         □         □         □         □         □         □         □         □         □         □         □         □         □         □         □         □         □         □         □         □         □         □         □         □         □         □         □         □         □         □         □         □         □         □         □         □         □         □         □         □         □         □         □         □         □         □         □         □         □         □         □         □         □         □         □         □         □         □         □         □         □         □         □         □         □         □         □         □         □         □         □         □         □         □         □         □         □         □         □         □         □         □         □         □         □         □         □         □         □ <th□< th="">         □         □         □<td>Požadavky na zdroje Technické parametry objektů</td></th□<> | Požadavky na zdroje Technické parametry objektů                                                                                                    |
| A3x3_03<br>A3x3_03b<br>A3x3_04<br>A3x3_04_test<br>A3x3_04_test                                                                                                    | Popis                                                                                                    |
|                                                                                                    |                                                                                                    |

Správce úloh obsahuje přehled všech řešených úloh. V levé horní části okna je seznam "složek úloh". Složkou úloh se rozumí složka (adresář), ve které jsou uloženy jednotlivé úlohy. Každá "úloha" je pak uložena v samostatné složce a je tvořena sadou souborů vstupních a výstupních dat, referenčními daty, protokolem o zpracování a tzv. informačním souborem úlohy. Složka úloh může dále obsahovat sdílenou složku "\$shared\$" obsahující vybraná data společná pro všechny úlohy ve složce. Složky úloh lze do seznamu přidávat nebo je ze seznamu odebírat pomocí nabídky "Úloha > Složky úloh".

Poznámka: Složky úloh jsou při použití této nabídky přidávány nebo odebírány na/ze seznamu, při odebírání složky úloh nedochází k fyzickému mazání dat.

# Důležité upozornění: V žádném případě nezasahujte do výstupních souborů, souboru protokolu nebo informačního souboru úlohy a po provedení výpočtů ani do souborů vstupních a výstupních dat. Jakékoliv zásahy do těchto souborů mohou mít za následek nekonzistenci úlohy, poškození dat nebo znevěrohodnění výstupů!

Seznam úloh obsažených ve vybrané složce úloh je zobrazen v levé dolní části okna. Výběr úlohy pro práci se provede výběrem úlohy v tomto seznamu.

Poznámka: V seznamu úloh jsou zobrazeny pouze úlohy splňující formální požadavky na úlohu, tj. obsahující platné informace o úloze. Pokud jsou v seznamu některé úlohy neaktivní, jde o úlohy, které nebyly vytvořeny nebo zpracovány pomocí aktuálního sestavení/aplikace. Při výběru takovéto úlohy může dojít k znepřístupnění nabídek menu aplikace, které nejsou pro danou úlohu relevantní. Základní informace o úloze se zobrazí také po najetí myší na položku úlohy.

Správce úloh dále disponuje systémem automatického zamykání úloh. Systém automatického zamykání úloh aktivuje nebo deaktivuje správce v administračním režimu aplikace a slouží jako ochrana před neúmyslnou manipulací s daty.

Je-li systém automatického zamykání úloh aktivován, jsou informace o každé úloze ve výchozím režimu dostupné pouze pro čtení. Aby bylo možné s úlohou pracovat (editovat vstupní data, provádět výpočty, prohlížet výstupní data, generovat výstupní sestavy), je třeba tuto úlohu nejprve vybrat v seznamu úloh v hlavním okně aplikace a poté ji odemknout – nabídka "Úloha > Odemknout".

Poznámka: Úlohu je možné zamknout použitím příkazu nabídky "Úloha > Zamknout". Aktivovaná úloha se také automaticky zamkne výběru jiné úlohy v seznamu úloh. Není-li systém zamykání úloh aktivován, jsou položky menu "Úloha > Odemknout" a "Úloha > Zamknout" neaktivní a nelze je použít.

V dolní části okna se nachází grafický ukazatel postupu a stavový (informační) řádek.

V horní části okna správce úloh je lišta nabídek. Prostřednictvím nabídek se provádějí všechny operace zpracování vybrané úlohy. Úplná struktura nabídek je na následujícím schématu. Vybrané (často používané) příkazy jsou pak také dostupné prostřednictvím tlačítek umístěných nad a pod seznamem úloh v levé části okna.

V pravé horní části okna jsou pole s informacemi o vybrané úloze. Tyto údaje jsou generovány aplikací a nelze je editovat. V pravé dolní části okna jsou editační pole umožňující vyplnění uživatelských informací a poznámek k vybrané úloze. Provedené změny v uživatelských informacích o úloze lze uložit tlačítkem u seznamu úloh nebo příslušnou položkou v menu.

Důležité upozornění: Rozsah možností práce s vybranou úlohou ve správci úloh se (kromě výše uvedeného systému zamykání úloh) řídí stavem řešení úlohy. V závislosti na stavu řešení úlohy může být omezena možnost editace dat (typicky je po provedení výpočtu/vyhodnocení zamezeno možnosti editovat data a editor dat je pak spouštěn v režimu pouze pro prohlížení dat, pro možnost editace dat je pak třeba vytvořit kopii úlohy/novou úlohu) nebo nejsou dostupné některé dílčí funkce výpočtů. Tato omezení zajišťují kontrolu konzistence dat, tj. zajišťují, aby si v již vyřešené úloze vzájemně odpovídala data vstupní a výstupní.

#### 6.1.2 Struktura nabídek aplikace

#### Úloha

#### práce s úlohou

#### Odemknout

Umožní odemknutí vybrané úlohy pro editaci a/nebo prohlížení dat a provádění výpočtů.

#### Zamknout

Zamkne vybranou úlohu a tím zabrání editaci/prohlížení dat a spouštění výpočtů.

#### Kopie úlohy

Vytvoří novou úlohu na základě vybrané úlohy. Během vytváření kopie úlohy jsou odstraněna výstupní data úlohy.

#### Smazat úlohu

Odstraní data vybrané úlohy. Operace je nevratná.

#### Protokol o řešení

Zobrazí protokol o řešení vybrané úlohy obsahující podrobný záznam o průběhu řešení úlohy.

#### Uložit informace o úloze

Uloží změny v informacích o úloze provedené v editovatelných polích formuláře.

#### Obnovit zobrazení seznamu úloh

Obnoví seznam úloh načtením úloh zvolené složky úloh z disku a aktualizuje informace o případném zamknutí vybrané úlohy jiným uživatelem).

#### Přejmenovat/přesunout

Umožní přejmenovat vybranou úlohu nebo ji přesunout do jiné složky úloh.

#### Nová úloha

Vytvoří novou prázdnou úlohu. Je vytvořena struktura tabulek včetně hlaviček a dalších souborů úlohy. Funkce je určena zejména pro následné hromadné plnění dat např. z databázového systému.

#### **Odeslat e-mailem**

Umožňuje přímé odeslání vybraných informací o úloze nebo datových souborů úlohy e-mailem prostřednictvím výchozí e-mailové klientské aplikace. Funkce vyžaduje spuštěnou klientskou e-mailovou aplikaci. Není funkční při použití přístupu k e-mailové schránce například prostřednictvím internetové stránky a funkčnost může dále záviset také na typu e-mailového klienta.

#### Export/import

Nástroje pro provádění exportu nebo importu úloh.

#### Export úlohy

Umožní exportovat úlohu do zvoleného cíle na disku ve formátu složky úlohy nebo ve formátu archivu zip.

#### Import úlohy

Umožní importovat úlohu ze zadaného umístění (úloha ve formátu složky nebo ve formátu archivu zip). Při načítání úlohy z formátu zip musí být tento soubor generován funkcí exportu dat aplikace nebo musí splňovat požadavky aplikace na importovaný soubor zip (jeden archiv zip musí obsahovat právě jednu úlohu umístěnou v příslušném adresáři úlohy).

#### Aktualizace/doplnění dat úlohy

Umožňuje načtení aktualizačních dat do vybrané úlohy. Vybraná úloha musí být odemknuta a stav řešení úlohy musí mít administrátorem povolenou aktualizaci vstupních dat (obvyklé je povolení aktualizace dat pro stav řešení "Nová úloha").

#### Export protokolu o řešení úlohy

Umožní zkopírování protokolu o řešení vybrané úlohy do zvoleného cíle na disku.

#### Zkontrolovat strukturu tabulek

Provede kontrolu struktury tabulek a výsledek kontroly zapíše do protokolu úlohy.

#### Standardizovat strukturu tabulek

Provede kontrolu struktury tabulek a v případě odchylek od definice datového modelu strukturu tabulek opraví podle platné definice datového modelu. Informace o provedených změnách zapíše do protokolu úlohy.

#### Složka úloh

Umožní přidání nebo odstranění složky úloh na/ze seznamu.

#### Přidat složku na seznam

Přidá složku úloh na seznam tak, aby s ní bylo možno pracovat.

#### Odebrat složku ze seznamu

Odstraní složku úloh ze seznamu. Přitom nedojde k odstranění složky ani dat z úložiště/disku počítače, pokud složka obsahuje úlohy nebo jakákoliv jiná data. Pouze je-li složka zcela prázdná, je odstraněna z úložiště/disku.

#### Vytvořit složku pro sdílená data

Ve vybrané složce úloh vytvoří složku pro sdílená data.

#### Odstranit složku pro sdílená data

Z vybrané složky úloh odstraní složku pro sdílená data. Během zpracování je možno zvolit doplnění odstraňovaných sdílených souborů do složek jednotlivých úloh v dané složce (pokud v datech úloh odpovídající soubory již existují, nebudou přepsány) nebo prosté (úplné) odstranění sdílených souborů.

#### Optimalizovat velikost

Provede analýzu obsahu jednotlivých úloh ve vybrané složce a, v závislosti na definici datového modelu, přesune soubory s definovanou možností sdílení do sdílené složky. Pokud se v některých úlohách liší verze sdílených souborů (velikost a/nebo datum změny souboru), jsou tyto odlišné verze ve složkách úloh ponechány (do sdílené složky jsou přesunuty pouze soubory se shodnou verzí).

#### Zobrazit data

Editace nebo prohlížení vstupních a výstupních dat.

#### Prohlížet/editovat data

Otevře specializovaný editor dat v režimu editace/prohlížení dat (v závislosti na stavu řešení úlohy).

#### Výpočty

Spuštění výpočtů nad vstupními daty.

#### Simulační výpočet

Provede simulační výpočet jakosti povrchových vod na objektech (zdrojích znečištění), úsecích toků a vodních nádržích se započtením opatření označených pro aplikaci v simulačním výpočtu. Započteny budou všechny zdroje znečištění (přirozené i ostatní).

#### Porovnání variant – přidat úlohu

Zobrazí dialog pro výběr úlohy a zadanou úlohu přidá do porovnání variant.

#### Porovnání variant – odstranit úlohu

Zobrazí seznam úloh zařazených do porovnání variant a umožní odstranění vybrané úlohy.

#### Porovnání variant – odstranit všechna data porovnání variant z dat aktuální úlohy

Odstraní všechna data porovnání úloh z aktuální úlohy.

#### Nápověda

Nápověda aplikace.

#### Uživatelská příručka

Nápověda programu.

#### Uživatelská příručka – simulační model

Nápověda simulačního modelu množství povrchových vod.

#### Datový model – přehled tabulek

Souhrnný přehled tabulek používaných aplikací.

#### Datový model – tabulky

Výpis struktury tabulek používaných aplikací.

#### Datový model – číselníky

Výpis obsahu všech číselníků datového modelu.

#### Licence

Zobrazí licenční podmínky.

#### Úvodní dialog

Zobrazení (a příp. zapnutí nebo vypnutí automatického zobrazování) úvodního dialogu a nastavení vybraných parametrů uživatelského rozhraní

#### O aplikaci

Základní informace o aplikaci.

Poznámka: Struktura nabídek se může, v závislosti na konfiguraci a verzi aplikace, mírně lišit.

#### 6.1.3 Poznámky k vybraným položkám nabídek

#### Protokol o řešení

Protokol o řešení obsahuje záznam o průběhu všech výpočtů provedených pro vybranou úlohu a o případných chybách, které se v průběhu zpracování vyskytly. Každý záznam je označen přesným datem a časem zpracování.

#### Kopie úlohy

Je vytvořena kopie vybrané úlohy, z níž jsou odstraněna výstupní data. Zároveň je změněn stav úlohy tak, aby byla umožněna editace vstupních dat. Volitelně lze (z přednastavených hodnot) zvolit změnu rozsahu souřadnic mapových vrstev pro zobrazení map v datovém editoru.

| Název a umístění úlohy                       |   |
|----------------------------------------------|---|
| Složka úloh                                  |   |
| D:\JP\Data\VHBMN_KVA18                       | 1 |
| Název úlohy / uložit jako                    |   |
| A3xx3_06                                     |   |
| Změnit meze mapy pro zobrazení v editoru dat |   |
| [Ponechat nastavení definovaná v projektu]   | ^ |
| OK Stomo                                     |   |

#### Nová úloha

Příkazem "Nová úloha" lze vytvořit zcela novou "prázdnou" úlohu. Bude vytvořena struktura úlohy (struktura všech vstupních tabulek atp.), ale tato úloha nebude obsahovat žádná data, a to ani údaje o profilech, říční síti nebo průtokové řady. Tato volba je vhodná pro plnění dat externími nástroji a vyžaduje znalost datového modelu.

#### Optimalizovat velikost

Optimalizace velikosti obsahu složky úloh umožňuje automatické přesunutí (sloučení) souborů s definovanou možností sdílení mezi úlohami do složky sdílených dat. To umožňuje výraznou úsporu místa na disku, zejména např. v případech vytváření kopií (variant) jednotlivých úloh, kdy sdílená data nemusí být obsažena v každé úloze. Pokud jsou v průběhu optimalizace nalezeny v úlohách, resp. v úlohách a sdílené složce, různé verze téhož souboru, jsou verze tohoto souboru neshodující se s verzí souboru ve sdílené složce v jednotlivých úlohách zachovány.

Funkci lze využít také k odstranění případných duplicit (výskyt identických souborů ve složkách úloh a ve sdílené složce) vzniklých například v důsledku kopírování nebo přesunů úloh mezi různými složkami úloh (při kopírování nebo přesunech úloh mezi různými složkami úloh se v případě potřeby pouze doplňují data do sdílených složek, s daty úloh se však nemanipuluje).
# Výpočty

Obsahuje nabídky pro spouštění jednotlivých výpočtů.

Poznámka: Je-li aktivován systém zamykání úloh, je třeba úlohu nejdříve odemknout pro výpočty (viz výše). V průběhu výpočtu nelze zpracování přerušit. Násilné přerušení zpracování by mohlo vést k uložení dílčích dat a výstupy by nebyly konsistentní.

V případě volání tří po sobě jdoucích fází zpracování (počet fází zpracování závisí na konkrétním typu výpočtu a nastavení aplikace) vypadá průběh výpočtu následovně. Nejdříve se zobrazí postup zpracování prvním volaným modulem...

| VSTOOLS.PRGAGREG [A3xx3_04]                                       | <b>- X</b> |
|-------------------------------------------------------------------|------------|
| PRGAGREG - probíhá: zápis výstupních dat souboru jevů užívání     | 508        |
| čas zpracování: 33 s, zpracováno: 33 %, probíhá fáze výpočtu: 1/3 |            |
| potom se zobrazí postup zpracování druhým modulem                 |            |
| VSTOOLS.PRGSIMUL [A3xx3_04]                                       | <b>- X</b> |
| PRGSIMUL - probíhá: simulační výpočet, časový krok 217 (01/1979)  | 33         |
| čas zpracování: 56 s, zpracováno: 47 %, probíhá fáze výpočtu: 2/3 |            |
| a nakonec se zobrazí výpočet třetím použitým modulem.             |            |
|                                                                   |            |

| VSTOOLS.PRGSTATG [A3xx3_04]                                        | <b>— X</b> |
|--------------------------------------------------------------------|------------|
| PRGSTATG - probíhá: načítání simulovaných hodnot užívání           | 42000      |
| čas zpracování: 1 min. zpracováno: 69 %, probíhá fáze výpočtu: 3/3 |            |

Postup výpočtu jednotlivých modulů zobrazuje ukazatel postupu zpracování. Ukazatel v pravém horním rohu zobrazuje postup zpracování dílčích, zejména déle trvajících operací, jako je např. načítání, ukládání nebo řazení dat apod.

## 6.1.4 Tlačítka uživatelského rozhraní

Tlačítka dostupná v okně správce úloh slouží k rychlému ovládání hlavních, často používaných funkcí (vybrané funkce nabídky "Úloha", viz výše). Všechny funkce aplikace jsou pak dostupné prostřednictvím uživatelských nabídek (menu) v horní části okna. Popis jednotlivých funkcí je blíže uveden v předchozím textu.

Tlačítka pro práci se složkami úloh:

- přidat složku úloh na seznam
- odstranit složku úloh ze seznamu

Indikátor sdílených dat:\*

- s úlohy nesdílejí žádná data (sdílená složka v dané složce úloh neexistuje)
- s úlohy mohou sdílet data (ve složce úloh existuje prázdná sdílená složka)
- \$ úlohy sdílejí data (ve složce úloh existuje sdílená složka a tato složka obsahuje data)

Tlačítka pro práci s úlohami:

zámek úlohy – úloha je odemknuta pro editace a výpočty

zámek úlohy – úloha je zamknuta

- zámek úlohy typ úlohy/sestavení neodpovídá sestavení aplikace
- zámek úlohy úloha je již otevřena jiným uživatelem
- kopie úlohy
- smazat úlohu
- 🗶 protokol o řešení
- Se obnovit zobrazení seznamu úloh
- uložit informace o úloze
- Ečítka pro zobrazení editorů dat a pro provádění výpočtů (v závislosti na nastavení aplikace):
- Spuštění výpočtu, spuštění zpracování dat
- otevření dat úlohy v editoru nebo prohlížeči

Ostatní tlačítka:

tažením lze změnit velikost okna aplikace

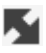

<sup>\*</sup> Pouze indikátor stavu. Po najetí kurzorem myši na tlačítko je zobrazen seznam aktuálně sdílených souborů.

# 6.2 Editor dat

#### 6.2.1 Úvod

VHBEDITOR je univerzální aplikace určená k prohlížení a editaci dat uložených ve společném datovém modelu nástrojů VSTOOLS.

Po spuštění editoru se zobrazí hlavním panel (viz obrázek), který umožňuje přístup ke všem funkcím editoru. Hlavní panel editoru obsahuje menu s nabídkami "Nastavení" a "Nápověda". Nabídka "Nastavení" umožňuje provádět uživatelská nastavení editoru<sup>\*</sup> (např. volby pro tisk, barvy zobrazení grafů a objektů atp.), nabídka "Nápověda" pak zobrazí uživatelskou příručku "Manuál" a informace "O aplikaci".

| 💥 Prohlížeč dat [A3xx3_04]                 |                                               |                                          | ×                                   |
|--------------------------------------------|-----------------------------------------------|------------------------------------------|-------------------------------------|
| <u>N</u> astavení Ná <u>p</u> ověda        |                                               |                                          |                                     |
| Vstupní/výstupní údaje modelu              | Tematické výsledky vyhodnocení                | Referenční údaje pro výpočty             | Porovnání variant                   |
| P <u>r</u> ofily jevů - hodnocení množství | <u>V</u> yužití zdrojů - nádrží               | Parametry výpočtů a kritéria vyhodnocení | Porovnani výsledků řešených variant |
| Ovlivnění profilů odběry a vypouštěním     | Plnění p <u>o</u> žadavků a bilanční stavy    |                                          |                                     |
| Po <u>d</u> élné profily ovlivnění průtoků | Ovlivnění p <u>r</u> ůtoků odběry/vypouštěním |                                          |                                     |
| Prů <u>t</u> okové cesty                   | <u>S</u> tupeň ovlivnění průtoků              |                                          |                                     |
| Př <u>e</u> vody vody                      | WEI+ (Water Exploitation Index Plus)          |                                          |                                     |
|                                            |                                               |                                          |                                     |
|                                            |                                               |                                          |                                     |

Hlavní panel může, v závislosti na konkrétní aplikaci, pro niž je použit a nakonfigurován, obsahovat různý počet tlačítek.

Prostřednictvím tlačítek zobrazených na hlavním panelu editoru se spouštějí jednotlivé formuláře pro prohlížení/editaci dat. Tlačítka mohou být rozdělena do skupin, např. na vstupní data výstupní data (viz obrázek).

Principy ovládání všech formulářů jsou, bez ohledu na jejich konkrétní podobu, obdobné. V následujícím textu proto budou popsány jednotlivé prvky formulářů a jejich ovládání. Popsané postupy pak lze uplatnit v jakémkoliv formuláři editoru.

<sup>\*</sup> Před zahájením práce s editorem doporučujeme nastavit parametry proxy serveru pro připojení k internetu. Připojení k internetu je aplikací využíváno k zobrazení podkladových map v mapovém okně editoru prostřednictvím WMS služeb. Vlastní nastavení je popsáno dále v kapitole "Nastavení aplikace".

#### 6.2.2 Obecné principy ovládání

Horní část formulářů pro prohlížení/editaci dat tvoří tzv. souhrnná tabulka. Souhrnná tabulka obsahuje vybrané sloupce tabulky, v tomto případě tabulky profilů jevů. V dolní části formuláře jsou pak záložky zobrazující objekty v mapě, detaily vybraného objektu (zde jsou zobrazeny všechny sloupce tabulky), objekty v relaci k vybranému objektu a případně také grafy. Při výběru konkrétního objektu (záznamu, řádku souhrnné tabulky) jsou pak automaticky vyhledány (zobrazeny) ve spodní části formuláře pouze objekty/záznamy odpovídající vybranému objektu. Šířku zobrazení sloupců lze měnit tažením myší v záhlaví tabulek.

| 💥 Profily jevů                                                                                                    | ն [PVL2017_SH]                                                                                                    |                              |                |        |       |            |               | _       | -      |        | >     | <        |
|----------------------------------------------------------------------------------------------------|----------------------------------------------------------------------------------------------------|------------------------------|----------------|--------|-------|------------|---------------|---------|--------|--------|-------|----------|
| ID profilu                                                                                                    | Typ profilu                                                                                                    | Název profilu                | Název toku     | ČHI    | Def   | ID k       | Náz           | Bila    | Cell   | Poř    | Тур   | ^        |
| POD111015                                                                                                    | POD: Místo odběru podzemní vody                                                                                                    | VaKJČ Nové Hrady Veveří 🔸    | Veveřský p.    | 1-00   | A: A+ | BPS •      | Paš∙          |         |        | 246    | N: E+ | ,        |
| POD111019                                                                                                    | POD: Místo odběru podzemní vody                                                                                                    | ZD Libín                     | Spolský p.     |        | A: A+ | <b>BPV</b> | Kler⊁         |         |        | 465    | N: E+ | -        |
| POD111021                                                                                                    | POD: Místo odběru podzemní vody                                                                                                    | ŽPSV Nové Hrady Byňov 🔸      | Vyšenský p.    | 1-00   | A: A+ | BPS+       | Paš⊧          |         |        | 250    | N: E+ | ·        |
| POD111023                                                                                                    | POD: Místo odběru podzemní vody                                                                                                    | PONĚDRAŽ farma Lhota 🕠       | Bošilecký p.   | 1-07   | A: A+ | <b>BPV</b> | Kler⊁         |         |        | 512    | N: E+ |          |
| POD111028                                                                                                    | POD: Místo odběru podzemní vody                                                                                                    | VaKJČ Vrábče Slavče 🔹 🕨      | Dehtářský p.   | 1-00   | A: A+ | NAD        | Hnè∙          |         |        | 312    | N: E  | ,        |
| POD111031                                                                                                    | POD: Místo odběru podzemní vody                                                                                                    | Obec Ostrolovský Újezd 📀 🔸   | Stropnice      | 1-00   | A: A+ | BPS •      | Paš∙          |         |        | 271    | N: E  | -        |
| POD111032                                                                                                    | POD: Místo odběru podzemní vody                                                                                                    | MAVELA výkrmna Mazelov 🕨     | Ponědražský p. | 1-07   | A: A+ | BPV.       | Kler∙         |         |        | 494    | N: E+ |          |
| POD111033                                                                                                    | POD: Místo odběru podzemní vody                                                                                                    | HELUZ cihelna Dolní Bukov    | Bukovský p.    | 1-07+  | A: A+ | BPV.       | <u>Kler</u> + |         |        | 504    | N: E+ |          |
| 000111024                                                                                                    | DOD MAY UNITED A                                                                                                    | A M I                        | N 1 1 1 2      | 4 .07. |       |            | PRF_          | EV: rad | ek 192 | / 30/0 |       | Y        |
| Mapa Prof                                                                                                    | fil Nádrž Požadavky na zdroje                                                                                                    | Zdroje v profilu Požadav     | ky QEKOL Hyd   | rolog  | ie    | Uživat     | elské č       | táry gr | afů    |        |       |          |
|                                                                                                    | ૨ લ ●   (၆)   १७   ૧૬   ૧૬   ૧૬<br>5 km                                                                                               | Souřadnice: x -721988.3, y - | 1179011.4 Mě   | řítko: | 1:34  | 8733       | Ŧ             |         |        |        |       |          |
| <ul> <li>Profily ji</li> <li>Bilančni</li> <li>Bilančni</li> <li>Bilančni</li> <li>Bilančni</li> <li>Vodomě</li> <li>Profil vo</li> <li>Profil vo</li> <li>Profil ko</li> <li>Profil sla</li> </ul> | evů<br>profil<br>profil státní<br>profil vložený<br>erná stanice<br>ední elektrárny<br>upací oblasti<br>áze nádrže<br>edování jakosti |                              |                |        | •     |            |               |         |        |        |       | <b>^</b> |

Jednotlivé sloupce tabulky jsou označeny svými názvy. Standardně jsou zvýrazněny názvy sloupců, na které se vztahují tzv. integritní omezení\*:

**tučně** sloupce, na něž je definováno omezení "not null" (tyto položky musí být povinně vyplněny) v definici datového modelu

červeně sloupce, na něž je definováno omezení "unique" ("unique" nebo "primary key", každý záznam musí mít jinou, unikátní hodnotu) v definici datového modelu

Uživatelská příručka a technická dokumentace

<sup>\*</sup> Uvedené zvýraznění sloupců odpovídá výchozímu režimu editoru. Zvýraznění vybraných sloupců však může být také nastaveno individuálně úpravou konfigurace editoru administrátorem. Toto individuální nastavení pak může být definováno i podle jiných, než zde uvedených, podmínek. Typicky může jít o odlišení povinných a nepovinných vstupních dat, výstupních dat, tematickou vizualizaci obsahu buněk podle hodnot (podmíněné formátování buňky) atp. Toto formátování může zahrnovat nastavení barvy, tloušťky a fontu písma a barvy pozadí buňky. Takto zvýrazněné mohou být, v závislosti na konfiguraci editoru, jak názvy sloupců (záhlaví), tak i buňky tabulky obsahující vlastní hodnoty.

V tabulkách se lze pohybovat prostřednictvím posuvníků, výběr konkrétního objektu se provádí kliknutím myši. V pravém dolním rohu souhrnné tabulky je vždy ve žlutém poli zobrazena informace o pořadí vybraného záznamu a o celkovém počtu záznamů zobrazených v souhrnné tabulce.

Položky obsahující údaje z číselníků jsou zobrazeny ve tvaru "AKRONYM: Název položky". V ukázce na obrázku jde například o sloupec "Typ profilu".

Ve všech tabulkách lze dále kliknutím pravým tlačítkem myši vyvolat místní (tzv. kontextovou) nabídku, která umožňuje použít další funkce popsané dále.

## 6.2.2.1 Editace dat

Je-li editor spuštěn v režimu umožňujícím editaci dat, je možné vybrané tabulky editovat. Pokud je editor spuštěn v režimu prohlížení dat nebo je pro určité tabulky nebo vybrané sloupce editace zakázána, pak tato data editovat nelze. V tom případě se ani nezobrazí nebo nejsou aktivní položky místních nabídek příslušející editaci (nový záznam, upravit, smazat záznam). Volbu režimu spuštění editoru a nastavení tabulek a jejich položek pro editaci může provést pouze administrátor. Režim editoru je indikován v záhlaví okna hlavního panelu (viz výše).

## 6.2.2.1.1 Editace existujícího záznamu

Záznamy lze editovat jak v souhrnné tabulce (horní část formuláře), tak v zobrazení detailu na příslušné záložce (označené "Detail") v dolní části formuláře. Editaci údaje lze zahájit vybráním položky a následným kliknutím myší na položku nebo volbou místní nabídky "Upravit" na dané položce.

| 🐝 Profily jev | /ů [PVL2017_SH]                                                             |                        |                   |             |           |            |          |          |           | _         |             |         | ×   |
|---------------|-----------------------------------------------------------------------------|------------------------|-------------------|-------------|-----------|------------|----------|----------|-----------|-----------|-------------|---------|-----|
| ID profilu    | Typ profilu                                                                 | Název profilu          |                   | Název toku  | ČHP (     | Defin      | ID kor   | Název    | Bilanč    | Celko     | Pořad       | Тур р   | ^   |
| BPS111000     | BPS: Bilanční profil státní                                                 | Březí-Kamenný Újezd    | ,                 | Vltava      | 1-06-()   | S: Kon+    | BPS11+   | Březí-I) | G: Akt •  | 98.531    | 179         | S: Sled | •   |
| BPS113000     | BPS: Bilanční profil stát 🕨 🔻                                               | Římov                  | •                 | Malše       | 1-06-()   | S: Kon+    | BPS11    | Římov    | P: Pasi)  | 86.114    | 238         | N: Bez  | •   |
| BPS114000     | (není zadáno) 🔺                                                             | Pašinovice-Komařice    | •                 | Stropnice   | 1-06-()   | S: Kon+    | BPS11)   | Pašinc   | P: Pasi)  | 93.08     | 286         | S: Sled | •   |
| BPS115000     | BPF: Bilanční profil<br>BPS: Bilanční profil státe                          | Roudné                 | oudné •           |             | 1-06-()   | S: Kon+    | BPS11    | Roudr    | G: Akt )  | 90.051    | 298         | S: Sled | •   |
| BPS115100     | BPV: Bilanční profil vlo •                                                  | České Budějovice       | eské Budějovice 🛛 |             | 1-06-()   | S: Kon+    | BPS11    | České    | G: Akt )  | 97.925    | 307         | S: Sled | •   |
| BPS127000     | HST: Vodoměrná stani 🕨                                                      | Lásenice               | isenice           |             | 1-07-()   | S: Kon+    | BPS12    | Láseni)  | M: Vyv    | 95.806    | 640         | S: Sled | •   |
| BPS133000     | ELE: Profil vodní elektra<br>KOB: Profil koupací ob k                       | Bechyně                | ,                 | Lužnice     | 1-07-()   | S: Kon+    | BPS13    | Bechy •  | M: Vy∙∙   | 95.806    | 845         | S: Sled | •   |
| BPS150000     | NAD: Profil hráze nádri                                                     | Heřmaň                 | •                 | Blanice     |           | S: Kon+    | BPS15    | Heřm•    | M: VPRF   | JEV: řáde | ek 2 / 3676 | 5       | ~   |
| Mapa Pro      | MPJ: Profil sledování ja<br>KPF: Kontrolní profil<br>OPB: Místo odběru do k | na zdroje 🛛 Zdroje v p | oro               | filu Požada | ivky QEK  | OL H       | lydrolog | ie Už    | živatelsk | é čáry gi | afů         |         |     |
| Sloupec       | UPV: Závěrný profil útv                                                     |                        |                   | Hodno       | ta        |            |          |          |           |           |             |         | ^   |
| ID profilu    | POD: Místo odběru po •                                                      |                        |                   | BPS1130     | 000       |            |          |          |           |           |             |         |     |
| Typ profilu   | POV: Misto odberu pov<br>PIT: Místo odběru povi                             |                        |                   | BPS: Bil    | anční pro | ofil státn | í        |          |           |           |             |         |     |
| ID uživatels  | VPR: Místo vypouštění 🕨 🗸                                                   |                        |                   | 113000      |           |            |          |          |           |           |             |         |     |
| Název profil  | u                                                                           |                        |                   | Římov       |           |            |          |          |           |           |             |         |     |
| ČНР           |                                                                             |                        |                   | 1-06-02     | -039/020  | 0          |          |          |           |           |             |         |     |
| ID úseku to   | ku                                                                          |                        | 1158800           | 05900       |           |            |          |          |           |           |             |         |     |
| ID toku       |                                                                             |                        | 1155000           | 00100       |           |            |          |          |           |           |             |         |     |
| Název toku    |                                                                             | Malše                  |                   |             |           |            |          |          |           |           |             |         |     |
| ID povodí (ú  | ísek toku)                                                                  |                        |                   | 1060203     | 90        |            |          |          |           |           |             |         | ¥ . |

Položky, pro něž je definován číselník, se zadávají výběrem ze seznamu.

Položky obsahující odkaz na jinou (nadřízenou) tabulku se zadávají prostřednictvím dialogového formuláře, který se zobrazí po kliknutí na příslušné pole záznamu. Na následujícím obrázku je ukázka zadání hydrologického úseku toku pro profil jevu. Objekt je vyhledán postupným psaním v horní části dialogového formuláře (jsou vybrány objekty vyhovující zadanému textu) a následně výběrem konkrétního objektu v seznamu objektů v dolní části okna. Pro vyhledání objektu lze použít v zadávaném textu zástupné znaky "\*" pro libovolný řetězec znaků nebo "?" pro jeden libovolný znak. Při vyhledávání nerozhoduje velikost zadávaných písmen. \*

<sup>\*</sup> Dokud není zadán žádný znakový řetězec pro vyhledání požadovaného objektu, seznam pro výběr objektu v dolní části formuláře zůstane prázdný. V některých případech může však být seznam objektů naplněn již před zadáním prvního znaku pro vyhledávání, zejména jde-li o výběr z malého počtu objektů.

| 💃 Úsek toku l       | hydrologický - | výběr záznamu |           |           |              |           | × |
|---------------------|----------------|---------------|-----------|-----------|--------------|-----------|---|
| ID toku:            |                |               |           |           |              |           |   |
| <u>N</u> ázev toku: |                |               |           |           |              |           |   |
| I <u>D</u> úseku:   |                | 115880005     |           |           |              |           |   |
| Dél <u>k</u> a, km: |                |               |           |           |              |           |   |
| ID toku             | Název toku     | ID úseku      | Délka, km | ID povodí | ČНР          | Kategorie |   |
| 115880003000        | Lomský p.      | 115880005000  | 0.55      | 106020390 | 1-06-02-0390 |           |   |
| 115880005100        |                | 115880005100  | 0.074     | 106020390 | 1-06-02-0390 |           |   |
| 115880005100        |                | 115880005109  | 0.06      | 106020390 | 1-06-02-0390 |           |   |
| 115880005200        |                | 115880005200  | 0.061     | 106020390 | 1-06-02-0390 |           |   |
| 115880005100        |                | 115880005300  | 0.419     | 106020390 | 1-06-02-0390 |           |   |
| 115880003000        | Lomský p.      | 115880005400  | 1.005     | 106020390 | 1-06-02-0390 |           |   |
| 115500000100        | Malše          | 115880005500  | 0.468     | 106020390 | 1-06-02-0390 |           |   |
| 115880005600        |                | 115880005600  | 0.146     | 106020390 | 1-06-02-0390 |           |   |
| 115500000100        | Malše          | 115880005700  | 0.926     | 106020390 | 1-06-02-0390 |           |   |
| 115880005800        |                | 115880005800  | 0.322     | 106020390 | 1-06-02-0390 |           |   |
| 115500000100        | Malše          | 115880005900  | 0.434     | 106020390 | 1-06-02-0390 |           |   |
|                     |                |               |           |           |              |           |   |
|                     |                |               |           |           | UTOK: řádek  | 11 / 11   |   |
| Prázdná hodr        | nota           |               |           |           | ОК           | Storno    |   |

Po zadání hodnoty odkazem na jinou tabulku, ale i u jiných takto přednastavených hodnot může dojít k automatickému naplnění dalších (odvozených) položek záznamu. Například při vybrání hydrologického úseku toku ve výše uvedeném případě je automaticky vyplněn také údaj o identifikátoru vodního toku, názvu vodního toku a čísle hydrologického pořadí.

V některých případech je automaticky předvyplněn také identifikátor objektu (záznamu) jako kombinace dalších položek záznamu. V tomto případě je však automatické vyplnění identifikátoru provedeno pouze v případě, že je položka identifikátoru prázdná (založení nového záznamu), resp. že již vyplněná položka splňuje formát automatického vyplnění (editace záznamu). Pokud již vyplněná hodnota automaticky sestavované položky nesplňuje podmínky automatického sestavení, změna zdrojových položek nebude mít na její hodnotu žádný vliv (hodnota se nezmění).

Na následujících obrázcích je automaticky sestavována položka "ID profilu". Položka je automaticky skládána jako kombinace položek "Typ profilu" a "ID uživatelské".

Funkci automatického vyplňování (sestavování) položek nastavuje pro vybrané položky správce aplikace.

| 💹 Profily] | jevů [P         | VL2017_SH   | 4]            |             |            |       |            |          |         |               |        |           | _        |                   | )                                            | ×   |
|------------|-----------------|-------------|---------------|-------------|------------|-------|------------|----------|---------|---------------|--------|-----------|----------|-------------------|----------------------------------------------|-----|
| ID profilu | Тур             | profilu     |               | Název pro   | ofilu      |       | Název toku | ČHP (    | Defin   | ID kor        | Název  | Bilanč    | Celko    | Pořad             | Тур р                                        | ^   |
| BPS113000  | BPS:            | Bilanční p  | profil státní | Římov       |            | •     | Malše      | 1-06-()  | S: Kon+ | BPS11+        | Římov  | P: Pasi   | 86.114   | 238               | N: Bez                                       | ,   |
| BPS114000  | BPS:            | Bilanční p  | orofil státní | Pašinovice  | e-Komařice | •     | Stropnice  | 1-06-()  | S: Kon+ | BPS11+        | Pašino | P: Pasi   | 93.08    | 286               | S: Sled                                      |     |
| JPF        | JPF:            | Jiný profil |               |             |            |       |            |          |         |               |        |           |          |                   | N: Bez                                       |     |
| BPS115000  | BPS:            | Bilanční p  | profil státní | Roudné      |            | •     | Malše      | 1-06-()  | S: Kon+ | BPS11+        | Roudr  | G: Akt •  | 90.051   | 298               | S: Sled                                      |     |
| BPS115100  | BPS:            | Bilanční p  | orofil státní | České Bud   | lějovice   | •     | Vltava     | 1-06-()  | S: Kon+ | BPS11+        | České  | G: ALL    | OT ODE   | 207<br>ek 4 / 367 | <u>,                                    </u> | Ξ., |
| Mapa       | Profil          | Nádrž       | Požadavky     | y na zdroje | Zdroje v p | orofi | lu Požada  | ivky QEK | OL F    | lydrolog      | ie U   | živatelsk | é čáry g | rafů              |                                              |     |
| Sloupec    |                 |             |               |             |            |       | Hodno      | ta       |         |               |        |           |          |                   |                                              | ^   |
| ID profilu |                 |             |               |             |            |       | JPF        |          |         |               |        |           |          |                   |                                              |     |
| Typ profi  | lu              |             |               |             |            |       | JPF: Jiný  | profil   |         |               |        |           |          |                   |                                              |     |
| ID uživate | elské           |             |               |             |            |       |            |          |         |               |        |           |          |                   |                                              |     |
| Název pro  | filu            |             |               |             |            |       |            |          |         |               |        |           |          |                   |                                              |     |
| ČНР        |                 |             |               |             |            |       |            |          |         |               |        |           |          |                   |                                              | 4   |
| 💥 Profily  | jevů (P         | VL2017_SH   | 4]            |             |            |       |            |          |         |               |        |           | _        | · C               | )                                            | ×   |
| ID profilu | Тур             | profilu     |               | Název pro   | ofilu      |       | Název toku | ČHP (    | Defin   | ID kor        | Název  | Bilanč    | Celko    | Pořad             | Тур р                                        | 1   |
| BPS113000  | BPS:            | Bilanční p  | profil státní | Římov       |            |       | Malše      | 1-06-()  | S: Kon+ | BPS11+        | Římov  | P: Pasi   | 86.114   | 238               | N: Bez                                       | •   |
| BPS114000  | BPS:            | Bilanční p  | profil státní | Pašinovice  | e-Komařice | •     | Stropnice  | 1-06-()  | S: Kon+ | BPS11+        | Pašino | P: Pasi   | 93.08    | 286               | S: Sled                                      |     |
| JPF999     | JPF:            | Jiný profil |               |             |            | •     |            |          |         |               |        |           |          |                   | N: Bez                                       |     |
| BPS115000  | BPS:            | Bilanční p  | profil státní | Roudné      |            | •     | Malše      | 1-06-()  | S: Kon+ | BPS11+        | Roudr  | G: Akt •  | 90.051   | 298               | S: Sled                                      |     |
| BPS115100  | BPS:            | Bilanční p  | profil státní | České Bud   | lějovice   |       | Vltava     | 1-06-()  | S: Kon+ | BPS11+        | České) | G: Atta   | 07.005   | 207               | C CL                                         | Ξ.  |
| Mapa       | Profil          | Nádrž       | Požadavky     | y na zdroje | Zdroje v p | orofi | lu Požada  | ivky QEK | OL F    | -<br>lydrolog | ie U:  | živatelsk | é čáry g | rafů              |                                              |     |
| Sloupec    |                 |             |               |             |            |       | Hodno      | ta       |         |               |        |           |          |                   |                                              | ^   |
| ID profilu | 1               |             |               |             |            |       | JPF999     |          |         |               |        |           |          |                   |                                              |     |
| Typ profil | ofilu<br>rofilu |             |               |             |            |       | JPF: Jiný  | profil   |         |               |        |           |          |                   |                                              |     |
| ID uživat  | elské           |             |               |             |            |       | 999        |          |         |               |        |           |          |                   |                                              |     |

Název profilu ČHP

### 6.2.2.1.2 Hromadná editace dat více záznamů

Funkce hromadné editace dat umožňuje hromadně naplnit data v daném sloupci tabulky pro všechny zobrazené záznamy. Funkce je dostupná z kontextové nabídky libovolné souhrnné tabulky. Po výběru položky "Hromadné zadání" jsou data aktivního sloupce všech zobrazených záznamů vyplněna/přepsána aktuální hodnotou vybraného (aktivního) záznamu.<sup>\*</sup>

| 💥 Profily jevi | រំ [PVL2017_SH]              |                   |                                   |                                         |   |                     |              |             |               | -              |            | × |
|----------------|------------------------------|-------------------|-----------------------------------|-----------------------------------------|---|---------------------|--------------|-------------|---------------|----------------|------------|---|
| ID profilu     | Typ profilu                  | Název profilu     | Název toku                        | Definice profilu                        |   | ID kontrolr         | Název kor    | Bilanční s  | Celková zi    | Pořadí pro     | Typ průt.  | ^ |
| BPS133000      | BPS: Bilanční profil státní  | Bechyně           | Lužnice                           | <ul> <li>S: Kontrolní profil</li> </ul> | 1 | BPS133000           | Bechyně      | M: Vyváže+  | 95.806        | 845            | S: Sledova | , |
| BPS150000      | BPS: Bilanční profil státní  | Heřmaň            | Blanice                           | A: Agregace ke kon'                     |   | 00010000            |              |             | <u>^5.866</u> | 1231           | S: Sledova | • |
| BPS151000      | BPS: Bilanční profil státní  | Písek             | • Otava                           | <ul> <li>S: Kontrolní profil</li> </ul> |   | Smazat sez          | inam         | Ctrl+E      | 1.985         | 1242           | S: Sledova | • |
| BPS153000      | BPS: Bilanční profil státní  | Varvažov          | Skalice                           | <ul> <li>S: Kontrolní profil</li> </ul> |   | <u>N</u> ačíst celo | ou tabulku   | Ctrl+A      | 1.777         | 1353           | S: Sledova | • |
| BPS158000      | BPS: Bilanční profil státní  | Chlístov          | <ul> <li>Sázava</li> </ul>        | <ul> <li>S: Kontrolní profil</li> </ul> |   | <u>V</u> yhledat    |              | Ctrl+F      | .017          | 1699           | S: Sledova | • |
| BPS161000      | BPS: Bilanční profil státní  | Zruč nad Sázavou  | <ul> <li>Sázava</li> </ul>        | <ul> <li>S: Kontrolní profil</li> </ul> |   | <b>T</b> 1 7        |              | C1 1 1      | 1.077         | 1803           | S: Sledova | • |
| BPS163300      | BPS: Bilanční profil státní  | Nesměřice-Želivka | <ul> <li>Želivka</li> </ul>       | <ul> <li>S: Kontrolní profil</li> </ul> |   | Liskove ses         | stavy        | Ctrl+P      | 1.779         | 2000           | N: Bez prů | • |
| BPS165000      | BPS: Bilanční profil státní  | Kácov             | Sázava                            | <ul> <li>S: Kontrolní profil</li> </ul> |   | lis <u>k</u> / expo | ort tabulky  | Ctrl+X      | 3.077         | 2021           | S: Sledova | • |
| BPS169000      | BPS: Bilanční profil státní  | Zbraslav          | <ul> <li>Vltava</li> </ul>        | <ul> <li>S: Kontrolní profil</li> </ul> |   | Editor tisko        | ových sestav | / Ctrl+1    | 1.743         | 2254           | S: Sledova | • |
| BPS169500      | BPS: Bilanční profil státní  | Lučina            | • Mže                             | <ul> <li>S: Kontrolní profil</li> </ul> |   | Přejít na           |              | Ctrl+G      | i.654         | 2268           | S: Sledova | • |
| BPS176100      | BPS: Bilanční profil státní  | Hracholusky       | • Mže                             | <ul> <li>S: Kontrolní profil</li> </ul> |   | <u>H</u> romadné    | zadání       | Ctrl+H      | 1.44          | 2411           | S: Sledova | • |
| BPS183000      | BPS: Bilanční profil státní  | Štěnovice         | • Úhlava                          | <ul> <li>S: Kontrolní profil</li> </ul> |   | N / /               |              |             | 1.623         | 2755           | S: Sledova | • |
| BPS186000      | BPS: Bilanční profil státní  | Plzeň-Bílá Hora   | Berounka                          | <ul> <li>S: Kontrolní profil</li> </ul> |   | Novy zazna          | am           | Insert      | 1.38          | 2766           | S: Sledova | • |
| BPS187000      | BPS: Bilanční profil státní  | Plzeň-Koterov     | • Úslava                          | <ul> <li>S: Kontrolní profil</li> </ul> |   | <u>D</u> uplikovat  | tzáznam      | Ctrl+D      | 1.168         | 2848           | S: Sledova | • |
| BPS190000      | BPS: Bilanční profil státní  | Plasy             | <ul> <li>Střela</li> </ul>        | <ul> <li>S: Kontrolní profil</li> </ul> |   | <u>U</u> pravit     |              | Ctrl+Enter  | .746          | 3041           | S: Sledova | • |
| BPS191800      | BPS: Bilanční profil státní  | Rakovník          | <ul> <li>Rakovnický p.</li> </ul> | <ul> <li>S: Kontrolní profil</li> </ul> |   | S <u>m</u> azat záz | mam C        | Ctrl+Delete | i.351         | 3185           | S: Sledova | • |
| BPS197300      | BPS: Bilanční profil státní  | Beroun            | • Litavka                         | <ul> <li>S: Kontrolní profil</li> </ul> |   | Sm <u>a</u> zat vył | brané záznai | my          | 1.228         | 3319           | S: Sledova | • |
| BPS200100      | BPS: Bilanční profil státní  | Praha-Chuchle     | <ul> <li>Vltava</li> </ul>        | <ul> <li>S: Kontrolní profil</li> </ul> |   | Uložit změ          | nv           | Ctrl+S      | 1.894         | 3417           | S: Sledova | • |
| BPS203000      | BPS: Bilanční profil státní  | Vraňany           | <ul> <li>Vltava</li> </ul>        | <ul> <li>S: Kontrolní profil</li> </ul> | - | 8203000             | vranany      | G: AKTIVNI  | 99.894        | 3617           | S: Sledova | • |
| BPV107000      | BPV: Bilanční profil vložený | Chlum-Volary      | <ul> <li>Teplá Vltava</li> </ul>  | <ul> <li>S: Kontrolní profil</li> </ul> | 1 | BPV107000           | Chlum-Vc+    | M: Vyváže∙  | 96.714 PRF    | JEV: řádek 9 / | 3677       | ~ |

| 🐝 Profily jev | /ů [PVL2017_SH]              |                   |                                   |   |                           |             |              |             |            | -              |            | X |
|---------------|------------------------------|-------------------|-----------------------------------|---|---------------------------|-------------|--------------|-------------|------------|----------------|------------|---|
| ID profilu    | Typ profilu                  | Název profilu     | Název toku                        |   | Definice profilu          | ID kontrolr | Název kor    | Bilanční s  | Celková zi | Pořadí pre     | Typ průt.  | • |
| BPS133000     | BPS: Bilanční profil státní  | Bechyně           | Lužnice                           | • | A: Agregace ke kontrolr • | BPS133000   | Bechyně      | M: Vyváže+  | 95.806     | 845            | S: Sledova | • |
| BPS150000     | BPS: Bilanční profil státní  | Heřmaň            | <ul> <li>Blanice</li> </ul>       | • | A: Agregace ke kontrolr 🕨 | BPS150000   | Heřmaň       | M: Vyváže+  | 96.866     | 1231           | S: Sledova | • |
| BPS151000     | BPS: Bilanční profil státní  | Písek             | <ul> <li>Otava</li> </ul>         | • | A: Agregace ke kontrolr • | BPS151000   | Písek        | M: Vyváže+  | 98.985     | 1242           | S: Sledova | • |
| BPS153000     | BPS: Bilanční profil státní  | Varvažov          | Skalice                           | , | A: Agregace ke kontrolr • | BPS153000   | Varvažov     | M: Vyváže+  | 92.777     | 1353           | S: Sledova | • |
| BPS158000     | BPS: Bilanční profil státní  | Chlístov          | <ul> <li>Sázava</li> </ul>        | • | A: Agregace ke kontrolr • | BPS158000   | Chlístov     | M: Vyváže+  | 97.017     | 1699           | S: Sledova | • |
| BPS161000     | BPS: Bilanční profil státní  | Zruč nad Sázavou  | <ul> <li>Sázava</li> </ul>        | • | A: Agregace ke kontrolr • | BPS161000   | Zruč nad 🕩   | M: Vyváže+  | 98.077     | 1803           | S: Sledova | • |
| BPS163300     | BPS: Bilanční profil státní  | Nesměřice-Želivka | <ul> <li>Želivka</li> </ul>       | • | A: Agregace ke kontrolr • | BPS163300   | Nesměřico    | P: Pasivní  | 39.779     | 2000           | N: Bez prů | • |
| BPS165000     | BPS: Bilanční profil státní  | Kácov             | <ul> <li>Sázava</li> </ul>        | • | A: Agregace ke kontrolr • | BPS165000   | Kácov        | M: Vyváže+  | 98.077     | 2021           | S: Sledova | • |
| BPS169000     | BPS: Bilanční profil státní  | Zbraslav          | <ul> <li>Vltava</li> </ul>        | • | A: Agregace ke kontrolr • | BPS169000   | Zbraslav     | G: Aktivní  | 99.743     | 2254           | S: Sledova | • |
| BPS169500     | BPS: Bilanční profil státní  | Lučina            | • Mže                             | , | A: Agregace ke kontrolr • | BPS169500   | Lučina       | M: Vyváže+  | 95.654     | 2268           | S: Sledova | • |
| BPS176100     | BPS: Bilanční profil státní  | Hracholusky       | • Mže                             | • | A: Agregace ke kontrolr 🕨 | BPS176100   | Hracholus+   | G: Aktivní  | 99.44      | 2411           | S: Sledova | • |
| BPS183000     | BPS: Bilanční profil státní  | Štěnovice         | Úhlava                            | • | A: Agregace ke kontrolr • | BPS183000   | Štěnovice    | G: Aktivní  | 97.623     | 2755           | S: Sledova | • |
| BPS186000     | BPS: Bilanční profil státní  | Plzeň-Bílá Hora   | <ul> <li>Berounka</li> </ul>      | • | A: Agregace ke kontrolr • | BPS186000   | Plzeň-Bílá ⊧ | G: Aktivní  | 98.38      | 2766           | S: Sledova | • |
| BPS187000     | BPS: Bilanční profil státní  | Plzeň-Koterov     | Úslava                            | , | A: Agregace ke kontrolr • | BPS187000   | Plzeň-Kot 🕨  | M: Vyváže+  | 97.168     | 2848           | S: Sledova | • |
| BPS190000     | BPS: Bilanční profil státní  | Plasy             | <ul> <li>Střela</li> </ul>        | • | A: Agregace ke kontrolr • | BPS190000   | Plasy        | M: Vyváže+  | 94.746     | 3041           | S: Sledova | • |
| BPS191800     | BPS: Bilanční profil státní  | Rakovník          | <ul> <li>Rakovnický p.</li> </ul> | • | A: Agregace ke kontrolr • | BPS191800   | Rakovník     | M: Vyváže+  | 95.351     | 3185           | S: Sledova | • |
| BPS197300     | BPS: Bilanční profil státní  | Beroun            | <ul> <li>Litavka</li> </ul>       | • | A: Agregace ke kontrolr • | BPS197300   | Beroun       | G: Aktivní  | 98.228     | 3319           | S: Sledova | • |
| BPS200100     | BPS: Bilanční profil státní  | Praha-Chuchle     | <ul> <li>Vltava</li> </ul>        | , | A: Agregace ke kontrolr • | BPS200100   | Praha-Chi+   | G: Aktivní  | 99.894     | 3417           | S: Sledova | • |
| BPS203000     | BPS: Bilanční profil státní  | Vraňany           | <ul> <li>Vltava</li> </ul>        | • | A: Agregace ke kontrolr • | BPS203000   | Vraňany      | G: Aktivní  | 99.894     | 3617           | S: Sledova | • |
| BPV107000     | BPV: Bilanční profil vložený | Chlum-Volary      | <ul> <li>Teplá Vltava</li> </ul>  | • | A: Agregace ke kontrolr • | BPV107000   | Chlum-Vc+    | M: Vyváže 🕨 | 96.714 PRF | JEV: řádek 9 / | 3677       | ~ |

Uživatelská příručka a technická dokumentace

<sup>\*</sup> Při hromadné editaci dat více záznamů jsou naplněna/přepsána data všech záznamů pracovního seznamu, tedy všechna data zobrazená v dané souhrnné tabulce. Data záznamů, které nejsou v souhrnné tabulce zobrazeny (v případě, že souhrnná tabulka/pracovní seznam obsahuje pouze výběr objektů), přepsána nebudou.

Na předchozích obrázcích je ukázka použití funkce hromadného zadání v zobrazení souhrnné tabulky. Funkci lze však použít také v zobrazení detailu záznamu. I zde je pomocí funkce vybraná hodnota promítnuta do všech vybraných záznamů. Rozsah vybraných záznamů je vymezen souhrnnou tabulkou, k níž se detailní zobrazení vztahuje.

| 💥 Profil                                                                                                    | ly jevů [PVL                                                                                                    | 2017_SH]                                                                                                    |                                                                                                    |                                                                                         |                                                                                                    |                                                                                                    |                                                                                                    |                                                                                              |                                                                                           |                                                                                                | - (                                                                             | _ >                                                                                                    | ×           |
|----------------------------------------------------------------------------------------------------|----------------------------------------------------------------------------------------------------|----------------------------------------------------------------------------------------------------|----------------------------------------------------------------------------------------------------|-----------------------------------------------------------------------------------------|----------------------------------------------------------------------------------------------------|----------------------------------------------------------------------------------------------------|----------------------------------------------------------------------------------------------------|----------------------------------------------------------------------------------------------|-------------------------------------------------------------------------------------------|------------------------------------------------------------------------------------------------|---------------------------------------------------------------------------------|----------------------------------------------------------------------------------------------------|-------------|
| ID profile                                                                                                    | u 🖹 Typ                                                                                                    | profilu                                                                                                    | Název profilu                                                                                                    | Název toku                                                                              | Definic                                                                                                    | e profilu                                                                                                    | ID kontr                                                                                                    | Název I                                                                                      | Bilančn                                                                                   | Celkov                                                                                         | Pořadí                                                                          | Typ pri                                                                                                    | ^           |
| NAD11200                                                                                                    | 01 NAD: Pr                                                                                                    | ofil hráze nád 🕨                                                                                                    | Lipno I                                                                                                    | <ul> <li>Vltava</li> </ul>                                                              | A: Agree                                                                                                    | gace ke ko+                                                                                                    | NAD112                                                                                                    | Lipno I                                                                                      | G: Aktiv                                                                                  | 98.736                                                                                         | 73                                                                              | N: Bez p                                                                                                    | •           |
| NAD11300                                                                                                    | 01 NAD: Pr                                                                                                    | ofil hráze nád 🕨                                                                                                    | Karhov                                                                                                    | <ul> <li>Studenský p.</li> </ul>                                                        | . + A: Agreg                                                                                                    | gace ke ko+                                                                                                    | NAD113                                                                                                    | Karhov                                                                                       | G: Aktiv                                                                                  | 58.555                                                                                         | 608                                                                             | N: Bez p                                                                                                    | •           |
| NAD11600                                                                                                    | 01 NAD: Pr                                                                                                    | ofil hráze nád 🕨                                                                                                    | Husinec                                                                                                    | • Blanice                                                                               | A: Agreg                                                                                                    | gace ke ko+                                                                                                    | NAD116                                                                                                    | Husinec                                                                                      | G: Aktiv                                                                                  | 98.531                                                                                         | 1167                                                                            | N: Bez p                                                                                                    | •           |
| NAD12035                                                                                                    | 51 NAD: Pr                                                                                                    | ofil hráze nád 🕨                                                                                                    | Švihov                                                                                                    | <ul> <li>Želivka</li> </ul>                                                             | A: Agreg                                                                                                    | gace ke ko+                                                                                                    | NAD120                                                                                                    | Švihov                                                                                       | G: Aktiv                                                                                  | 36.296                                                                                         | 1997                                                                            | N: Bez p                                                                                                    | •           |
| NAD12050                                                                                                    | 01 NAD: Pr                                                                                                    | ofil hráze nád 🕨                                                                                                    | Slapy                                                                                                    | <ul> <li>Vltava</li> </ul>                                                              | A: Agreg                                                                                                    | gace ke ko+                                                                                                    | NAD120                                                                                                    | Slapy                                                                                        | X: Nehc+                                                                                  | PRF_JEV: i                                                                                     | řádek 124 / 3                                                                   | 3677                                                                                                    | ¥           |
| Mapa                                                                                                    | Profil                                                                                                    | Nádrž Poža                                                                                                    | davky na zdroje                                                                                                    | Zdroje v profil                                                                         | lu Požao                                                                                                    | davky QEKO                                                                                                    | DL Hyd                                                                                                    | Irologie                                                                                     | Uživate                                                                                   | lské čáry                                                                                      | grafů                                                                           |                                                                                                    |             |
| ID poža                                                                                                    | adavku                                                                                                    | Druł Ná:                                                                                                    | zev požadavku                                                                                                    | Р                                                                                       | ožadavek                                                                                                    | Měsíční                                                                                                    | hodnoty p                                                                                                    | ožadavku                                                                                     | Časo                                                                                      | vá řada p                                                                                      | ožadavku                                                                        | Zdro                                                                                                    | F           |
| NAD116                                                                                                    | 5001MQ1                                                                                                    | MQ: • MR                                                                                                    |                                                                                                    | • •                                                                                     | Classica                                                                                                    |                                                                                                    | 11-1                                                                                                    | la ata                                                                                       |                                                                                           |                                                                                                |                                                                                 |                                                                                                    |             |
| NAD116                                                                                                    | 001MQ2                                                                                                    | MQ: • MR                                                                                                    |                                                                                                    | •                                                                                       | Sloupec                                                                                                    | - St. 1                                                                                                    | Нос                                                                                                    | inota                                                                                        |                                                                                           |                                                                                                |                                                                                 | ^                                                                                                    |             |
| NAD116                                                                                                    | 001MZP                                                                                                    | MQ: • MZ                                                                                                    | P současný                                                                                                    | •                                                                                       | vlinimalni p                                                                                                    | orutok, m3/s                                                                                                    | 5                                                                                                    |                                                                                              |                                                                                           |                                                                                                |                                                                                 | _                                                                                                    |             |
| NAD116                                                                                                    | 001MZPV                                                                                                    | MQ: • MZ                                                                                                    | P výhledový                                                                                                    | • • • •                                                                                 | ezonni roz                                                                                                    | zdeleni                                                                                                    | 18.                                                                                                    | Přej                                                                                         | ít na                                                                                     |                                                                                                | Ctrl+0                                                                          | G 🖡                                                                                                    |             |
|                                                                                                    |                                                                                                    |                                                                                                    |                                                                                                    |                                                                                         | Jcel                                                                                                    |                                                                                                    |                                                                                                    | Tick                                                                                         | / evport                                                                                  | detailu                                                                                        | Ctrl+)                                                                          | <u> </u>                                                                                                    |             |
|                                                                                                    |                                                                                                    |                                                                                                    |                                                                                                    |                                                                                         | D prevodu                                                                                                    |                                                                                                    | _                                                                                                    | Tick                                                                                         | ové costa                                                                                 | uctanu                                                                                         | Ctrl+1                                                                          |                                                                                                    |             |
|                                                                                                    |                                                                                                    |                                                                                                    |                                                                                                    |                                                                                         | vazev prev                                                                                                    |                                                                                                    | e/                                                                                                    | Edit                                                                                         | ove sesta                                                                                 | vy<br>Kale saster                                                                              | Ctri+1                                                                          |                                                                                                    |             |
|                                                                                                    |                                                                                                    |                                                                                                    |                                                                                                    | P                                                                                       | ozadovana                                                                                                    | i zabezp. Pt,                                                                                                    | . 76                                                                                                    |                                                                                              | ortiskovy                                                                                 | Ch Sestav                                                                                      | / Cui+                                                                          | F                                                                                                    |             |
|                                                                                                    |                                                                                                    |                                                                                                    |                                                                                                    |                                                                                         | 20vol. niour                                                                                                    | oka poručny                                                                                                    | y, 70                                                                                                    | Hro                                                                                          | madné za                                                                                  | dání                                                                                           | Ctrl+H                                                                          | <b>I</b> -                                                                                                    |             |
|                                                                                                    |                                                                                                    |                                                                                                    |                                                                                                    |                                                                                         | Povol, delka                                                                                                    | horn Dt %                                                                                                    | as. •                                                                                                    | Měs                                                                                          | íční zadá                                                                                 | ní                                                                                             | Ctrl+N                                                                          | 1 -                                                                                                    |             |
|                                                                                                    |                                                                                                    |                                                                                                    | 104 007 1444 4 4                                                                                                    |                                                                                         | Josazena za                                                                                                    | 10ezp. Pt, 76                                                                                                    | 90                                                                                                    |                                                                                              | iit změny                                                                                 |                                                                                                | Ctrl+                                                                           | <u> </u>                                                                                                    |             |
|                                                                                                    |                                                                                                    |                                                                                                    | JEV_POZ: radek 1 / 4                                                                                                    |                                                                                         |                                                                                                    |                                                                                                    |                                                                                                    |                                                                                              | at zincity                                                                                |                                                                                                | - Curry                                                                         | · .                                                                                                    |             |
|                                                                                                    |                                                                                                    |                                                                                                    |                                                                                                    |                                                                                         |                                                                                                    |                                                                                                    |                                                                                                    |                                                                                              |                                                                                           |                                                                                                |                                                                                 |                                                                                                    |             |
| 🐮 Profil                                                                                                    | ly jevů (PVL                                                                                                    | 2017 SH]                                                                                                    |                                                                                                    |                                                                                         |                                                                                                    |                                                                                                    |                                                                                                    |                                                                                              |                                                                                           |                                                                                                | - [                                                                             |                                                                                                    | ×           |
| 💥 Profil                                                                                                    | ly jevů (PVL<br>u 🗎 <b>Typ</b>                                                                                                    | 2017_SH]<br>profilu                                                                                                    | Název profilu                                                                                                    | Název toku                                                                              | ı Definic                                                                                                    | ce profilu                                                                                                    | ID kontr                                                                                                    | Název I                                                                                      | Bilančn                                                                                   | Celkov                                                                                         | — [<br>Pořadí                                                                   | ⊐ ><br>Typ prť                                                                                                    | ×           |
| X Profil<br>ID profile                                                                                                    | ly jevů (PVL<br>u 🛓 <b>Typ</b><br>D1 NAD: Pr                                                                                                    | 2017_SH]<br><b>profilu</b><br>ofil hráze nád ▸                                                                                                    | Název profilu<br>Lipno I                                                                                                    | Název toku<br>• Vltava                                                                  | Definic                                                                                                    | ce profilu<br>ace ke ko⊁                                                                                                    | ID kontr                                                                                                    | Název I<br>Lipno I                                                                           | Bilančn<br>G: Aktiv                                                                       | Celkov<br>98.736                                                                               | — [<br>Pořadí<br>73                                                             | Typ prů                                                                                                    | ×           |
| MAD11200                                                                                                    | ly jevů (PVL<br>u <b>È Typ</b><br>01 NAD: Pr<br>01 NAD: Pr                                                                                                    | 2017_SH]<br><b>profilu</b><br>ofil hráze nád •<br>ofil hráze nád •                                                                                                    | Název profilu<br>Lipno I<br>Karhov                                                                                               | Název toku<br>• Vltava<br>• Studenský p.                                                | <ul> <li>Definic</li> <li>A: Agree</li> <li>A: Agree</li> </ul>                                                                                                    | c <b>e profilu</b><br>-<br>gace ke ko∙<br>gace ke ko∙                                                                                                    | ID kontr<br>NAD112<br>NAD113                                                                                                    | Název I<br>Lipno I<br>Karhov                                                                 | Bilančn<br>G: Aktiv<br>G: Aktiv                                                           | Celkov<br>98.736<br>58.555                                                                     | — [<br>Pořadí<br>73<br>608                                                      | Typ pri<br>N: Bez p                                                                                                    | ×           |
| MAD11200<br>NAD11300<br>NAD11600                                                                                                    | ly jevů (PVL<br>u <b>≧ Typ</b><br>D1 NAD: Pr<br>D1 NAD: Pr<br>D1 NAD: Pr                                                                                                    | 2017_SH]<br><b>profilu</b><br>rofil hráze nád •<br>rofil hráze nád •<br>rofil hráze nád •                                                                                                    | Název profilu<br>Lipno I<br>Karhov<br>Husinec                                                                                    | Název toku Vltava Studenský p. Blanice                                                  | <ul> <li>Definic</li> <li>A: Agree</li> <li>A: Agree</li> <li>A: Agree</li> </ul>                                                                                                    | gace ke ko⊁<br>gace ke ko⊁<br>gace ke ko⊁                                                                                                    | ID kontr<br>NAD112<br>NAD113<br>NAD116                                                                                                    | Název I<br>Lipno I<br>Karhov<br>Husinec                                                      | Bilančn<br>G: Aktiv<br>G: Aktiv<br>G: Aktiv                                               | Celkov<br>98.736<br>58.555<br>98.531                                                           | — [<br>Pořadí<br>73<br>608<br>1167                                              | Typ prů<br>N: Bez p<br>N: Bez p                                                                                                    | ×           |
| Profil<br>ID profile<br>NAD11200<br>NAD11300<br>NAD11600<br>NAD12035                                                                                                    | ly jevů (PVL<br>u <b>È Typ</b><br>D1 NAD: Pr<br>D1 NAD: Pr<br>D1 NAD: Pr<br>D1 NAD: Pr<br>51 NAD: Pr                                                                                                    | 2017_SH]<br><b>profilu</b><br>rofil hráze nád •<br>rofil hráze nád •<br>rofil hráze nád •<br>rofil hráze nád •                                                                                                    | Název profilu<br>Lipno I<br>Karhov<br>Husinec<br>Švihov                                                                          | Název toku<br>Vltava<br>Studenský p.<br>Blanice<br>Želivka                              | <ul> <li>Definic</li> <li>A: Agree</li> <li>A: Agree</li> <li>A: Agree</li> <li>A: Agree</li> <li>A: Agree</li> </ul>                                                                                                    | gace ke ko<br>gace ke ko<br>gace ke ko<br>gace ke ko<br>gace ke ko                                                                                                    | ID kontr<br>NAD112<br>NAD113<br>NAD116<br>NAD120                                                                                                    | Název I<br>Lipno I<br>Karhov<br>Husinec<br>Švihov                                            | Bilančn<br>G: Aktiv<br>G: Aktiv<br>G: Aktiv                                               | Celkov<br>98.736<br>58.555<br>98.531<br>36.296                                                 | - [<br>Pořadí<br>73<br>608<br>1167<br>1997                                      | Typ pri<br>N: Bez p<br>N: Bez p<br>N: Bez p<br>N: Bez p                                                                                                    | ×           |
| Profil<br>ID profile<br>NAD11200<br>NAD11300<br>NAD11600<br>NAD12035<br>NAD12050                                                                                                    | ly jevů (PVL<br>u È Typ<br>D1 NAD: Pr<br>D1 NAD: Pr<br>D1 NAD: Pr<br>51 NAD: Pr<br>D1 NAD: Pr                                                                                                    | 2017_SH]<br><b>profilu</b><br>rofil hráze nád •<br>rofil hráze nád •<br>rofil hráze nád •<br>rofil hráze nád •                                                                                                    | Název profilu<br>Lipno I<br>Karhov<br>Husinec<br>Švihov<br>Slapy                                                                 | Název toku<br>Vltava<br>Studenský p.<br>Blanice<br>Želivka<br>Vltava                    | <ul> <li>Definic</li> <li>A: Agreg</li> <li>A: Agreg</li> <li>A: Agreg</li> <li>A: Agreg</li> <li>A: Agreg</li> <li>A: Agreg</li> <li>A: Agreg</li> </ul>                                                                                                    | gace ke ko<br>gace ke ko<br>gace ke ko<br>gace ke ko<br>gace ke ko<br>gace ke ko                                                                                                    | ID kontr<br>NAD112<br>NAD113<br>NAD116<br>NAD120<br>NAD120                                                                                                    | Název I<br>Lipno I<br>Karhov<br>Husinec<br>Švihov<br>Slapy                                   | Bilančn<br>G: Aktiv<br>G: Aktiv<br>G: Aktiv<br>G: Aktiv<br>X: Nehc                        | Celkov<br>98.736<br>58.555<br>98.531<br>36.296                                                 | [<br>Pořadí<br>73<br>608<br>1167<br>1997                                        | Typ prů<br>N: Bez p<br>N: Bez p<br>N: Bez p<br>N: Bez p                                                                                                    | × ^         |
| X Profil<br>ID profile<br>NAD11200<br>NAD11300<br>NAD11600<br>NAD12035<br>NAD12050<br>Mapa                                                                                                    | ly jevů [PVL<br>u È Typ<br>D1 NAD: Pr<br>D1 NAD: Pr<br>D1 NAD: Pr<br>D1 NAD: Pr<br>D1 NAD: Pr<br>Profil                                                                                                    | 2017_SH]<br>profilu<br>rofil hráze nád •<br>rofil hráze nád •<br>rofil hráze nád •<br>rofil hráze nád •<br>rofil hráze nád •<br>Nádrž Poža                                                                                                    | Název profilu<br>Lipno I<br>Karhov<br>Husinec<br>Švihov<br>Slapy<br>davky na zdroje                                              | Název toku<br>Vltava<br>Studenský p.<br>Blanice<br>Želivka<br>Vltava<br>Zdroje v profil | <ul> <li>Definic</li> <li>A: Agreg</li> <li>A: Agreg</li> <li>A: Agreg</li> <li>A: Agreg</li> <li>A: Agreg</li> <li>A: Agreg</li> <li>A: Agreg</li> </ul>                                                                                                    | gace ke ko<br>gace ke ko<br>gace ke ko<br>gace ke ko<br>gace ke ko<br>gace ke ko<br>gace ke ko                                                                                                    | ID kontr<br>NAD112<br>NAD113<br>NAD116<br>NAD120<br>NAD120                                                                                                    | Název I<br>Lipno I<br>Karhov<br>Husinec<br>Švihov<br>Slapy<br>Irologie                       | Bilančn<br>G: Aktiv<br>G: Aktiv<br>G: Aktiv<br>G: Aktiv<br>G: Aktiv<br>X: Nehc<br>Uživate | Celkov<br>98.736<br>58.555<br>98.531<br>36.296<br>PRF_JEV: 1<br>Iské čáry                      | — [<br>Pořadí<br>73<br>608<br>1167<br>1997<br>řádek 124 /<br>grafů              | Typ pri<br>N: Bez p<br>N: Bez p<br>N: Bez p<br>N: Bez p<br>N: Bez p<br>N: Bez p                                                                                                    | ×           |
| X Profil<br>ID profile<br>NAD11200<br>NAD11300<br>NAD11600<br>NAD12035<br>NAD12050<br>Mapa<br>ID poza                                                                                                    | ly jevů [PVL<br>u È Typ<br>D1 NAD: Pr<br>D1 NAD: Pr<br>D1 NAD: Pr<br>D1 NAD: Pr<br>D1 NAD: Pr<br>D1 NAD: Pr<br>Profil<br>adavku                                                                                                    | 2017_SH]<br>profilu<br>rofil hráze nád •<br>rofil hráze nád •<br>rofil hráze nád •<br>rofil hráze nád •<br>rofil hráze nád •<br>Nádrž Poža<br>Druf Naz                                                                                                    | Název profilu<br>Lipno I<br>Karhov<br><mark>Husinec</mark><br>Švihov<br>Slapy<br>davky na zdroje<br>zev pozadavku                | Název toku<br>Vltava<br>Studenský p.<br>Blanice<br>Želivka<br>Vltava<br>Zdroje v profil | <ul> <li>Definic</li> <li>A: Agreg</li> <li>A: Agreg</li> <li>A: Agreg</li> <li>A: Agreg</li> <li>A: Agreg</li> <li>A: Agreg</li> <li>A: Agreg</li> <li>Iu Požac</li> </ul>                                                                                                 | gace ke ko<br>gace ke ko<br>gace ke ko<br>gace ke ko<br>gace ke ko<br>gace ke ko<br>davky QEKC                                                                                                    | ID kontr<br>NAD112<br>NAD113<br>NAD116<br>NAD120<br>NAD120<br>DL Hyc<br>hodnoty p                                                                                                    | Název I<br>Lipno I<br>Karhov<br>Husinec<br>Švihov<br>Slapy<br>Irologie                       | Bilančn<br>G: Aktiv<br>G: Aktiv<br>G: Aktiv<br>G: Aktiv<br>X: Nehc<br>Uživate<br>Časo     | Celkov.<br>98.736<br>58.555<br>98.531<br>36.296<br><b>PREJEV:</b> i<br>Iské čáry<br>vá řada p  | – [<br>Pořadí<br>73<br>608<br>1167<br>1997<br>řádek 124 /<br>grafů              | Typ prc<br>N: Bez pr<br>N: Bez pr<br>N: Bez pr<br>N: Bez pr<br>N: Bez pr<br>N: Bez pr<br>Zdro                                                                                                    | ×           |
| Profil<br>ID profile<br>NAD11200<br>NAD11300<br>NAD11600<br>NAD12035<br>NAD12050<br>Mapa<br>ID pozz<br>NAD1166                                                                                                    | ly jevů [PVL<br>u È Typ<br>01 NAD: Pr<br>01 NAD: Pr<br>01 NAD | 2017_SH]<br>profilu<br>rofil hráze nád •<br>rofil hráze nád •<br>rofil hráze nád •<br>rofil hráze nád •<br>rofil hráze nád •<br>Nádrž Požar<br>Urut Naz<br>MQ: • MR                                                                                                    | Název profilu<br>Lipno I<br>Karhov<br><mark>Husinec</mark><br>Švihov<br>Slapy<br>davky na zdroje<br>zev pozadavku                | Název toku<br>Vltava<br>Studenský p.<br>Blanice<br>Želivka<br>Vltava<br>Zdroje v profil | <ul> <li>Definic</li> <li>A: Agreg</li> <li>A: Agreg</li> <li>A: Agreg</li> <li>A: Agreg</li> <li>A: Agreg</li> <li>A: Agreg</li> <li>A: Agreg</li> <li>Iu Požac</li> </ul>                                                                                                 | gace ke ko<br>gace ke ko<br>gace ke ko<br>gace ke ko<br>gace ke ko<br>gace ke ko<br>davky QEKC                                                                                                    | ID kontr<br>NAD112<br>NAD113<br>NAD116<br>NAD120<br>NAD120<br>DL Hyd<br>hodnoty p                                                                                                    | Název I<br>Lipno I<br>Karhov<br>Husinec<br>Švihov<br>Slapy<br>Irologie                       | Bilančn<br>G: Aktiv<br>G: Aktiv<br>G: Aktiv<br>G: Aktiv<br>X: Nehc<br>Uživate<br>Časo     | Celkov<br>98.736<br>58.555<br>98.531<br>36.296<br>PRFJEV: i<br>Iské čáry<br>vá řada p          | — [<br>Pořadí<br>73<br>608<br>1167<br>1997<br>řádek 124 /<br>grafů<br>vožadavku | Typ prc<br>N: Bez pr<br>N: Bez pr<br>N: Bez pr<br>N: Bez pr<br>N: Bez pr<br>Zdro                                                                                                    | × ^ • • • • |
| Profil<br>ID profile<br>NAD11200<br>NAD11300<br>NAD11600<br>NAD12035<br>NAD12050<br>Mapa<br>ID poza<br>NAD116<br>NAD116<br>NAD116                                                                                                    | ly jevů [PVL<br>u È Typ<br>01 NAD: Pr<br>01 NAD: Pr<br>01 NAD | 2017_SH]<br>profilu<br>rofil hráze nád •<br>rofil hráze nád •<br>rofil hráze nád •<br>rofil hráze nád •<br>rofil hráze nád •<br>Rádrž Požac<br>Drut Na:<br>MQ: • MR<br>MQ: • MR                                                                                                    | Název profilu<br>Lipno I<br>Karhov<br>Husinec<br>Švihov<br>Slapy<br>davky na zdroje<br>zev pozadavku                             | Název toku<br>Vltava<br>Studenský p.<br>Blanice<br>Želivka<br>Vltava<br>Zdroje v profil | <ul> <li>Definic</li> <li>A: Agreg</li> <li>A: Agreg</li> <li>A: Agreg</li> <li>A: Agreg</li> <li>A: Agreg</li> <li>A: Agreg</li> <li>A: Agreg</li> <li>A: Agreg</li> <li>Iu Požac</li> <li>Požadavek</li> <li>Sloupec</li> </ul>                                           | gace ke ko<br>gace ke ko<br>gace ke ko<br>gace ke ko<br>gace ke ko<br>gace ke ko<br>davky QEKC                                                                                                    | ID kontr<br>NAD1120<br>NAD1160<br>NAD1200<br>NAD1200<br>NAD1200<br>NAD1200<br>NAD1200<br>NAD1200<br>NAD1200<br>NAD1200<br>NAD1200<br>NAD1200<br>NAD1200<br>NAD1200<br>NAD1200<br>NAD1200<br>NAD1200<br>NAD1200<br>NAD11200<br>NAD11200<br>NAD11200<br>NAD11200<br>NAD11200<br>NAD11200<br>NAD11200<br>NAD11200<br>NAD11200<br>NAD11200<br>NAD11200<br>NAD11200<br>NAD11200<br>NAD11200<br>NAD11200<br>NAD11200<br>NAD11200<br>NAD11200<br>NAD11200<br>NAD11200<br>NAD1200<br>NAD1200<br>NAD100<br>NAD1200<br>NAD100<br>NAD100<br>N | Název I<br>Lipno I<br>Karhov<br>Husinec<br>Švihov<br>Slapy<br>Irologie<br>požadavku          | Bilančn<br>G: Aktiv<br>G: Aktiv<br>G: Aktiv<br>G: Aktiv<br>X: Nehc<br>Uživate<br>Časo     | Celkov.<br>98.736<br>58.555<br>98.531<br>36.296<br>PRFJEV: i<br>Iské čáry<br>vá řada p         | — [<br>Pořadí<br>73<br>608<br>1167<br>1997<br>rádek 124 /<br>grafů              | Typ proving the second second | ×           |
| Profil<br>ID profile<br>NAD11200<br>NAD11300<br>NAD11600<br>NAD12035<br>NAD12050<br>Mapa          ID poza         NAD116         NAD116         NAD116         NAD116         NAD116         NAD116                                                             | ly jevů [PVL<br>u È Typ<br>01 NAD: Pr<br>01 NAD: Pr<br>00 NAD: Pr<br>00 NAD: Pr<br>00 NAD | 2017_SH]<br>profilu<br>rofil hráze nád •<br>rofil hráze nád •<br>rofil hráze nád •<br>rofil hráze nád •<br>rofil hráze nád •<br>Nádrž Požau<br>Mádrž Požau<br>MG: • MR<br>MQ: • MZ<br>MQ: • MZ                                                                                                    | Název profilu<br>Lipno I<br>Karhov<br>Husinec<br>Švihov<br>Slapy<br>davky na zdroje<br>zev pozadavku                             | Název toku<br>Vltava<br>Studenský p.<br>Blanice<br>Želivka<br>Vltava<br>Zdroje v profil | Definic     A: Agreg     A: Agreg     A: Agreg     A: Agreg     A: Agreg     A: Agreg     A: Agreg     A: Agreg     A: Agreg     A: Agreg     A: Agreg     Sloupec                                                                                                    | gace ke ko<br>gace ke ko<br>gace ke ko<br>gace ke ko<br>gace ke ko<br>davky QEKC<br>Měsíční                                                                                                    | ID kontr<br>NAD1120<br>NAD1160<br>NAD1200<br>NAD1200<br>NAD1200<br>DL Hyd<br>hodnoty p<br>Hod                                                                                                    | Název I<br>Lipno I<br>Karhov<br>Husinec<br>Švihov<br>Slapy<br>Irologie<br>požadavku<br>Inota | Bilančn<br>G: Aktiv<br>G: Aktiv<br>G: Aktiv<br>G: Aktiv<br>X: Nehc<br>Uživate<br>Časo     | Celkov.<br>98.736<br>58.555<br>98.531<br>36.296<br><b>PRF_JEV: 1</b><br>Iské čáry<br>vá řada p | — [<br>Pořadí<br>73<br>608<br>1167<br>1997<br>řádek 124 /<br>grafů              | Typ pri<br>N: Bez p<br>N: Bez p<br>N: Bez p<br>N: Bez p<br>Só77                                                                                                    | ×           |
| Profil<br>ID profile<br>NAD11200<br>NAD11300<br>NAD11600<br>NAD12035<br>NAD12050<br>Mapa                                                                                                    | ly jevů [PVL<br>u È Typ<br>01 NAD: Pr<br>01 NAD: Pr<br>00 NAD: Pr<br>00 NAD: Pr<br>00 NAD | 2017_SH]<br>profilu<br>rofil hráze nád •<br>rofil hráze nád •<br>rofil hráze nád •<br>rofil hráze nád •<br>rofil hráze nád •<br>Nádrž Požau<br>Maria Na:<br>MQ: • MR<br>MQ: • MR<br>MQ: • MZ                                                                                                    | Název profilu<br>Lipno I<br>Karhov<br>Husinec<br>Švihov<br>Slapy<br>davky na zdroje<br>zev pozadavku                             | Název toku<br>Vltava<br>Studenský p.<br>Blanice<br>Želivka<br>Vltava<br>Zdroje v profil | <ul> <li>Definic</li> <li>A: Agreg</li> <li>A: Agreg</li> <li>A: Agreg</li> <li>A: Agreg</li> <li>A: Agreg</li> <li>A: Agreg</li> <li>A: Agreg</li> <li>A: Agreg</li> <li>A: Agreg</li> <li>Cožadavek</li> <li>Sloupec</li> <li>Minimální p</li> <li>Sezonní roz</li> </ul> | gace ke ko<br>gace ke ko<br>gace ke ko<br>gace ke ko<br>gace ke ko<br>davky QEKC<br>Měsíční<br>můtok, m3/s<br>rdělení                                                                                                    | ID kontr<br>NAD112<br>NAD113<br>NAD120<br>NAD120<br>NAD120<br>DL Hyd<br>hodnoty p<br>Hod<br>s<br>1: At                                                                                                    | Název I<br>Lipno I<br>Karhov<br>Husinec<br>Švihov<br>Slapy<br>Irologie<br>požadavku<br>dnota | Bilančn<br>G: Aktiv<br>G: Aktiv<br>G: Aktiv<br>G: Aktiv<br>X: Nehc<br>Uživate<br>Časo     | Celkov.<br>98.736<br>58.555<br>98.531<br>36.296<br><b>PRFJEV: 1</b><br>Iské čáry<br>vá řada p  | — [<br>Pořadí<br>73<br>608<br>1167<br>1997<br>řádek 124 /<br>grafů              | Typ pri<br>N: Bez p<br>N: Bez p<br>N: Bez p<br>N: Bez p<br>Sidor                                                                                                    | × ^ > > >   |
| Profil<br>ID profile<br>NAD11200<br>NAD11300<br>NAD11600<br>NAD12035<br>NAD12050<br>Mapa<br>ID poza<br>NAD12050<br>Mapa<br>ID poza<br>NAD1160<br>NAD116<br>NAD116<br>NAD116<br>NAD116<br>NAD116                                                                 | ly jevů (PVL<br>u È Typ<br>D1 NAD: Pr<br>D1 NAD: Pr<br>D1 NAD: Pr<br>D1 NAD: Pr<br>D1 NAD: Pr<br>01 NAD: Pr<br>01 NAD | 2017_SH]<br>profilu<br>rofil hráze nád •<br>rofil hráze nád •<br>rofil hráze nád •<br>rofil hráze nád •<br>rofil hráze nád •<br>Nádrž Poža<br>Drut Na;<br>MQ: • MR<br>MQ: • MR<br>MQ: • MR                                                                                                    | Název profilu<br>Lipno l<br>Karhov<br>Husinec<br>Švihov<br>Slapy<br>davky na zdroje<br>zev pozadavku                             | Název toku<br>Vltava<br>Studenský p.<br>Blanice<br>Želivka<br>Vltava<br>Zdroje v profil |                                                                                                    | gace ke ko<br>gace ke ko<br>gace ke ko<br>gace ke ko<br>gace ke ko<br>gace ke ko<br>gace ke ko<br>Měsíční<br>Měsíční<br>můtok, h3/s<br>rdělení                                                                                                    | ID kontr<br>NAD112<br>NAD113<br>NAD120<br>NAD120<br>NAD120<br>DL Hyc<br>hodnoty p<br>Hoc<br>s<br>1: At                                                                                                    | Název I<br>Lipno I<br>Karhov<br>Husinec<br>Švihov<br>Slapy<br>Irologie<br>Irologie           | Bilančn<br>G: Aktis<br>G: Aktis<br>G: Aktis<br>G: Aktis<br>X: Nehc<br>Uživate             | Celkov.<br>98.736<br>58.555<br>98.531<br>36.296<br><b>PRF_JEV:</b><br>Iské čáry<br>vá řada p   | – [<br>Pořadí<br>73<br>608<br>1167<br>1997<br>řádek 124 /<br>grafů              | Typ prů<br>N: Bez pr<br>N: Bez pr<br>N: Bez pr<br>N: Bez pr<br>Sé77                                                                                                    | ×           |
| Profil<br>ID profile<br>NAD11200<br>NAD11300<br>NAD11600<br>NAD12035<br>NAD12050<br>Mapa           ID pozz           Mapa           ID pozz           NAD1160<br>NAD1160           NAD12050           Mapa                                                      | ly jevů [PVL<br>u È Typ<br>01 NAD: Pr<br>01 NAD: Pr<br>01 NAD | 2017_SH]<br>profilu<br>rofil hráze nád •<br>rofil hráze nád •<br>rofil hráze nád •<br>rofil hráze nád •<br>rofil hráze nád •<br>Nádrž Požar<br>MQ: • MR<br>MQ: • MR<br>MQ: • MZ<br>MQ: • MZ                                                                                                    | Název profilu<br>Lipno I<br>Karhov<br>Husinec<br>Švihov<br>Slapy<br>davky na zdroje<br>zev pozadavku<br>P současný<br>- vymeuovy | Název toku<br>Vltava<br>Studenský p.<br>Blanice<br>Želivka<br>Vltava<br>Zdroje v profil |                                                                                                    | gace ke ko<br>gace ke ko<br>gace ke ko<br>gace ke ko<br>gace ke ko<br>gace ke ko<br>davky QEKC<br>Měsíční<br>můtok, m3/s<br>cdělení                                                                                                    | ID kontr<br>NAD112<br>NAD113<br>NAD120<br>NAD120<br>NAD120<br>NAD120<br>Hodnoty p<br>Hod<br>s<br>1: Ar                                                                                                    | Název I<br>Lipno I<br>Karhov<br>Husinec<br>Švihov<br>Slapy<br>Irologie<br>božadavku<br>Inota | Bilančn<br>G: Aktiv<br>G: Aktiv<br>G: Aktiv<br>G: Aktiv<br>X: Nehc<br>Uživate<br>Časo     | Celkov.<br>98.736<br>58.555<br>98.531<br>36.296<br><b>PŘFJEV:</b> i<br>Iské čáry<br>vá řada p  | — [<br>Pořadí<br>73<br>608<br>1167<br>1997<br>řádek 124 /<br>grafů<br>vožadavku | Typ pré           N: Bez pri           N: Bez pri           N: Bez pri           N: Bez pri           N: Bez pri           X: Bez pri           Zdro                                                                                                    | × ^ • • • • |
| Profil<br>ID profile<br>NAD11200<br>NAD11300<br>NAD11600<br>NAD12035<br>NAD12050<br>Mapa           ID pozz           Mapa           ID pozz           NAD1160<br>NAD1160           NAD12050           Mapa                                                      | ly jevů [PVL<br>u È Typ<br>01 NAD: Pr<br>01 NAD: Pr<br>01 NAD | 2017_SH]<br>profilu<br>rofil hráze nád •<br>rofil hráze nád •<br>rofil hráze n | Název profilu<br>Lipno I<br>Karhov<br>Husinec<br>Švihov<br>Slapy<br>davky na zdroje<br>zev pozadavku                             | Název toku<br>Vltava<br>Studenský p.<br>Blanice<br>Želivka<br>Vltava<br>Zdroje v profil |                                                                                                    | gace ke ko<br>gace ke ko<br>gace ke ko<br>gace ke ko<br>gace ke ko<br>gace ke ko<br>davky QEKC<br>Měsíční<br>můtok, h3/s<br>zdělení<br>rodu                                                                                                    | ID kontr<br>NAD112<br>NAD113<br>NAD120<br>NAD120<br>NAD120<br>NAD120<br>Hodnoty p<br>Hod<br>s<br>1: At                                                                                                    | Název I<br>Lipno I<br>Karhov<br>Husinec<br>Švihov<br>Slapy<br>Irologie<br>Dožadavku<br>Inota | Bilančn<br>G: Aktiv<br>G: Aktiv<br>G: Aktiv<br>G: Aktiv<br>X: Nehc<br>Uživate<br>Časo     | Celkov.<br>98.736<br>58.555<br>98.531<br>36.296<br><b>PREJEV:</b> i<br>Iské čáry<br>vá řada p  | — [<br>Pořadí<br>73<br>608<br>1167<br>1997<br>řáček 1247<br>grafů               | Typ pr(           N: Bez pr           N: Bez pr           N: Bez pr           N: Bez pr           X: Bez pr           X: Bez pr           Zdro                                                                                                    | ×           |
| Profil<br>ID profile<br>NAD11200<br>NAD11300<br>NAD11600<br>NAD12035<br>NAD12050<br>Mapa           ID pozz           Mapa           ID pozz           NAD1160<br>NAD1160           NAD12050           Mapa                                                      | ly jevů [PVL<br>u È Typ<br>11 NAD: Pr<br>11 NAD: Pr<br>10 NAD: Pr<br>10 NAD: Pr<br>10 NAD | 2017_SH]<br>profilu<br>rofil hráze nád •<br>rofil hráze nád •<br>rofil hráze nád •<br>rofil hráze nád •<br>rofil hráze nád •<br>Rádrž Požac<br>Drut Na;<br>MQ: • MR<br>MQ: • MZ<br>MQ: • MZ<br>MQ: • MZ                                                                                                    | Název profilu<br>Lipno I<br>Karhov<br>Husinec<br>Švihov<br>Slapy<br>davky na zdroje<br>zev pozadavku                             | Název toku<br>Vltava<br>Studenský p.<br>Blanice<br>Želivka<br>Vltava<br>Zdroje v profil |                                                                                                    | gace ke ko<br>gace ke ko<br>gace ke ko<br>gace ke ko<br>gace ke ko<br>davky QEKC<br>Měsíční<br>můtok, h3/s<br>rodu<br>i zabezp. Pt,                                                                                                    | ID kontr<br>NAD112<br>NAD113<br>NAD116<br>NAD120<br>NAD120<br>NAD120<br>Hodnoty p<br>Hoo<br>s<br>1: At<br>5<br>%                                                                                                    | Název I<br>Lipno I<br>Karhov<br>Husinec<br>Švihov<br>Slapy<br>Irologie<br>Irologie           | Bilančn<br>G: Aktiv<br>G: Aktiv<br>G: Aktiv<br>G: Aktiv<br>X: Nehc<br>Uživate<br>Časo     | Celkov.<br>98.736<br>58.555<br>98.531<br>36.296<br>PRFJEV: i<br>Iské čáry<br>vá řada p         | — [<br>Pořadí<br>73<br>608<br>1167<br>1997<br>řáděk 124 /<br>grafů<br>vožadavku | Typ pr(           N: Bez pr           N: Bez pr           N: Bez pr           N: Bez pr           X: Bez pr           X: Bez pr           X: Bez pr           Zdro                                                                                                    | ×           |
| Profil<br>ID profile<br>NAD11200<br>NAD11300<br>NAD11600<br>NAD12035<br>NAD12050<br>Mapa                                                                                                    | ly jevů (PVL<br>u È Typ<br>01 NAD: Pr<br>01 NAD: Pr<br>00 NAD: Pr<br>00 NAD: Pr<br>00 NAD | 2017_SH]<br>profilu<br>rofil hráze nád •<br>rofil hráze nád •<br>rofil hráze nád •<br>rofil hráze nád •<br>rofil hráze nád •<br>Nádrž Požar<br>Drut Na;<br>MQ: • MR<br>MQ: • MZ<br>MQ: • MZ<br>MQ: • MZ                                                                                                    | Název profilu<br>Lipno I<br>Karhov<br>Husinec<br>Švihov<br>Slapy<br>davky na zdroje<br>zev pozadavku                             | Název toku<br>Vltava<br>Studenský p.<br>Blanice<br>Želivka<br>Vltava<br>Zdroje v profil |                                                                                                    | gace ke ko<br>gace ke ko<br>gace ke ko<br>gace ke ko<br>gace ke ko<br>davky QEKC<br>Měsíční<br>můtok, h3/s<br>rodu<br>i zabezp. Pt,<br>bka poruchy                                                                                                    | ID kontr<br>NAD1120<br>NAD1160<br>NAD1200<br>NAD1200<br>NAD100<br>NAD100<br>NA       | Název I<br>Lipno I<br>Karhov<br>Husinec<br>Švihov<br>Slapy<br>Irologie<br>Irologie           | Bilančn<br>G: Aktiv<br>G: Aktiv<br>G: Aktiv<br>G: Aktiv<br>X: Nehc<br>Uživate<br>Časo     | Celkov.<br>98.736<br>58.555<br>98.531<br>36.296<br><b>PRFJEV: 1</b><br>Iské čáry<br>vá řada p  | — [<br>Pořadí<br>73<br>608<br>1167<br>1997<br>řádek 124 /<br>grafů              | Typ proving the second second | ×           |
| Profil<br>ID profile<br>NAD11200<br>NAD11300<br>NAD11600<br>NAD12035<br>NAD12050<br>Mapa          ID pozz         NAD110         NAD116         NAD116         NAD116         NAD116         NAD116         NAD116         NAD116         NAD116         NAD116 | ly jevů (PVL<br>u È Typ<br>01 NAD: Pr<br>01 NAD: Pr<br>00 NAD: Pr<br>00 NAD: Pr<br>00 NAD | 2017_SH]<br>profilu<br>rofil hráze nád •<br>rofil hráze nád •<br>rofil hráze nád •<br>rofil hráze nád •<br>rofil hráze nád •<br>Nádrž Požar<br>MQ: • MR<br>MQ: • MR<br>MQ: • MZ<br>MQ: • MZ                                                                                                    | Název profilu<br>Lipno I<br>Karhov<br>Husinec<br>Švihov<br>Slapy<br>davky na zdroje<br>zev pozadavku                             | Název toku<br>Vltava<br>Studenský p.<br>Blanice<br>Želivka<br>Vltava<br>Zdroje v profil |                                                                                                    | gace ke ko<br>gace ke ko<br>gace ke ke ke ke ke ke ke ke ke ke ke ke ke | ID kontr<br>NAD112<br>NAD113<br>NAD120<br>NAD120<br>NAD120<br>DL Hyd<br>hodnoty p<br>Hod<br>s<br>1: Ar<br>3<br>%<br>4<br>%<br>4<br>%                                                                                                    | Název I<br>Lipno I<br>Karhov<br>Husinec<br>Švihov<br>Slapy<br>Irologie<br>Jožadavku<br>Jnota | Bilančn<br>G: Aktiv<br>G: Aktiv<br>G: Aktiv<br>X: Nehc+<br>Uživate<br>Časo                | Celkov.<br>98.736<br>58.555<br>98.531<br>36.296<br><b>PRFJEV:</b><br>Iské čáry<br>vá řada p    | — [<br>Pořadí<br>73<br>608<br>1167<br>1997<br>řáděk 124 /<br>grafů              | J       Typ pri         N: Bez pri       N: Bez pri         N: Bez pri       N: Bez pri         N: Bez pri       N: Bez pri         N: Bez pri       N: Bez pri         Zdro       A         Zdro       A         A       A         A       A         A       A                                                                                                    | ×           |
| Profil<br>ID profile<br>NAD11200<br>NAD11300<br>NAD11600<br>NAD12035<br>NAD12050<br>Mapa                                                                                                    | ly jevů (PVL<br>u È Typ<br>01 NAD: Pr<br>01 NAD: Pr<br>00 NAD: Pr<br>00 NAD: Pr<br>00 NAD | 2017_SH]<br>profilu<br>rofil hráze nád •<br>rofil hráze nád •<br>rofil hráze nád •<br>rofil hráze nád •<br>rofil hráze nád •<br>Nádrž Požau<br>MQ: • MR<br>MQ: • MR<br>MQ: • MZ<br>MQ: • MZ                                                                                                    | Název profilu<br>Lipno I<br>Karhov<br>Husinec<br>Švihov<br>Slapy<br>davky na zdroje<br>zev pozadavku                             | Název toku<br>Vltava<br>Studenský p.<br>Blanice<br>Želivka<br>Vltava<br>Zdroje v profil |                                                                                                    | gace ke ko<br>gace ke ko<br>gace ke ko<br>gace ke ko<br>gace ke ko<br>gace ke ko<br>gace ke ko<br>davky QEKC<br>Měsíční<br>můtok, h3/s<br>rodu<br>i zabezp. Pt,<br>bka poruchy, č<br>abezp. Pt, %                                                                                                    | ID kontr<br>NAD112<br>NAD113<br>NAD120<br>NAD120<br>NAD120<br>DL Hyc<br>hodnoty p<br>Hoc<br>s<br>1: At<br>s<br>%<br>/, %<br>as. •<br>99.24                                                                                                    | Název I<br>Lipno I<br>Karhov<br>Husinec<br>Švihov<br>Slapy<br>Irologie<br>Irologie           | Bilančn<br>G: Aktis<br>G: Aktis<br>G: Aktis<br>G: Aktis<br>X: Nehc<br>Uživate             | Celkov.<br>98.736<br>58.555<br>98.531<br>36.296<br><b>PRFJEV:</b><br>Iské čáry<br>vá řada p    | – [<br>Pořadí<br>73<br>608<br>1167<br>1997<br>řáděk 124 /<br>grafů<br>ožadavku  | J       Typ pr(1         N: Bez pr       N: Bez pr         N: Bez pr       N: Bez pr         N: Bez pr       N: Bez pr         N: Bez pr       N: Bez pr         S677       Zdro         Zdro       A         S677       A                                                                                                    | ×           |

V případě automaticky sestavovaných položek (viz také výše kapitola "Editace existujícího záznamu") závislých na editované položce dojde (za předpokladu, že tyto položky splňují podmínky jejich automatického sestavení nebo jsou prázdné) také ke změně hodnot těchto automaticky sestavovaných položek, a to v rozsahu celého pracovního seznamu. Položky, které nesplňují podmínky jejich automatického sestavení (mají jinou než automaticky sestavovanou hodnotu) a které zároveň nejsou prázdné, změněny nebudou.

Na následujících obrázcích je automaticky sestavovanou položkou položka "ID profilu", jež je tvořena kombinací editované položky "Typ profilu" a položky obsahující uživatelský identifikátor. Pokud je hodnota položky "ID profilu" tvořena kombinací hodnot zdrojových položek nebo je prázdná, bude automaticky změněna. Pokud se alespoň jedna komponenta hodnoty položky "ID profilu" liší od zdrojových položek, automaticky sestavovaná položka "ID profilu" změněna nebude.

| 🐒 Profily jev | <sup>,</sup> ů [PVL2017_SH] |                            |                  |                       |            |          |            |           | _              |             | <      |
|---------------|-----------------------------|----------------------------|------------------|-----------------------|------------|----------|------------|-----------|----------------|-------------|--------|
| ID profilu    | 🛓 Typ profilu               | Název profilu              | Název toku       | Definice profilu      | ID kontrol | Název ko | Bilanční s | Celková : | Pořadí pr      | Typ průt.   | ^      |
| NAD113007     | NAD: Profil hráze nádrže    | Opatovický r,              | Opatovická stoka | A: Agregace ke kontro | BPV131000  |          |            |           | 455            | N: Bez pri) | í      |
| JPF113008     | JPF: Jiný profil            | Sviät                      | Spolskí n        | A: Agregace ke kontro | BPV131000  |          |            |           | 471            | N: Bez pri+ |        |
| NAD113009     | NAD: Profil hráze nádrže    | <u>S</u> mazat seznam      | Ctrl+E           | A: Agregace ke kontro | BPV131000  |          |            |           | 476            | N: Bez pri) | ,<br>, |
| NAD113010     | NAD: Profil hráze nádrže    | <u>N</u> ačíst celou tabu  | ılku Ctrl+A      | A: Agregace ke kontro | BPV131000  |          |            |           | 480            | N: Bez pri+ | ,      |
| NAD113011     | NAD: Profil hráze nádrže    | Vyhledat                   | Ctrl+F           | A: Agregace ke kontro | BPV131000  |          |            |           | 488            | N: Bez pri) | -      |
| NAD113012     | NAD: Profil hráze nádrže    |                            |                  | A: Agregace ke kontro | BPV131000  |          |            |           | 485            | N: Bez pri+ | ,      |
| NAD113013     | NAD: Profil hráze nádrže    | <u>T</u> iskové sestavy    | Ctrl+P           | A: Agregace ke kontro | BPV131000  |          |            |           | 497            | N: Bez pri+ | -      |
| NAD113014     | NAD: Profil hráze nádrže    | Tis <u>k</u> / export tabu | ılky Ctrl+X      | A: Agregace ke kontro | BPV131000  |          |            |           | 499            | N: Bez pri+ | •      |
| NAD113015     | NAD: Profil hráze nádrže    | Editor tiskových s         | sestav Ctrl+T    | A: Agregace ke kontro | BPS127000  |          |            |           | 618            | N: Bez pri+ | •      |
| NAD113016     | NAD: Profil hráze nádrže    | Přejít na                  | Ctrl+G           | A: Agregace ke kontro | BPS127000  |          |            |           | 619            | N: Bez pri+ | •      |
| NAD113017     | NAD: Profil hráze nádrže    | Hromadné zadán             | uí Ctrl+H        | A: Agregace ke kontro | BPS127000  |          |            |           | 623            | N: Bez pri+ | -      |
| NAD113018     | NAD: Profil hráze nádrže    |                            |                  | A: Agregace ke kontro | BPS127000  |          |            |           | 624            | N: Bez pri+ | •      |
| NAD113019     | NAD: Profil hráze nádrže    | N <u>o</u> vý záznam       | Insert           | A: Agregace ke kontro | BPS127000  |          |            |           | 627            | N: Bez pri+ |        |
| NAD113020     | NAD: Profil hráze nádrže    | <u>D</u> uplikovat zázna   | m Ctrl+D         | A: Agregace ke kontro | BPS127000  |          |            |           | 638            | N: Bez pri+ | •      |
| NAD113021     | NAD: Profil hráze nádrže    | <u>U</u> pravit            | Ctrl+Enter       | A: Agregace ke kontro | BPV129000  |          |            |           | 659            | N: Bez pri+ |        |
| NAD113022     | NAD: Profil hráze nádrže    | S <u>m</u> azat záznam     | Ctrl+Delete      | A: Agregace ke kontro | BPV129000  |          |            |           | 650            | N: Bez pri) | •      |
| NAD115001     | NAD: Profil hráze nádrže    | Sm <u>a</u> zat vybrané z  | táznamy          | A: Agregace ke kontro | BPS151000  |          |            |           | 1152           | N: Bez pri) | •      |
| NAD117001     | NAD: Profil hráze nádrže    | 🔲 Uložit změny             | Ctrl+S           | A: Agregace ke kontro | BPS151000  |          |            |           | 1141           | N: Bez pri) | ,      |
| NAD117002     | NAD: Profil hráze nádrže    |                            | Rosuncery p.     | A: Agregace ke kontro | BPV152000  |          |            |           | 1292           | N: Bez pri+ | •      |
| NAD118001     | NAD: Profil hráze nádrže    | Horusický r,               | Bukovský p. 🔸    | A: Agregace ke kontro | BPV131000  |          |            | PRF_J     | EV: řádek 79 / | 3677        | Y      |

| 💥 Profily je | vů [PVL2017_SH]  |                       |                    |                         |              |          |            |           | —              |            | ×   |
|--------------|------------------|-----------------------|--------------------|-------------------------|--------------|----------|------------|-----------|----------------|------------|-----|
| ID profilu   | 🛓 Typ profilu    | Náze v profilu        | Název toku         | Definice profilu        | ID kontrol   | Název ko | Bilanční s | Celková : | Pořadí pr      | Typ průt.  | . ^ |
| PF113007     | JPF: Jiný profil | Oprtovický r,         | Opatovická sto ID  | úseku toku / Název vodr | ního toku 00 |          |            |           | 455            | N: Bez pri | •   |
| PF113008     | JPF: Jiný profil | Svét                  | Spolský p.         | A: Agregace ke kontro   | BPV131000    |          |            |           | 471            | N: Bez pri | •   |
| PF113009     | JPF: Jiný profil | Káňov                 | Káňovský p.        | A: Agregace ke kontro   | BPV131000    |          |            |           | 476            | N: Bez pri | •   |
| PF113010     | JPF: Jiný profil | Rožmi <del>perk</del> | Lužnice            | A: Agregace ke kontro   | BPV131000    |          |            |           | 480            | N: Bez pri | •   |
| PF113011     | JPF: Jiný profil | Velký Tisý            | Tisý p.            | A: Agregace ke kontro   | BPV131000    |          |            |           | 488            | N: Bez pri | •   |
| PF113012     | JPF: Jiný profil | Koclínov              | Miletínský p. (od) | A: Agregace ke kontro   | BPV131000    |          |            |           | 485            | N: Bez pri | •   |
| PF113013     | JPF: Jiný profil | Záblatský r,          | Ponědražský p.     | A: Agregace ke kontro   | BPV131000    |          |            |           | 497            | N: Bez pri | •   |
| PF113014     | JPF: Jiný profil | Ponědražský r,        | Ponědražský p.     | A: Agregace ke kontro   | BPV131000    |          |            |           | 499            | N: Bez pri | •   |
| PF113015     | JPF: Jiný profil | Komorník              | Chlum              | A: Agregace ke kontro   | BPS127000    |          |            |           | 618            | N: Bez pri | •   |
| PF113016     | JPF: Jiný profil | Hejtman (Hamerský 🕨   | Hamerský p. 🕠      | A: Agregace ke kontro   | BPS127000    |          |            |           | 619            | N: Bez pri | •   |
| PF113017     | JPF: Jiný profil | Krvavý r,             | * Z Krvavého ryb.  | A: Agregace ke kontro   | BPS127000    |          |            |           | 623            | N: Bez pri | •   |
| PF113018     | JPF: Jiný profil | Ratmírovský r,        | Hamerský p.        | A: Agregace ke kontro   | BPS127000    |          |            |           | 624            | N: Bez pri | ,   |
| PF113019     | JPF: Jiný profil | Muťeněvský r,         | Olešná 🛛           | A: Agregace ke kontro   | BPS127000    |          |            |           | 627            | N: Bez pri | •   |
| PF113020     | JPF: Jiný profil | Pěněnský r,           | Pěnenský p.        | A: Agregace ke kontro   | BPS127000    |          |            |           | 638            | N: Bez pri | •   |
| PF113021     | JPF: Jiný profil | Holná                 | Holenský p.        | A: Agregace ke kontro   | BPV129000    |          |            |           | 659            | N: Bez pri | •   |
| PF113022     | JPF: Jiný profil | Podsedek              | • •                | A: Agregace ke kontro   | BPV129000    |          |            |           | 650            | N: Bez pri | •   |
| PF115001     | JPF: Jiný profil | Řežabinec             | Řežabinecký p.     | A: Agregace ke kontro   | BPS151000    |          |            |           | 1152           | N: Bez pri | •   |
| PF117001     | JPF: Jiný profil | Velkorojický r,       | Brložský p.        | A: Agregace ke kontro   | BPS151000    |          |            |           | 1141           | N: Bez pri | •   |
| PF117002     | JPF: Jiný profil | Labuť                 | Kostratecký p.     | A: Agregace ke kontro   | BPV152000    |          |            |           | 1292           | N: Bez pri | •   |
| JPF118001    | JPF: Jiný profil | Horusický r,          | Bukovský p.        | A: Agregace ke kontro   | BPV131000    |          |            | PRF       | EV: řádek 79 / | 3677       | ¥.  |

### 6.2.2.1.3 Hromadná editace dat více položek jednoho záznamu (měsíční zadání)

Funkce hromadné editace dat v rámci jednoho záznamu je určena pro urychlení zadávání bloků stejných hodnot. Typicky je určena pro zadávání údajů typu dvanácti stejných měsíčních hodnot, např. konstantní hodnoty odběru vody apod. Funkce je dostupná z kontextové nabídky v zobrazení detailu záznamu po kliknutí pravým tlačítkem myši (typicky) na položku s možností zadání dvanácti měsíčních hodnot.

Na obrázku je ukázka společného zadání 12ti měsíčních hodnot řídících objemů zdroje nadlepšení. Po použití příkazu "Měsíční zadání" kontextové nabídky se zobrazí okno pro zadání požadovaného údaje. Po vyplnění hodnoty a kliknutí na tlačítko "OK" je zadaným údajem vyplněno najednou všech 12 hodnot.

| 💥 Pr   | ofily jevů | i [PVL2017_ | SH]         |                 |            |              |            |            |           |             |         |                          | _           | I        |          | $\times$ |
|--------|------------|-------------|-------------|-----------------|------------|--------------|------------|------------|-----------|-------------|---------|--------------------------|-------------|----------|----------|----------|
| 🗉 ID j | orofilu    | Typ profi   | lu          | Název profilu   | ID toku    | Název t      | ČHP (ús    | Definice   | ID kont   | n Název ko  | Bilan   | ční Celko                | vá Pořa     | adí p    | Typ pr   | ůt \land |
| NAD11  | 0501       | NAD: Prof   | il hrázo    | Zhejral         | 1178400()  | Studensl+    | 1-07-03- • | S: Kontre  | NAD110    | 🕩 Zhejral   | X: Neł  | noc+ 73.092              | 606         |          | N: Bez j | pr •     |
| NAD11  | 1001       | NAD: Prof   | il hrázo    | Římov           | 1155000()  | Malše        | 1-06-02-+  | S: Kontre  | NAD111    | 🕩 Římov     | G: Akt  | ivní 73. <mark>PR</mark> | F_JEV: řáde | k 62 / 3 | 676      | -~       |
| Mapa   | Prof       | il Nádrž    | e Po        | žadavky na zdro | oje Zdro   | je v profilu | Požad      | lavky QEKO | DL Hy     | drologie    | Uživate | elské čáry g             | rafů        |          |          |          |
| ID z   | Iroje      |             | Uživat      | telský kód      | Priori     | ta           |            | Zdroi      | Měsíční l | hodnoty zdr | oje     | Časová řad               | a zdroie    | Pož      | adavkv   |          |
| NAD    | 10501V9    | )           | V9          |                 | 14         |              |            |            |           | -           | -       |                          |             |          |          |          |
| NAD    | 10501V8    | }           | V8          |                 | 9          |              |            | Sloupec    |           | Hodnota     |         |                          |             |          |          | ^        |
| NAD    | 10501V7    | 7           | V7          |                 | 8          |              |            | Parametr   | C         | BM: Objem   | vody v  | zásobním                 | prostoru    | nádrže   | , mil∙   |          |
| NAD    | 10501V6    | 5           | V6          |                 | 7          |              |            | I.         | 0         | .042        |         |                          |             |          |          | - N      |
| NAD    | 10501V3    | }           | V3          |                 | 4          |              |            | н          | 0         | .042        | \       | /ytvořit záz             | nam         |          | Insert   |          |
| NAD    | 10501V4    | ļ           | V4          |                 | 5          |              |            | lui –      | 0         | .042        | 5       | amazat zázr              | nam         | Ctrl+I   | Delete   |          |
| NAD    | 10501V5    | 5           | V5 🎙        | 🕻 Hodnoty řídí  | cích objem | ıů/průtoků   | v měsíci ( | l) - hr >  | < 0       | .042        | F       | Přejít na                |             | 0        | Ctrl+G   |          |
| NAD    | 10501V1    |             | V1 <u>s</u> | polečná roční h | odnota:    | 0.042        |            |            | 0         | .042        | _       |                          |             |          |          | -1       |
| NAD    | 10501V2    | 2           | V2          |                 |            |              |            |            | 0         | .042        | -       | Lisk / expor             | t detailu   |          | Ltrl+X   |          |
|        |            |             |             |                 |            | OK           |            | Storno     | 0         | .042        |         | l iskové ses             | tavy        | (        | Ltrl+P   |          |
|        |            |             |             |                 |            |              |            |            | 0         | .042        | E       | ditor tisko              | vých sest   | av (     | Ctrl+T   |          |
|        |            |             |             |                 |            |              |            | IX         | 0         | .042        | H       | Iromadné                 | zadání      | C        | Ctrl+H   |          |
|        |            |             |             |                 |            |              |            | х          | 0         | .042        | 1       | <u>M</u> ěsíční zad      | lání        | C        | trl+M    |          |
|        |            |             |             |                 |            |              |            | XI         | 0         | .042        |         |                          |             |          |          |          |
|        |            |             |             |                 |            |              |            | XII        | 0         | .042        |         | Jložit změn              | iy          |          | Ctrl+S   |          |
|        |            |             |             |                 | JEV ZDR: # | dek 2 / 9    |            |            |           |             |         |                          |             |          |          | Υ.       |
|        |            |             |             |                 |            |              |            |            |           |             |         |                          |             |          |          |          |

### 6.2.2.1.4 Vložení a odstranění záznamu

Nový záznam lze do tabulky vložit použitím příkazu "Nový záznam" kontextové nabídky, která se zobrazí po kliknutí pravým tlačítkem myši v souhrnné tabulce, odstranění záznamu je možné použitím příkazu "Smazat záznam" kontextové nabídky. Po vytvoření nového záznamu je v případě zakládání nového bodového objektu (profilu jevu) třeba, kromě ostatních údajů, zadat také souřadnice profilu (x, y), které jsou nezbytné pro správné zobrazení polohy profilu v mapovém okně.

Další možností vložení nového objektu (profilu jevu) je možnost vytvoření objektu přímo v mapovém okně. Při použití této možnosti dojde jak k automatickému vyplnění souřadnic profilu (x,y), tak také k odečtení identifikátoru úseku toku a čísla polohy na úseku. Tento postup vytvoření nového záznamu v tabulce profilů jevu je podrobněji popsán v rámci popisu navigace v mapě v dalším textu.

#### 6.2.2.1.5 Duplikace záznamu

Nový záznam lze také vytvořit pomocí funkce duplikace již existujícího záznamu. Po kliknutí pravým tlačítkem myši na vybraném záznamu dojde po výběru položky "Duplikovat záznam" ze zobrazené kontextové nabídky k vytvoření nového záznamu jako kopie vybraného záznamu (zkopírována nebudou data položek tvořících primární klíč záznamu s výjimkou identifikátoru definujícího relaci na nadřízený objekt).

#### 6.2.2.1.6 Uložení nebo odvolání změn

Došlo-li v průběhu práce s editorem k editaci dat, je třeba před ukončením práce s editorem provedené změny buďto uložit nebo stornovat. Uložení/stornování změn je možné provést prostřednictvím příslušných tlačítek na hlavním panelu editoru, odpovídajícími příkazy nabídky "Nastavení" nebo prostřednictvím dialogového okna zobrazeného při zavírání editoru (podrobnosti viz také kapitola "Nastavení").

## 6.2.2.2 Vyhledávání a řazení záznamů

#### 6.2.2.2.1 Alfanumerické vyhledávání

Editor je vybaven funkcí vyhledávání/filtrování objektů. Vyhledávání probíhá prostřednictvím vyhledávacího formuláře, který umožňuje vyhledávání objektů jak podle kritérií nad sloupci vlastní tabulky, tak i podle podmínek zahrnujících omezení podle tabulek v relacích (ve vazbě). Vyhledané objekty jsou po provedení dotazu zobrazeny v horní části formuláře v souhrnné tabulce v tzv. pracovním seznamu.

Pracovní seznam je v tomto smyslu pouze pohledem na vlastní tabulku – filtrováním (vyhledáváním) záznamů tak nedochází k jejich vymazání z tabulky. Vyhledání záznamů tak pouze omezí rozsah zobrazených záznamů v pracovním seznamu. Příkazem kontextové nabídky "Smazat seznam" se pracovní seznam vyprázdní, příkazem "Načíst celou tabulku" jsou načteny do seznamu všechny záznamy v tabulce.

| 💃 Profily                                                                                             | / jevů [PV                                                                              | (L2017_SH]                                                                  |                  |                              |           |            |                       |          |                      |          |          | _                                      | - [       | ) ×       | < |
|----------------------------------------------------------------------------------------------------|-----------------------------------------------------------------------------------------|-----------------------------------------------------------------------------|------------------|------------------------------|-----------|------------|-----------------------|----------|----------------------|----------|----------|----------------------------------------|-----------|-----------|---|
| ID profilu                                                                                            | ı Ty                                                                                    | yp profilu                                                                  |                  | Název profilu                | ID tol    | Název      | ČHP (i                | Defin    | ID kor               | Název    | Bilanč   | Celko                                  | Pořad     | Тур рг    |   |
| BPS169500                                                                                             | BP                                                                                      | S: Bilanční profil                                                          | státní           | Lučina                       | 12912()   | Mže        | 1-10-0+               | S: Kon • | BPS16                | Lučina   | M: Vyv⊁  | 95.654                                 | 2268      | S: Sled ) |   |
| BPS176100                                                                                             | BP                                                                                      | S: Bilanční profil                                                          | státní           | Hracholusky                  | 12912()   | Mže        | 1-10-0+               | S: Kon+  | BPS170               | Hracho   | G: Akt • | 99.44                                  | 2411      | S: Sled • |   |
| BPS183000                                                                                             | BP                                                                                      | S: Bilanční profil                                                          | 5                | Second assessed as a challer |           | 1-10-0+    | S: Kon •              | BPS18    | Štěnov∙              | G: Akt ) | 97.623   | 2755                                   | S: Sled ) |           |   |
| BPS186000                                                                                             | BP                                                                                      | S: Bilanční profil                                                          | st               | Smazat seznam                | Ctr       | I+E        | 1-10-0+               | S: Kon+  | BPS18+               | Plzeň-   | G: Akt • | 98.38                                  | 2766      | S: Sled • |   |
| BPS187000                                                                                             | BP                                                                                      | S: Bilanční profil                                                          | st               | Načíst celou tabulku Ctrl+A  |           | 1-10-0+    | S: Kon •              | BPS18 •  | Plzeň-               | M: Vy∖+  | 97.168   | 2848                                   | S: Sled ) |           |   |
| BPS190000                                                                                             | BP                                                                                      | S: Bilanční profil                                                          | st               | <u>V</u> yhledat             | Ctr       | +F         | 1-11-0+               | S: Kon 🕨 | BPS19                | Plasy    | M: Vy∧+  | 94.746                                 | 3041      | S: Sled • |   |
| BPS191800                                                                                             | BP                                                                                      | S: Bilanční profil                                                          | st               | Tisland                      | 0.1       |            | 1-11-0+               | S: Kon • | BPS19+               | Rakovı∙  | M: Vy∧⊁  | 95.351                                 | 3185      | S: Sled ) |   |
| BPS197300                                                                                             | PS197300 BPS: Bilanční profil st                                                        |                                                                             | st               | Liskove sestavy              | Ctri      | +μ         | 1-11-0+               | S: Kon 🕨 | BPS19.               | Beroun   | G: Akt . | 98 228                                 | 3319      | S: Sled ) | 1 |
| Mapa<br>0<br>□<br>□<br>□<br>□<br>□<br>□<br>□<br>□<br>□<br>□<br>□<br>□<br>□                            | Profil<br>2<br>ofily jevů<br>anční prof<br>anční prof                                   | Nadrž Požac<br>Q D C C C C C C C C C C C C C C C C C C                      | ء<br>  ٩  <br>[] | Image: Souradni              | ce: x -82 | (6946.5, y | •vky QEK<br>/ -107456 | 5.4      | lydrolog<br>Měřítko: | 1 : 1743 | 67       | <ul> <li>cáry gra</li> <li></li> </ul> | itū       |           | ~ |
| <ul> <li>Bila</li> <li>Vo</li> <li>Pro</li> <li>Pro</li> <li>Pro</li> <li>Pro</li> <li>Pro</li> </ul> | anční prof<br>odoměrná s<br>ofil vodní e<br>ofil koupac<br>ofil hráze i<br>ofil sledovi | ill vložený<br>stanice<br>elektrárny<br>cí oblasti<br>nádrže<br>ání jakosti | <                |                              |           |            | R                     | 0        | •                    |          |          |                                        |           | 3         | Š |

Příkazem kontextové nabídky "Vyhledat" se zobrazí vyhledávací formulář. Je-li již seznam filtrován podmínkou, zobrazí se nejprve okno s výpisem již zadaných podmínek. Po zobrazení kontextové nabídky pravým tlačítkem myši jsou dostupné volby "Nová podmínka", "Upravit podmínku" (provede se rovněž dvojklikem na dané podmínce) a "Smazat podmínku". Postupným přidáváním nebo ubíráním podmínek lze jednotlivé podmínky kombinovat. Mezi podmínkami pak platí logické "AND" – jsou tedy vybrány záznamy, které vyhovují všem zadaným podmínkám zároveň.

| 💥 Pro   | fily jevů [PVL201    | 💥 Profil jevu - vyhledávání                | _ |       | ×  |             | >       | ×   |
|---------|----------------------|--------------------------------------------|---|-------|----|-------------|---------|-----|
| ID prof | ilu Typ pr           |                                            |   |       |    | Pořad       | Тур рг  | ^   |
| BPS1695 | 00 BPS: Bi           | Zakladni tabulka (Profil jevu)             |   |       |    | 2268        | S: Sled | •   |
| BPS1761 | 00 BPS: Bi           | [Typ profilu] = NAD: Profil hráze nádrže 🗹 |   |       |    | 2411        | S: Sled | •   |
| BPS1830 | 00 BPS: Bi           |                                            |   |       |    | 2755        | S: Sled | •   |
| BPS1860 | 00 000 0'            |                                            |   |       |    | 0766        | Sled    | •   |
| BPS1870 | 👫 Výběrová p         | odmínka                                    |   |       |    | ×           | Sled    | •   |
| BPS1900 | Tabulka / spoie      | ní: (základní tabulka Profil jevu)         |   |       |    |             | Sled    | •   |
| BPS1918 |                      |                                            |   |       |    |             | Sled    | •   |
| BPS1973 |                      |                                            |   |       |    |             | Sled    | •   |
| BPS2001 |                      |                                            |   |       |    |             | يامما ك | - U |
|         |                      |                                            |   |       |    |             |         |     |
| Mapa    |                      |                                            |   |       |    |             |         |     |
| 53.6    | Sloupec:             | Typ profilu                                |   |       |    |             | r       |     |
| (S.) V  | Podmínka:            | je rovno                                   |   |       |    |             | ·       |     |
|         | Parametr A           | NAD: Profil bráze pádrže                   |   |       |    |             | -       | _   |
| Ø٥      |                      |                                            |   |       |    |             |         | ^   |
|         | Parametr <u>B</u> :  |                                            |   |       |    |             |         |     |
|         |                      |                                            |   | 14    |    |             | •       |     |
| 🚆       |                      |                                            | 0 | ĸ     | 3  | torno       | 1º      |     |
| 🏅       | Profil vodní elektra |                                            |   |       |    | 36.50       | 100     |     |
| •       | Profil koupací obla  |                                            |   |       |    | Charles and | 1       |     |
| 0       | Profil hráze nádrž   |                                            |   |       |    |             |         |     |
| •       | Profil sledování ja  |                                            | v | Ctorn |    | 2.00        | N.F     | v . |
|         | Kontrolní profil     |                                            | N | Storn | 10 |             | >       |     |

Vyhledávat (filtrovat) objekty je možné jak podle položek z vlastní prohledávané tabulky, tak také podle údajů z jiných tabulek, které jsou s prohledávanou tabulkou ve vazbě (relaci). Při vyhledávání podle položky prohledávané tabulky je vždy třeba zvolit ve vyhledávacím formuláři v položce "Tabulka/spojení" možnost "základní tabulka ..." (výchozí volba).

Příklad vyhledání profilu typu hráz nádrže v tabulce profilů jevů je zobrazen na předchozím obrázku. Při sestavování podmínky je třeba vybrat ze seznamu sloupec tabulky, podle nějž se bude tabulka prohledávat, typ podmínky a dále zadat požadovanou hodnotu nebo rozsah hodnot (v závislosti na zvoleném typu podmínky "Parametr A", případně také "Parametr B", je-li zadáván rozsah hodnot). V případě, že je dotazovaná položka součástí číselníku a zároveň je vybrán typ podmínky dotazu "je rovno", je možno zadat hledanou položku výběrem z nabídnutého seznamu v číselníku definovaných hodnot.

Při vyhledávání podle hodnot z tabulek ve vazbě k prohledávané tabulce je možné zadávat omezující podmínky až ze čtyř úrovní tabulek ve vazbě. Tabulky ve vazbě, které lze využít pro sestavení podmínky dotazu, jsou uvedeny v rozbalovacím seznamu v horní polovině vyhledávacího formuláře. "Řetězení" podmínky přes více úrovní vazeb mezi tabulkami se zadává prostřednictvím postupného výběru tabulek ve vazbě v jednotlivých řádcích formuláře.

Tabulky dostupné pro sestavení podmínky vyhledávání jsou ve vyhledávacím formuláři uváděny následující syntaxí:

Vlastní prohledávaná tabulka: (základní tabulka Název tabulky)

Připojená tabulka:

Název tabulky v relaci (Tabulka: Vazební sloupec <-> Tabulka v relaci: Vazební sloupec tabulky v relaci)

Připojená tabulka se pak v dialogu zobrazí jako:

(připojená tabulka Název tabulky v relaci)

| 💥 Výběrová pod     | lmínka                                                                                                    | —                  |              | ×     |
|--------------------|----------------------------------------------------------------------------------------------------|--------------------|--------------|-------|
| Tabulka / spojení: | (základní tabulka Profil jevu)                                                                                                    |                    |              | -     |
|                    | (základní tabulka Profil jevu)                                                                                                    |                    |              | ^     |
|                    | Agregace odběrů a vypouštění k profilům VS (Profil jevu: ID profilu <-> Agregace                                                                                  | odběrů a vypou     | štění k pro  | ofil⊁ |
|                    | Casová řada simulovaných aktivit v profilu VS (Profil jevu: ID profilu <-> Casová řa                                                                              | ida simulovanýc    | h aktivit v  | pi)   |
|                    | Definice profilů pro odvození průtokové rady hydrologickou analogii (Profil jevu: l                                                                               | D profilu <-> D    | efinice pro  | til ) |
|                    | Nádrž (Profil jevu: ID profilu <-> Nádrž (D profilu)                                                                                                    | D promu <-> D      | ennice pro   |       |
| Sloupec:           | Ovlivnění profilů odběry a vypouštěním (Profil jevu: ID profilu <-> Ovlivnění profi                                                                               | lů odběry a vyp    | ouštěním:    | ID •  |
|                    | Požadavek na zdroje v profilu jevu (Profil jevu: ID profilu <-> Požadavek na zdroje                                                                               | v profilu jevu: Il | ) profilu je | evu)  |
| Podmínka:          | Požadavky QEKOL (Profil jevu: ID profilu <-> Požadavky QEKOL: ID profilu)                                                                                         |                    |              |       |
| Parametr A:        | Profil jevu (Profil jevu: ID kontrolního profilu <-> Profil jevu: ID profilu)<br>Profil jevu: (Profil jevu: ID pásledující pádrže VS <-> Profil jevu: ID profilu) |                    |              |       |
| Parametr B         | Profil jevu (Profil jevu: ID následující ho KPF/PVS <-> Profil jevu: ID profilu)                                                                                  |                    |              |       |
| r arannetr b.      | Profil jevu (Profil jevu: ID profilu <-> Profil jevu: ID kontrolního profilu)                                                                                     |                    |              |       |
|                    | Profil jevu (Profil jevu: ID profilu <-> Profil jevu: ID následující nádrže VS)                                                                                   |                    |              |       |
|                    | Profil jevu (Profil jevu: ID profilu <-> Profil jevu: ID následujícího KPF/PVS)                                                                                   |                    |              |       |
|                    | Profil jevu (Profil jevu: ID profilu <-> Profil jevu: ID profilu s průtokovou řadou)                                                                              |                    | _            | ~     |
|                    |                                                                                                    | OK                 | Stor         | no    |

Na následujícím obrázku je uveden příklad sestavení podmínky pro výběr všech úseků toků, které jsou součástí významných vodních toků (výběr podle podmínky definované prostřednictvím připojené tabulky). Nejprve je v horní části vyhledávacího formuláře zvolena pro podmínku tabulka "Vodní tok". Poté je pro podmínku vybrán sloupec "Kategorie toku" z této tabulky a jako podmínka je zadáno vyhledání podle kategorie – "V: Významný vodní tok" (údaj z číselníku kategorií vodních toků).

| 💥 Výběrová po       | dmínka                                                          | —  |      | ×  |
|---------------------|-----------------------------------------------------------------|----|------|----|
| Tabulka / spojení:  | Vodní tok (Profil jevu: ID toku <-> Vodní tok: ID vodního toku) |    |      | -  |
|                     | (připojená tabulka Vodní tok)                                   |    |      | -  |
|                     |                                                                 |    |      | Ψ. |
|                     |                                                                 |    |      | ~  |
| Sloupec:            | Kategorie toku                                                  |    |      | •  |
| Podmínka:           | je rovno                                                        |    |      | -  |
| <u>P</u> arametr A: | V: Významný vodní tok                                           |    |      | *  |
| Parametr <u>B</u> : |                                                                 |    |      |    |
|                     |                                                                 |    |      |    |
|                     |                                                                 | ОК | Stor | no |

Pokud budou obě podmínky uvedené v předchozích ukázkách zadány současně (platí mezi nimi logické "AND", viz výše), zobrazí se v přehledu zadaných podmínek tak, jak je patrné z následujícího obrázku. Podmínky lze kombinovat/upravovat prostřednictvím kontextové nabídky zobrazené kliknutím pravým tlačítkem myši. Zadané podmínky platí, dokud nebudou ze seznamu podmínek odstraněny nebo dokud nebude zavřeno příslušné okno editoru. Při kombinaci více podmínek lze jednotlivé podmínky dočasně vypnout/zapnout zaškrtnutím příslušného políčka v pravé části okna.

| 🐮 Profil jevu - vyhledávání                        |                          | — 🗆        | ×            |
|----------------------------------------------------|--------------------------|------------|--------------|
| Základní tabulka (Profil jevu)                     |                          |            |              |
| [Typ profilu] = NAD: Profil hráze nádrže           |                          |            | $\checkmark$ |
| Vodní tok (Profil jevu: ID toku <-> Vodní tok: I[) |                          |            |              |
| [Kategorie toku] = V: Významný vodní tok           |                          |            |              |
|                                                    |                          |            | <b>.</b>     |
|                                                    | <u>N</u> ová podmínka    | Insert     |              |
|                                                    | <u>U</u> pravit podmínku | Ctrl+Enter |              |
|                                                    | <u>S</u> mazat podmínku  | Delete     |              |
|                                                    |                          |            |              |
|                                                    | ОК                       | Sto        | rno          |

Pro úplnost je na následujícím obrázku uveden také příklad podmínky vyžadující zadání dvou parametrů ("Parametr A" i "Parametr B") určujících výběru záznamů. Jde o zadání podmínky pro výběr objektů nacházejících se na vodních tocích, jejichž délka je v rozsahu 10 až 100 km.

| 💥 Výběrová po       | dmínka                                                          | —  |      | ×  |
|---------------------|-----------------------------------------------------------------|----|------|----|
| Tabulka / spojení:  | Vodní tok (Profil jevu: ID toku <-> Vodní tok: ID vodního toku) |    |      | *  |
|                     | (připojená tabulka Vodní tok)                                   |    |      | -  |
|                     |                                                                 |    |      | -  |
|                     |                                                                 |    |      | -  |
| Sloupec:            | Délka toku, km                                                  |    |      | Ŧ  |
| Podmínka:           | je v rozsahu                                                    |    |      | -  |
| <u>P</u> arametr A: | 10                                                              |    |      |    |
| Parametr <u>B</u> : | 100                                                             |    |      |    |
|                     |                                                                 | ОК | Stor | no |

# 6.2.2.2.2 Grafické výběry

Objekty lze vybírat také pomocí funkce tzv. grafických výběrů. Grafické výběry umožňují provést výběr objektů na základě jejich průniku s jiným objektem podle jejich polohy v mapě. Tímto způsobem lze tedy přímo z mapy vybrat například všechny profily nacházející se v dané oblasti (povodí, jednotka administrativního členění atp.). Popis provedení grafického výběru je uveden dále v části textu věnované navigaci v mapě.

#### 6.2.2.2.3 Rychlé vyhledání záznamu v relaci v rámci jedné tabulky

Jinou možností rychlého vyhledání záznamu je možnost rychlého přechodu na záznam v relaci k aktuálnímu záznamu přímo v zobrazené tabulce za použití funkce kontextové nabídky "Přejít na". Funkce je aktivní v případě, že vybraná položka (sloupec) odkazuje na jiný objekt dané tabulky. Po použití funkce bude vyhledán a jako aktivní nastaven záznam odpovídající objektu v relaci.

Na následujících obrázcích je ukázka rychlého vyhledání záznamu kontrolního profilu k vybranému profilu jevu.

| Profily jev                                                                                                    | ů [PVL2017_Sł                                                                                                    | 4]                                                                             |                                                                    |                                     |                                                                                                    |              |                                                                                                    |                                            | •                                                                                                    |                                                            | ~                                                                                   |  |
|----------------------------------------------------------------------------------------------------|----------------------------------------------------------------------------------------------------|--------------------------------------------------------------------------------|--------------------------------------------------------------------|-------------------------------------|----------------------------------------------------------------------------------------------------|--------------|----------------------------------------------------------------------------------------------------|--------------------------------------------|----------------------------------------------------------------------------------------------------|------------------------------------------------------------|-------------------------------------------------------------------------------------|--|
| ID profilu                                                                                                    | Typ profil                                                                                                    | u                                                                              | Název                                                              | profilu                             | ID kontrolního profilu                                                                                                    | L            | Název kontrolního                                                                                       | Bila                                       | Cel                                                                                                    | Poř                                                        | Тур                                                                                 |  |
| NAD120351                                                                                                    | NAD: Profil                                                                                                    | hráze nádrže                                                                   | Švihov                                                             |                                     | <ul> <li>NAD120351</li> </ul>                                                                                                    |              | Švihov                                                                                                  | G: 🔎                                       | 36.2+                                                                                                    | 1997                                                       | N: E+                                                                               |  |
| NAD120501                                                                                                    | NAD: Profil                                                                                                    | hráze nádrže                                                                   | Slapy                                                              |                                     | <ul> <li>NAD120501</li> </ul>                                                                                                    |              | Slapy                                                                                                   | X: N                                       | 99.4+                                                                                                    | 1484                                                       | V: C⊁                                                                               |  |
| NAD120502                                                                                                    | JPF: Jiný pr                                                                                                    | ofil                                                                           | Štěchov                                                            | rice                                | NAD120503                                                                                                    |              | Vrané                                                                                                   |                                            |                                                                                                    | 1488                                                       | N: E⊁                                                                               |  |
| NAD120503                                                                                                    | JPF: Jiný pr                                                                                                    | ofil                                                                           | Vrané                                                              |                                     | <ul> <li>NAD120503</li> </ul>                                                                                                    | <u>S</u> ma  | azat seznam                                                                                             | Ctrl+                                      | E                                                                                                    | 2247                                                       | N: E+                                                                               |  |
| NAD120701                                                                                                    | JPF: Jiný pr                                                                                                    | ofil                                                                           | Kamýk                                                              |                                     | • NAD120501                                                                                                    | <u>N</u> ač  | íst celou tabulku                                                                                       | Ctrl+/                                     | Α                                                                                                    | 1200                                                       | NI. E.                                                                              |  |
| Mapa Pro                                                                                                    | fil Nádrž                                                                                                    | Požadavky n                                                                    | a zdroje                                                           | Zdroje v profilu                    | Požadavky QEKOL                                                                                                    | <u>V</u> yh  | ledat                                                                                                   | Ctrl+                                      | F                                                                                                    |                                                            |                                                                                     |  |
| Sloupec                                                                                                    |                                                                                                    |                                                                                |                                                                    |                                     | Hodnota                                                                                                    | <u>T</u> isk | ové sestavy                                                                                             | Ctrl+                                      | P                                                                                                    |                                                            | ^                                                                                   |  |
| ID profilu                                                                                                    |                                                                                                    |                                                                                |                                                                    |                                     | NAD120502                                                                                                    | Tisk         | Tis <u>k</u> / export tabulky                                                                           |                                            |                                                                                                    |                                                            |                                                                                     |  |
| Typ profilu                                                                                                    |                                                                                                    |                                                                                |                                                                    |                                     | JPF: Jiný profil                                                                                                    | <u>P</u> řej | ít na                                                                                                   | Ctrl+                                      | G                                                                                                    |                                                            |                                                                                     |  |
| ID uživatels                                                                                                    | ké                                                                                                    |                                                                                |                                                                    |                                     | 120502                                                                                                    |              |                                                                                                    |                                            |                                                                                                    |                                                            | _                                                                                   |  |
| Název profilu                                                                                                    | I                                                                                                    |                                                                                |                                                                    |                                     | Štěchovice                                                                                                    |              |                                                                                                    |                                            |                                                                                                    |                                                            |                                                                                     |  |
| ČНР                                                                                                    | ČHP                                                                                                    |                                                                                |                                                                    |                                     | 1-08-05-083/0100                                                                                                    |              |                                                                                                    |                                            |                                                                                                    |                                                            | _                                                                                   |  |
| ID úroku to                                                                                                    | ID úseku toku                                                                                                    |                                                                                |                                                                    |                                     | 124420003300                                                                                                    |              |                                                                                                    |                                            |                                                                                                    |                                                            | _                                                                                   |  |
| ID useku to                                                                                                    |                                                                                                    | ID toku                                                                        |                                                                    |                                     |                                                                                                    | 113900000100 |                                                                                                    |                                            |                                                                                                    |                                                            |                                                                                     |  |
| ID toku                                                                                                    |                                                                                                    |                                                                                |                                                                    |                                     | 113900000100                                                                                                    |              |                                                                                                    |                                            |                                                                                                    |                                                            |                                                                                     |  |
| ID toku<br>ID toku<br>Název toku                                                                                                    | ů IDVI 2017 SI                                                                                                    | -11                                                                            |                                                                    |                                     | 11390000100<br>Vitava                                                                                                    |              |                                                                                                    |                                            |                                                                                                    |                                                            | _                                                                                   |  |
| ID useku toku<br>ID toku<br>Název toku<br>ID profily jev                                                                                                    | ů (PVL2017_Sł<br><b>Typ profil</b>                                                                                                    |                                                                                | Název                                                              | profilu                             | II J900000100<br>Vltava                                                                                                    | u            | Název kontrolního                                                                                       | Bila                                       | -<br>Cel                                                                                                    | □<br>Poř                                                   | ×<br>Tyr                                                                            |  |
| ID useku toku<br>ID toku<br>Název toku<br>ID profily jev<br>ID profilu<br>NAD120351                                                                                                    | ů [PVL2017_Sł<br>Typ profil<br>NAD: Profil                                                                                              | H]<br>u<br>hráze nádrže                                                        | Název<br>Švihov                                                    | profilu                             | ID kontrolního profile<br>NAD120351                                                                                                    | u            | Název kontrolního<br>Švihov                                                                             | Bila<br>G: A                               | Cel<br>36.2                                                                                                    | □<br>Poř<br>1997                                           | Tyr<br>N: E                                                                         |  |
| ID useku to<br>ID toku<br>Název toku<br>ID profily jev<br>ID profilu<br>NAD120351<br>NAD120501                                                                                                    | ů [PVL2017_SI<br>Typ profil<br>NAD: Profil<br>NAD: Profil                                                                               | H]<br>u<br>hráze nádrže<br>hráze nádrže                                        | Název<br>Švihov<br>Slapy                                           | profilu                             | ID kontrolního profile<br>NAD120351<br>NAD120501                                                                                                    | u            | Název kontrolního<br>Švihov<br>Slapy                                                                    | Bila<br>G: A<br>X: N                       | Cel<br>36.2+<br>99.4+                                                                                                    | □<br>Poř<br>1997<br>1484                                   | Tyr<br>N: E<br>V: C                                                                 |  |
| ID useku to<br>ID toku<br>Název toku<br>Mázev toku<br>ID profilu<br>NAD120351<br>NAD120501<br>NAD120502                                                                                                    | ů (PVL2017_Sł<br>Typ profil<br>NAD: Profil<br>NAD: Profil<br>JPF: Jiný pr                                                               | H]<br>u<br>hráze nádrže<br>hráze nádrže<br>ofil                                | Název<br>Švihov<br>Slapy<br>Štěchov                                | profilu<br>vice                     | ID kontrolního profile<br>NAD120351<br>NAD120501<br>NAD120503                                                                                                    | u            | Název kontrolního<br>Švihov<br>Slapy<br>Vrané                                                           | Bila<br>G: A<br>X: N                       | Cel<br>36.2+<br>99.4+                                                                                                    | Poř<br>1997<br>1484<br>1488                                | ×<br>Typ<br>N: E+<br>V: C+<br>N: E+                                                 |  |
| ID useku to<br>ID toku<br>Název toku<br>ID profilu<br>NAD120351<br>NAD120501<br>NAD120502<br>NAD120503                                                                                                    | ů [PVL2017_Sł<br>Typ profil<br>NAD: Profil<br>NAD: Profil<br>JPF: Jiný pr<br>JPF: Jiný pr                                               | -]<br>u<br>hráze nádrže<br>hráze nádrže<br>ofil<br>ofil                        | Název<br>Švihov<br>Slapy<br>Štěchov<br>Vrané                       | profilu<br>vice                     | ID kontrolního profile<br>NAD120351<br>NAD120501<br>NAD120503<br>NAD120503                                                                                                    | U            | Název kontrolního<br>Švihov<br>Slapy<br>Vrané<br>Vrané                                                  | Bila<br>G: A<br>X: N<br>G: A               | Cel<br>36.2+<br>99.4+                                                                                                    | Poř<br>1997<br>1484<br>1488<br>2247                        | Tyf<br>N: E+<br>V: C+<br>N: E+<br>N: E+                                             |  |
| ID useku to           ID toku           Název toku           Marce v toku           ID profilu           NAD120351           NAD120501           NAD120502           NAD120503           NAD120701                                    | ů [PVL2017_Sł<br>Typ profil<br>NAD: Profil<br>NAD: Profil<br>JPF: Jiný pr<br>JPF: Jiný pr<br>JPF: Jiný pr                               | -]<br>u<br>hráze nádrže<br>hráze nádrže<br>ofil<br>ofil<br>ofil                | Název<br>Švihov<br>Slapy<br>Štěchov<br>Vrané<br>Kamýk              | profilu<br>/ice                     | III 3900000100           VItava           ID kontrolního profilu           NAD120351           NAD120501           NAD120503           NAD120503                                                                                                    | u            | Název kontrolního<br>Švihov<br>Slapy<br>Vrané<br>Vrané<br>Slapy                                         | Bila<br>G: A)<br>X: N)<br>G: A)            | Cel<br>36.2+<br>99.4+                                                                                                    | Poř<br>1997<br>1484<br>1488<br>2247                        | ><br>Tyr<br>N: E+<br>V: C+<br>N: E+<br>N: E+                                        |  |
| ID useku to<br>ID toku<br>Název toku<br>ID profily jev<br>ID profilu<br>NAD120351<br>NAD120501<br>NAD120502<br>NAD120503<br>NAD120701                                                                                                 | ů [PVL2017_SI<br><b>Typ profil</b><br>NAD: Profil<br>NAD: Profil<br>JPF: Jiný pr<br>JPF: Jiný pr<br>JPF: Jiný pr                        | H]<br>u<br>hráze nádrže<br>hráze nádrže<br>ofil<br>ofil<br>ofil                | Název<br>Švihov<br>Slapy<br>Štěchov<br>Vrané<br>Kamýk              | profilu<br>vice                     | ID kontrolního profile<br>NAD120351<br>NAD120501<br>NAD120503<br>NAD120503<br>NAD120503                                                                                                    | U            | Název kontrolního<br>Švihov<br>Slapy<br>Vrané<br>Vrané<br>Slapy<br>[PRF_                                | Bila<br>G: A)<br>X: N<br>G: A)             | Cel<br>36.2<br>99.4<br>99.7                                                                                                    | Poř<br>1997<br>1484<br>1488<br>2247<br>1209<br>/ 3676      | Typ           N: E+           V: C+           N: E+           N: E+           N: E+ |  |
| ID toku<br>ID toku<br>Název toku<br>ID profilu<br>NAD120351<br>NAD120501<br>NAD120503<br>NAD120503<br>NAD120701<br>Mapa Pro                                                                                                    | ů (PVL2017_Sł<br>Typ profil<br>NAD: Profil<br>NAD: Profil<br>JPF: Jiný pr<br>JPF: Jiný pr<br>JPF: Jiný pr<br>sfil Nádrž                 | H]<br>u<br>hráze nádrže<br>hráze nádrže<br>ofil<br>ofil<br>ofil<br>Požadavky n | Název<br>Švihov<br>Slapy<br>Štěchov<br>Vrané<br>Kamýk              | profilu<br>/ice<br>Zdroje v profilu | III kontrolního profilu           ID kontrolního profilu           NAD120351           NAD120501           NAD120503           NAD120503           NAD120501           Požadavky QEKOL                                                                                                    | u<br>Hydrolo | Název kontrolního<br>Švihov<br>Slapy<br>Vrané<br>Vrané<br>Slapy<br>prF_<br>gie Uživatelské č            | Bila<br>G: A)<br>X: N<br>G: A)<br>JEV: řác | Cel<br>36.2+<br>99.4+<br>99.7+<br>99.7+<br>9ek 112                                                                                                    | Poř<br>1997<br>1484<br>1488<br>2247<br>1209<br>/ 3676      | Tyr<br>N: E<br>N: E<br>N: E                                                         |  |
| ID useku to<br>ID toku<br>Název toku<br>ID profilu<br>NAD120351<br>NAD120501<br>NAD120502<br>NAD120701<br>Mapa Pro<br>Sloupec                                                                                                    | ů [PVL2017_Sł<br><b>Typ profil</b><br>NAD: Profil<br>JPF: Jiný pr<br>JPF: Jiný pr<br>JPF: Jiný pr<br>sfil<br>Nádrž                      | H]<br>u<br>hráze nádrže<br>hráze nádrže<br>ofil<br>ofil<br>ofil<br>Požadavky n | Název<br>Švihov<br>Slapy<br>Štěchov<br>Vrané<br>Kamýk              | profilu<br>/ice<br>Zdroje v profilu | ID kontrolního profile<br>NAD120351<br>NAD120501<br>NAD120503<br>NAD120503<br>NAD120503<br>NAD120501<br>Požadavky QEKOL<br>Hodnota                                                                                                    | u<br>Hydrolo | Název kontrolního<br>Švihov<br>Slapy<br>Vrané<br>Vrané<br>Slapy PRF_<br>gie Uživatelské č               | Bila<br>G: A)<br>X: N<br>G: A)<br>JEV: řác | Cel<br>36.2<br>99.4<br>99.7<br>99.7<br>ek 112                                                                                                    | Poř<br>1997<br>1484<br>1488<br>2247<br>1209<br>/ 3676      | ×<br>Tyf<br>N: E+<br>V: C+<br>N: E+<br>N: E+                                        |  |
| ID toku<br>ID toku<br>Název toku<br>ID profilu<br>NAD120351<br>NAD120501<br>NAD120502<br>NAD120701<br>Mapa Pro<br>Sloupec<br>ID profilu                                                                                               | ů [PVL2017_Sł<br><b>Typ profil</b><br>NAD: Profil<br>NAD: Profil<br>JPF: Jiný pr<br>JPF: Jiný pr<br>JPF: Jiný pr<br>sfil Nádrž          | H]<br>u<br>hráze nádrže<br>hráze nádrže<br>ofil<br>ofil<br>ofil<br>Požadavky n | Název<br>Švihov<br>Slapy<br>Štěchov<br>Vrané<br>Kamýk<br>na zdroje | profilu<br>rice<br>Zdroje v profilu | 113900000100         VItava         ID kontrolního profilu         NAD120351         NAD120501         NAD120503         NAD120503         NAD120501         Požadavky QEKOL         Hodnota         NAD120503                                                                                                    | u<br>Hydrolo | Název kontrolního<br>Švihov<br>Slapy<br>Vrané<br>Slapy PRF_<br>gie Uživatelské č                        | Bila<br>G: A<br>G: A<br>G: A<br>JEV. řác   | Cel<br>36.2 +<br>99.4 +<br>99.7 +<br>1ek 112<br>afů                                                                                                    | Poř<br>1997<br>1484<br>1488<br>2247<br>1209<br>/ 3676      | ><br>Typ<br>N: E+<br>V: C+<br>N: E+<br>N: E+<br>N: E+                               |  |
| ID useku to<br>ID toku<br>Název toku<br>Název toku<br>ID profilu<br>NAD120351<br>NAD120501<br>NAD120503<br>NAD120701<br>Mapa Pro<br>Sloupec<br>ID profilu<br>Typ profilu                                                              | ů [PVL2017_Sł<br>Typ profil<br>NAD: Profil<br>JPF: Jiný pr<br>JPF: Jiný pr<br>JPF: Jiný pr<br>JPF: Jiný pr<br>JPF: Jiný pr              | H]<br>u<br>hráze nádrže<br>hráze nádrže<br>ofil<br>ofil<br>ofil<br>Požadavky n | Název<br>Švihov<br>Slapy<br>Štěchov<br>Vrané<br>Kamýk<br>na zdroje | profilu<br>⁄ice<br>Zdroje v profilu | ID kontrolního profile<br>NAD120351<br>NAD120501<br>NAD120503<br>NAD120503<br>NAD120503<br>NAD120503<br>NAD120503<br>Hodnota<br>NAD120503<br>JPF: Jiný profil                                                                                                    | u<br>Hydrolo | Název kontrolního<br>Švihov<br>Slapy<br>Vrané<br>Vrané<br>Slapy PRF_<br>gie Užívatelské č               | Bila<br>G: A<br>G: A<br>EV: řác            | Cel<br>36.2 +<br>99.4 +<br>99.7 +<br>sek 112<br>afů                                                                                                    | □<br>Poř<br>1997<br>1484<br>1488<br>2247<br>1309<br>/ 3676 | ><br>Typ<br>N: E+<br>V: C+<br>N: E+<br>N: E+<br>N: E+                               |  |
| ID useku to<br>ID toku<br>Název toku<br>Mázev toku<br>ID profilu<br>NAD120351<br>NAD120503<br>NAD120503<br>NAD120701<br>Mapa Pro<br>Sloupec<br>ID profilu<br>Typ profilu<br>ID uživatels                                              | ů [PVL2017_Sł<br>Typ profil<br>NAD: Profil<br>NAD: Profil<br>JPF: Jiný pr<br>JPF: Jiný pr<br>JPF: Jiný pr<br>jPF: Jiný pr<br>sfil Nádrž | H]<br>u<br>hráze nádrže<br>hráze nádrže<br>ofil<br>ofil<br>ofil<br>Požadavky n | Název<br>Švihov<br>Slapy<br>Štěchov<br>Vrané<br>Kamýk<br>na zdroje | profilu<br>/ice<br>Zdroje v profilu | 11390000100         Vltava         ID kontrolního profilu         NAD120351         NAD120501         NAD120503         NAD120503         NAD120501         VITAURA         Požadavky QEKOL         Hodnota         NAD120503         JPF: Jiný profil         120503                                                                | u<br>Hydrolo | Název kontrolního<br>Švihov<br>Slapy<br>Vrané<br>Slapy<br>gie Uživatelské č                             | Bila<br>G: L<br>X: N<br>G: L<br>JEV. řác   | Cel<br>36.2+<br>99.4+<br>99.7+<br>99.7+<br>1ek 112<br>afů                                                                                                    | □<br>Poř<br>1997<br>1484<br>1488<br>2247<br>1308<br>/ 3676 | ><br>Tyr<br>N: E+<br>V: C+<br>N: E+<br>N: E+                                        |  |
| ID useku to<br>ID toku<br>Název toku<br>Název toku<br>ID profilu<br>NAD120351<br>NAD120501<br>NAD120502<br>NAD120503<br>NAD120701<br>Mapa Pro<br>Sloupec<br>ID profilu<br>Typ profilu<br>ID uživatels<br>Název profilu                | ů [PVL2017_S]<br>Typ profil<br>NAD: Profil<br>JPF: Jiný pr<br>JPF: Jiný pr<br>JPF: Jiný pr<br>jPF: Jiný pr<br>Mádrž                     | H]<br>u<br>hráze nádrže<br>hráze nádrže<br>ofil<br>ofil<br>Požadavky n         | Název<br>Švihov<br>Slapy<br>Štěchov<br>Vrané<br>Kamýk              | profilu<br>vice<br>Zdroje v profilu | ID kontrolního profile<br>NAD120351<br>NAD120351<br>NAD120501<br>NAD120503<br>NAD120503<br>NAD120503<br>NAD120501<br>VaD120503<br>JPF: Jiný profil<br>120503<br>Vrané                                                                                                    | u<br>Hydrolo | Název kontrolního<br>Švihov<br>Slapy<br>Vrané<br>Slapy PRF_<br>gie Uživatelské č                        | Bila<br>G: A)<br>X: N)<br>G: A)            | Cel<br>• 36.2+<br>• 99.4+<br>• 99.7+<br>• 99.7+                                                                                                    | □<br>Poř<br>1997<br>1484<br>1488<br>2247<br>1208<br>/ 3676 | ><br>Tyr<br>N: E+<br>V: C+<br>N: E+<br>N: E+<br>N: E+                               |  |
| ID useku to<br>ID toku<br>Název toku<br>Název toku<br>ID profilu<br>NAD120351<br>NAD120501<br>NAD120502<br>NAD120503<br>NAD120701<br>Mapa Pro<br>Sloupec<br>ID profilu<br>Typ profilu<br>ID uživatels<br>Název profilu<br>ČHP         | ů [PVL2017_Sł<br><b>Typ profil</b><br>NAD: Profil<br>NAD: Profil<br>JPF: Jiný pr<br>JPF: Jiný pr<br>JPF: Jiný pr<br>sfil Nádrž<br>ké    | H]<br>hráze nádrže<br>hráze nádrže<br>ofil<br>ofil<br>Požadavky n              | Název<br>Švihov<br>Slapy<br>Štěchov<br>Vrané<br>Kamýk              | profilu<br>vice<br>Zdroje v profilu | 113900000100         VItava         ID kontrolního profilu         NAD120351         NAD120501         NAD120503         NAD120503         NAD120503         NAD120501         Požadavky QEKOL         Hodnota         NAD120503         JPF: Jiný profil         120503         Vrané         1-09-04-009/0100                      | u<br>Hydrolo | Název kontrolního<br>Švihov<br>Slapy<br>Vrané<br>Vrané<br>Slapy <mark>[PRF_</mark><br>gie Uživatelské č | Bila<br>G: A)<br>X: N)<br>G: A)            | Cel<br>36.2<br>99.4<br>99.7<br>99.7<br>9 | Poř<br>1997<br>1484<br>1488<br>2247<br>1300<br>/ 3676      | ><br>Tyr<br>N: E+<br>V: C+<br>N: E+<br>N: E+<br>N: E+                               |  |
| ID useku to<br>ID toku<br>Název toku<br>Název toku<br>ID profilu<br>NAD120351<br>NAD120501<br>NAD120502<br>NAD120701<br>Mapa Profilu<br>ID profilu<br>ID profilu<br>ID profilu<br>ID uživatels<br>Název profilu<br>ČHP<br>ID úseku to | ů [PVL2017_Sł<br>NAD: Profil<br>NAD: Profil<br>JPF: Jiný pr<br>JPF: Jiný pr<br>JPF: Jiný pr<br>Mádrž<br>ké                              | H]<br>u<br>hráze nádrže<br>hráze nádrže<br>ofil<br>ofil<br>Požadavky n         | Název<br>Švihov<br>Slapy<br>Štěchov<br>Vrané<br>Kamýk              | profilu<br>/ice<br>Zdroje v profilu | 113900000100         VItava         ID kontrolního profilu         NAD120351         NAD120501         NAD120503         NAD120503         NAD120503         NAD120501         Požadavky QEKOL         Hodnota         NAD120503         JPF: Jiný profil         120503         Vrané         1-09-04-009/0100         129100003100 | u<br>Hydrolo | Název kontrolního<br>Švihov<br>Slapy<br>Vrané<br>Slapy PRF,<br>gie Uživatelské č                        | Bila<br>G: A)<br>X: N<br>G: A)             | Cel<br>36.2<br>99.4<br>99.7<br>99.7<br>9 | Poř<br>1997<br>1484<br>1488<br>2247<br>1202<br>/ 3676      | ><br>Tyr<br>N: E+<br>V: C+<br>N: E+<br>N: E+                                        |  |
| ID useku to<br>ID toku<br>Název toku<br>Mázev toku<br>ID profilu<br>NAD120351<br>NAD120501<br>NAD120502<br>NAD120701<br>Mapa Pro<br>Sloupec<br>ID profilu<br>ID profilu<br>ID uživatels<br>Název profilu<br>ID úseku tol<br>ID toku   | ů [PVL2017_Sł<br>Typ profil<br>NAD: Profil<br>JPF: Jiný pr<br>JPF: Jiný pr<br>JPF: Jiný pr<br>sfil Nádrž<br>ké<br>sku                   | H]<br>u<br>hráze nádrže<br>hráze nádrže<br>ofil<br>ofil<br>Požadavky n         | Název<br>Švihov<br>Slapy<br>Štěchov<br>Vrané<br>Kamýk<br>na zdroje | profilu<br>rice<br>Zdroje v profilu | 113900000100         VItava         ID kontrolního profilu         NAD120351         NAD120501         NAD120503         NAD120503         NAD120501         Požadavky QEKOL         Hodnota         NAD120503         JPF: Jiný profil         120503         Vrané         1-09-04-009/0100         11390000100                    | u<br>Hydrolo | Název kontrolního<br>Švihov<br>Slapy<br>Vrané<br>Slapy PRF_<br>gie Užívatelské č                        | Bila<br>G: A<br>X: N<br>G: A<br>JEV. řác   | Cel<br>36.2<br>99.4<br>99.7<br>10<br>10<br>10<br>10<br>10<br>10<br>10<br>10<br>10<br>10                                                                                                    | Poř<br>1997<br>1484<br>1488<br>2247<br>1209<br>/ 3676      | ><br>Tyr<br>N: E+<br>V: C+<br>N: E+<br>N: E+                                        |  |

# 6.2.2.2.4 Řazení záznamů

Zobrazení záznamů v tabulkách je možné seřadit. Funkce řazení záznamů umožňuje seřadit záznamy v tabulce vzestupně nebo sestupně a to podle více sloupců najednou. Seřazení dat podle vybraného sloupce se provede kliknutím na záhlaví sloupce. Po prvním kliknutí dojde k seřazení vzestupnému, po druhém naopak k sestupnému. Seřazení dat je indikováno zobrazením symbolu řazení záznamů = (vzestupně) nebo = (sestupně) v záhlaví sloupce.

| 💥 Profily jevů | Profily jevů [PVL2017_SH] – |                     |                               |                                   |        |       |        | ×      | < |
|----------------|-----------------------------|---------------------|-------------------------------|-----------------------------------|--------|-------|--------|--------|---|
| 🛓 ID profilu   | Typ profilu                 | Název profilu       | ID kontrolního profilu        | Název kontrolního                 | Bila   | Cel   | Poř    | Тур    | ^ |
| BPS111000      | BPS: Bilanční profil státní | Březí-Kamenný Újezd | <ul> <li>BPS111000</li> </ul> | Březí-Kamenný Új€∙                | G: /•  | 98.5• | 179    | S: S+  |   |
| BPS113000      | BPS: Bilanční profil státní | Římov               | <ul> <li>BPS113000</li> </ul> | Římov                             | P: P+  | 86.1+ | 238    | N: E+  |   |
| BPS114000      | BPS: Bilanční profil státní | Pašinovice-Komařice | <ul> <li>BPS114000</li> </ul> | Pašinovice-Komař 🕨                | P: P+  | 93.(+ | 286    | S: S+  |   |
| BPS115000      | BPS: Bilanční profil státní | Roudné              | <ul> <li>BPS115000</li> </ul> | Roudné                            | G: / ) | 90.() | 298    | S: S + |   |
| BPS115100      | BPS: Bilanční profil státní | České Budějovice    | <ul> <li>BPS115100</li> </ul> | České Budějovice                  | G: /•  | 97.9  | 307    | S: S+  |   |
| BPS127000      | BPS: Bilanční profil státní | Lásenice            | <ul> <li>BPS127000</li> </ul> | Lásenice                          | M: '+  | 95.(+ | 640    | S: S+  |   |
| BPS133000      | BPS: Bilanční profil státní | Bechyně             | <ul> <li>BPS133000</li> </ul> | Bechyně                           | M: '+  | 95.(+ | 845    | S: S+  |   |
| BPS150000      | BPS: Bilanční profil státní | Heřmaň              | <ul> <li>BPS150000</li> </ul> | Heřmaň                            | M: '+  | 96.8  | 1231   | S: S+  |   |
| BPS151000      | BPS: Bilanční profil státní | Písek               | <ul> <li>BPS151000</li> </ul> | Písek                             | M: '+  | 98.9  | 1242   | S: S+  |   |
| BPS153000      | BPS: Bilanční profil státní | Varvažov            | <ul> <li>BPS153000</li> </ul> | Varvažov                          | M: '+  | 92.7+ | 1353   | S: S ) |   |
| BPS158000      | BPS: Bilanční profil státní | Chlístov            | <ul> <li>BPS158000</li> </ul> | Chlístov                          | M: '+  | 97.() | 1699   | S: S+  |   |
| BPS161000      | BPS: Bilanční profil státní | Zruč nad Sázavou    | <ul> <li>BPS161000</li> </ul> | Zruč nad Sázavou                  | M: '+  | 98.() | 1803   | S: S ) |   |
| BPS163300      | BPS: Bilanční profil státní | Nesměřice-Želivka   | • BPS163300                   | Nesměřice-Že <mark>řpre_Je</mark> | V: řád | k 112 | / 3676 |        | ~ |

Záznamy je možné seřadit zároveň podle dalšího sloupce kliknutím na záhlaví sloupce se současným stisknutím klávesy "shift". Prvním kliknutím je opět provedeno řazení vzestupné, druhým sestupné. Při řazení podle více sloupců se pořadí dalších sloupců pro řazení zobrazuje za symbolem seřazení záznamů. Na následujícím obrázku jsou data tabulky seřazena vzestupně podle položky "Název toku" 🛓 a dále sestupně podle položky "Typ profilu" デ a vzestupně podle položky "ID profilu" ≒2.

| 💥 Profily jevů | [PVL2017_SH]                    |                         |            |                     | _          |      | ×                                            | <        |
|----------------|---------------------------------|-------------------------|------------|---------------------|------------|------|----------------------------------------------|----------|
| ≧2ID profilu   | <b>₹1</b> Typ profilu           | Název profilu           | Název toku | ČHP (úsek toku)     | Defin      | ID   | 1                                            | ^        |
| POD120539      | POD: Místo odběru podzemní vody | BRAVOS Štěchovice N 🕨   | Vltava     | 1-08-05-1130        | A: Agr     | N/+  | <b>\                                    </b> | ,        |
| POD120546      | POD: Místo odběru podzemní vody | Aquaconsult Vrané 🔸     | Vltava     | 1-09-04-0090        | A: Agr+    | N/+  | <b>\                                    </b> |          |
| POD120549      | POD: Místo odběru podzemní vody | BROMIL Holubice Koz     | Vltava     | 1-12-02-0190        | A: Agr •   | BP•  | <b>\                                    </b> |          |
| POD120607      | POD: Místo odběru podzemní vody | AERO Vodochody Od •     | Vltava     | 1-12-02-0210        | A: Agr •   | B₽∙  | <b>\                                    </b> |          |
| POD120618      | POD: Místo odběru podzemní vody | Krytý bazén Kralupy L   | Vltava     | 1-12-02-0471        | A: Agr •   | B₽∙  | <b>\                                    </b> |          |
| POD120702      | POD: Místo odběru podzemní vody | Obec Kamýk n/Vlt 🔹      | Vltava     | 1-08-05-0190        | A: Agr •   | N/+  | 5++++                                        |          |
| POD120745      | POD: Místo odběru podzemní vody | ZS Zalužany f.Kozárov • | Vltava     | 1-08-05-0070        | A: Agr •   | N/+  | (+++++                                       |          |
| POD121716      | POD: Místo odběru podzemní vody | NOVADUS Zduchovice      | Vltava     | 1-08-05-0150        | A: Agr •   | N/+  | 5++++                                        |          |
| POD125503      | POD: Místo odběru podzemní vody | Obec Orlík n/Vlt        | Vltava     | 1-08-05-0030        | A: Agr •   | N/+  | (+++++                                       |          |
| NAD111003      | NAD: Profil hráze nádrže        | Hněvkovice 🔸            | Vltava     | 1-06-03-0760        | S: Kon •   | N/+  | <b>                                     </b> |          |
| NAD112001      | NAD: Profil hráze nádrže        | Lipno I 🔹 🔸             | Vltava     |                     | S: Kon •   | N/+  | L ++++ >                                     |          |
| NAD120501      | NAD: Profil hráze nádrže        | Slapy •                 | Vltava     | 1-08-05-0810        | S: Kon 🕨   | N/+  | 5++++                                        |          |
| NAD120702      | NAD: Profil hráze nádrže        | Orlík •                 | Vltava     | 1-08-05-00 PRF_JEV: | ádek 345 / | 3676 |                                              | <b>~</b> |

#### 6.2.2.3 Navigace v mapě

#### 6.2.2.3.1 Základy práce s integrovaným mapovým prohlížečem

Jednotlivé formuláře jsou doplněny zobrazením mapového pohledu zobrazujícího mapovou vrstvu odpovídající dané tabulce a referenční (doplňkové) mapové vrstvy.\*

Objekty vybrané v souhrnné tabulce (pracovní seznam) jsou v mapě žlutě zvýrazněny (žlutý obvod značky objektu). Vybraný objekt je pak zvýrazněn červeně a je automaticky centrován ke středu mapového okna (centrování objektu probíhá v závislosti na měřítku a poloze objektů v zobrazené oblasti).

Výběr objektů lze provést v mapovém okně. Vybráním příslušného nástroje lze tažením myší vybrat objekty pro zobrazení v souhrnné tabulce. Následným klikáním na jednotlivé objekty pak dochází k výběru konkrétního záznamu (červené zvýraznění objektu).

| 👫 Profily jevů                                                                                                    | [PVL2017_SH]                                                                                                    |              |                      |                | 9 <u>10</u>                 | - 🗆         | ×         |
|----------------------------------------------------------------------------------------------------|----------------------------------------------------------------------------------------------------|--------------|----------------------|----------------|-----------------------------|-------------|-----------|
| ≥2ID profilu                                                                                                    | <b>≣1</b> Typ profilu                                                                                                    | Ν            | lázev profilu        | Název toku     | ČHP (úsek toku)             | Defini      | 1 DI      |
| VYP140924                                                                                                    | VYP: Místo vypouštění do povrchové                                                                                                    | vody FF      | ANZ EDER Tachov      |                | 1-10-01-0160                | A: Agr +    | P(+ V++++ |
| POD140949                                                                                                    | POD: Místo odběru podzemní vody                                                                                                    | AI           | fa Plastik Tachov 🔹  | Brtný p.       | 1-10-01 <mark>-</mark> 0170 | A: Agr + I  | PC+ V++++ |
| VYP140280                                                                                                    | VYP: Místo vypouštění do povrchové                                                                                                    | vody Vo      | odaK Karl.Vary Tachc | Mže            | 1-10-01-0160                | A: Agr + I  | PC+ V++++ |
| HST170000                                                                                                    | JPF: Jiný profil                                                                                                    | Ta           | ichov •              | Mže            | 1-10-01-0160                | A: Agr + I  | PC+ V++++ |
|                                                                                                    |                                                                                                    |              |                      |                | PRF_JEV:                    | řádek 2 / 4 |           |
| Mapa Profi                                                                                                    | I Nádrž Požadavky na zdroje                                                                                                    | Zdroje v pro | filu Požadavky QE    | KOL Hydrologie | Uživatelské čáry gra        | ıfů         |           |
| <ul> <li>Second Second Sec</li></ul> | 10 15 km<br>vů<br>profil státní<br>profil státní<br>profil vložený<br>rmá stanice<br>dní elektrárny<br>ppací oblasti<br>ze nádrže<br>dování jakosti<br>vé vody<br>profil<br>běru do převodu |              |                      |                |                             |             |           |

Obdobně, jako s bodovými objekty popsanými výše, lze pracovat také s plošnými a liniovými objekty. I v případě těchto objektů jsou vždy objekty pracovního seznamu zvýrazněny žlutou barvou, vybraný objekt pak červenou barvou. Ukázka zvýraznění pro plošné objekty je na následujícím obrázku.

Uživatelská příručka a technická dokumentace

<sup>\*</sup> Mapové vrstvy mohou být, v závislosti na konfiguraci editoru, dostupné pouze v některých formulářích, resp. pouze pro vybrané tabulky. Podmínkou zobrazení bodových objektů v mapě je naplnění položek zeměpisných souřadnic v tabulkových datech.

| 💥 Hydrologická povodí [PVL2017_SH]                            |                               | _                |        | ×        |
|---------------------------------------------------------------|-------------------------------|------------------|--------|----------|
| ID povodí<br>110010160                                        | Číslo povodí<br>I-IU-UI-UI6U  |                  |        | ^        |
| 110010170                                                     | 1-10-01-0170                  |                  |        |          |
| 110010180                                                     | 1-10-01-0180                  | HLGP: řádek 1747 | / 2813 | - v      |
| Mapa Detail                                                   |                               |                  |        |          |
| 🕅 🚯 💠 🎕 😂 🛞 🥵 💔 Souřadnice: 🛛 -767298.7, y -1071              | 333.9 Měřítko: 1 : 348733 🔻 0 | 5 10             | 15 km  |          |
| Jiný ▲                                                        | 11 that and                   | 1 25 Arts        | and s  | ~        |
| (nerozlišeno)                                                 | ANGALAN                       | Star )           | NZK    | 2        |
| 🗹 < Hydrologické povodí 4. řádu                               |                               | 公开打              | 40     | 2        |
| 🗹 😽 Oblast povodí                                             | C.C. State                    | REAK             | New    | 2        |
| ONLINE: Ortofoto (ČÚZK online)                                |                               | 22Ch             | tort   | -        |
|                                                               |                               | Es sos           | 243    | ħ        |
| ONLINE: Základní mapa 1:10 000 (ČÚZK online)                  | Congress and                  | TORY             | mail   | Ĩ.       |
|                                                               | AN STRA                       | Hy The           | Apr    | 2        |
| ONLINE: Základní mapa 1:50 000 (ČÚZK online, max. 1:10 tis.)  | NASA CS                       | ARC              | 57 23  | 2        |
|                                                               |                               | - YY             | 2000   | <b>N</b> |
| ONLINE: Základní mapa 1:200 000 (ČÚZK online, max. 1:20 tis.) | <                             |                  | >      | , 🧿      |
|                                                               |                               |                  |        |          |

Pro práci s mapou jsou k dispozici následující funkce dostupné prostřednictvím legendy umístěné v levé části okna:

Zapnutí/vypnutí zobrazení vrstvy\*

- nastavení sytosti/průhlednosti vrstvy (pro rastrové podkladové mapy)

a prostřednictvím vodorovného panelu nástrojů (zleva doprava):

- výběr objektu/objektů
- zobrazení informace o objektech
- zobrazení všech objektů vybraných v souhrnné tabulce (pracovním seznamu)
- zvětšení zobrazení mapy (zoom)
- zmenšení zobrazení mapy (zoom)
- zobrazení celé mapy (zoom all)
- 🧑 obnovení zobrazení mapy (refresh)
- posun zobrazené oblasti mapy (pan)
- založení nového profilu s přichycením na úsek toku (jen profily jevů)
- založení nového profilu s přichycením na úsek toku v hydrologickém povodí (jen profily jevů) založení nového objektu (tabulky s údaji o poloze objektu)

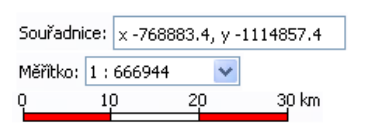

zobrazení souřadnic kurzoru

zobrazení/výběr měřítka mapy

zobrazení grafického měřítka mapy

<sup>\*</sup> Pro zobrazení podkladových mapových vrstev připojených online prostřednictvím internetu (vrstvy jsou v legendě označeny "ONLINE") může být třeba nastavit parametry proxy serveru, viz dále.

#### 6.2.2.3.2 Rychlé zobrazení informací o objektech v mapě

Pomocí nástroje pro zobrazení informací o objektech <sup>①</sup> lze získat rychle informace o objektech nacházejících se v daném místě na mapě. Po výběru nástroje a následném kliknutí myší v mapě jsou vypsány informace o všech objektech ze všech zobrazených (zapnutých) vrstev, které se v daném místě nacházejí. Informace o nalezených objektech jsou zobrazeny formou okna se záložkami. Každá záložka obsahuje informace o nalezených objektech z jedné vrstvy. V horní části je na záložce zobrazen vždy souhrnný seznam všech nalezených objektů, v dolní části jsou pak zobrazeny detaily k vybranému záznamu.

| 💥 Profily jev                                | ů [PVL2017_s                   | 💥 Nalezené oł  | ojekty       |                   |                           |            |           | ×     |      | -              |          | $\times$ |
|----------------------------------------------|--------------------------------|----------------|--------------|-------------------|---------------------------|------------|-----------|-------|------|----------------|----------|----------|
| ID profilu                                   | Typ prof                       | Profilv ievů   | Oblast po    | ovodí             |                           |            |           |       | :    | Pořadí pr      | Typ pri  | it. ^    |
| NAD120503                                    | JPF: Jiný (* )                 |                |              |                   |                           |            |           |       |      | 2247           | N: Bez p | n 🕨      |
| NAD120701                                    | JPF: Jiný (* 1                 | ID profilu     |              | 🛓 Typ profilu     |                           | Název      | v profilu | i - 1 |      | 1398           | N: Bez p | n •      |
| NAD120702                                    | NAD: Pro 🕨                     | NAD120702      |              | NAD: Profil hráze | nádrže                    | Orlík      |           | •     |      | 1377           | V: Odvo  | z •      |
| NAD120801                                    | NAD: Pro + \$                  | UPVDVL_0015    | J            | UPV: Závěrný pro  | fil útvaru povrchové vody | Nádrž      | Orlík III | na∙   |      | 1886           | N: Bez p | or •     |
| NAD120802                                    | JPF: Jiný (* )                 | VYP120714      |              | VYP: Místo vypou  | štění do povrchové vody   | Hotel      | Kostínel  | k E 🕨 | JE   | V: řádek 114 , | / 3676   | <b>~</b> |
| Mapa Pro                                     | ofil Nádrž                     |                |              |                   | PRF_JEV: I                | ádek 1 / J | 3         |       | čái  | ry grafů       |          |          |
| N 🛈 💠                                        | କ୍ର୍ 📀 🛛                       | Sloupec        |              |                   | Hodnota                   |            |           | ^     | •    |                |          |          |
| 0 5                                          | 10                             | ID profilu     |              |                   | NAD120702                 |            |           |       | Г    |                |          |          |
|                                              |                                | Typ profilu    |              |                   | NAD: Profil hráze nádrže  |            |           |       | 0.74 |                |          | _        |
| Profily                                      | jevů                           | ID uživatelsk  | é            |                   | 120702                    |            |           |       | 1    |                | P 24     | ^        |
| <ul> <li>Bilance</li> <li>Bilance</li> </ul> | n profil<br>ní profil státní   | Název profilu  |              |                   | Orlík                     |            |           |       |      | A HALS         | 1        | <u>,</u> |
| <ul> <li>Bilančn</li> </ul>                  | ní profil vložen               | ČНР            |              |                   | 1-08-05-009/0100          |            |           |       |      |                | •        | 2        |
| 🔴 Vodom                                      | něrná stanice                  | ID úseku tok   | u            |                   | 123680001500              |            |           |       | 1    | 6              |          |          |
| Profil v                                     | odní elektrárny                | ID toku        |              |                   | 113900000100              |            |           |       | 2    | STAR.          | ine a    | Ş        |
| Profil k                                     | oupaci oblasti<br>Iráze nádrže | Název toku     |              |                   | Vltava                    |            |           |       | 1    | S. D. D.       |          | 5        |
| Profil s                                     | ledování jakos                 | ID povodí (ús  | ek toku)     |                   | 108050090                 |            |           |       |      | •              |          |          |
| povrch                                       | nové vody                      | ČHP (úsek tok  | cu)          |                   | 1-08-05-0090              |            |           |       | 1    | HO X           |          | 1        |
| Kontrol     Místo o                          | ini protil<br>odběru do přev   | Zóna MZP       |              |                   | 4: Zóna č. 4              |            |           |       |      | •              |          | e e      |
| vody                                         |                                | Poloha na úse  | <b>ku,</b> ‰ |                   | 520                       |            |           |       | 1    | des de         | and a    | ~        |
| <ul> <li>Závěrn<br/>povrch</li> </ul>        | ný profil útvaru<br>vové vodv  | Ď(ční kilometr | km           |                   | 144.650                   |            |           | ¥     |      |                | >        | O        |

#### 6.2.2.3.3 Provedení grafického výběru

Funkce pro provádění grafických výběrů umožňuje vybrat objekty na základě průniku jejich polohy s jiným objektem. Funkce je dostupná z okna zobrazení informací o objektech <sup>①</sup>.

Pro provedení grafického výběru je třeba nejprve zvolit nástroj pro výběr o objektech <sup>①</sup> a kliknout do mapy v místě výskytu objektu, kterým má být výběr objektů filtrován. V zobrazeném okně je pak třeba, na příslušné záložce, vybrat zvolený objekt a pomocí kontextové nabídky zvolit volbu "Vyhledat průnik".

| 💥 Profily jevů [PVL                                                                                                    | .2017_SH]                                                                                                    |                                                                                                    |               |                                 |                         | 🐮 Nalezené objekty                                                             |                           |                         |            | × |                 |
|----------------------------------------------------------------------------------------------------|----------------------------------------------------------------------------------------------------|----------------------------------------------------------------------------------------------------|---------------|---------------------------------|-------------------------|--------------------------------------------------------------------------------|---------------------------|-------------------------|------------|---|-----------------|
| ID profilu                                                                                                    | Typ profilu                                                                                                    | Název profilu                                                                                                    | ID toku       | Název toku                      | ČHP (úsek to            |                                                                                |                           |                         |            |   | vp průt. řady 🔺 |
| NAD120503                                                                                                    | JPF: Jiný profil                                                                                                    | Vrané                                                                                                    | 113900000100  | Vltava                          | 1-09-04-0090            | Hydrologické povodí 4.řá                                                       | du Oblast povodí          |                         |            |   | Bez průtok 🕨    |
| NAD120701                                                                                                    | JPF: Jiný profil                                                                                                    | Kamýk                                                                                                    | 113900000100  | Vltava                          | 1-08-05-0190            | Číslo hydrologického po                                                        | vo ID hvdrologického      | povodí Číslo hydrologie | ckého povo | ~ | Bez průtok 🕨    |
| NAD120702                                                                                                    | NAD: Profil hr                                                                                                    | Orlík                                                                                                    | 113900000100  | Vltava                          | 1-08-05-0090            | 1-08-05-0130-0-00                                                              |                           |                         |            |   | Odvozená i •    |
| NAD120801                                                                                                    | NAD: Profil hr                                                                                                    | Sedlice                                                                                                    | 126120000100  | Želivka                         | 1-09-02-0330            |                                                                                |                           | <u>V</u> yhledat průnik |            |   | Bez průtok •    |
| Mapa Profil<br>Mapa Profil<br>Mapa Profil<br>Mapa Profil<br>NLINE: Základní<br>ONLINE: Základní<br>ONLINE: Základní<br>Základní mapa 1:<br>Základní mapa 1:<br>Základní mapa 1:<br>Základní mapa 1: | Nádrž         Požad           (ČÚZK online)         (%)           100%         (%)           mapa 1:10 000 (Čí         100%           100%         (%)           100%         (%)           100%         (%)           100%         (%)           100%         (%)           100%         (%)           100%         (%)           0000         (100%)           100%         (%)           0000         (100%)           0000         (100%)           0000         (100%)           0000         (100%)           0000         (100%) | lavky na zdroje<br>Image: A state of the state of the s | Zdroje v prot | ilu Požadav<br>x -769406.5, y - | ky QEKOL H<br>1092870.2 | Sloupec H<br>Číslo hydrologickél+<br>ID hydrologickéh+<br>Číslo hydrologickél+ | odnota<br>08-05-0130-0-00 | 505                     |            | ~ |                 |

Následně je zobrazeno okno s výpisem všech objektů, které mají grafický průnik se zvoleným objektem.

| 🐝 Profily jevů [PVI                                                                                                    | .2017_SH]                                                                                                    |                                                     |                            |                   |              | 💥 Průnik s vrst                                                                                                    | vou GisJoinSet &         | SHAPEFILE(D:\JP\Data\VHBM                                                                                                    | N_P — 🗆 🗙                                                     |                 |
|----------------------------------------------------------------------------------------------------|----------------------------------------------------------------------------------------------------|-----------------------------------------------------|----------------------------|-------------------|--------------|----------------------------------------------------------------------------------------------------|--------------------------|----------------------------------------------------------------------------------------------------|---------------------------------------------------------------|-----------------|
| ID profilu                                                                                                    | Typ profilu                                                                                                    | Název profilu                                       | ID toku                    | Název toku        | ČHP (úsek to |                                                                                                    |                          |                                                                                                    |                                                               | yp průt. řady 🔺 |
| NAD120503                                                                                                    | JPF: Jiný profil                                                                                                    | Vrané                                               | 113900000100               | Vltava            | 1-09-04-0090 | Profily jevů                                                                                                    | Hydrologické p           | ovodí 4.řádu Oblast povod                                                                                                    | í                                                             | Bez průtok •    |
| NAD120701                                                                                                    | JPF: Jiný profil                                                                                                    | Kamýk                                               | 113900000100               | Vltava            | 1-08-05-0190 | ID profilu                                                                                                    | Typ profilu              |                                                                                                    | Název profilu                                                 | Bez průtok 🕨    |
| NAD120702                                                                                                    | NAD: Profil hr                                                                                                    | Orlík                                               | 113900000100               | Vltava            | 1-08-05-0090 | POD120731                                                                                                    | POD: Místo o             | dběru podzemní vody                                                                                                    | NOVADUS Bohostice Kam                                         | Odvozená ř•     |
| NAD120801                                                                                                    | NAD: Profil hr                                                                                                    | Sedlice                                             | 126120000100               | Želivka           | 1-09-02-0330 | POD120732                                                                                                    | POD: Místo o             | dběru podzemní vody                                                                                                    | 1.SčV Příbram Pečice                                          | Bez průtok )    |
|                                                                                                    | line is a set                                                                                                    |                                                     | 10010000000                | ÷                 |              | VYP120783                                                                                                    | VYP: Místo vy            | pouštění do povrchové vody                                                                                                    | NOVADUS Bohostice ČOV •                                       | 4/30/0          |
| Mapa Profil                                                                                                    | Nádrž Požad                                                                                                    | avky na zdroje                                      | Zdroje v prof              | ilu Požadavl      | ky QEKOL H   | VYP120799                                                                                                    | VYP: Místo vy            | pouštění do povrchové vody                                                                                                    | Obec Cetyně 🔹 🕨                                               |                 |
| 157 🙃 🔥 e e                                                                                                    | പ രിഷം                                                                                                    | <b>Q</b>   <b>Q</b>   <b>Q</b>                      | Souřadnice                 | x - 769406 5 yr - | 1002970.2    | VYP121759                                                                                                    | VYP: Místo vy            | pouštění do povrchové vody                                                                                                    | 1.SčV Příbram Pečice ČOV •                                    |                 |
| Oblast povod     ONLINE: Ortofoto     ONLINE: Základní     ONLINE: Základní     ONLINE: Základní     ONLINE: Základní     Základní mapa 1:     Základní mapa 1: | (ČÚZK online)<br>100%<br>mapa 1:10 000 (ČL<br>100%<br>mapa 1:50 000 (ČL<br>100%<br>100%<br>0 000<br>100%<br>0 000<br>100%<br>100%<br>0 000 | ĴZK online)<br>ĴZK online, max.<br>ĴĴZK online, max | 1:10 tis.)<br>. 1:20 tis.) |                   |              | Sloupec<br>ID profilu<br>Typ profilu<br>ID uživatelsko<br>Název profilu<br>ČHP<br>ID úseku toku<br>ID toku<br>Název toku<br>ID povodí (ús<br>ČHP (úsek tok<br>Zázz MZP) | s<br>•<br>•k toku)<br>u) | Hodnota<br>POD120731<br>POD: Místo odběru podzemn<br>120731<br>NOVADUS Bohostice Kamenr<br>123720001100<br>12372000100<br>Bohostický p.<br>108050130<br>1-08-05-0130<br>4-752 4 | Image: PRF_JEV: rádek 1 / 5           í vody           í vody |                 |

#### 6.2.2.3.4 Vložení objektu kliknutím do mapy s osazením na úsek toku

Pomocí nástroje pro vložení nového objektu (profilu)  $\frac{1}{2}$  je možné vložit nový objekt kliknutím na příslušné místo v mapě. Zároveň je automaticky stanovena poloha profilu na vodním toku. Nejprve je třeba kliknout na tlačítko pro vytvoření nového profilu a poté kliknout v místě profilu v mapovém okně. Profilu jsou automaticky přiřazeny příslušné souřadnice (x, y) a dále číslo úseku toku, poloha na úseku a také další odvozené údaje o profilu, jako je identifikátor a název vodního toku a číslo hydrologického povodí.<sup>\*</sup>

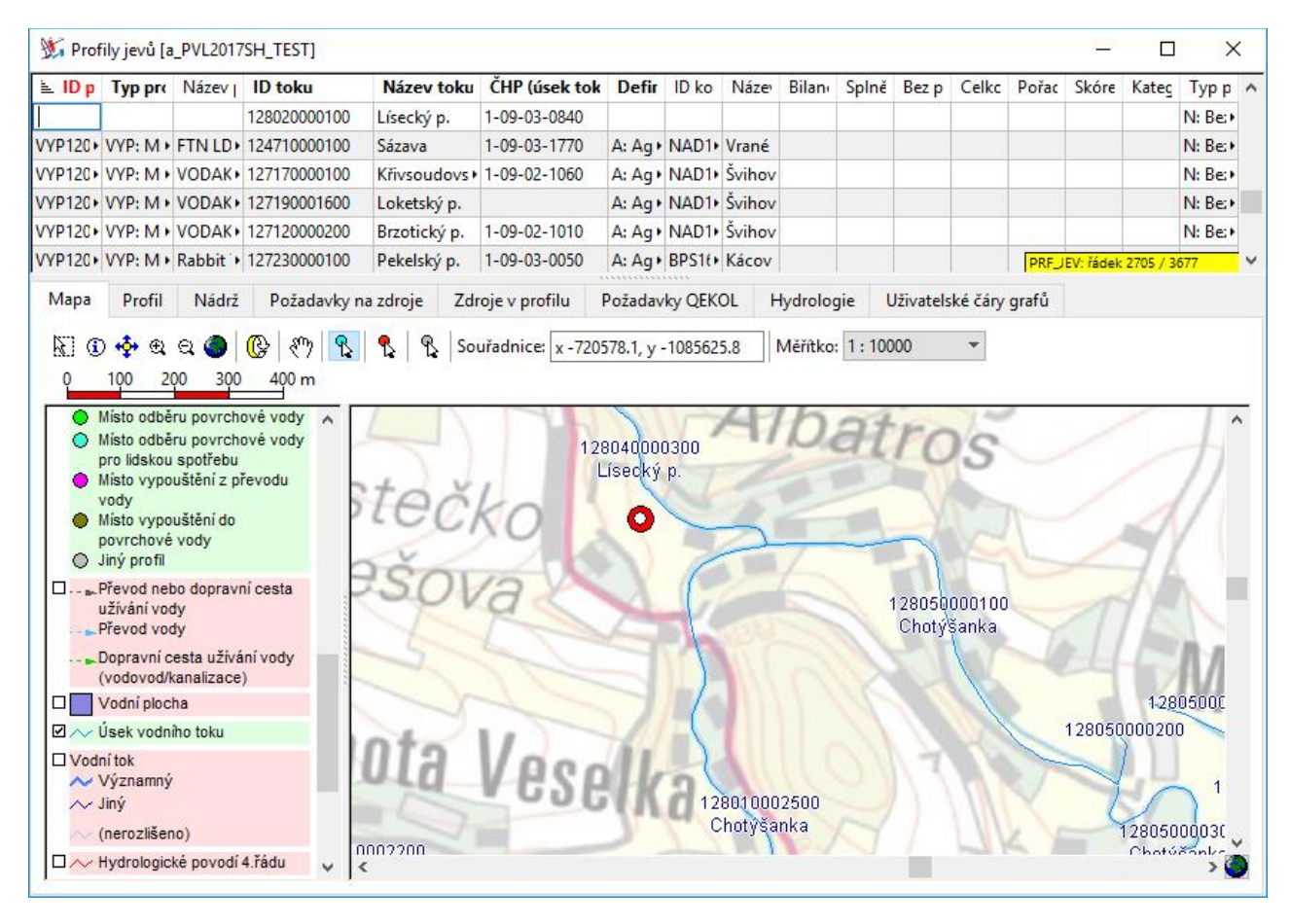

Polohu vloženého profilu nelze v mapovém okně měnit. Změnu polohy profilu lze provést editací tabulkových dat záznamu zadáním nových souřadnic x, y. V takovém případě je však třeba vždy zkontrolovat a případně upravit také informace o umístění profilu na úseku toku (změna úseku toku a čísla polohy profilu) a případné další odvozené informace automaticky vyplněné při vložení profilu (identifikátor a název vodního toku a číslo hydrologického povodí).

<sup>\*</sup> Pro úspěšné vložení objektu je nutné umístit objekt kliknutím na místo nacházející se na úseku vodního toku, resp. v jeho bezprostřední blízkosti. Vložený objekt je pak automaticky lokalizován na nejbližší úsek vodního toku (identifikátor úseku toku a poloha na úseku toku). Nachází-li se nejbližší úsek vodního toku ve vzdálenosti větší než 1000 m od zvoleného místa, není možné objekt kliknutím do mapy vložit (lze jej však vytvořit použitím funkce pro vložení objektu kliknutím do mapy bez osazení na úsek toku, viz dále, nebo případně vložením nového záznamu v tabulce, viz výše). Vložené souřadnice objektu x, y (a tedy i poloha objektu zobrazovaná v mapovém okně) odpovídají umístění objektu zadanému uživatelem v mapovém okně, nikoli průmětu (místu osazení) na úsek vodního toku.

## 6.2.2.3.5 Vložení objektu kliknutím do mapy s osazením na úsek toku v rámci povodí

Pomocí nástroje pro vložení nového objektu (profilu)  $\$  je možné vložit nový objekt kliknutím na příslušné místo v mapě. Vložení objektu probíhá obdobně jako v předchozím případě s tím rozdílem, že osazení na vodní tok probíhá pouze v rámci daného hydrologického povodí, tj. že osazení profilu není prováděno přes rozvodnici.<sup>\*</sup>

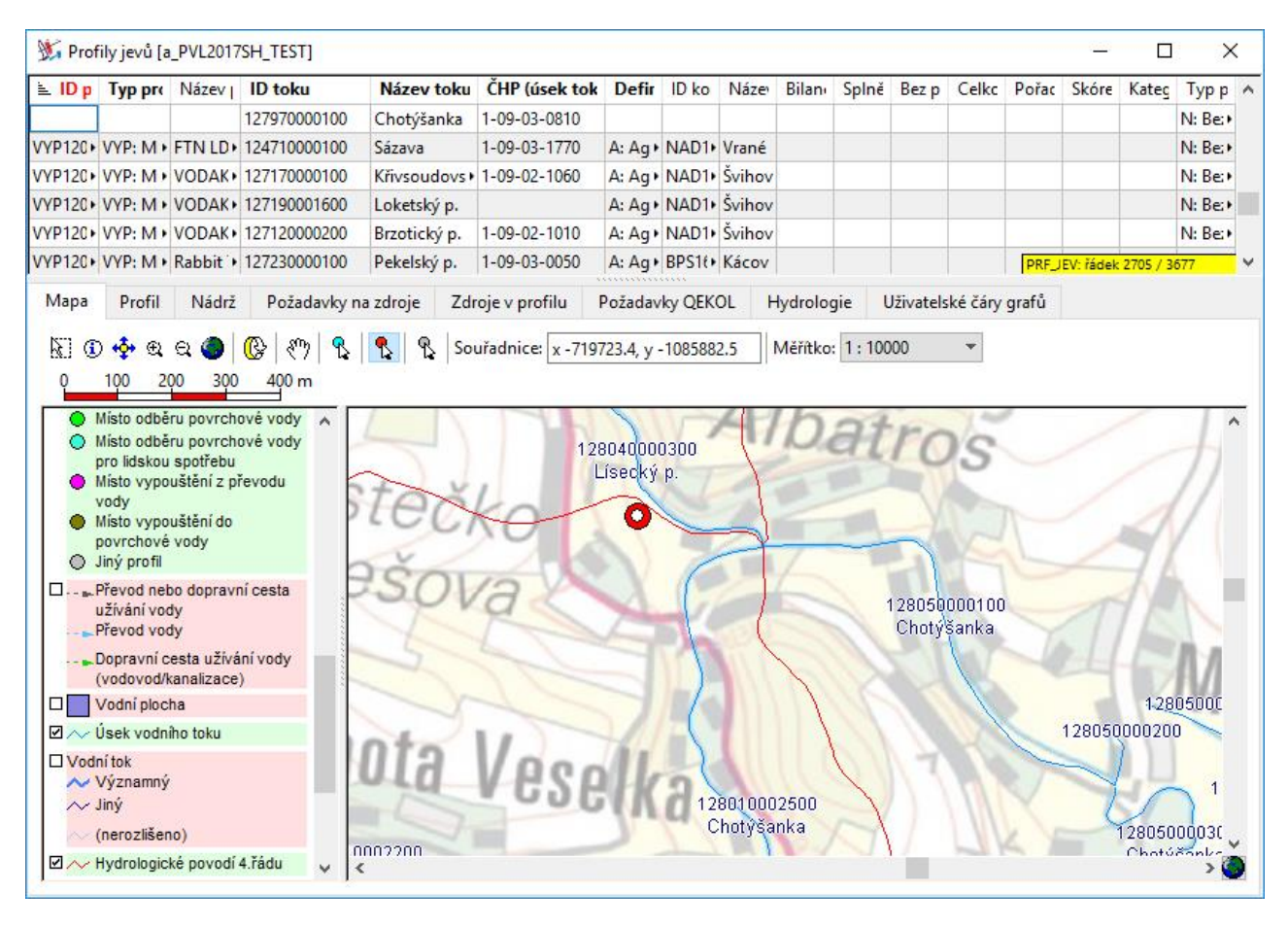

<sup>\*</sup> Pro osazení profilu v rámci hydrologického povodí jsou mj. využívána atributní data tabulek úseků toků a hydrologických povodí, správná funkčnost je tedy závislá na obsahu těchto tabulek a vazeb mezi nimi.

# 6.2.2.3.6 Vložení objektu kliknutím do mapy bez osazení na úsek toku

Pomocí nástroje pro vložení nového objektu je  $\$  možné vložit nový objekt kliknutím na libovolné místo v mapě. Objektu jsou automaticky přiřazeny příslušné souřadnice (x, y).

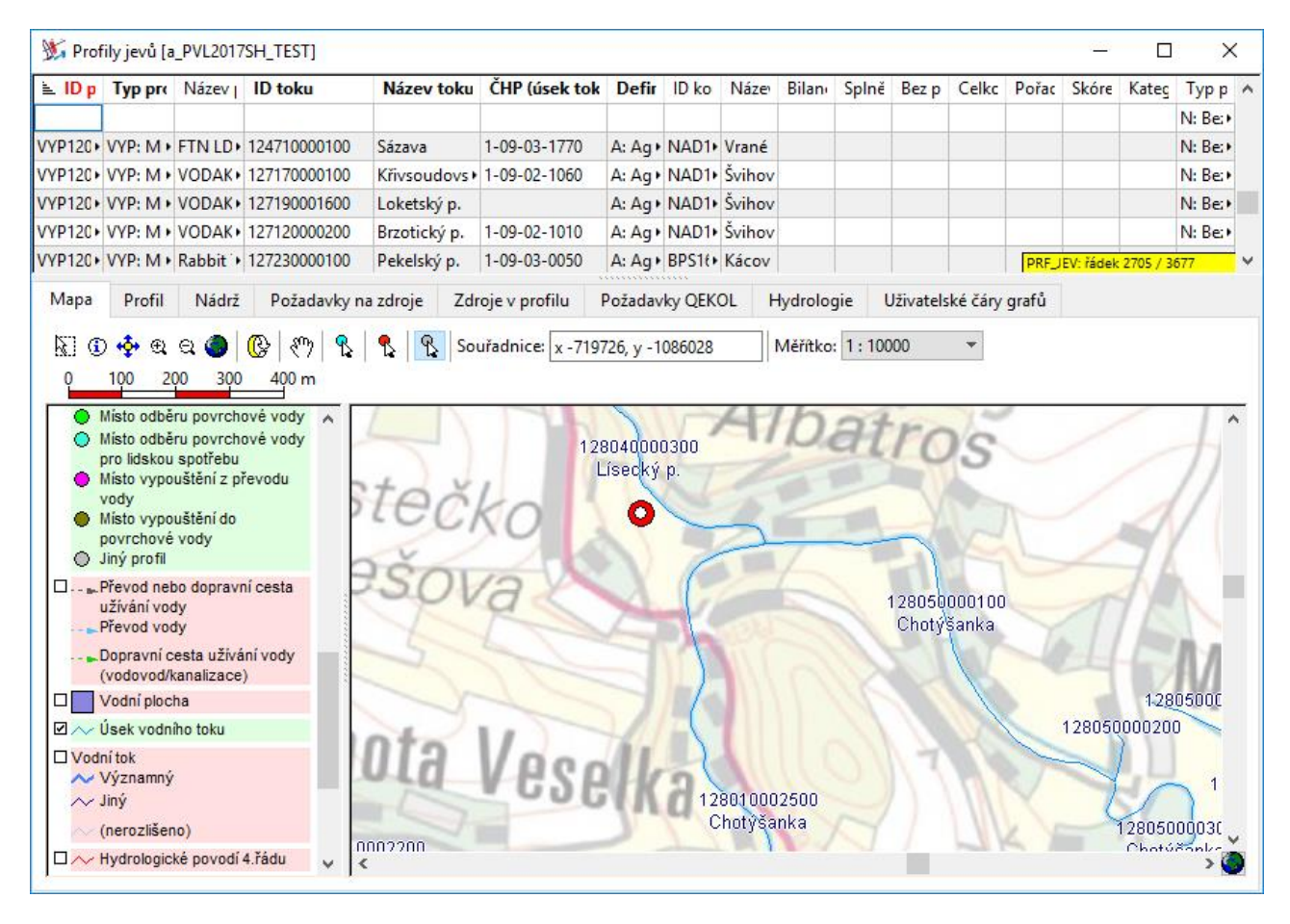

Polohu vloženého profilu nelze v mapovém okně měnit. Změnu polohy profilu lze provést editací tabulkových dat záznamu zadáním nových souřadnic x, y.

#### 6.2.2.4 Vložení a zobrazení odkazů

Vybrané položky tabulek mohou být správcem aplikace nastaveny pro uložení odkazů na externí dokumenty. Odkazy mohou být dvojího typu - odkazy na soubory a adresy URL. Oba typy odkazů umožňují přímé otevření odkazovaného dokumentu jednoduchým kliknutím na příslušný ovládací prvek přímo v buňce záznamu, liší se však způsobem zadání odkazu. Oba typy odkazů jsou vždy otvírány v aplikaci asociované na počítači s daným typem souboru.

#### 6.2.2.4.1 Odkazy na soubory

Odkazy na soubory umožňují vložení odkazu na lokální soubor umístěný přímo na počítači, případně v rámci místní počítačové sítě. Adresa se zadává ve tvaru samotného názvu souboru (jeli soubor umístěn ve složce úlohy) nebo ve tvaru absolutní cesty (je-li soubor umístěn mimo složku úlohy). Adresu odkazu lze zadat přímým zápisem do příslušné buňky nebo kliknutím na tlačítko pro nalistování odkazovaného souboru.

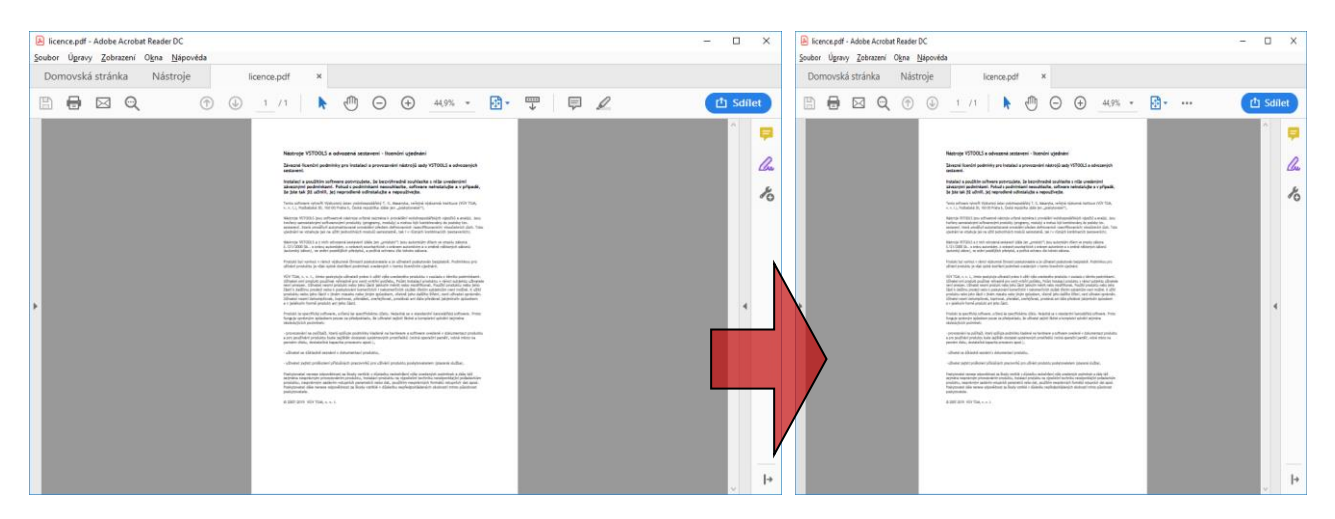

# 6.2.2.4.2 Odkazy URL

Odkazy URL umožňují vložení odkazu na stránku nebo soubor prostřednictvím internetu. Odkaz se zadává přímým zápisem do příslušné buňky tabulky.

| 🐝 Profily jevů  | [PVL2017_SH]                   |               |               |              |                   | - 0                  | ×        |
|-----------------|--------------------------------|---------------|---------------|--------------|-------------------|----------------------|----------|
| ID profilu      | Typ profilu                    | Název profilu | ID toku       | Název toku   | ČHP (úsek toku)   | I I I E C F          | 1 ^      |
| IST195900       | JPF: Jiný profil               | Obecnice      | 136540000100  | Obecnický p. | 1-11-04-0040      | 400.0                | • @      |
| AD110501        | NAD: Profil hráze nádrže       | Zhejral       | 117840000100  | Studenský p. | 1-07-03-0350      | SE 1 > 2 > 7 + 6 +   | •        |
| NAD111001       | NAD: Profil hráze nádrže       | Římov         | 115500000100  | Malše        | 1-06-02-0390      | 5+1+Ê+(+7+2+         | •        |
| VAD111002       | JPF: Jiný profil               | Humenice      | 115890000100  | Stropnice    | 1-06-02-0420 PRF_ | IEV: řádek 63 / 3676 | <b>∀</b> |
| Mapa Prof       | il Nádrž Požadavky na          | zdroje Zdroje | v profilu Pož | adavky QEKOL | Hydrologie Uživat | elské čáry grafů     | 0        |
| Sloupec         | autoria.                       |               | Hodnota       |              |                   |                      | ^        |
| ID profilu s pr | prutoku<br>ůtokovou řadou      |               | BDV112600     |              |                   |                      |          |
| Plocha novod    | ú profilu s průtokovou řadou l | km2           | 51 112000     |              |                   |                      |          |
| Koeficient pře  | nočtu                          |               | 1.131         |              |                   |                      |          |
| Bilanční stav   |                                |               | G: Aktivní    |              |                   |                      |          |
| Celková zabez   | pečenost podle trvání          |               | 73.546        |              |                   |                      |          |
| Popis manipu    | lačních pravidel               |               | https://heis  | .vuv.cz/db   |                   | E.                   |          |
| Manipulační i   | ád                             |               |               |              |                   |                      |          |
| ID následující  | ho profilu jevu                |               | UPVHVL_03     | 05_J         |                   |                      |          |
| Plocha povod    | í profilu, km2                 |               |               |              |                   |                      |          |
| Pořadí profilu  |                                |               | 232           |              |                   |                      |          |
| Bilanční stav p | požadavků                      |               | G: Aktivní    |              |                   |                      |          |
| Bilanční stav e | kologických průtoků            |               | X: Nehodno    | ceno         |                   |                      |          |
| Přiřazení průt  | oků                            |               | E: Expertní p | řířazení     |                   |                      | × 0      |

## 6.2.2.5 Grafy

Formuláře mohou kromě tabulkových dat a mapového okna obsahovat také prezentaci dat ve formě grafů. Grafy jsou vybaveny svislou a vodorovnou osou s popisky a zobrazením měřítka osy. Tlačítky umístěnými v pravém dolním rohu grafu lze zvětšovat/zmenšovat zobrazení grafu ve směru svislé nebo vodorovné osy, nastavit zobrazení celého rozsahu osy nebo celého grafu. Tlačítkem v levém horním rohu grafu lze zobrazit legendu nebo místní nabídku pro grafy\*\*. Místní nabídku pro grafy lze vždy zobrazit také kliknutím pravým tlačítkem myši na oblast grafu. Volbou ze seznamu "Hodnocené období" lze změnit typ období, za něž jsou data zobrazena.<sup>\*</sup>

Tlačítka pro ovládání zobrazení grafu:

- 📰 🖵 zobrazení legendy nebo místní nabídky\*\*
- zvětšení zobrazení grafu podle vodorovné nebo svislé osy (zoom zvětšení)
- zmenšení zobrazení grafu podle vodorovné nebo svislé osy (zoom zmenšení)
- 🗛 🔹 nastavení přiblížení svislé osy grafu na plný rozsah hodnot (celá svislá osa)
- 😚 💿 nastavení přiblížení vodorovné osy grafu na plný rozsah (celá vodorovná osa)

nastavení přiblížení celého grafu na plný rozsah (celý graf)

Místní nabídka grafů obsahuje, kromě výše uvedených funkcí, také funkce pro tisk/export grafu a některé další funkce pro zobrazení grafu, jako jsou:

- nastavení stejného měřítka obou os (tlačítko funguje jako přepínač)
  - posun zobrazené oblasti grafu

Posun zobrazené oblasti grafu lze provést také přímo stiskem levého tlačítka myši v oblasti grafu a následným tažením.

<sup>\*</sup> Některé grafy mohou být dostupné pouze pro některé typy hodnoceného období. Základním typem období pro grafy je typ období "R: celý rok".

<sup>\*\*</sup> V případě grafů, u nichž není dostupné zobrazení legendy, zobrazí tlačítko místo legendy místní nabídku. Místní nabídku lze vždy zobrazit také kliknutím pravým tlačítkem myši v oblasti grafu.

| ) profilu                  | Typ prof     | ilu<br>Jon |            | Název pro      | filu |          | ID toku        | Náze                  | v toku      | ČH,      | De    | ID I | Ná:     | Bila     | Cel        | Poi     | Тур      |
|----------------------------|--------------|------------|------------|----------------|------|----------|----------------|-----------------------|-------------|----------|-------|------|---------|----------|------------|---------|----------|
| AD120702                   | NAD: Prot    | fil hráze  | nádrže     | Orlík          |      |          | 113900000100   | Vltava                | 1           | 1-0+     | S: K) | NA   | Orli    | X: N     | 99.5       | 1377    | V: C     |
| AD120801                   | NAD: Prot    | fil hráze  | nádrže     | Sedlice        |      |          | 126120000100   | Želivk                | a           | 1-0.     | S: K) | NA)  | Sed •   | G: />    | 97.3+      | 1886    | N: E     |
| AD120803                   | NAD: Prot    | fil hráze  | nádrže     | Trnávka        |      |          | 126470000100   | Trnav                 | a           | 1-0+     | S: K) | NA   |         | V: řáde  | k 64 /     | 81      |          |
| ofilu Vyho                 | odnocení QE  | EKOL       | Agregov    | ané odběry / \ | урог | ištění   | Časová řada a  | aktivit               | Ovlivněr    | ní průto | oků   | Stat | tistika | St       | atistil    | ca      | Graf     |
| Čára překro                | čení průměr  | ných m     | ěsíčních ( | denních) průto | oků  | Pra      | vděpodobnostní | pole př               | ekročení hl | adin n   | ádrže | Н    | listogr | am ko    | ót hla     | din v I | nádr.    |
| Hodnocené                  | období: R: ( | Celý rok   | :          |                | -    |          | Pravděpodol    | <b>0nost[</b> 9<br>20 | 6]          |          | 60    | )    |         | 80       |            | 1       | ^        |
| Období                     | 🖹 Linie      | <b>≞1X</b> | Υ          | Popis Y        | ^    |          |                |                       |             | 1111     |       | 1111 |         |          |            |         | 1        |
| R: Celý rok                | MQ_0: •      | 5,         | 5.394      | Q5%            |      |          |                |                       |             |          |       |      |         |          |            |         |          |
| R: Celý rok                | MQ_0:+       | 10 🔸       | 4.403      | Q10%           |      |          |                |                       |             |          |       |      |         |          |            |         |          |
| R: Celý rok                | MQ_0: •      | 15 🕠       | 3.685      | Q15%           |      | -4       |                |                       |             |          |       |      |         |          |            |         |          |
| R: Celý rok                | MQ_0: •      | 20 •       | 3.108      | Q20%           |      |          |                |                       |             |          |       |      |         |          |            |         |          |
| R: Celý rok                | MQ_0:+       | 25 •       | 2.787      | Q25%           |      |          |                | No.                   |             |          |       | _    | — 0vl   | ivněn    | ý odt      | ok      | 1        |
| R: Celý rok                | MQ_0:+       | 30 •       | 2.501      | Q30%           |      |          |                |                       |             |          |       | _    | — Ne    | ovlivn   | ý<br>ěný p | růtok   |          |
| R: Celý rok                | MQ_0: •      | 35 •       | 2.242      | Q35%           |      | -0       |                |                       |             |          |       | _    | - Qa    | 5.4      |            |         |          |
| R: Celvi rok               | MQ_0: •      | 40 •       | 2.036      | Q40%           |      | (s)      | -              |                       |             |          |       |      | - 03    | 04<br>55 |            |         |          |
| IN CEIVIOR                 | MO 0: •      | 45 •       | 1.855      | Q45%           |      | E II     |                |                       |             |          |       | _    | — Q3    | 30       |            | -       | 0 E      |
| R: Celý rok                |              |            | 1          |                | -    | a        |                |                       |             |          |       |      | - Ov    | inmén    | i něit.    | ok )    | $1 \sim$ |
| R: Celý rok<br>R: Celý rok | MQ_0: •      | 50 •       | 1.711      | Q50%           |      | <u> </u> |                |                       |             |          |       |      | - 01    | when     | y prit     | UK.     |          |

#### 6.2.2.6 Tisk, tiskové sestavy a export dat

Vybraná data lze přímo z editoru tisknout nebo exportovat. K tisku/exportu dat slouží příkazy "Tisk / export", "Tiskové sestavy" a "Snímek mapy", které jsou dostupné prostřednictvím místních nabídek dostupných pro jednotlivé prvky formulářů.

| 🐝 Vyhodnoc  | ení profilů VS: množství [PVL2 | 017_SH] |             |            |            |         |         |         |         |                       |         | _        |         | >       | < |
|-------------|--------------------------------|---------|-------------|------------|------------|---------|---------|---------|---------|-----------------------|---------|----------|---------|---------|---|
| ID profilu  | Typ profilu                    | Název   | / profilu   |            | ID to      | Náze    | ČHP     | Defi    | ID ko   | Náze                  | Bilan   | Celkc    | Pořac   | Тур г   | ^ |
| NAD116001   | NAD: Profil hráze nádrže       | Husin   | ec          |            | 12189      | Blani 🕨 | 1-08- • | S: Kor) | NAD1+   | Husir •               | G: Ak+  | 98.531   | 1167    | N: Be+  |   |
| NAD1193900  | JPF: Jiný profil               | Kořen   | sko         |            | 11390+     | Vltava  | 1-07- • | S: Kor) | NAD1+   | Kořer 🕨               | G: Ak ) | 99.894   | 862     | V: Od • |   |
| NAD120351   | NIAD: Drofil brázo pádržo      | Švikov  | 1           |            | 12612+     | ŽelivI∙ | 1-09- • | S: Kor) | NAD1+   | Šviho                 | G: Ak⊁  | 36.296   | 1997    | N: Be+  |   |
| NAD120501   | <u>S</u> mazat seznam          | Ctrl+E  |             |            | 11390+     | Vltava  | 1-08- • | S: Kor) | NAD1+   | Slapy                 | X: Ne ⊧ | 99.44    | 1484    | V: Od • |   |
| NAD120503   | <u>N</u> ačíst celou tabulku   | Ctrl+A  |             |            | 11390+     | Vltava  | 1-09- • | S: Kor) | NAD1+   | Vrané                 | G: Ak⊁  | 99.743   | 2247    | N: Be+  |   |
| NAD120702   | Vyhledat                       | Ctrl+F  |             |            | 11390+     | Vltava  | 1-08- • | S: Kor) | NAD1+   | Orlík                 | X: No.  | 00 501   | 1377    | V: Oda  | 1 |
|             | <u></u>                        |         |             |            |            | *       |         |         |         |                       | PREJE   | v: radek | 00/81   |         |   |
| Mapa [      | <u>T</u> iskové sestavy        | Ctrl+P  | ení QEKOL   | Agre       | gované     | odběry  | / vypo  | uštění  | Časo    | vá řada               | aktivit | Ovli     | vnění p | růtoků  | ⊧ |
| NT O d      | Tis <u>k</u> / export tabulky  | Ctrl+X  | Souřadnicov | . 0200     | 250.1      | 001543  | 26      | Mazet   | a. 1. 2 | 700066                | -       |          |         |         |   |
| NG U 🤨      | Přejít na                      | Ctrl+G  | Souradnice: | x -0200    | 559.1, y   | -961043 | 5.0     | Wentk   | 0: 1:2  | /09000                | •       |          |         |         |   |
| 0 20 40     | 00 80 100 120 km               |         | -           |            |            |         |         |         |         |                       |         |          |         |         |   |
| Profily     | soustavy - bilanční \land      |         | 4           | A          | <b>A A</b> |         | Δ       | ۲ 🙀     | -       | have                  |         | R        | and a   | 19.     | ~ |
| A Aktivní   |                                |         | - 23        | <u> </u>   |            |         | 5       |         | A.      |                       |         |          | R. S.   | 19      |   |
| 🔺 Vyváž     | ený                            |         |             |            |            | 1       |         |         |         | 5                     |         |          |         | 43      | 1 |
| 🔺 Pasivni   | í                              |         |             | 2.23       |            |         | See.    | -       |         | $\Delta_{\mathbf{A}}$ | M       |          |         |         |   |
| Nehodr      | noceno                         |         |             | Y.         | ~~         |         | A S     | 1       | 4       |                       |         |          |         |         |   |
| Stupeň      | ovlivnění průtoků              |         |             | - <b>H</b> | _ ▲        | 4       |         |         | r       | 1                     | -       |          |         | 24      |   |
| Slabě r     | nodifikovaný                   |         |             |            |            | 1       | - 2     | Ā       |         |                       |         |          | 143     |         |   |
| Střední     | ě modifikovaný                 |         |             |            | 5          | Δ       | 1       |         | 41      | 12/2                  |         |          |         | 663     |   |
| 🔴 Značné    | ě modifikovaný                 |         |             |            |            | •       | A 10    |         | ~       |                       |         |          |         | > 0     |   |
| l 🛋 Cilož m | odifikovoný                    |         |             |            |            |         |         |         |         |                       |         |          |         |         |   |

Volby "Tisk/export" a "Snímek mapy" jsou univerzální funkcí umožňující provedení výstupu dat libovolné tabulky, grafu nebo mapy na tiskárnu nebo do souboru. Volby jsou dostupné pro celou tabulku (resp. vybrané záznamy), pro detail jednoho záznamu, pro zobrazení grafu a pro zobrazení grafu. Volba "Tiskové sestavy" je dostupná pouze pro vybrané tabulky a umožňuje provádět předdefinované kombinované tiskové výstupy a výstupy do souborů.

Dostupnost jednotlivých možností tisku a výstupů dat je uvedena v následujícím přehledu:

| Souhrnná tabulka | Tisk/export tabulky, | Tiskové sestavy |
|------------------|----------------------|-----------------|
|------------------|----------------------|-----------------|

- Detail záznamu Tisk/export detailu, Tiskové sestavy
- Graf Tisk/export grafu, Tiskové sestavy
- Mapa Snímek mapy, Tisk mapy, Tiskové sestavy

## 6.2.2.6.1 Tisk/export tabulky

Funkce umožňuje provést tiskový výstup nebo export dat tabulky do souboru.

| 💥 Vyhodnoo | cení profilů VS: množství [F                                                                                                    | PVL2017 | _SH]           |                |         |         |         |        |         |         | _                  |         | ×       | < |
|------------|----------------------------------------------------------------------------------------------------|---------|----------------|----------------|---------|---------|---------|--------|---------|---------|--------------------|---------|---------|---|
| ID profilu | Typ profilu                                                                                                    |         | Název profilu  | ID to          | Náze    | ČHP     | Defi    | ID ko  | Náze    | Bilan   | Celkc              | Pořac   | Тур г   | ^ |
| NAD116001  | NAD: Profil hráze nádrže                                                                                                    |         | Husinec        | 12189          | Blani 🕨 | 1-08- • | S: Kor) | NAD1+  | Husir • | G: Ak • | 98.531             | 1167    | N: Be⊁  |   |
| NAD1193900 | JPF: Jiný profil                                                                                                    |         | Kořensko       | 11390)         | Vltava  | 1-07- • | S: Kor) | NAD1   | Kořer 🕨 | G: Ak 🕨 | 99.894             | 862     | V: Od⊁  |   |
| NAD120351  | NAD: Profil hráze nádrže                                                                                                    |         | Švihov         | 12612          | ŽelivI∙ | 1-09- • | S: Kor) | NAD1   | Šviho   | G: Ak 🕨 | 36.296             | 1997    | N: Be 🕨 |   |
| NAD120501  | <u>S</u> mazat seznam                                                                                                    | Ctrl    | +E             | 11390)         | Vltava  | 1-08- • | S: Kor) | NAD1   | Slapy   | X: Ne 🕨 | 99.44              | 1484    | V: Od⊁  | - |
| NAD120503  | <u>N</u> ačíst celou tabulku                                                                                                    | Ctrl+   | +A             | 11390+         | Vltava  | 1-09- • | S: Kor) | NAD1   | Vrané   | G: Ak 🕨 | 99.743             | 2247    | N: Be 🕨 |   |
| NAD120702  | Vyhledat                                                                                                    | Ctrl-   | +F             | 11390)         | Vltava  | 1-08- • | S: Kor) | NAD1   | Orlík   |         | 00 501<br>V: řádek | 1377    | V: Odu  | ~ |
|            |                                                                                                    |         |                |                |         | ,       |         | č      |         | 1.0.5   | 0.1                |         |         |   |
| імара і    | <u>T</u> iskové sestavy                                                                                                    | Ctrl+   | + p teni QEKOL | Agregovane     | odbery  | / vypo  | usteni  | Caso   | va rada | aktivit | Ovir               | vneni p | rutoku  | • |
| N 🛈 📢      | Tis <u>k</u> / export tabulky                                                                                                    | Ctrl+   | +X Souřadnice: | x -828859.1, y | -981543 | 3.6     | Měřítk  | o: 1:2 | 789866  | -       |                    |         |         |   |
| 0 20       | Přejít na                                                                                                    | Ctrl+   | + G            |                |         |         | 1       |        |         |         |                    |         |         |   |
|            | soustavy - bilanční<br>í<br>iený<br>ií<br>noceno<br>i ovlivnění průtoků<br>é blízký<br>modifikovaný<br>ě modifikovaný<br>e modifikovaný<br>verdifikovaný | <       |                |                |         |         |         | 3      |         | مر      |                    |         |         |   |

Po zvolení funkce "Tisk/export tabulky" se zobrazí dialogové okno pro zadání parametrů výstupu.

| 💥 Profil jevu - ti                                                                                                    | sk / export                                                                               | $\times$ |
|----------------------------------------------------------------------------------------------------|-------------------------------------------------------------------------------------------|----------|
| Formát výstupu:                                                                                                    | přímý tisk                                                                                | -        |
| Rozsah řádků:                                                                                                    | pracovní seznam                                                                           | -        |
| Záhlaví:                                                                                                    | identifikátory                                                                            | -        |
| Číselníky:                                                                                                    | klíče                                                                                     | -        |
| Sloupec                                                                                                    |                                                                                           | ^        |
| ✓         ID profilu           ✓         Typ profilu           ID uživatelsl         ID uživatelsl           ✓         Název profil           ○         ČHP           □         ID úseku tol           ✓         ID toku           ✓         Název toku           □         ID povodí (u           ✓         ČHP (úsek tol) | cé<br>lu<br>cu<br>cu<br>isek toku)<br>oku)                                                |          |
| Velikost stránky<br>A4<br>Šíř <u>k</u> a (mm): 210                                                                                                    | Na šířku     Okraje [mm]:       Na šířku     Ievý:     20       Výška:     297     horní: |          |
|                                                                                                    | OK Storno                                                                                 |          |

Volby výstupu grafu umožňují nastavit:

| Formát výstupu <sup>*</sup> | Volba formátu p | pro uložení výstupu: |
|-----------------------------|-----------------|----------------------|
|-----------------------------|-----------------|----------------------|

|              | přímý tisk                                             | přímý tisk po potvrzení tisku se zobrazí náhled výstupu před tis<br>vlastní tisk lze následně provést stisknutím tlačítka "<br>provést též výstup do souboru PDF použitím tlačítka<br>Export") |                                                                                              |  |  |  |  |
|--------------|--------------------------------------------------------|----------------------------------------------------------------------------------------------------|----------------------------------------------------------------------------------------------|--|--|--|--|
|              | textový soubor o                                       | oddělený středníkem                                                                                                    | textový výstup CSV                                                                           |  |  |  |  |
|              | soubor DBF                                             |                                                                                                    | soubor ve formátu DBF                                                                        |  |  |  |  |
|              | formátovaný tex                                        | tt (RTF)                                                                                                    | výstup do souboru RTF                                                                        |  |  |  |  |
| Rozsah řádků | Vymezení rozsa                                         | hu záznamů pro výstup:                                                                                                    |                                                                                              |  |  |  |  |
|              | aktuální řádek                                         | pouze jeden (aktuálně zvolený)                                                                                                    | záznam                                                                                       |  |  |  |  |
|              | pracovní seznar                                        | mvšechny položky pracovního se<br>tabulce)                                                                                                    | znamu (zobrazené v souhrnné                                                                  |  |  |  |  |
|              | celá tabulka                                           | všechny záznamy v tabulce (i n                                                                                                    | ezobrazené)                                                                                  |  |  |  |  |
| Záhlaví      | Způsob zápisu z                                        | záhlaví tabulky (názvů položek):                                                                                                    |                                                                                              |  |  |  |  |
|              | identifikátory                                         | zapsány jsou systémové identif<br>před akronymy sloupců z tabule                                                                                                    | ikátory (akronymy) položek,<br>ek v relaci je vložen znak ">"                                |  |  |  |  |
|              | krátké názvy                                           | zapsány jsou zkrácené názvy p                                                                                                    | oložek                                                                                       |  |  |  |  |
|              | dlouhé názvy                                           | zapsány jsou plné názvy polože                                                                                                    | ek                                                                                           |  |  |  |  |
| Číselníky    | Způsob výpisu ł<br>(číselník):                         | nodnot z položek, pro něž je k dis                                                                                                    | pozici seznam hodnot                                                                         |  |  |  |  |
|              | klíče                                                  | zapsány jsou klíče (tj. akronymy                                                                                                    | /) hodnot                                                                                    |  |  |  |  |
|              | hodnoty                                                | zapsány jsou vlastní hodnoty (te                                                                                                    | edy textová podoba hodnoty)                                                                  |  |  |  |  |
|              | klíče+hodnoty                                          | zápis ve tvaru "KLÍČ: Textová h                                                                                                    | odnota"                                                                                      |  |  |  |  |
| Sloupce      | Volba sloupců p<br>danou tabulku, v<br>Ve výchozím sta | pro výstup. Nabídka obsahuje vše<br>včetně položek definovaných rela<br>avu jsou zvoleny položky zobraze                                                                                       | chny položky dostupné pro<br>cí (odkazem) na jiné tabulky.<br>né v editoru souhrnné tabulce. |  |  |  |  |

<sup>\*</sup> Formát RTF (Rich Text Format) je formátovaný text vhodný pro zpracování v textovém editoru.

#### 6.2.2.6.2 Tisk/export detailu

Funkce umožňuje tisk nebo uložení dat jednoho (aktuálně vybraného) záznamu.

| ID profilu  | Ту    | p profilu              | Název profilu     | ID to      | Náze         | ČHP     | Defi            | ID ko    | Náze    | Bilan               | Celkc     | Pořac   | Тур р  | -  |
|-------------|-------|------------------------|-------------------|------------|--------------|---------|-----------------|----------|---------|---------------------|-----------|---------|--------|----|
| VAD116001   | NA    | D: Profil hráze nádrže | Husinec           | 12189      | Blani        | 1-08- • | S: Kor          | NAD1     | Husir ) | G: Ak )             | 98.531    | 1167    | N: Be  | •  |
| VAD1193900  | JPF   | : Jiný profil          | Kořensko          | 11390      | Vltava       | 1-07- • | S: Kor)         | NAD1     | Kořer 🕨 | G: Ak)              | 99.894    | 862     | V: Od  | •  |
| NAD120351   | NA    | D: Profil hráze nádrže | Švihov            | 12612      | Želivl       | 1-09- • | S: Kor)         | NAD1     | Šviho∙  | G: Ak)              | 36.296    | 1997    | N: Be  | •  |
| VAD120501   | NA    | D: Profil hráze nádrže | Slapy             | 11390      | • Vltava     | 1-08- • | S: Kor          | NAD1     | Slapy   | X: Ne 🕨             | 99.44     | 1484    | V: Od  | •  |
| VAD120503   | JPF   | : Jiný profil          | Vrané             | 11390      | • Vltava     | 1-09- • | S: Kor)         | NAD1+    | Vrané   | G: Ak)              | 99.743    | 2247    | N: Be  | •  |
| VAD120702   | NA    | D: Profil hráze nádrže | Orlík             | 11390      | Vltava       | 1-08-+  | S: Kor)         | NAD1+    | Orlík   | X: Net              | 00 501    | 1377    | V: Od  | Ľ, |
|             |       |                        |                   |            | *            |         |                 |          |         | The official second | LY. IOUCK | 007.01  |        |    |
| Mapa D      | etail | Požadavky v profilu    | Vyhodnocení QEKOL | Agregované | odběry       | / vypo  | uštění          | Časo     | vá řada | aktivit             | Ovli      | vnění p | růtoků |    |
| Sloupec     |       |                        |                   | Hodno      | ota          |         |                 |          |         |                     |           |         |        | ^  |
| ID profilu  |       |                        |                   | NAD12      | 0351         |         |                 |          |         |                     |           |         |        |    |
| Typ profilu |       |                        |                   | NAD: P     | rofil hra    |         | Přejít na       | 3        |         | Ctrl+G              |           |         |        |    |
| ID uživate  | ské   |                        |                   | 120351     |              | _       | Tisk / e        | coort de | tailu   | Ctrl+X              |           |         |        |    |
| Název profi | lu    |                        |                   | Švihov     |              |         | Tiskové         | sestav   | ,       | Ctrl+P              |           |         |        |    |
| ČНР         |       |                        |                   | 1-09-02    | 2-109/0      | 00      | n <u>s</u> kore | Jestory  |         | canor               |           |         |        |    |
| ID úseku te | oku   |                        |                   | 127200     | 000700       |         |                 |          |         |                     |           |         |        |    |
| ID toku     |       |                        |                   | 126120     | 000100       |         |                 |          |         |                     |           |         |        |    |
| Název toku  |       |                        |                   | Želivka    |              |         |                 |          |         |                     |           |         |        |    |
| ID povodí   | úsek  | toku)                  |                   | 109021     | 090          |         |                 |          |         |                     |           |         |        |    |
| ČHP (úsek   | toku) |                        |                   | 1-09-02    | 1-09-02-1090 |         |                 |          |         |                     |           |         |        |    |
|             |       |                        |                   |            | ~ -          |         |                 |          |         |                     |           |         |        |    |

Po zvolení funkce "Tisk/export detailu" se zobrazí dialogové okno pro zadání parametrů výstupu.

| 💥 Profil jevu - tis                                                                                                    | sk / export                                |                                                                                                    | $\times$ |
|----------------------------------------------------------------------------------------------------|--------------------------------------------|----------------------------------------------------------------------------------------------------|----------|
| Formát výstupu:                                                                                                    | přímý tisk                                 |                                                                                                    | -        |
| Záhlaví:                                                                                                    | identifikátory                             |                                                                                                    | -        |
| Číselníky:                                                                                                    | klíče                                      |                                                                                                    | -        |
| Sloupec                                                                                                    |                                            |                                                                                                    | ^        |
| ✓       ID profilu         ✓       Typ profilu         ✓       ID uživatelsk         ✓       Název profil         ✓       ČHP         ✓       ID úseku tok         ✓       ID toku         ✓       Název toku         ✓       ID povodí (ú         ✓       ČHP (úsek tok)         ✓       Zóna MZP | ié<br>u<br>iu<br>isek toku)<br>oku)        |                                                                                                    |          |
|                                                                                                    | SEKU, 700                                  |                                                                                                    | <b>~</b> |
| Velikost stránky<br>A4 ▼<br>Šíř <u>k</u> a (mm): 210                                                                                                    | ☐ <u>N</u> a šířku<br>〕 <u>V</u> ýška: 297 | Okraje [mm]:         pravý:         20           levý:         20         pravý:         20           horní:         20         dolní:         20           OK         Storr | 10       |

Volby výstupu grafu umožňují nastavit:

Formát výstupu<sup>\*</sup> Volba formátu pro uložení výstupu:

|           | přímý tisk                                                         | po potvrzení tisku se zobrazí na<br>vlastní tisk lze následně provés<br>provést též výstup do souboru l<br>Export")          | áhled výstupu před tiskem a<br>t stisknutím tlačítka "Tisk" (lze<br>PDF použitím tlačítka "PDF |  |  |  |  |  |
|-----------|--------------------------------------------------------------------|----------------------------------------------------------------------------------------------------|------------------------------------------------------------------------------------------------|--|--|--|--|--|
|           | textový soubor o                                                   | oddělený středníkem (1 řádek)                                                                                                | textový výstup CSV                                                                             |  |  |  |  |  |
|           | řádky ve formát                                                    | u "klíč=hodnota"                                                                                                    | textový výstup obsahující<br>vždy jednu položkou na<br>řádku                                   |  |  |  |  |  |
|           | formátovaný tex                                                    | tt (RTF)                                                                                                    | výstup do souboru RTF                                                                          |  |  |  |  |  |
| Záhlaví   | Způsob zápisu z                                                    | Způsob zápisu záhlaví tabulky (názvů položek):                                                                               |                                                                                                |  |  |  |  |  |
|           | identifikátory                                                     | átory zapsány jsou systémové identifikátory (akronymy) položek<br>před akronymy sloupců z tabulek v relaci je vložen znak "> |                                                                                                |  |  |  |  |  |
|           | krátké názvy                                                       | zapsány jsou zkrácené názvy p                                                                                                | položek                                                                                        |  |  |  |  |  |
|           | dlouhé názvy                                                       | ouhé názvy zapsány jsou plné názvy položek                                                                                   |                                                                                                |  |  |  |  |  |
| Číselníky | Způsob výpisu ł<br>(číselník):                                     | nodnot z položek, pro něž je k dis                                                                                           | pozici seznam hodnot                                                                           |  |  |  |  |  |
|           | klíče                                                              | zapsány jsou klíče (tj. akronym                                                                                              | ıy) hodnot                                                                                     |  |  |  |  |  |
|           | hodnoty                                                            | zapsány jsou vlastní hodnoty (tedy textová podoba hodnoty)                                                                   |                                                                                                |  |  |  |  |  |
|           | klíče+hodnoty                                                      | zápis ve tvaru "KLÍČ: Textová h                                                                                              | odnota"                                                                                        |  |  |  |  |  |
| Sloupce   | Volba položek (<br>dostupné pro da<br>jiné tabulky. Ve<br>položky. | sloupců) pro výstup. Nabídka obs<br>anou tabulku, včetně položek defi<br>výchozím stavu jsou předvoleny                      | sahuje všechny položky<br>novaných relací (odkazem) na<br>pro výstup všechny dostupné          |  |  |  |  |  |

Uživatelská příručka a technická dokumentace

<sup>\*</sup> Výstup typu "textový soubor oddělený středníkem (1 řádek)" odpovídá formátem textovým výstupům souhrnné tabulky s tím, že je exportován pouze aktuální záznam. Formát RTF (Rich Text Format) je formátovaný text vhodný pro zpracování v textovém editoru.

#### 6.2.2.6.3 Tisk/export grafu

Funkce umožňuje přímé vytištění zobrazeného grafu na tiskárně nebo uložení do souboru.

| ) profilu                                                                                                    | Тур р                                                                                                    | rofilu                                                                 |                                                               |                                                                  | Název pro                                                                             | filu        |                                                         | ID to                    | Náze                      | ČHP               | Defi                                        | ID ko                                                                                                    | Náze                                                        | Bilan          | Celkc       | Pořac               | Тур                 | F         |
|----------------------------------------------------------------------------------------------------|----------------------------------------------------------------------------------------------------|------------------------------------------------------------------------|---------------------------------------------------------------|------------------------------------------------------------------|---------------------------------------------------------------------------------------|-------------|---------------------------------------------------------|--------------------------|---------------------------|-------------------|---------------------------------------------|----------------------------------------------------------------------------------------------------|-------------------------------------------------------------|----------------|-------------|---------------------|---------------------|-----------|
| D116001                                                                                                    | NAD: I                                                                                                    | Profil hráz                                                            | e nádrže                                                      | H                                                                | Husinec                                                                               |             |                                                         | 12189                    | Blani                     | 1-08- •           | S: Kor)                                     | NAD1+                                                                                                    | Husir)                                                      | G: Ak+         | 98.531      | 1167                | N: Be               | e)        |
| D1193900                                                                                                    | JPF: Jir                                                                                                    | ný profil                                                              |                                                               | k                                                                | Kořensko                                                                              |             |                                                         | 11390                    | Vltava                    | 1-07- •           | S: Kor+                                     | NAD1+                                                                                                    | Kořer •                                                     | G: Ak⊁         | 99.894      | 862                 | V: Oc               | d۲        |
| AD120351                                                                                                    | NAD: I                                                                                                    | Profil hráz                                                            | e nádrže                                                      | Š                                                                | vihov                                                                                 |             |                                                         | 12612                    | Želivl                    | 1-09- (           |                                             | Tisk / e                                                                                                    | xport ar                                                    | afu (          | Ctrl+X      | 97                  | N: Be               | e۲        |
| D120501                                                                                                    | NAD: I                                                                                                    | Profil hráz                                                            | e nádrže                                                      | S                                                                | Slapy                                                                                 |             |                                                         | 11390)                   | Vltava                    | 1-08- •           |                                             | Tiskové                                                                                                    | sestav                                                      | / (            | Ctrl+P      | 84                  | V: Oc               | d۲        |
| D120503                                                                                                    | JPF: Jir                                                                                                    | ný profil                                                              |                                                               | ١                                                                | Vrané                                                                                 |             |                                                         | 11390)                   | Vltava                    | 1-09- •           |                                             | TISKOVE SESLAVY                                                                                                    |                                                             |                |             | 47                  | N: Be               | e۲        |
| D120702                                                                                                    | NAD: I                                                                                                    | Profil hráz                                                            | e nádrže                                                      | (                                                                | Orlík 11390 • Vltava 1-08- •                                                          |             |                                                         |                          | € <b>,</b>                | <u>Z</u> většit l | horiz.                                      |                                                                                                    |                                                             | 81             |             |                     |                     |           |
| ofilu Vv                                                                                                    | hodnoce                                                                                                    | ní OFKOL                                                               | Agre                                                          | gované (                                                         | odběrv / v                                                                            | vnoi        | uštění                                                  | Časová řa                | ida aktiv                 | it C              | ପ୍                                          | Z <u>m</u> enši                                                                                                    | t horiz.                                                    |                |             | ika                 | Gra                 | əfv       |
| , ind 19                                                                                                    | Vyhodnoceni QEKOL Agregovane odbery / vypo                                                                                |                                                                        |                                                               | , , ,                                                            | ascenn                                                                                | casorana    |                                                         |                          | ++                        | <u>C</u> elý roz  | zsah hoi                                    | riz.                                                                                                    |                                                             |                |             | .,                  |                     |           |
|                                                                                                    |                                                                                                    |                                                                        |                                                               |                                                                  |                                                                                       |             |                                                         |                          |                           |                   |                                             |                                                                                                    |                                                             |                |             |                     |                     |           |
| Čára přek                                                                                                    | ročení pr                                                                                                    | ůměrných                                                               | měsíční                                                       | ch (denn                                                         | ních) průto                                                                           | ků          | Prav                                                    | /děpodobno:              | stní pole                 | e překro          | €,                                          | Z <u>v</u> ětšit v                                                                                                    | vert.                                                       |                |             | ədin                | v nád               | lr i      |
| Čára přek<br>Hodnocer                                                                                                    | ročení pr<br>né obdob                                                                                                    | ůměrných<br>í: R: Celý                                                 | i měsíční<br>rok                                              | ch (denn                                                         | ních) průto                                                                           | oků<br>▼    | Prav                                                    | /děpodobno:<br>Pravděpo  | stní pole<br>dobnos       | e překro<br>t [%] | କ୍<br>ପ୍                                    | Z <u>v</u> ětšit<br>Zm <u>e</u> nši                                                                                                    | vert.<br>t vert.                                            |                |             | adin                | v nád               | lr i      |
| Čára přek<br>Hodnocer<br><b>Obdob</b>                                                                                     | rročení pr<br>né obdob<br>≧ Lini∢                                                                                         | ůměrných<br>í: R: Celý<br>≧1X                                          | i měsíční<br>rok<br>Popis X                                   | ch (denn<br>Y                                                    | ních) průto<br>Popis Y                                                                | v<br>v<br>v | Prav                                                    | /děpodobno:<br>Pravděpo  | stní pole<br>dobnos       | e překro<br>t [%] | କ୍<br>ପ୍<br>:                               | Z <u>v</u> ětšit<br>Zm <u>e</u> nši<br>Celý <u>r</u> oz                                                                                  | vert.<br>t vert.<br>zsah ver                                | t.             |             | ədin                | v nád               | lr ı      |
| Čára přek<br>Hodnocer<br><b>Obdob</b><br>R: Celý •                                                                        | rročení pr<br>né obdob<br>≧ Liniŧ<br>MQ_0: •                                                                              | ůměrných<br>í: R: Celý<br>≧1X<br>5                                     | rok<br>Popis X<br>5%                                          | ch (denn<br>Y<br>13.826                                          | ních) průto<br>Popis Y<br>Q5%                                                         | v<br>v      | Prav                                                    | /děpodobno:<br>Pravděpod | stní pole<br>dobnos<br>20 | e překro<br>t [%] | €<br>Q<br>‡<br>⊕                            | Z <u>v</u> ětšit v<br>Zm <u>e</u> nši<br>Celý <u>r</u> oz<br>Zvětšit                                                                     | vert.<br>t vert.<br>zsah ver                                | t.             | um[+]       | ədin                | v nád               | lr ı      |
| Čára přek<br>Hodnocer<br>Obdob<br>R: Celý •<br>R: Celý •                                                                  | rročení pr<br>né obdob<br>È Lini∉<br>MQ_O: ↓<br>MQ_O: ↓                                                                   | ůměrných<br>í: R: Celý<br>≧1X<br>5<br>10                               | n měsíční<br>rok<br>Popis X<br>5%<br>10%                      | ch (denn<br>Υ<br>13.826<br>9.65                                  | ních) průto<br>Popis Y<br>Q5%<br>Q10%                                                 | v<br>v      |                                                         | /děpodobno:<br>Pravděpod | stní pole<br>dobnos<br>20 | e překro<br>t [%] | €.<br>€.<br>€.                              | Z <u>v</u> ětšit v<br>Zm <u>e</u> nši<br>Celý <u>r</u> oz<br>Zvětšit<br>Zmenši                                                           | vert.<br>t vert.<br>zsah ver                                | t.<br>Ni       | um[+]       | adin                | v nád               | lr ı      |
| Čára přek<br>Hodnocer<br>Obdob<br>R: Celý •<br>R: Celý •<br>R: Celý •                                                     | rročení pr<br>né obdob<br>Linie<br>MQ_O: •<br>MQ_O: •<br>MQ_O: •                                                          | ůměrných<br>í: R: Celý<br>1X<br>5<br>10<br>15                          | rok<br>Popis X<br>5%<br>10%<br>15%                            | rh (denn<br>Y<br>13.826<br>9.65<br>7.264                         | Popis Y<br>Q5%<br>Q10%<br>Q15%                                                        | ×           |                                                         | vděpodobno:              | stní pole                 | e překro<br>t [%] | €<br>€<br>€<br>€<br>€                       | Z <u>v</u> ětšit<br>Zm <u>e</u> nši<br>Celý <u>r</u> oz<br>Zvětšit<br>Zmenš <u>i</u>                                                     | vert.<br>t vert.<br>zsah ver<br>t                           | t.<br>Ni       | um[+]       | adin                | v nád               | lr ,      |
| Čára přek<br>Hodnocer<br>Obdob<br>R: Celý •<br>R: Celý •<br>R: Celý •<br>R: Celý •                                        | rročení pr<br>né obdob<br>È Linie<br>MQ_O: •<br>MQ_O: •<br>MQ_O: •<br>MQ_O: •                                             | ůměrných<br>í: R: Celý<br>≧1X<br>5<br>10<br>15<br>20                   | n měsíční<br>rok<br>Popis X<br>5%<br>10%<br>15%<br>20%        | Y<br>13.826<br>9.65<br>7.264<br>5.673                            | Popis Y<br>Q5%<br>Q10%<br>Q20%                                                        | ⇒ků<br>→    |                                                         | rděpodobno:              | stní pole                 | e překro<br>t [%] | € 0 ÷<br>€ 0 ÷                              | Z <u>v</u> ětšit v<br>Zm <u>e</u> nši<br>Celý <u>r</u> oz<br>Zvětšit<br>Zmenš <u>i</u><br>Z <u>o</u> brazi                               | vert.<br>t vert.<br>zsah ver<br>t<br>t vše                  | t.<br>Ni       | um[+]       | adin<br>tok<br>průt | v nád<br>11 ř       | lr i      |
| Čára přek<br>Hodnocer<br>Obdob<br>R: Celý •<br>R: Celý •<br>R: Celý •<br>R: Celý •<br>R: Celý •                           | rročení pr<br>né obdob<br>Linie<br>MQ_O: •<br>MQ_O: •<br>MQ_O: •<br>MQ_O: •<br>MQ_O: •                                    | ůměrných<br>ќ: R: Celý<br>≧1X<br>5<br>10<br>15<br>20<br>25             | n měsíční<br>rok<br>Popis X<br>5%<br>10%<br>15%<br>20%<br>25% | Y<br>13.826<br>9.65<br>7.264<br>5.673<br>4.238                   | Popis Y<br>Q5%<br>Q10%<br>Q15%<br>Q20%<br>Q25%                                        | ⇒<br>Å      |                                                         | rděpodobno:              | stní pole                 | e překro<br>t [%] | €<br>€<br>€<br>€                            | Z <u>v</u> ětšit<br>Zm <u>e</u> nši<br>Celý <u>r</u> oz<br>Zvětšit<br>Zmenš <u>i</u><br>Z <u>o</u> brazi<br>Stejné r                     | vert.<br>t vert.<br>zsah ver<br>t<br>t vše<br>něřítko       | t.<br>Ni<br>os | um[+]       | adin                | v nád<br>11 ř       | lr i      |
| Čára přek<br>Hodnocer<br>Obdob<br>R: Celý •<br>R: Celý •<br>R: Celý •<br>R: Celý •<br>R: Celý •<br>R: Celý •              | rročení pr<br>hé obdob<br>È Linie<br>MQ_O: →<br>MQ_O: →<br>MQ_O: →<br>MQ_O: →<br>MQ_O: →<br>MQ_O: →                       | ůměrných<br>ќ: R: Celý<br>≧1X<br>5<br>10<br>15<br>20<br>25<br>30       | rok<br>Popis X<br>5%<br>10%<br>15%<br>20%<br>25%<br>30%       | Y<br>13.826<br>9.65<br>7.264<br>5.673<br>4.238<br>2.838          | Popis Y<br>Q5%<br>Q10%<br>Q15%<br>Q20%<br>Q25%<br>Q30%                                | ×           | Prav                                                    | rděpodobno:              | stní pole                 | e překro<br>t [%] | €<br>€<br>€<br>€<br>¥<br>¥<br>*             | Z <u>v</u> ětšit v<br>Zm <u>e</u> nši<br>Celý <u>r</u> oz<br>Zvětšit<br>Zmenš <u>i</u><br>Z <u>o</u> brazi<br>Stejné r<br><u>P</u> osouv | vert.<br>t vert.<br>zsah ver<br>t<br>t vše<br>něřítko<br>at | t.<br>No       | um[+]       | adin<br>tok<br>průt | v nád<br>11 ř<br>ok | ir ı<br>• |
| Čára přek<br>Hodnocer<br>Obdob<br>R: Celý •<br>R: Celý •<br>R: Celý •<br>R: Celý •<br>R: Celý •<br>R: Celý •<br>R: Celý • | rročení pr<br>né obdob<br>È Linie<br>MQ_0: +<br>MQ_0: +<br>MQ_0: +<br>MQ_0: +<br>MQ_0: +<br>MQ_0: +<br>MQ_0: +<br>MQ_0: + | ůměrných<br>í: R: Celý<br>≧1X<br>5<br>10<br>15<br>20<br>25<br>30<br>35 | rok<br>Popis X<br>5%<br>10%<br>20%<br>25%<br>30%<br>35%       | Y<br>13.826<br>9.65<br>7.264<br>5.673<br>4.238<br>2.838<br>1.995 | ních) průto<br>Popis Y<br>Q5%<br>Q10%<br>Q20%<br>Q20%<br>Q20%<br>Q25%<br>Q30%<br>Q35% | v<br>v      | O[m3/s] 10 15 15 16 16 16 16 16 16 16 16 16 16 16 16 16 | rděpodobno:              | stní pole                 | e překro<br>t [%] | €<br>€<br>€<br>€<br>€<br>€<br>€<br>**<br>** | Z <u>v</u> ětšit<br>Zm <u>e</u> nši<br>Celý <u>r</u> oz<br>Zvětšit<br>Zmenš <u>i</u><br>Z <u>o</u> brazi<br>Stejné r<br><u>P</u> osouv   | vert.<br>t vert.<br>zsah ver<br>t<br>t vše<br>něřítko<br>at | t.<br>Ni<br>os | um[+]<br>30 | adin<br>tok<br>průt | v nád               |           |

Po zvolení funkce "Tisk/export grafu" se zobrazí dialogové okno pro zadání parametrů výstupu. V horní části okna se nachází ovládací prvky pro nastavení parametrů výstupu, v dolní části okna je zobrazen náhled výstupu.

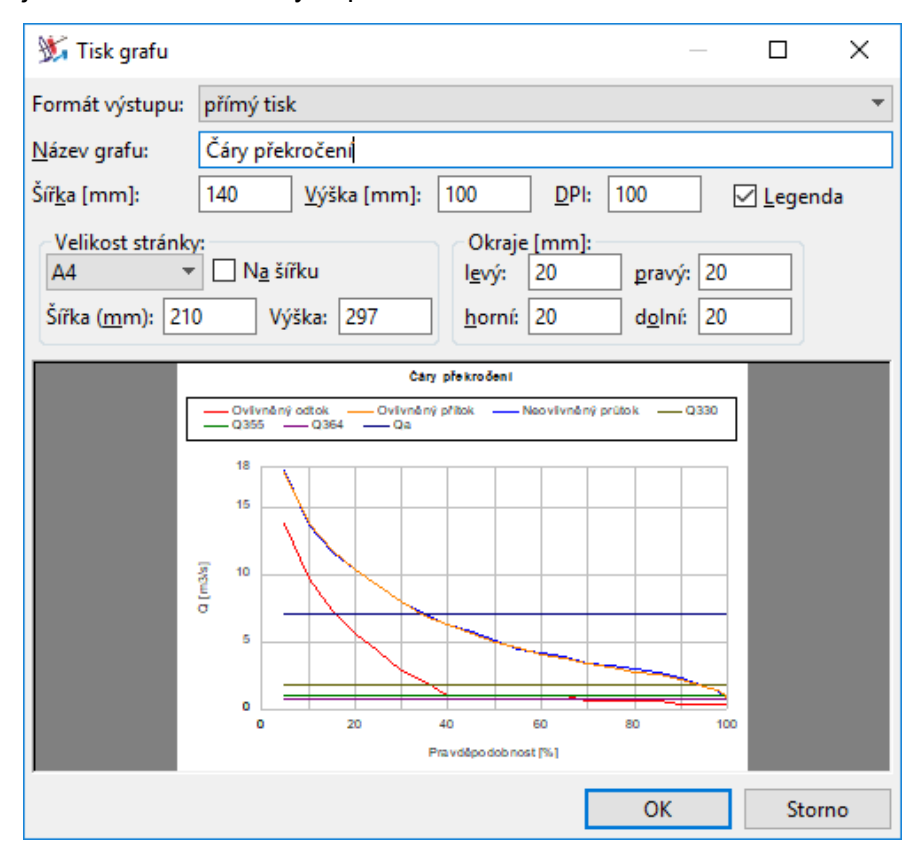

Volby výstupu grafu umožňují nastavit:

Formát výstupu<sup>\*</sup> Volba formátu pro uložení výstupu:

|                     | přímý tisk      | po potvrzení tisku se zobrazí náhled mapy před tiskem a<br>vlastní tisk lze následně provést stisknutím tlačítka "Tisk" (lze<br>provést též výstup do souboru PDF použitím tlačítka "PDF<br>Export") |
|---------------------|-----------------|----------------------------------------------------------------------------------------------------|
|                     | GIF             | obrázek JPG (bezztrátová komprese)                                                                                                    |
|                     | JPEG            | obrázek JPG (ztrátová komprese)                                                                                                    |
|                     | metafile        | obrázek WMF (Windows Metafile)                                                                                                    |
| Název grafu         | Lze zadat název | v grafu. Název bude umístěn nad grafem.                                                                                                    |
| Šířka**             | Šířka grafu (mm | ı).                                                                                                    |
| Výška <sup>**</sup> | Výška grafu (mr | n).                                                                                                    |
| DPI <sup>**</sup>   | Rozlišení obráz | ku.                                                                                                    |
| Legenda             | Zapnutí/vypnutí | tisku legendy grafu.                                                                                                    |

<sup>\*</sup> Při výstupu grafu do souboru lze volit mezi formáty GIF, JPG a WMF. Doporučený formát je GIF, protože formát podporuje bezztrátovou kompresi a při uložení tedy nedojde ke ztrátě kvality obrázku. Více informací o formátech obrázků viz dále poznámky v kapitole věnované uložení snímku mapy.

<sup>\*\*</sup> Šířka a výška grafu určují velikost grafu při výstupu na tiskárnu. DPI pak určuje rozlišení a tedy kvalitu obrázku. Zadaná tisková velikost a hodnota rozlišení DPI dohromady určují rozměry obrázku při uložení do souboru. Více informací viz také dále poznámky v kapitole věnované uložení snímku mapy.
## 6.2.2.6.4 Snímek mapy

Uložení mapy je možné prostřednictvím místní nabídky "Snímek mapy" dostupné po kliknutí pravým tlačítkem myši v oblasti zobrazení mapy. Funkce je určena k uložení mapy jako obrázku do souboru.

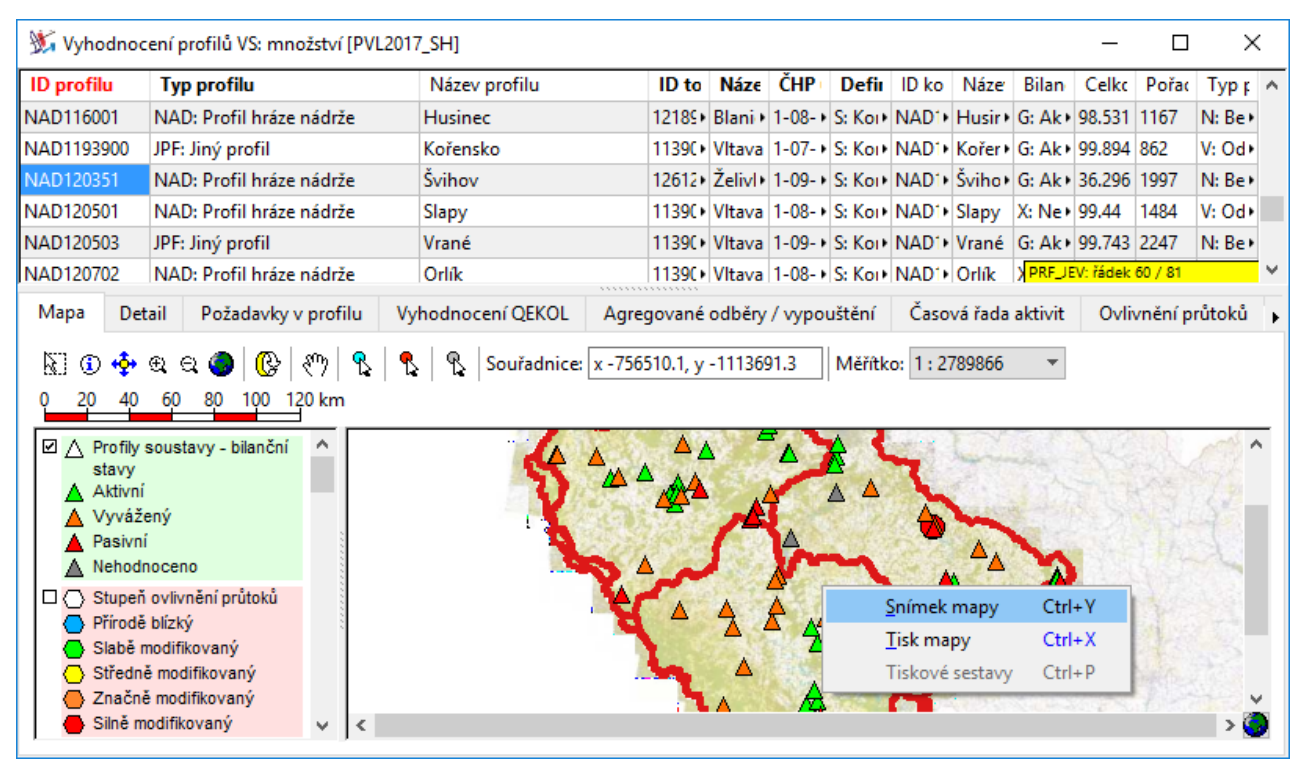

Po zvolení funkce "Snímek mapy" se zobrazí dialogové okno pro zadání parametrů výstupu.

| 💥 Uložit mapu jako obrázek        |                                |       |   | ×      |
|-----------------------------------|--------------------------------|-------|---|--------|
| O <u>C</u> elá mapa               | <u>R</u> ozměry (pixely):      | 500 韋 | x | 500 🛓  |
| <u>A</u> ktuální výřez <u>M</u>   | Rozměry (mm):                  | 42 🗘  | x | 42 🔹   |
|                                   | Rozlišení (DPI):               | 300 💌 |   |        |
| 1:10000                           | <u>K</u> valita:               | 50% 💌 |   |        |
| <u>X</u> min: <u>-968389.2617</u> | Roz <u>d</u> ělit:             |       |   |        |
| <u>Y</u> min: -1169060.403        | Rozměry díl <u>u</u> (pixely): | 250   | x | 250 🔹  |
| Xmax: -561610.7383                | Počet dílů:                    | 2     | x | 2      |
| Ymax: -1050939.597                |                                |       |   |        |
| <u>V</u> ýstupní formát: JPG, JGW | •                              | ОК    |   | Storno |

Volby výstupu mapy umožňují nastavit:

| Měřítko                | Volba výstupu celé mapy, aktuálního výřezu nebo mapy v zadaném měřítku. |                                                                                                    |  |  |
|------------------------|-------------------------------------------------------------------------|----------------------------------------------------------------------------------------------------|--|--|
| Souřadnice             | Rozsah zeměpisných souřadnic ukládaného výřezu.                         |                                                                                                    |  |  |
| Rozměry <sup>*</sup>   | Rozměry výsledr                                                         | ného obrázku (šířka x výška, pixely a mm).                                                                                                    |  |  |
| Rozlišení <sup>*</sup> | Rozlišení (DPI, v                                                       | yjadřuje poměr rozměrů v pixelech a mm).                                                                                                    |  |  |
| Kvalita                | Kvalita snímku p                                                        | ro formáty výstupu podporující ztrátovou kompresi (např. JPG).                                                                                             |  |  |
| Rozdělení              | Umožňuje rozděl                                                         | it velké výstupy do několika souborů o zadaných rozměrech.                                                                                                 |  |  |
| Formát <sup>**</sup>   | Volba formátu pr                                                        | o uložení výstupu:                                                                                                    |  |  |
|                        | JPG                                                                     | obrázek JPG (umožňuje ztrátovou kompresi)                                                                                                    |  |  |
|                        | JPG, JGW                                                                | georeferencovaný obrázek JPG (zároveň se souborem JPG je<br>generován soubor JGW obsahující informace o zeměpisných<br>souřadnicích uloženého výřezu mapy) |  |  |
|                        | JPG, JGW, klad                                                          | viz výše, vygeneruje navíc vektorovou vrstvu s kladem snímků ve formátu shapefile ArcView (SHP/SHX/DBF).                                                   |  |  |
|                        | PNG                                                                     | obrázek png (neumožňuje ztrátovou kompresi)                                                                                                    |  |  |
|                        | GIF                                                                     | obrázek GIF (neumožňuje ztrátovou kompresi)                                                                                                    |  |  |
|                        | BMP                                                                     | obrázek BMP (neumožňuje kompresi)                                                                                                    |  |  |
|                        | EMF                                                                     | obrázek EMF (Enhanced Windows Metafile)                                                                                                    |  |  |
|                        | WMF                                                                     | obrázek WMF (Windows Metafile)                                                                                                    |  |  |

Na následujícím obrázku je ukázka zobrazení snímku mapy vygenerovaného ve formátu "JPG, JGW, klad" při zadaném rozdělení na 3x3 díly (zobrazení v MapInfo Professional).

<sup>\*</sup> Rozměry v pixelech, rozměry v mm a hodnota rozlišení spolu přímo souvisí a hodnoty se při zadávání ve formuláři vzájemně přepočítávají.

<sup>\*\*</sup> Dostupné jsou v textu uvedené formáty, které se liší způsobem ukládání dat. Formát JPG pracuje se ztrátovou kompresí, tzn., že výstupní obrázky map mohou být (v závislosti na zadané kvalitě výstupu) poměrně malé, avšak na úkor kvality zobrazení (rozmlžení, zrnění, slévání ploch). Formáty podporující bezztrátovou kompresi (PNG, GIF) umožňují uložení do relativně malých souborů bez ztráty kvality zobrazení, objem souborů však může být větší než u formátů podporujících ztrátovou kompresi. Formáty neumožňující kompresi dat vytvářejí největší (nejobjemnější) soubory (BMP). Formát TIFF umožňuje v závislosti na verzi bezztrátovou nebo ztrátovou kompresi (editor používá verzi formátu s bezztrátovou kompresí). Výše uvedené formáty jsou formáty rastrové. Formáty EMF a WMF obsahují data uložená jak ve formě rastrů tak data vektorová. Vzhledem k podpoře vektorových dat mohou v některých případech poskytovat lepší možnosti zobrazení a následné práce s vygenerovanými soubory (v závislosti na aplikaci použité k jejich zobrazení nebo úpravám).

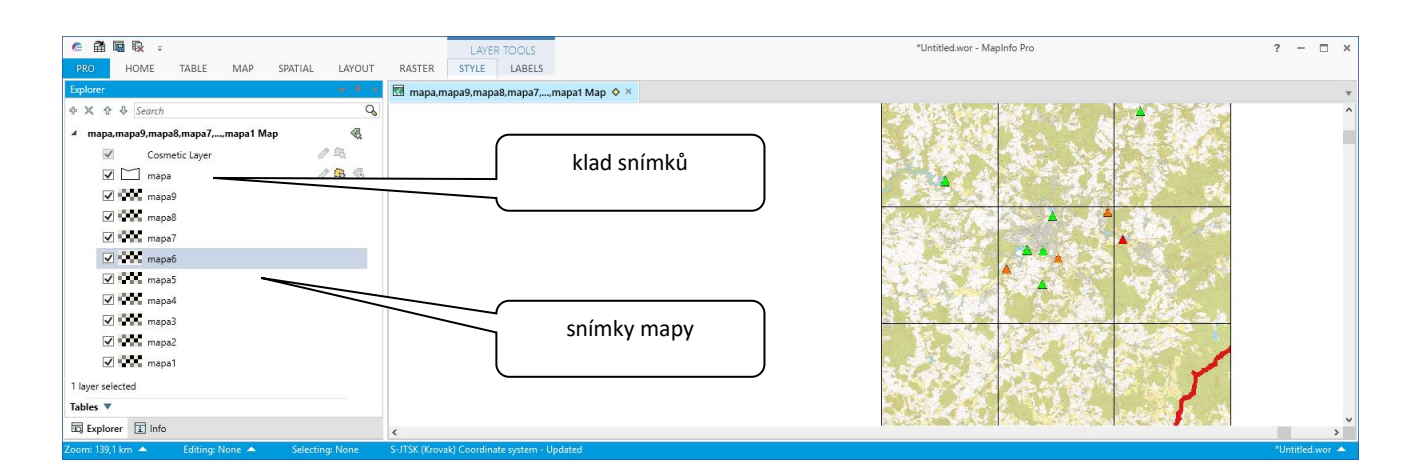

#### 6.2.2.6.5 Tisk mapy

Tisk mapy je dostupný prostřednictvím místní nabídky "Tisk mapy" dostupné po kliknutí pravým tlačítkem myši v oblasti zobrazení mapy. Funkce je určena k přímému tisku mapy na tiskárně.

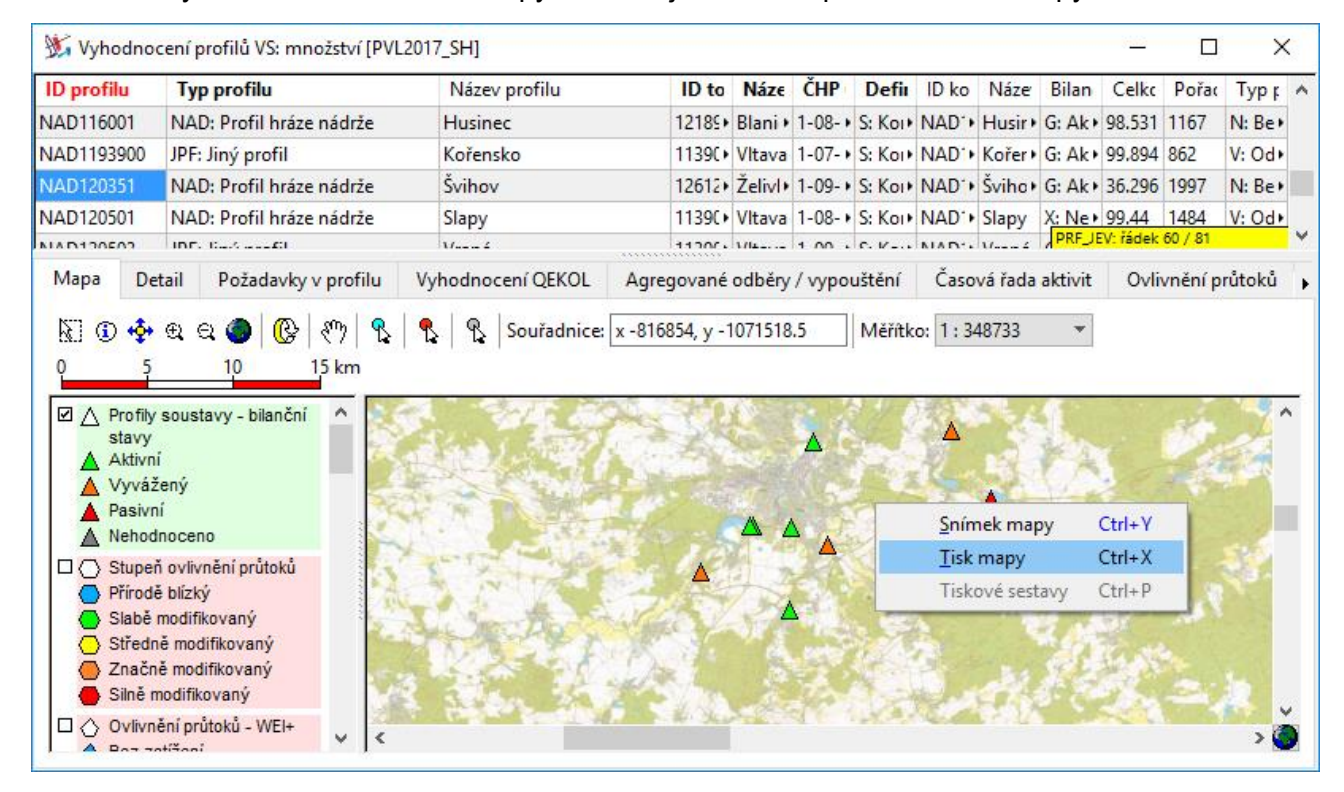

Po zvolení funkce "Tisk mapy" se zobrazí dialogové okno pro zadání parametrů tisku. V levé části okna se nachází ovládací prvky pro nastavení tisku, v pravé zjednodušený náhled kompozice tiskového výstupu.

| 💥 Tisk mapy                                                                                                    |                                                                                                    | ×                                                                                                    |
|----------------------------------------------------------------------------------------------------|----------------------------------------------------------------------------------------------------|----------------------------------------------------------------------------------------------------|
| Paper size: A                                                                                                    | 4 v Po <u>r</u> trait                                                                                                    | <u>W</u> idth (mm): 296 <u>H</u> eight (mm): 209                                                                                                    |
| Legenda<br>Vlevo od mapy<br>Vgravo od mapy<br>Vgravo od mapy<br>Pod mapou<br>Sloupce: 1<br>Okraje<br>Levý: 10<br>Horní: 10<br>Pravý: 10<br>Dolní: 10<br>Rozměry<br>Legenda/mapa (%): 50<br>Šířka mezery (mm): 10 | Tisknout         ● Mapu <u>a</u> legendu         ○ Jen <u>mapu</u> ○ Jen legendu         Měřítko         ○ Çelá mapa         ● <u>A</u> ktuální výřez         ○ Měřít <u>k</u> o:         1: 10000         • <u>G</u> rafické měřítko         ● Pravý dolní roh         ○ Levý horní roh         ○ Ley horní roh         ○ Legenda         ○ Legenda - jen text | Vkázka  Vkázka |
| ☑ Název map <u>y</u>                                                                                                    | Kvalita obrázku mapy nízká                                                                                                    | ▼ OK Storno                                                                                                    |

Volby tisku mapy umožňují nastavit:

| Legenda          | Umístění legendy v tiskovém výstupu. Jen je-li legenda tištěna (viz dále).                                                                                                    |
|------------------|----------------------------------------------------------------------------------------------------|
| Okraje           | Nastavení okrajů na stránce (mm).                                                                                                    |
| Název mapy       | Zapnutí nebo vypnutí tisku názvu mapy.                                                                                                    |
| Kvalita obrázku  | Nastavení kvality obrázku (úroveň komprese) pro výstup mapy.                                                                                                    |
| Rozměry          | Nastavení velikosti legendy v tiskovém výstupu (v % velikosti mapy) a šířky<br>mezery mezi mapou a legendou (mm).                                                                                            |
| Tisknout         | Volba tisku mapy, legendy nebo mapy i legendy.                                                                                                    |
| Měřítko          | Určuje velikost tištěného mapového výřezu, resp. měřítko mapy v tiskovém<br>výstupu. Lze volit mezi tiskem celé mapy, tiskem aktuálně zobrazeného výřezu<br>mapy nebo tiskem výřezu mapy v zadaném měřítku.* |
| Grafické měřítko | Zapnutí/vypnutí tisku grafického měřítka mapy a v jeho umístění v tiskovém<br>výstupu.                                                                                                    |

Po potvrzení tisku se zobrazí náhled mapy před tiskem a vlastní tisk lze následně provést stisknutím tlačítka "Tisk" (lze provést též výstup do souboru PDF použitím tlačítka "PDF Export").

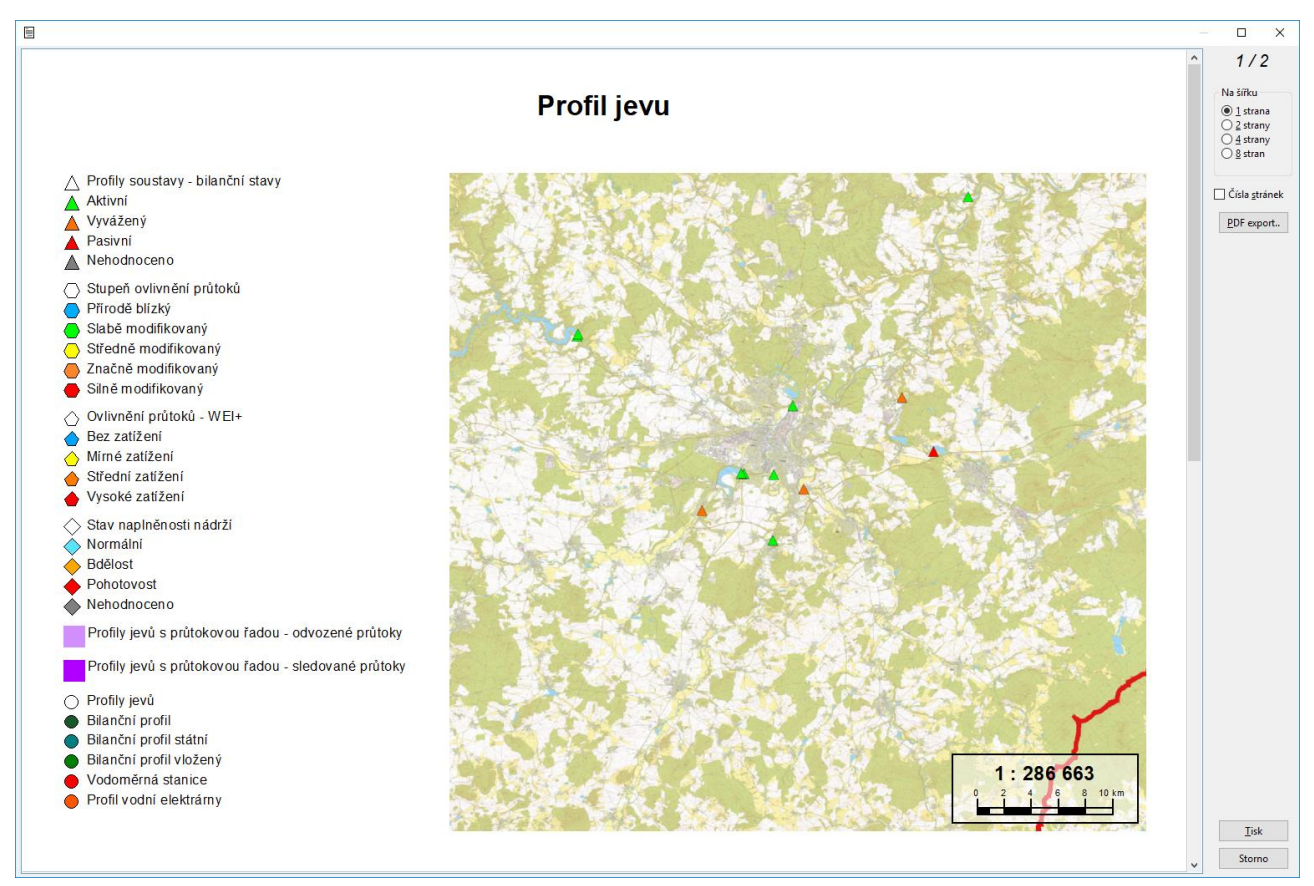

<sup>\*</sup> Při tisku výřezu mapy nebo mapy v měřítku je vždy tištěna oblast mapy kolem středu zobrazeného výřezu se zohledněním rozměrů zobrazeného výřezu mapy, resp. s použitím zvoleného měřítka. Vytištěný výřez tedy nemusí svým rozsahem (velikostí) odpovídat přesně výřezu mapy zobrazenému v editoru.

## 6.2.2.6.6 Tiskové sestavy

Tiskové sestavy představují komplexní tiskové výstupy. Nemusí být dostupné pro všechny tabulky editoru (mohou být definovány pouze pro vybrané tabulky). Funkce je dostupná prostřednictvím místní nabídky "Tiskové sestavy" dostupné po kliknutí pravým tlačítkem myši na souhrnné tabulce, na detailu záznamu nebo na oblasti grafu.

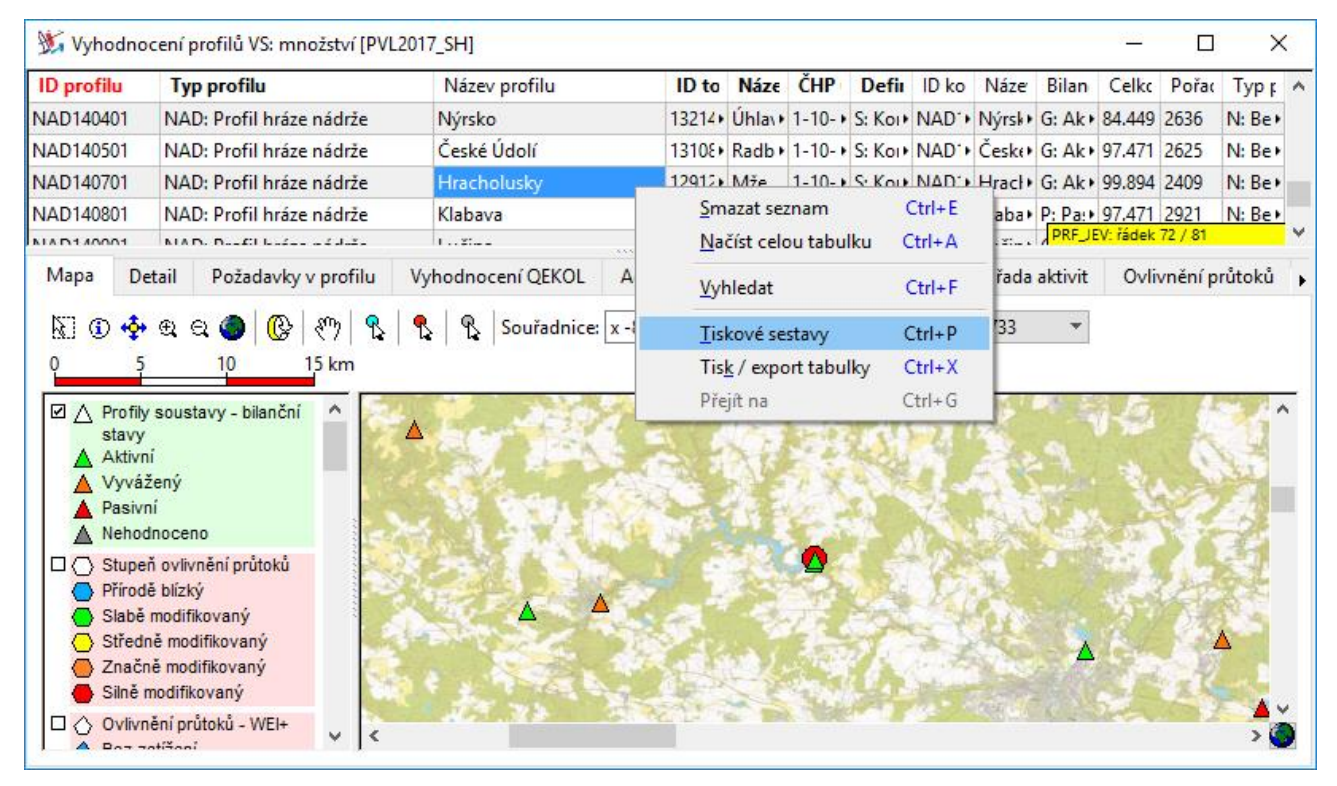

Po zvolení funkce "Tiskové sestavy" se zobrazí dialogové okno pro zadání parametrů výstupu. Všechny potřebné parametry ovlivňující tiskový výstup sestavy se nastavují výběrem hodnot z nabízených seznamů.

| 💃 Výstupní se             | stava                                |                      | _  |      | $\times$ |
|---------------------------|--------------------------------------|----------------------|----|------|----------|
| Formát:                   | Histogram kót hladin                 |                      |    |      | -        |
| Rozsah:                   | vybraný objekt                       |                      |    |      | -        |
| Výstup:                   | zobrazit + RTF do schránky           |                      |    |      | *        |
|                           | Rozlišení (DPI): 📃 🔻 Kvali           | ta JPG (%): 👻        |    |      |          |
| Období:                   | R: Celý rok                          |                      |    |      | Ŧ        |
| Látka:                    |                                      |                      |    |      |          |
| Čí <u>s</u> lo 1. strany: | 1 Rozdělit do soubo                  | rů po objektech      |    |      |          |
| Velikost strán            | CV: Okraji                           | 2[mm]:               |    |      |          |
| A4                        | ▼ <u>N</u> a šířku <u>le</u> vý:     | 20 <u>p</u> ravý: 15 |    |      |          |
| Šíř <u>k</u> a (mm): 2    | 10 <u>V</u> ýška: 297 <u>h</u> orní: | 20 <u>d</u> olní: 15 |    |      |          |
|                           |                                      |                      | ОК | Stor | no       |

Volby parametrů výstupní sestavy umožňují nastavit:\*

číslování stránek.

| Formát | Volba tiskové sestavy. Nabídka obsahuje všechny dostupné tiskové sestavy |
|--------|--------------------------------------------------------------------------|
|        | definované pro danou tabulku.                                            |

| Rozsah          | Rozsah záznamů, p                                                                                                    | ro něž bude tiskový výstup generován. Lze zvolit:                                                                                     |  |
|-----------------|----------------------------------------------------------------------------------------------------|----------------------------------------------------------------------------------------------------|--|
|                 | Vybraný objekt                                                                                                    | Tisk pouze pro jeden (aktivní) záznam.                                                                                                |  |
|                 | Pracovní seznam                                                                                                    | Tisk pro všechny objekty načtené v souhrnné tabulce.                                                                                  |  |
|                 | Všechny záznamy                                                                                                    | Tisk pro všechny záznamy uložené v dané tabulce (bez<br>ohledu na omezení pracovního seznamu podmínkou,<br>výběrem v mapě a podobně). |  |
| Výstup**        | Nastavení, jak bude výstup proveden. Výstup může být zobrazen se<br>současným uložením ve formátu RTF do schránky "zobrazit + RTF do<br>schránky" (pro následné vložení ze schránky do jiného dokumentu) nebo ulož<br>na disk do souboru RTF "RTF na disk + otevřít" (výstup je otevřen v asociova<br>aplikaci). |                                                                                                    |  |
| Období          | Volba typu období. Může být relevantní pouze u vybraných výstupů typu grafů.                                                                                                    |                                                                                                    |  |
| Látka           | Volba druhu látky. Může být relevantní pouze u vybraných výstupů souvisejících<br>s jakostními ukazateli.                                                                                                    |                                                                                                    |  |
| Číslo 1. strany | Začátek číslování stránek. Je relevantní pouze u tiskových sestav obsahuiících                                                                                                    |                                                                                                    |  |

Po potvrzení voleb výstupu je zobrazeno okno s náhledem. Z tohoto okna lze výstupní sestavu vytisknout kliknutím na tlačítko "Tisk". Výstupu lze také vytisknout z vygenerovaného RTF souboru (soubor/schránka) z odpovídající aplikace (textového editoru).

<sup>&</sup>lt;sup>\*</sup> Dostupné mohou být pouze vybrané (relevantní) volby.

<sup>\*\*</sup> Formát RTF (Rich Text Format) je formátovaný text vhodný pro zpracování v textovém editoru. Do formátu RTF nejsou exportována záhlaví a zápatí stránek, i když jsou v šabloně definována (záhlaví a zápatí stránek se uplatní pouze při tisku na tiskárně nebo exportu do souboru PDF).

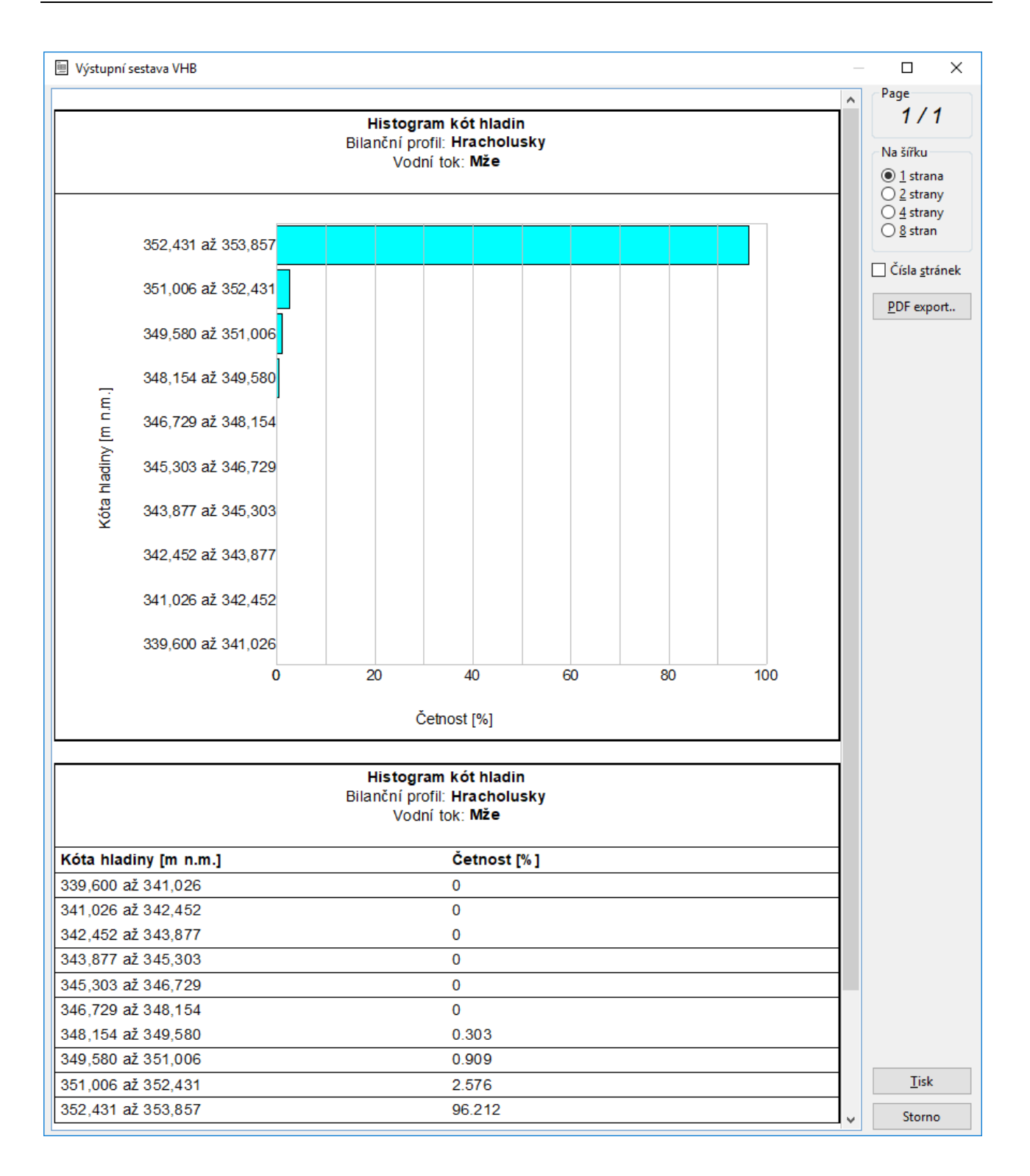

## 6.2.3 Nastavení

## 6.2.3.1 Uložit / stornovat změny

Pokud je editor spuštěn v režimu editace a dojde během práce k editaci (změně/vložení/odstranění) dat, zobrazí se na panelu editoru v jeho spodní části a také v nabídce "Nastavení" tlačítka pro uložení nebo stornování provedených změn. Uloženy nebo naopak stornovány jsou vždy změny provedené od posledního uložení/stornování změn nebo spuštění editoru.

Na prvním obrázku je zobrazen hlavní panel editoru, nebyly-li provedeny v datech žádné změny, na druhém obrázku je pak zobrazen hlavní panel v případě provedení změn v datech.

| 💥 Prohlížeč dat [PVL2017_SH] 🛛 🛛 🗙 |                                       |           |                      |  |  |
|------------------------------------|---------------------------------------|-----------|----------------------|--|--|
| Nasta                              | vení Nápověda                         |           | _                    |  |  |
| 2                                  | Zobrazit změny                        | Ctrl+V    | 1                    |  |  |
|                                    | Uložit změny                          | Ctrl+S    | ily jevů             |  |  |
| $\times$                           | Stornovat změny                       | Ctrl+Q    | mového území         |  |  |
|                                    | <u>N</u> astavení aplikace            |           | dy vody              |  |  |
|                                    | <u>O</u> bnovit výchozí na            | stavení   | vyhodnocení          |  |  |
| Výstu                              | upní data                             |           |                      |  |  |
|                                    | Vy                                    | hodnocení | v profilech soustavy |  |  |
|                                    | Ovlivnění odběry a vypouštěním        |           |                      |  |  |
|                                    | Podélné profily ovlivnění průtoků     |           |                      |  |  |
|                                    | Průtokové cesty                       |           |                      |  |  |
|                                    |                                       |           |                      |  |  |
| 🐒 S                                | práva dat [PVL2017_S                  | H]        | ×                    |  |  |
| Nasta                              | avení Nápověda                        |           |                      |  |  |
| ?                                  | <u>Z</u> obrazit změny                | Ctrl+V    |                      |  |  |
|                                    | <u>U</u> ložit změny                  | Ctrl+S    | ly jevů              |  |  |
| ×                                  | <u>S</u> tornovat změny               | Ctrl+Q    | mového území         |  |  |
| <u>N</u> astavení aplikace         |                                       |           | dy vody              |  |  |
|                                    | Obnovit výchozí nastavení vyhodnocení |           |                      |  |  |
| Výstu                              | Výstupní data                         |           |                      |  |  |
| Wybodnocen( y profilech sourtawy   |                                       |           |                      |  |  |

Ovlivnění odběry a vypouštěním Podélné profily ovlivnění průtoků Průtokové cesty

Uložit změny

Tlačítkem "Zobrazit změny" lze otevřít okno se souhrnnou informací o počtu a typu provedených změn. Zobrazeny jsou údaje o všech tabulkách, v nichž byly změny provedeny. Ukázka okna je následujícím obrázku. Údaje "Vloženo", "Změněno" a "Smazáno" obsahují informace o počtu záznamů dotčených danými operacemi. Údaj "Buněk" se vztahuje ke sloupci "Změněno" a obsahuje informaci o celkovém počtu buněk v tabulce, které byly změněny (zde například

X Stornovat změny

Uživatelská příručka a technická dokumentace

? Zobrazit změny

informace o počtu změn v tabulce nádrž znamenají, že byly editovány údaje ve dvou buňkách (tedy dvě položky) u jednoho záznamu nádrže).

| 💃 Změny v databázi                                |         |         |       | – 🗆 X   |
|---------------------------------------------------|---------|---------|-------|---------|
| Tabulka                                           | Vloženo | Změněno | Buněk | Smazáno |
| PRF_JEV: Profil jevu                              | 0       | 1       | 2     | 1       |
| JEV_POZ: Požadavek na zdroje v profilu jevu       | 0       | 0       | 0     | 1       |
| PRFJEV_AG: Ovlivnění profilů odběry a vypouštěním | 0       | 0       | 0     | 2       |
| PRFJEV_REL: Průtoková cesta                       | 0       | 129     | 129   | 0       |
|                                                   |         |         |       |         |
|                                                   |         |         |       |         |
|                                                   |         |         |       |         |

Pokud nejsou provedené změny uloženy nebo stornovány tlačítky na hlavním panelu, je při ukončení práce s editorem uživatel vyzván k uložení nebo stornování (zamítnutí) změn prostřednictvím dialogového okna, jehož ukázka je na následujícím obrázku.

| 💥 vhbed | litor              |                  |                     | ×   |
|---------|--------------------|------------------|---------------------|-----|
| ?       | Chcete před opušté | ěním editoru ulo | ožit provedené změn | ıy? |
|         | <u>A</u> no        | <u>N</u> e       | Storno              |     |

## 6.2.3.2 Nastavení aplikace

Nástroj pro úpravy uživatelského nastavení aplikace se spustí příkazem "Nastavení aplikace" z nabídky "Nastavení".

| 💥 Pi                              | 💃 Prohlížeč dat [PVL2017_SH] 🛛 🛛 🗙 |          |              |  |
|-----------------------------------|------------------------------------|----------|--------------|--|
| Nasta                             | vení Nápověda                      |          | _            |  |
| 8                                 | Zobrazit změny                     | Ctrl+V   | 1            |  |
|                                   | Uložit změny                       | Ctrl+S   | ily jevů     |  |
| ×                                 | Stornovat změny                    | Ctrl+Q   | mového území |  |
| <u>N</u> astavení aplikace        |                                    |          | dy vody      |  |
| <u>O</u> bnovit výchozí nastavení |                                    | astavení | vyhodnocení  |  |
| Výstu                             | Výstupní data                      |          |              |  |
|                                   | Vyhodnocení v profilech soustavy   |          |              |  |
|                                   | Ovlivnění odběry a vypouštěním     |          |              |  |
| Podélné profily ovlivnění průtoků |                                    |          |              |  |
|                                   |                                    | Průto    | kové cesty   |  |

Prostřednictvím nabídky "Nastavení aplikace" si uživatel může přizpůsobit vzhled aplikace svým požadavkům. K výchozímu nastavení se může kdykoliv vrátit použitím volby "Obnovit výchozí nastavení". Použití tohoto příkazu způsobí nastavení (reset) všech nastavení aplikace (vyjma nastavení připojení k proxy serveru, viz dále) na výchozí hodnoty (uživatelská nastavení i další aplikací ukládané hodnoty, např. tiskové volby apod.).

| 💃 Pi                              | 💥 Prohlížeč dat [PVL2017_SH] 🛛 🛛 🗙 |          |              |  |  |
|-----------------------------------|------------------------------------|----------|--------------|--|--|
| Nasta                             | avení Nápověda                     |          | _            |  |  |
| 8                                 | Zobrazit změny                     | Ctrl+V   |              |  |  |
|                                   | Uložit změny                       | Ctrl+S   | ily jevů     |  |  |
| ×                                 | Stornovat změny                    | Ctrl+Q   | mového území |  |  |
| <u>N</u> astavení aplikace        |                                    |          | dy vody      |  |  |
| <u>O</u> bnovit výchozí nastavení |                                    | istavení | vyhodnocení  |  |  |
| Výstu                             | Výstupní data                      |          |              |  |  |
|                                   | Vyhodnocení v profilech soustavy   |          |              |  |  |
|                                   | Ovlivnění odběry a vypouštěním     |          |              |  |  |
| Podélné profily ovlivnění průtoků |                                    |          |              |  |  |
|                                   |                                    | Průto    | okové cesty  |  |  |

Po výběru nabídky "Nastavení aplikace" se zobrazí dialogové okno, které obsahuje v levé části seznam objektů aplikace, pro něž je dostupná možnost změny nastavení. Jako první jsou na seznamu uvedena obecná nastavení, která se vztahují k aktuálně otevřené úloze a režimu běhu aplikace. Další nastavení jsou rozdělena do dvou skupin na nastavení grafů a nastavení dynamických legend (dynamicky vynášených bodových objektů v mapových oknech, tj. tematických vrstev).

V dalším textu jsou popsány a na ukázkách předvedeny jednotlivé volby nastavení.

## 6.2.3.2.1 Obecné

Položka "Obecné" obsahuje informaci o aktuální datové složce a režimu běhu aplikace (sestavení, modulu). Uvedené údaje jsou zobrazeny pouze pro čtení a uživatel je nemůže měnit.

| Parametry aplikace [PVL2017_SH]                                                                                                    |   |                                                                                                    | _  |      | ×  |
|----------------------------------------------------------------------------------------------------|---|----------------------------------------------------------------------------------------------------|----|------|----|
| Obecné           Proxy           Grafy           Čáry překročení - listy POV           CLC pro PRJ           CLC pro UPZV           CLC pro UPZV           Cáry překročení průtoků           Pravděpodobnostní pole překročení hla           Čásová řada aktivit množství           Časová řada hladin           Měsíční dosažená výroba el. energie           Nevyužitý zásobní objem nádrže           Ovlivnění průtoků odběry a vypouštění +           Podélné profily ovlivnění odběry a vypt           Podélný profil jakosti v toku           Časová řada vstupů znečištění v profilu           Ovlaterí | ~ | Datová složka:<br>D:\JP\Data\VHBMN_PVL\PVL2017_SH<br>Aktivní moduly<br>povodnovavlna<br>mnozstvirz<br>profily<br>mnozstvi<br>mnozstvid<br>jakostk<br>jakoste<br>jakoste<br>jakost<br>listyutvaru |    |      |    |
| Histogramy                                                                                                    | ~ |                                                                                                    | ОК | Stor | no |

## 6.2.3.2.2 Proxy

Položka "Proxy" umožňuje nastavení parametrů proxy serveru pro připojení k internetu<sup>\*</sup> v případě, že se počítač k internetu připojuje prostřednictvím proxy serveru. Jde zejména o případy připojení k internetu prostřednictvím podnikových sítí. Uživatel v tomto případě musí zadat jméno (adresu) proxy serveru ve tvaru "proxyserver:port" a případně, vyžaduje-li proxy server ověření přihlášení uživatele, také jméno/heslo. Název a port proxy serveru lze zjistit buďto z nastavení připojení k síti v nastaveních operačního systému nebo si je třeba vyžádat tyto informace u místního správce počítačové sítě. Přihlašovací jméno/heslo k proxy serveru je obvykle shodné s přihlašovacími údaji uživatele pro přihlášení k místní síti.<sup>\*\*</sup>

V případě, že je počítač připojen k internetu přímo bez použití proxy serveru (obvykle jakékoli připojení mimo podnikovou síť), je třeba nechat pole pro definici proxy serveru prázdná.

| Parametry aplikace [PVL2017_SH]                                                                                                    |          |                                        |                                    | _  |     | ×   |
|----------------------------------------------------------------------------------------------------|----------|----------------------------------------|------------------------------------|----|-----|-----|
| Obecné<br>Proxy<br>Grafy<br>Čáry překročení - listy POV<br>CLC pro PRJ<br>Časová řada vstupů znečištění v profilu<br>Ostatní<br>Histogramy | <b>*</b> | Proxy:Port<br><u>U</u> ser<br>Password | proxyserver:8080<br>jmeno<br>***** | OK | Sto | rno |

Uživatelská příručka a technická dokumentace

<sup>\*</sup> Připojení k internetu je aplikací využíváno k zobrazení podkladových map v mapovém okně editoru prostřednictvím WMS služeb. Není-li připojení k internetu k dispozici nebo nejsou-li správně nastaveny údaje proxy serveru, podkladové mapy WMS nebude možné zobrazit.

<sup>\*\*</sup> Je-li třeba vyplnit pro připojení k internetu uvedené přihlašovací údaje k proxy serveru a je-li aplikace spouštěna na sdíleném počítači, je vhodné po ukončení práce s aplikací uvedené přihlašovací údaje opět odstranit. Přihlašovací údaje jsou ukládány do dat uživatelského profilu operačního systému přihlášeného uživatele a nejsou šifrovány.

## 6.2.3.2.3 Grafy

Položka "Grafy" je určena k nastavení grafických stylů zobrazení grafů, tj. například čar překročení průměrných měsíčních průtoků a pravděpodobnostních polí překročení hladin nádrží, histogramů, podélných profilů množství i jakosti atp. Pro sloupcové grafy/histogramy lze nastavit barvu výplně, pro liniové grafy barvu, šířku a styl čáry.

Na následujících obrázcích je ukázka nastavení zobrazení grafů...

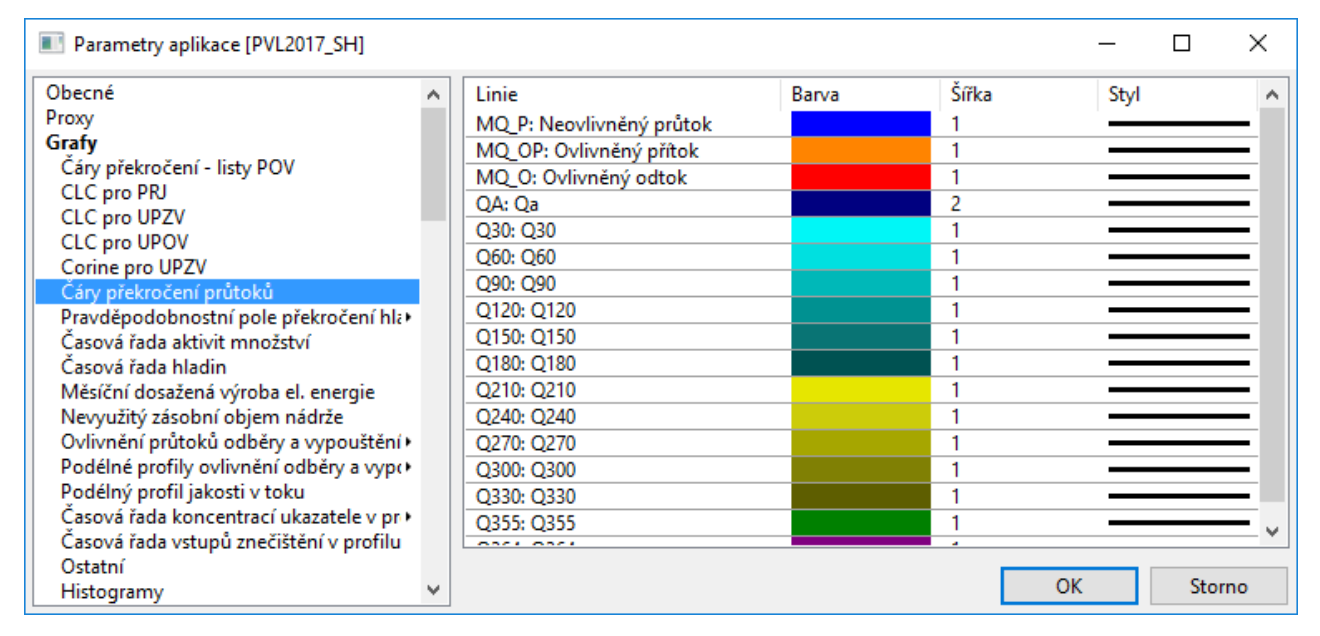

#### ... a aplikace uvedených nastavení při zobrazení grafu překročení průměrných měsíčních průtoků.

|                                                                | T                                    | NI4                              |                              | -1                   | N/                   | ČUD ///       | Defining                                     | ID Is a street         | Mérendez    | Dilan Xa / a | Callingués     | D a Xa al Cara             | T        |       |
|----------------------------------------------------------------|--------------------------------------|----------------------------------|------------------------------|----------------------|----------------------|---------------|----------------------------------------------|------------------------|-------------|--------------|----------------|----------------------------|----------|-------|
| protiiu                                                        | Typ pr                               | i Nazev p                        | ro ID to                     | оки                  | Nazev to             | CHP (use      | Definice                                     | ID KONTIC              | Nazev ko    | Bilanchi s   | Celkova 2      | Poradi pr                  | Typ pru  | π.    |
| S111000                                                        | BPS: Bil                             | <ul> <li>Březí-Kar</li> </ul>    | n• 11390                     | • 0000               | Vltava               | 1-06-01-2     | S: Kontro                                    | BPS1110C+              | Březí-Kan∙  | G: Aktivní   | 98.531         | 179                        | S: Sledo | Vi)   |
| S113000                                                        | BPS: Bil                             | Římov                            | 11550                        | • 0000               | Malše                | 1-06-02-0     | S: Kontro                                    | BPS1130C+              | Římov       | P: Pasivní   | 86.114         | 238                        | N: Bez p | )ri ) |
| S114000                                                        | BPS: Bil                             | <ul> <li>Pašinovi</li> </ul>     | :•• 11589                    | 9000 +               | Stropnice            | 1-06-02-0     | S: Kontrol                                   | BPS1140C+              | Pašinovic • | P: Pasivní   | 93.08          | 286                        | S: Sledo | ٧Đ    |
| S115000                                                        | BPS: Bil                             | Roudné                           | 11550                        | • 0000               | Malše                | 1-06-02-0     | S: Kontro                                    | BPS1150C+              | Roudné      | G: Aktivní   | 90.05          | POO                        | 81       | -     |
|                                                                |                                      |                                  | 1                            | î                    |                      |               | •••••••                                      |                        |             |              |                |                            |          |       |
| filu Vy                                                        | hodnoce                              | ní QEKOL                         | Agreg                        | jované               | é odběry /           | vypouštění    | Casová                                       | řada aktivit           | Ovlivně     | ní průtoků   | Statistika     | a Statisti                 | ika Gr   | af    |
| Hodnoce                                                        | ené obdol                            | oí: R: Celý                      | rok                          |                      |                      | - <b>-</b> 88 | Pravděpodo                                   | <b>bnost [%]</b><br>20 | 40          | 60           |                | 80                         | 10       | ^     |
| Hodnoce                                                        | ené obdoł                            | oí: R: Celý                      | rok                          |                      |                      |               | ravdépodo                                    | bnost [%]<br>20        | 40          | 60           |                | 80                         | 10       | ^     |
| Obdol                                                          | 🛓 Lini                               | ≣1X P                            | opis Y                       |                      | Popis' 🔺             |               | <u>`````````````````````````````````````</u> |                        |             |              |                |                            |          |       |
| R: Celý∙                                                       | MQ_0+                                | 5 59                             | 5 44                         | .486                 | Q5%                  | -9-           |                                              |                        |             |              |                |                            |          |       |
| R: Celý)                                                       | MQ_0+                                | 10 10                            | % 36                         | .504                 | Q10%                 | -             |                                              |                        |             |              |                |                            |          |       |
| R: Celý)                                                       | MQ_0+                                | 15 15                            | % 30                         | .211                 | Q15%                 | 3 1           |                                              |                        |             |              |                |                            |          |       |
| D C 14                                                         | MQ_0+                                | 20 20                            | % 26                         | .06                  | Q20%                 |               |                                              |                        |             |              | O              | /livněný od                | tok      |       |
| R: Cely                                                        | MOON                                 | 25 25                            | % 22                         | .171                 | Q25%                 |               |                                              |                        |             |              | Ne             | eovlivněný j               | průtok   |       |
| R: Cely<br>R: Celý                                             |                                      |                                  |                              | 544                  | O30%                 | -             |                                              |                        |             |              | — Q;           | 3                          |          |       |
| R: Cely<br>R: Celý<br>R: Celý                                  | MQ_0+3                               | 30 30                            | % 19                         | .)44                 | 0,0070               |               |                                              |                        |             |              | Q:             | 504                        |          | V     |
| R: Celý<br>R: Celý<br>R: Celý<br>R: Celý                       | MQ_0+                                | 30 30<br>35 35                   | % 19<br>% 18                 | .226                 | Q35%                 | [s]           |                                              |                        |             |              |                | 355                        |          |       |
| R: Celý<br>R: Celý<br>R: Celý<br>R: Celý<br>R: Celý            | MQ_0+<br>MQ_0+<br>MQ_0+              | 30 30<br>35 35<br>40 40          | % 19<br>% 18<br>% 16         | .226                 | Q35%<br>Q40%         | [m 3/s]       |                                              |                        |             |              | Q.             | 355                        |          | Ð     |
| R: Celý<br>R: Celý<br>R: Celý<br>R: Celý<br>R: Celý<br>R: Celý | MQ_0+3<br>MQ_0+3<br>MQ_0+4<br>MQ_0+4 | 30 30<br>35 35<br>40 40<br>45 45 | % 19<br>% 18<br>% 16<br>% 14 | .226<br>.076<br>.393 | Q35%<br>Q40%<br>Q45% | Q [m 3/s]     |                                              |                        |             |              | Q:<br>Q:<br>Q: | 355<br>330<br>/livněný pří | tok      |       |

## 6.2.3.2.4 Definice pro vykreslování bodových objektů

Další záložky umožňují uživatelské nastavení barevného rozlišení (tematického mapování) jednotlivých typů bodových objektů (profilů jevů) v mapovém okně editoru. Nastavit lze barvu značek pro tematické zobrazení.

Na následujících obrázcích je ukázka nastavení zobrazení profilů jevů...

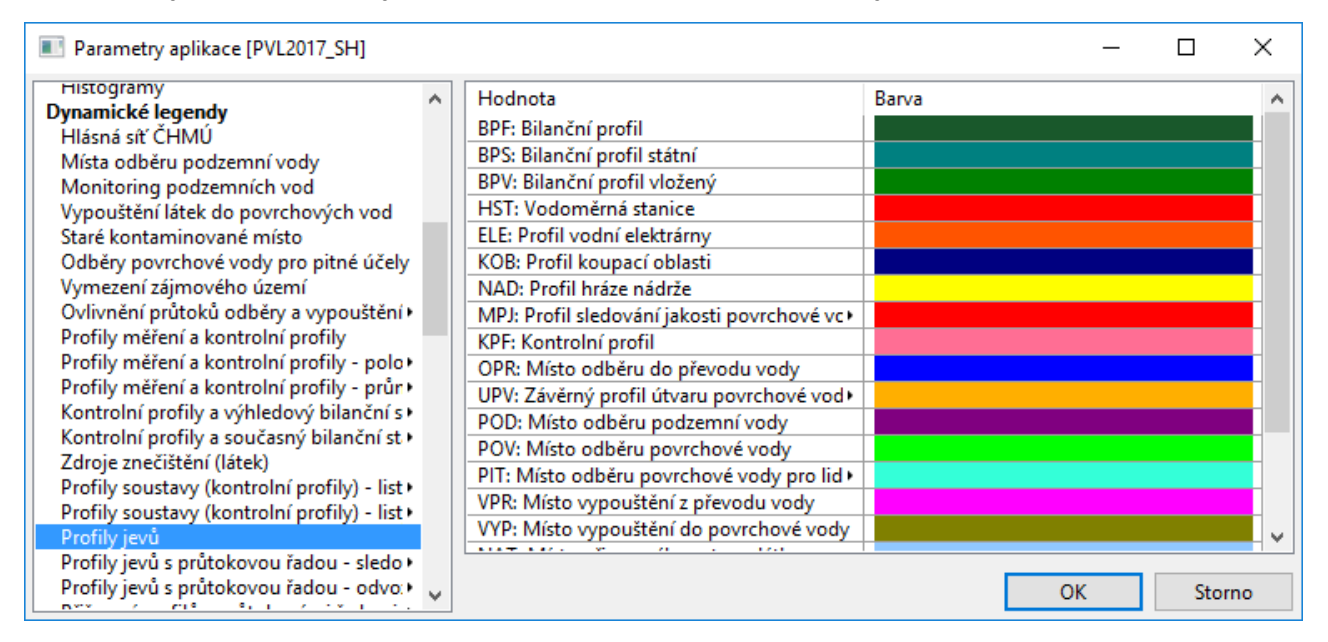

... a aplikace tohoto nastavení v datovém editoru při zobrazení mapy profilů jevů.

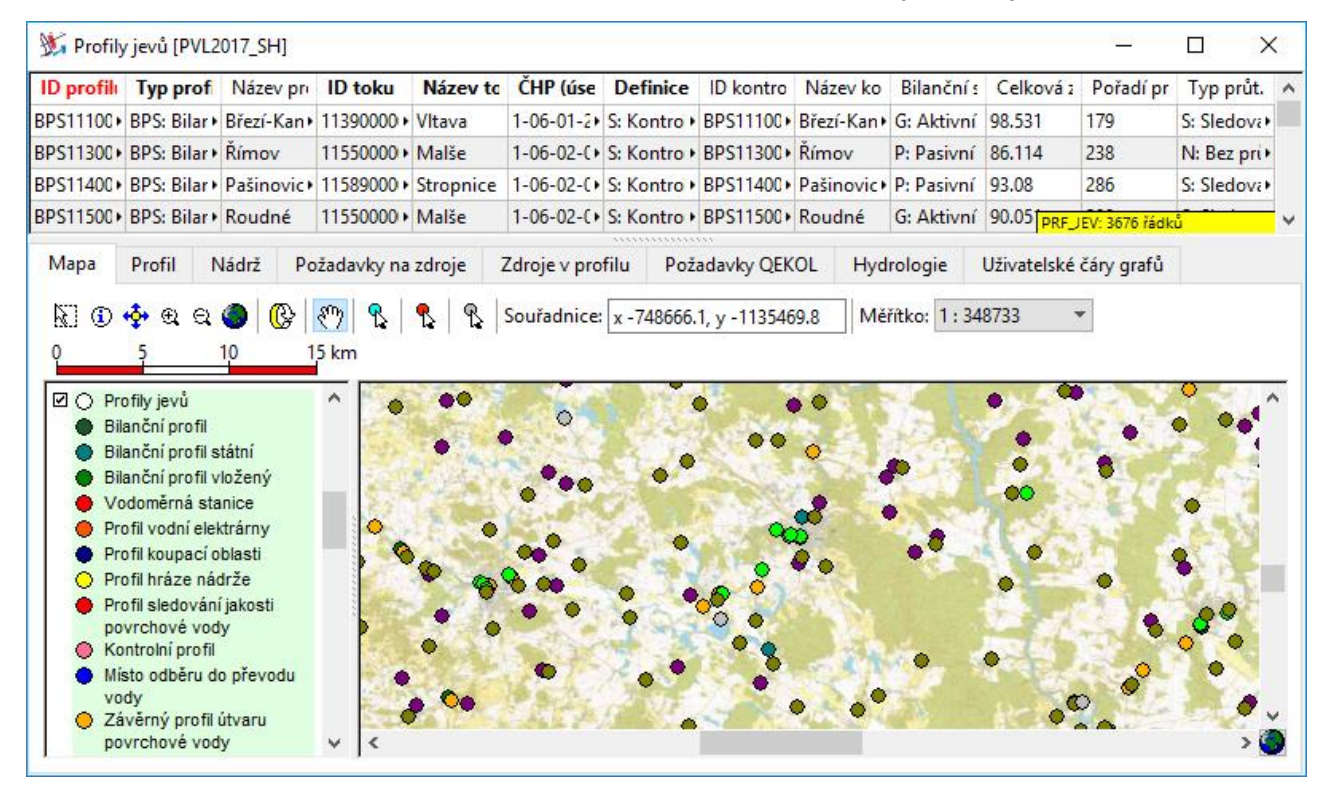

## 6.2.4 Klávesové zkratky

#### Klávesové zkratky pro operace se záznamy v souhrnné tabulce:

- Ctrl + E vyprázdnit pracovní seznam (nemaže záznamy)
- Ctrl + A načíst celou tabulku
- Ctrl + F zobrazit vyhledávací formulář
- Ctrl + P tiskové sestavy
- Ctrl + X tisk/export
- Ctrl + G rychlý přechod na záznam v relaci (v rámci tabulky)
- Ctrl + H hromadné naplnění dat aktivního sloupce\*
- Insert vložit nový záznam\*
- Ctrl + D duplikování vybraného záznamu\*
- Ctrl + Enter upravit vybraný záznam<sup>\*</sup>
- Ctrl + Delete smazat vybraný záznam<sup>\*</sup>

#### Klávesové zkratky pro operace v tabulce detailu záznamu:

- Ctrl + G rychlý přechod na záznam v relaci (v rámci tabulky)
- Ctrl + P tiskové sestavy
- Ctrl + X tisk/export
- Ctrl + H hromadné zadání hodnot
- Ctrl + M měsíční zadání hodnot\*\*

#### Klávesové zkratky použitelné při zadávání podmínek dotazu:

| Insert       | vložit novou podmínku     |
|--------------|---------------------------|
| Delete       | smazat vybranou podmínku  |
| Ctrl + Enter | upravit vybranou podmínku |

## Klávesové zkratky použitelné během editace záznamu:

| Ctrl + Z | zpět             |
|----------|------------------|
| Ctrl + X | vyjmout          |
| Ctrl + C | kopírovat        |
| Ctrl + V | vložit           |
| Delete   | smazat           |
| Ctrl + A | vybrat celý text |

## Klávesové zkratky pro uložení nebo stornování změn v datech:

- Ctrl + V zobrazit změny v datech\*\*\*
- Ctrl + S uložit změny v datech\*\*\*
- Ctrl + Q stornovat změny v datech a vrátit se k poslední uložené verzi\*\*\*

<sup>\*</sup> V závislosti na režimu běhu editoru a povolení editace záznamů.

<sup>\*\*</sup> Jen pro vybrané položky, pro něž je tato funkce určena.

<sup>\*\*\*</sup> Použití v hlavním panelu editoru. Jen byla-li editována data.

# 7 Pracovní postup

Běžný pracovní postup při použití aplikace sestává z následujících kroků:

- 1. Založení a identifikace řešené úlohy
- 2. Editace vstupních dat (spuštění editoru, nastavení parametrů výpočtů)
- 3. Provedení vyhodnocení (nebo provedení simulačního výpočtu a provedení vyhodnocení)
- 4. Zobrazení výsledků simulačního výpočtu a vyhodnocení výsledků
- 5. Porovnání (analýza) variant úloh

Jednotlivé kroky jsou podrobněji okomentovány v následujícím textu.

Poznámka: Pokud chcete pouze zobrazit data již vypočtené úlohy, pokračujte dále přímo ke kapitole "7.4 Zobrazení výsledků". Načtení (import) již vypočtené ukázkové datové sady do aplikace je popsáno výše v textu v části popisující dostupnost aplikace a postup pro načtení ukázkové datové sady. Pokud nechcete pro zpracování dat použít simulační model zahrnutý do instalace aplikace, můžete data pro vyhodnocení zpracovat pomocí jiných výpočetních nástrojů/modelů (podrobněji viz kapitola "7.3 Provedení vyhodnocení").

# 7.1 Založení a identifikace řešené úlohy

Úlohu reprezentuje sada dat (souborů) uložených ve složce úlohy. Data úlohy tvoří vstupní a výstupní datové soubory, referenční datové soubory (včetně geografických mapových vrstev) a dále systémové soubory modelu (obsahující identifikační údaje úlohy a protokol o řešení úlohy). V případě požadavku na porovnání různých variant řešení (např. řešení s pozměněnými požadavky na užívání vod, parametry vodních nádrží apod.) je vždy třeba každou variantu zpracovat jako samostatnou úlohu. Vzájemné porovnání výsledků jednotlivých úloh pak lze provést pomocí nástrojů aplikace určených pro porovnávání variant. Nástroje pro správu řešených úloh jsou součástí uživatelského prostředí modelu a jsou popsány výše.

Při založení úlohy program vytvoří novou složku (název této složky odpovídá uživatelem zadanému identifikátoru úlohy) obsahující úplnou sadu souborů úlohy. Při založení úlohy je možno postupovat dvěma způsoby:

- Založit "novou" úlohu: V adresáři úlohy jsou vytvořeny šablony vstupních souborů modelu, tj. prázdné soubory vstupních dat, obsahující pouze definici položek (hlavičku) tabulky. Vstupní data modelu je nutno naplnit pomocí integrovaného editoru nebo externími prostředky. Možnost založení zcela nové úlohy je určena zejména pro následné hromadné plnění dat úlohy externími prostředky. Novou (prázdnou) úlohu lze založit prostřednictvím položky nabídky "Úloha > Nová úloha".
- Vytvořit "kopii" stávající úlohy: Vstupní data jsou převzata (zkopírována) z jiné, již řešené úlohy. Data lze dále upravovat v prostředí integrovaného editoru. Tato možnost je vhodná zejména pro práci koncového uživatele. Kopii úlohy lze vytvořit prostřednictvím položky nabídky "Úloha > Kopie úlohy" nebo pomocí příslušného tlačítka umístěného u seznamu úloh. Vytvoření nové kopie úlohy viz také následující obrázek.

| VSTOOLS                   | S.UI (sestaven   | i Dovoz) [ | C1_2_DEM   | O_VYPOCTENO]                                                                                                   | <b>- ×</b> |
|---------------------------|------------------|------------|------------|----------------------------------------------------------------------------------------------------|------------|
| Úloha                     | Zobrazit data    | Výpočty    | Nápověda   |                                                                                                    |            |
| Složky úloh<br>C:\vstools | n<br>.dovoz∖data |            | • -        | Typ úlohy/sestavení Úloha<br>DOVOZ C1_2_DEMO_VYPOCTENO                                                         |            |
|                           |                  |            |            | Datum řešení úlohy         Stav řešení úlohy           14.01.2019 21:47:15         Provedena simulace množství |            |
|                           |                  |            | Název a    | a umístění úlohy                                                                                               |            |
|                           |                  |            | Složka úlo | oh                                                                                                    |            |
|                           |                  |            | C:\vstool  | ls.dovoz\data ~                                                                                                |            |
|                           |                  |            | Název úlo  | ohy / uložit jako                                                                                              |            |
| Úlohy                     | \$ 🖬 🖻           | X 🗣 🤅      | C1_2_DE    | MO_VYPOCTENO_01                                                                                                |            |
| C1_2_DEI                  | MO_VYPOCTEN      | )          | Změnit me  | eze mapy pro zobrazení v editoru dat                                                                           |            |
|                           |                  |            | [Ponecha   | at nastavení definovaná v projektu] V                                                                          |            |
|                           |                  |            |            | OK Stomo                                                                                                    |            |
| Ē ,                       |                  |            | 2          | Datova sada je podze ukazkova a slouzi vyniadne pro demonstraci funkci aplikāčē.                               | ~          |
| VSTOOLS                   | Ul (sestavení DO | VOZ) IC1 2 | DEMO VYPO  |                                                                                                    | 51         |

Poznámka: Lze-li předpokládat práci s více úlohami nebo jejich variantami, je vhodné omezit objem dat uložených na disku počítače využitím funkce aplikace umožňující sdílení společných dat více úlohami. Sdílení se vztahuje pouze na vybraná referenční data, vlastní sdílení dat je řízeno aplikací automaticky. Sdílení dat lze nastavit pomocí nabídky "Úloha > Složka úloh > Vytvořit složku pro sdílená data / Odstranit složku pro sdílená data / Optimalizovat velikost", podrobněji viz výše kapitola "Správce úloh".

# 7.2 Editace vstupních dat

Pro uživatelské plnění/editaci vstupních dat je určen integrovaný datový editor, který je dostupný prostřednictvím nabídky "Zobrazit data > Prohlížet/editovat data", případně prostřednictvím tlačítka v dolní části okna (viz následující obrázek).

Poznámka: Některá (referenční) data, jejichž charakter je z hlediska funkce simulačního modelu dlouhodobý (neměnný), nelze prostřednictvím editoru upravovat. Jde zejména o referenční data spojená s geografickými vrstvami liniových a plošných objektů (např. struktura říční sítě) a podkladové rastrové mapy. Tato data musí být v případě potřeby upravena pomocí vhodných externích nástrojů nebo databází. V následujícím textu jsou dále uvedeny typické postupy zaměřené na uživatelské editace vstupních dat prostřednictvím integrovaného editoru (parametry zdrojů užívání vody, parametry vodních nádrží a převodů vody, kontrolní profily na říční síti), způsob zpracování a plnění referenčních dat externími nástroji není předmětem popisu těchto postupů.

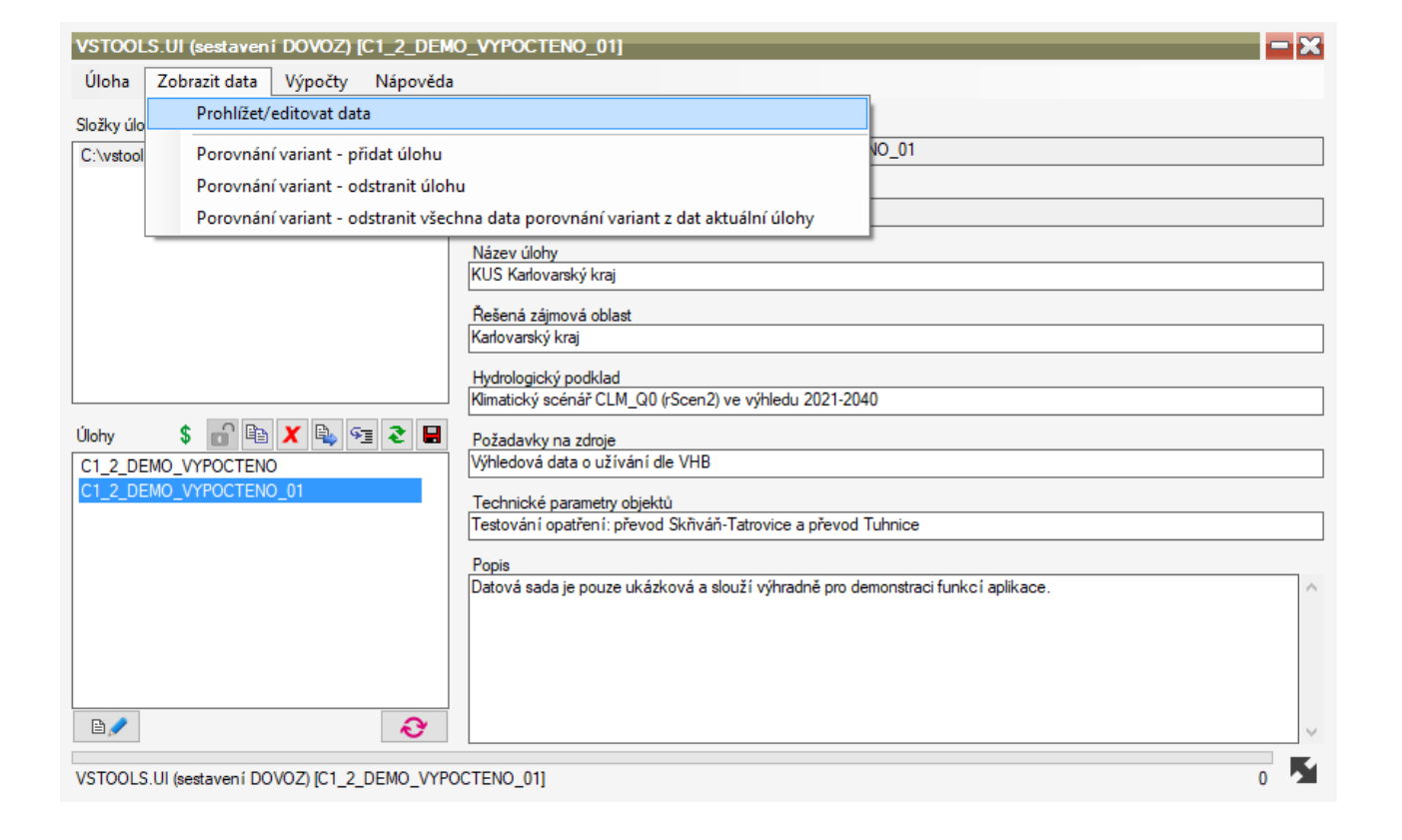

Po výběru položky "Zobrazit data > Prohlížet/editovat data" se otevře hlavní okno editoru. Pro zahájení editace dat je třeba otevřít editační formulář kliknutím na příslušné tlačítko v hlavním okně editoru. Ukázka hlavního okna editoru je na následujícím obrázku.

| 💥 Prohlížeč dat [C1_2_DEMO_VYPOCTENO       | ]                                             |                                          | Х                                   |
|--------------------------------------------|-----------------------------------------------|------------------------------------------|-------------------------------------|
| <u>N</u> astavení Ná <u>p</u> ověda        |                                               |                                          |                                     |
| Vstupní/výstupní údaje modelu              | Tematické výsledky vyhodnocení                | Referenční údaje pro výpočty             | Porovnání variant                   |
| P <u>r</u> ofily jevů - hodnocení množství | <u>V</u> yužití zdrojů - nádrží               | Parametry výpočtů a kritéria vyhodnocení | Porovnani výsledků řešených variant |
| Ovlivnění profilů odběry a vypouštěním     | Plnění p <u>o</u> žadavků a bilanční stavy    |                                          |                                     |
| Po <u>d</u> élné profily ovlivnění průtoků | Ovlivnění p <u>r</u> ůtoků odběry/vypouštěním |                                          |                                     |
| Prů <u>t</u> okové cesty                   | <u>S</u> tupeň ovlivnění průtoků              |                                          |                                     |
| Př <u>e</u> vody vody                      | WEI+ (Water Exploitation Index Plus)          |                                          |                                     |
|                                            |                                               |                                          |                                     |

Tlačítka pro otevírání formulářů s daty jsou uspořádána do skupin. Pro editaci vstupních dat použijte formuláře dostupné v části "Vstupní/výstupní údaje modelu", která umožňuje přístup ke všem vstupním i výstupním datům a výsledkům vyhodnocení, část "Referenční údaje pro výpočty" pak obsahuje správu obecných parametrů nezbytných pro vyhodnocení. Kliknutím na vybranou položku otevřete okno editoru/prohlížeče dat.

Ukázka editačního formuláře je na následujícím obrázku. Principy práce s editorem jsou pak podrobně popsány v předchozím textu. Popis vstupních a výstupních dat simulačních výpočtů je uveden v uživatelské příručce simulačního modelu dostupné prostřednictvím nabídky "Nápověda" z hlavního okna aplikace, popis vyhodnocených dat je pak uveden v následujících kapitolách.

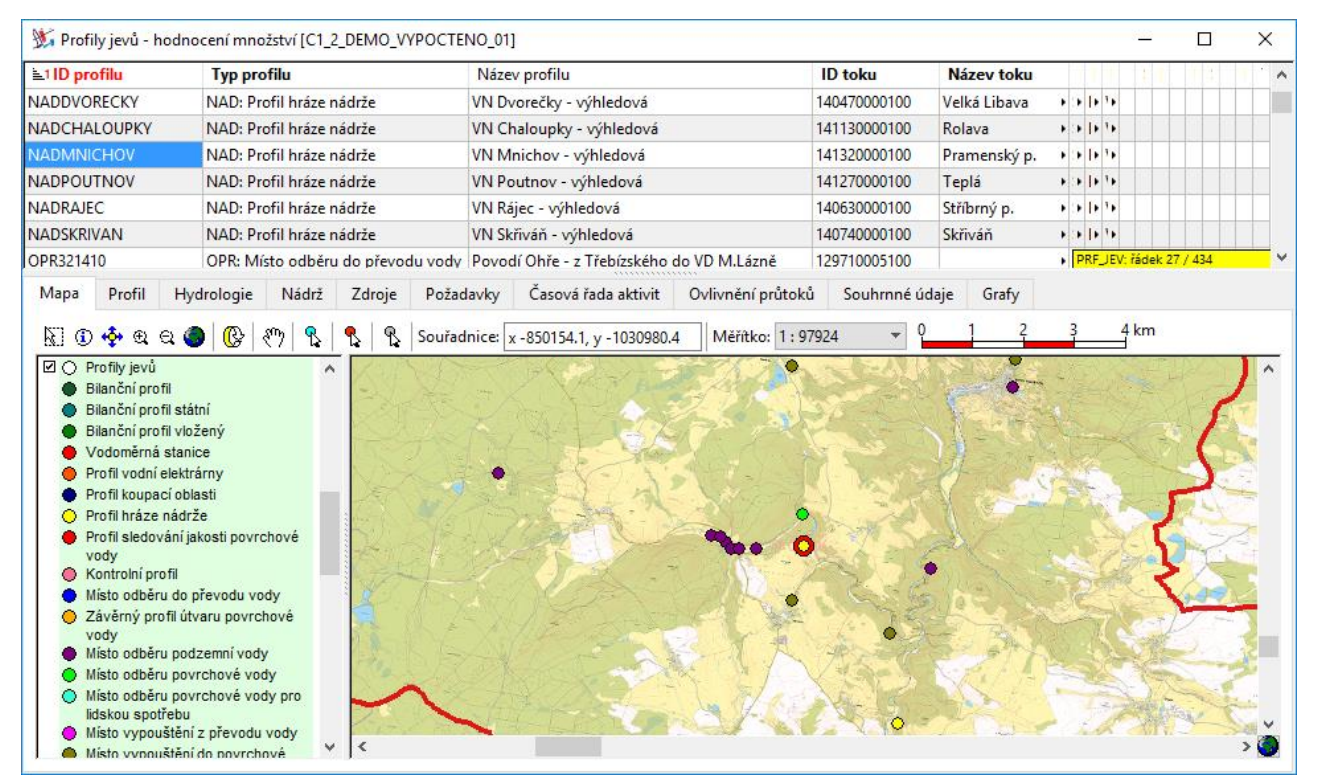

# 7.3 Provedení vyhodnocení

Vyhodnocení dat se provádí prostřednictvím nástrojů dostupných v nabídce "Výpočty". Je možné volit mezi volbami "Simulační výpočet a vyhodnocení" a "Vyhodnocení dat zpracovaných externími nástroji".

## 7.3.1 Simulační výpočet a vyhodnocení

Při použití volby výpočtu "Simulační výpočet a vyhodnocení" je provedeno kompletní zpracování vstupních dat zahrnující jak vlastní vyhodnocení dostupnosti vodních zdrojů, tak jemu předcházející simulační výpočet (simulační výpočet zásobní funkce vodohospodářské soustavy). Po spuštění tedy proběhne úplný simulační výpočet včetně následného vyhodnocení dat v kontrolních profilech. Během výpočtu je zobrazen ukazatel postupu zpracování informující o průběhu výpočtu. Pro provedení výpočtu musí být v datech úlohy naplněna nezbytná vstupní data simulačního modelu, na jejichž základě simulační model připraví (nasimuluje) data pro vlastní vyhodnocení dostupnosti vodních zdrojů.

Popis nezbytných vstupních dat je uveden v uživatelské příručce simulačního modelu dostupné prostřednictvím nabídky "Nápověda" z hlavního okna aplikace.

| VSTOOLS.UI (sestavení l                                                              | DOVOZ) [C1_2_DEMO]                                                                                                    | - 🗙    |
|--------------------------------------------------------------------------------------|----------------------------------------------------------------------------------------------------|--------|
| Úloha Zobrazit data                                                                  | Výpočty Nápověda                                                                                                    |        |
| VSTOOLS.UI (sestavení<br>Úloha Zobrazit data<br>Složky úloh<br>C:\wstools.dovoz\data | DOVOZ) [C1_2_DEMO]         Výpočty       Nápovéda         Simulační výpočet a vyhodnocení         Vyhodnocení dat zpracovaných externími nástroji         MO         Datum řešení úlohy         Stav řešení úlohy         I8.01.2019 15:15:54         Nová úloha         Název úlohy         KUS Karlovarský kraj         Řešená zájmová oblast         Karlovarský kraj         Hydrologický podklad         Nimatický scénář CLM_Q0 (rScen2) ve výhledu 2021-2040         Požadavky na zdroje         Výhledová data o užívání dle VHB         Technické paramety objektů         Technické paramety objektů |        |
|                                                                                      | Popis<br>Datová sada je pouze ukázková a slouží výhradně pro demonstraci funkcí aplikace.                                                                                                    | ^<br>~ |

VSTOOLS.UI (sestavení DOVOZ) [C1\_2\_DEMO]

Poznámka: Simulační výpočet předcházející vlastnímu vyhodnocení dostupnosti vodních zdrojů je zajišťován samostatným simulačním modelem, který je z důvodu uživatelsky jednoduššího provedení výpočtů zahrnut do instalace aplikace. Použití tohoto simulačního modelu však není pro provedení vlastního vyhodnocení dostupnosti nezbytné, data mohou být pro vyhodnocení připravena/zpracována s využitím libovolných jiných výpočetních prostředků nebo modelů (viz dále). Popis simulačního výpočtu je uveden v uživatelské příručce simulačního modelu dostupné prostřednictvím nabídky "Nápověda" z hlavního okna aplikace.

#### 7.3.2 Vyhodnocení dat zpracovaných externími nástroji

Vstupní data pro aplikaci (vyhodnocení dostupnosti vodních zdrojů) mohou být zpracována libovolným výpočetním nástrojem (modelem). Použití zahrnutého simulačního modelu, jak je popsáno v předchozí kapitole, tedy není nutné. Podmínkou je pouze uložení takto zpracovaných dat do datového modelu aplikace (popis datového modelu aplikace viz další informace v tomto textu a dále také viz výpis struktury datových tabulek prostřednictvím nabídky "Nápověda". Při použití volby výpočtu "Vyhodnocení dat zpracovaných externími nástroji" tedy bude provedeno přímo vyhodnocení dat (vlastní vyhodnocení dostupnosti vodních zdrojů).

| VSTOOLS.U           | (sestaveni   | i DOVOZ)     | [C1_2_DEM    | 0]                                                                               | <b>- X</b> |
|---------------------|--------------|--------------|--------------|----------------------------------------------------------------------------------|------------|
| Úloha Zol           | brazit data  | Výpočty      | Nápověda     |                                                                                  |            |
| Složky úloh         |              | Simu         | ulační výpoč | et a vyhodnocení                                                                 |            |
| C:\vstools.dov      | oz∖data      | Vyho         | odnocení dat | t zpracovaných externími nástroji MO                                             |            |
|                     |              |              |              | Datum řešení úlohy Stav řešení úlohy<br>18.01.2019 15:15:54 Nová úloha           |            |
|                     |              |              |              | Název úlohy<br>KUS Karlovarský kraj                                              |            |
|                     |              |              |              | Řešená zájmová oblast<br>Karlovarský kraj                                        |            |
|                     |              |              |              | Hydrologický podklad<br>Klimatický scénář CLM_Q0 (rScen2) ve výhledu 2021-2040   |            |
| Úlohy<br>A3_2_DEMO_ |              | <b>X</b> 🔩 9 | 1 2 🔒        | Požadavky na zdroje<br>Výhledová data o užívání dle VHB                          |            |
| A3_9_DEMO_          | VYPOCTENC    | )            |              | Technické parametry objektů                                                      |            |
| C1_2_DEMO           | VYPOCTENO    | )            |              | Testování opatření: převod Skřiváň-Tatrovice a převod Tuhnice                    |            |
|                     | , IT COTENC  | ·            |              | Popis                                                                            |            |
|                     |              |              |              | Datová sada je pouze ukázková a slouží výhradně pro demonstraci funkcí aplikace. | ^          |
| E 🥒                 |              |              |              |                                                                                  |            |
| - p                 |              |              | N.           |                                                                                  |            |
| VSTOOLS.UI (s       | sestavení DO | VOZ) [C1_2   | DEMO]        | 0                                                                                |            |

Doporučený pracovní postup přípravy dat pro vyhodnocení spočívá v založení nové prázdné úlohy pomocí nástrojů aplikace (nabídky "Úloha > Nová úloha"), čímž dojde k vygenerování struktury datových souborů i systémových souborů úlohy potřebných pro následné vyhodnocení dat aplikací. V dalším kroku je třeba externími nástroji připravená data naplnit do vygenerované struktury tabulek aplikace. Poté je možno přistoupit k vlastnímu provedení vyhodnocení dat (nabídka "Výpočty > Vyhodnocení dat zpracovaných externími nástroji").

Pro samostatné provedení vyhodnocení na základě dat zpracovaných jinými výpočetními nástroji (modely) musí být naplněny následující tabulky (popis použitého formátu dat viz výše, popis tabulek, položek a dostupné hodnoty číselníků viz výpis tabulek datového modelu prostřednictvím nabídky "Nápověda" přímo z aplikace):

| Akronym tabulky         | Název souboru          | Název tabulky                                                      |
|-------------------------|------------------------|--------------------------------------------------------------------|
| položky tabulky, kt     | eré musí být naplněny  |                                                                    |
| PRF JEV                 | prf jev.txt            | Profil jevu                                                        |
| položky: PRFJEV_        | ID, TYPPRF_Z, DEFV     | 'S_Z, PRFVS_ID, TOK_ID, RICKM                                      |
| JEV_POZ                 | jev_poz.txt            | Užívání vody v profilu jevu                                        |
| položky: JEVPOZ_        | ID, PRFVS_ID, DRPO     | Z_Z, POZ_ZABT, POZ_HLBP, POZ_DLKP                                  |
| PRFVS_CAS               | prfvs_cas.txt          | Časová řada simulovaných aktivit v kontrolních profilech           |
| položky: celá tabu      | lka mimo MZAS_PROC     | C, MZASSTAV_Z                                                      |
| POZ_CAS                 | poz_cas.txt            | Časová řada simulovaného plnění požadavků na užívání               |
| položky: JEVPOZ_        | ID, ROK, MESIC, POZ    | Z_DAT, SIM_DAT                                                     |
| POZ_DAT                 | poz_dat.txt            | Měsíční hodnoty požadavku                                          |
| položky: celá tabul     | lka                    |                                                                    |
| PRFJEV_HLG              | prfjev_hlg.txt         | Hydrologické charakteristiky v profilu jevu                        |
| položky: PRFJEV_        | ID, QA, ostatní sloupc | e volitelně pouze pro vynesení čar do grafů                        |
| NADRZ                   | nadrz.txt              | Nádrž                                                              |
| položky: PRFNAD <u></u> | _ID, OBM_STNA, OBN     | /ZANA                                                              |
| NA_CHAR                 | na_cahr.txt            | Charakteristika nádrže                                             |
| položky: PRFNAD         | _ID, KOTA_NA, OBM_     | NA, CHARKOTA_Z                                                     |
| PRFJEV_AG               | prfjev_ag.txt          | Ovlivnění profilů odběry a vypouštěním                             |
| položky: celá tabul     | lka                    |                                                                    |
| UTOK                    | utok.txt               | Usek toku hydrologický                                             |
| položky: TOK_ID,        | UTOK_ID                |                                                                    |
| NA_ZANA                 | na_zana.txt            | Mesichi hodnoty objemu zasobniho prostoru nadrze                   |
| polozky: cela tabul     |                        |                                                                    |
| QOVLS_OBD               | qovis_obd.txt          | Obdobi pro hodnoceni ovlivneni prutoku                             |
|                         |                        | Defining lasten mit en linn Xn ( me <sup>s</sup> tele <sup>8</sup> |
| QUVLS_KIG               | qovis_ktg.txt          |                                                                    |
|                         | Ka<br>govio okoro tvt  | Definice stupěů sulivnění průtoků                                  |
| QUVLS_SKURE             |                        |                                                                    |
|                         | aoviluu obd tyt        | Obdebí pro bodnosoní WEL+ (Water Exploitation Index Dlue)          |
| NOVLVV_UDD              |                        |                                                                    |
|                         | aovlw wein txt         | Definice kategori( W/EI+ (Water Exploitation Index Plus)           |
| noložky: celá tahu      | <i>usiw_wsip.</i>      | Dennice Rategori WET (Water Exploitation index Flus)               |
|                         |                        |                                                                    |

<sup>\*</sup> Tabulka obsahuje obecné parametry pro vyhodnocení a je automaticky naplněna při založení úlohy.

# 7.4 Zobrazení výsledků

Výsledky vyhodnocení zobrazíte v editoru/prohlížeči dat prostřednictvím nabídky "Zobrazit data > Prohlížet/editovat data" z hlavního okna aplikace. Výsledky výpočtů se automaticky zobrazí v režimu prohlížení dat (provedením vyhodnocení se data úlohy uzamknou pro editaci a jsou v aplikaci dostupná pouze pro čtení). Pro zobrazení výsledků vyhodnocení použijte odkazy na formuláře datového editoru ze skupiny "Tematické výsledky vyhodnocení", které obsahují hlavní výsledky přehledně tematicky seskupené. Všechny výsledky vyhodnocení jsou pak také, v kontextu vstupních dat, dostupné v části "Vstupní/výstupní údaje modelu".

| 💥 Prohlížeč dat [C1_2_DEMO_VYPOCTENO       | 1]                                            |                                          | Х                                   |
|--------------------------------------------|-----------------------------------------------|------------------------------------------|-------------------------------------|
| <u>N</u> astavení Ná <u>p</u> ověda        |                                               |                                          |                                     |
| Vstupní/výstupní údaje modelu              | Tematické výsledky vyhodnocení                | Referenční údaje pro výpočty             | Porovnání variant                   |
| P <u>r</u> ofily jevů - hodnocení množství | <u>V</u> yužití zdrojů - nádrží               | Parametry výpočtů a kritéria vyhodnocení | Porovnani výsledků řešených variant |
| Ovlivnění profilů odběry a vypouštěním     | Plnění p <u>o</u> žadavků a bilanční stavy    |                                          |                                     |
| Po <u>d</u> élné profily ovlivnění průtoků | Ovlivnění p <u>r</u> ůtoků odběry/vypouštěním |                                          |                                     |
| Prů <u>t</u> okové cesty                   | <u>S</u> tupeň ovlivnění průtoků              |                                          |                                     |
| Př <u>e</u> vody vody                      | WEI+ (Water Exploitation Index Plus)          |                                          |                                     |
|                                            |                                               |                                          |                                     |
|                                            |                                               |                                          |                                     |

Popis výsledků vyhodnocení a jejich dostupnosti v aplikaci (datovém editoru) je podrobně uveden v následujících kapitolách.

## 7.5 Porovnání variant

Bylo-li aplikací vyhodnoceno více úloh lišících se vstupními daty, je možné pro identifikaci rozdílů ve výsledcích vyhodnocení využít funkci aplikace určenou pro tzv. "porovnání variant". Funkce porovnání variant umožňuje porovnat vybraná charakteristická výstupní data vybrané úlohy s výstupními daty (výsledky vyhodnocení) jedné nebo více dalších úloh (variant).

| VSTOOLS.UI (sestavení DOVOZ) [C1_2_DE                                                                  | EMO_VYPOCTENO]                                                                                                    | <b>- X</b> |
|----------------------------------------------------------------------------------------------------|----------------------------------------------------------------------------------------------------|------------|
| Úloha Zobrazit data Výpočty Nápově                                                                     | da                                                                                                    |            |
| Složky úlo Prohlížet/editovat data                                                                     |                                                                                                    |            |
| C:\vstool Porovnání variant - přidat úloh                                                              | u <u>10</u>                                                                                                    |            |
| Porovnání variant - odstranit úl                                                                       | ohu                                                                                                    |            |
| Porovnání variant - odstranit vš                                                                       | iechna data porovnání variant z dat aktuální úlohy                                                                                                    |            |
| Úlohy \$ ☐ ि X < 2 €<br>A3_2_DEMO_VYPOCTENO<br>A3_9_DEMO_VYPOCTENO<br>C1_2_DEMO<br>C1_2_DEMO_VYPOCTENO | Název úlohy         KUS Karlovarský kraj         Řešená zájmová oblast         Karlovarský kraj         Hydrologický podklad         Klimatický scénář CLM_Q0 (rScen2) ve výhledu 2021-2040         Požadavky na zdroje         Výhledová data o užívání dle VHB         Technické parametry objektů         Testování opatření: převod Skřiváň-Tatrovice a převod Tuhnice         Popis         Datová seda je pouze vleásková a elevší výhradně pro demonstraci funkcí aplikace |            |
| VSTOOLS.UI (sestavení DOVOZ) [C1_2_DEMO_V)                                                             |                                                                                                    |            |

Úlohu k porovnání lze přidat prostřednictvím nabídky "Zobrazit data > Porovnání variant - přidat úlohu". V dalším kroku je třeba vybrat úlohu pro porovnání a výběr potvrdit.

| Vyhledat složku                | ×         |
|--------------------------------|-----------|
| Výběr složky úlohy k porovnání |           |
| v veteole dovez                |           |
| ✓ data                         |           |
| SsharedS                       |           |
| A3_2_DEMO_VYPOCTENO            |           |
| A3_9_DEMO_VYPOCTENO            |           |
| C1_2_DEMO                      |           |
| C1_2_DEMO_VYPOCTENO            |           |
| > sample                       |           |
|                                |           |
|                                | OK Zrušit |

Po přidání úlohy do porovnání variant je automaticky provedena identifikace rozdílů ve výsledcích vyhodnocení přidané úlohy oproti hlavní (aktivní) úloze. Uvedeným postupem lze do porovnání zařadit libovolný počet úloh najednou. Výsledky porovnání lze zobrazit v datovém editoru/prohlížeči prostřednictvím nabídky "Zobrazit data > Prohlížet/editovat data" a dále výběrem položky/formuláře "Porovnání výsledků řešených variant".

| 💥 Prohlížeč dat [C1_2_DEMO_VYPOCTENC       | )]                                            |                                          | ×                                   |
|--------------------------------------------|-----------------------------------------------|------------------------------------------|-------------------------------------|
| <u>N</u> astavení Ná <u>p</u> ověda        |                                               |                                          |                                     |
| Vstupní/výstupní údaje modelu              | Tematické výsledky vyhodnocení                | Referenční údaje pro výpočty             | Porovnání variant                   |
| Profily jevů - hodnocení množství          | <u>V</u> yužití zdrojů - nádrží               | Parametry výpočtů a kritéria vyhodnocení | Porovnani výsledků řešených variant |
| Ovlivnění profilů odběry a vypouštěním     | Plnění p <u>o</u> žadavků a bilanční stavy    | ]                                        |                                     |
| Po <u>d</u> élné profily ovlivnění průtoků | Ovlivnění p <u>r</u> ůtoků odběry/vypouštěním | ]                                        |                                     |
| Prů <u>t</u> okové cesty                   | <u>S</u> tupeň ovlivnění průtoků              | ]                                        |                                     |
| Př <u>e</u> vody vody                      | WEI+ (Water Exploitation Index Plus)          | ]                                        |                                     |
|                                            |                                               |                                          |                                     |

Výsledky porovnání variant obsahují souhrnné údaje obsahující základní informace o porovnávaných úlohách...

| 💥 Porovnání v  | variant [C1_2_DEMO_VYPOCTENO]   |                                      |                                         |                      |                |                               | -       |          | ×    |
|----------------|---------------------------------|--------------------------------------|-----------------------------------------|----------------------|----------------|-------------------------------|---------|----------|------|
| Přehled úloh   | Výsledky porovnání: Profil jevu | Výsledky porovn                      | ání: Požadavky                          |                      |                |                               |         |          |      |
| <b>≧1Úloha</b> | Název úlohy                     | /                                    | 🛓 Typ úlohy                             | Detail úlohy         | Uživatelské i  | nformace o úloze              |         |          |      |
| C1xx2<br>A3xx2 | KUS Karlova<br>KUS Karlova      | rský kraj<br>r <mark>ský kraj</mark> | 0: Hlavní úloha<br>1: Porovnávaná úloha | Sloupec              |                | Hodnota                       |         |          |      |
| A3xx9          | KUS Karlova                     | rský kraj                            | 1: Porovnávaná úloha                    | Úloha<br>Název úlohy |                | A3xx9<br>KUS Karlovarský kraj |         |          | _    |
|                |                                 |                                      |                                         | Typ úlohy            |                | 1: Porovnávaná ú              | loha    |          | _    |
|                |                                 |                                      |                                         | Datum zařaze         | ní do registru | 17.01.2019 10:16:0            | 3       |          |      |
|                |                                 |                                      |                                         | Umístění             |                | FILIPPI-HP: D:\VS             | TOOLS\k | va2018_d | len∙ |
|                |                                 |                                      | RZ_ULO: řádek 3 / 3                     |                      |                |                               |         |          |      |

... a dále podrobný výpis hlavních výsledků vyhodnocení.

|                                                                                                    | ariant [C1_2_DEMO_VYPC                | OCTENO]    |                            |                                                                                                 |                                                                                  |                    |                      | -           |           | $\times$ |
|----------------------------------------------------------------------------------------------------|---------------------------------------|------------|----------------------------|-------------------------------------------------------------------------------------------------|----------------------------------------------------------------------------------|--------------------|----------------------|-------------|-----------|----------|
| Přehled úloh                                                                                                    | Výsledky porovnání: Pro               | ofil jevu  | Výsledky porovnání: Požada | /ky                                                                                             |                                                                                  |                    |                      |             |           |          |
| i≞2 Úloha                                                                                                    | i≞1 Typ úlohy                         | 🛓 ID profi | lu Typ profilu             | Název profilu                                                                                   | Definice profilu                                                                 | Bilanční stav poža | Stupeň ovlivnění p   | Kategor     | ie WEI+   | ^        |
| C1xx2                                                                                                    | 0: Hlavní úloha                       | HST206000  | HST: Vodoměrná s≀          | Cheb                                                                                            | S: Kontrolní profil                                                              | X: Nehodnoceno     | 3: Středně modifik∙  | 1: Mírné    | zatížení  |          |
| A3xx2                                                                                                    | 1: Porovnávaná úlo                    | HST206000  | HST: Vodoměrná s           | Cheb                                                                                            | S: Kontrolní profil                                                              | X: Nehodnoceno     | 3: Středně modifik • | 1: Mírné    | zatížení  |          |
| A3xx9                                                                                                    | 1: Porovnávaná úlo                    | HST206000  | HST: Vodoměrná s           | Cheb                                                                                            | S: Kontrolní profil                                                              | X: Nehodnoceno     | 3: Středně modifik • | 1: Mírné    | zatížení  |          |
| C1xx2                                                                                                    | 0: Hlavní úloha                       | HST206200  | HST: Vodoměrná s           | Šlapany                                                                                         | S: Kontrolní profil                                                              | X: Nehodnoceno     | 2: Slabě modifikov+  | 0: Bez za   | tížení    |          |
| A3xx2                                                                                                    | 1: Porovnávaná úlo                    | HST206200  | HST: Vodoměrná s           | Šlapany                                                                                         | S: Kontrolní profil                                                              | X: Nehodnoceno     | 2: Slabě modifikov • | 0: Bez za   | tížení    |          |
| A3xx9                                                                                                    | 1: Porovnávaná úlo                    | HST206200  | HST: Vodoměrná s           | Šlapany                                                                                         | S: Kontrolní profil                                                              | X: Nehodnoceno     | 2: Slabě modifikov • | 0: Bez za   | tížení    |          |
| C1xx2                                                                                                    | 0: Hlavní úloha                       | HST206900  | HST: Vodomĕrná s≀          | Leopoldovy Hamry                                                                                | S: Kontrolní profil                                                              | X: Nehodnoceno     | 2: Slabě modifikov+  | 0: Bez za   | tížení    |          |
| A3xx2                                                                                                    | 1: Porovnávaná úlo                    | HST206900  | HST: Vodoměrná s           | Leopoldovy Hamry                                                                                | S: Kontrolní profil                                                              | X: Nehodnoceno     | 2: Slabě modifikov • | 0: Bez za   | tížení    |          |
| N D0                                                                                                    | 1. D 2 2/                             | 1107206000 | 1 ICT. V = J = 2 2         | 1                                                                                               | C. Managara (2004)                                                               | V. NI-L-J          | D. CLEEX RZ_DATE     | RFJEV: rade | ek 2 / 99 |          |
| Detail záznam                                                                                                    | u Zobrazení objektu v                 | v mapě     |                            |                                                                                                 |                                                                                  |                    |                      |             |           |          |
| Sloupec                                                                                                    |                                       |            |                            | Hodnot                                                                                          | 1                                                                                |                    |                      |             |           | ^        |
|                                                                                                    |                                       |            |                            |                                                                                                 |                                                                                  |                    |                      |             |           |          |
| Úloha                                                                                                    |                                       |            |                            | A3xx2                                                                                           |                                                                                  |                    |                      |             |           |          |
| Úloha<br>Typ úlohy                                                                                                    |                                       |            |                            | A3xx2<br>1: Porovr                                                                              | iávaná úloha                                                                     |                    |                      |             |           |          |
| Úloha<br>Typ úlohy<br>ID profilu                                                                                                   |                                       |            |                            | A3xx2<br>1: Porovr<br>HST2060                                                                   | ávaná úloha<br>00                                                                |                    |                      |             |           |          |
| Úloha<br>Typ úlohy<br>ID profilu<br>Typ profilu                                                                                    |                                       |            |                            | A3xx2<br>1: Porovr<br>HST2060<br>HST: Voc                                                       | ávaná úloha<br>00<br>Ioměrná stanice                                             |                    |                      |             |           |          |
| Úloha<br>Typ úlohy<br>ID profilu<br>Typ profilu<br>Název profilu                                                                   |                                       |            |                            | A3xx2<br>1: Porovr<br>HST2060<br>HST: Voc<br>Cheb                                               | iávaná úloha<br>20<br>Ioměrná stanice                                            |                    |                      |             |           |          |
| Úloha<br>Typ úlohy<br>ID profilu<br>Typ profilu<br>Název profilu<br>Název toku                                                     |                                       |            |                            | A3xx2<br>1: Porovr<br>HST2060<br>HST: Voc<br>Cheb<br>Ohře                                       | iávaná úloha<br>20<br>oměrná stanice                                             |                    |                      |             |           |          |
| Úloha<br>Typ úlohy<br>ID profilu<br>Typ profilu<br>Název profilu<br>Název toku<br>Definice profi                                   | ilu                                   |            |                            | A3xx2<br>1: Porovr<br>HST2060<br>HST: Voc<br>Cheb<br>Ohře<br>S: Kontro                          | iávaná úloha<br>D0<br>ioměrná stanice<br>Iní profil                              |                    |                      |             |           |          |
| Úloha<br>Typ úlohy<br>ID profilu<br>Typ profilu<br>Název profilu<br>Název toku<br>Definice profi<br>Bilanční stav                  | i<br>ilu<br>požadavků                 |            |                            | A3xx2<br>1: Porovr<br>HST2060<br>HST: Voc<br>Cheb<br>Ohře<br>S: Kontro<br>X: Nehoc              | iávaná úloha<br>30<br>ioměrná stanice<br>Iní profil<br>inoceno                   |                    |                      |             |           |          |
| Úloha<br>Typ úlohy<br>ID profilu<br>Typ profilu<br>Název profilu<br>Název toku<br>Definice profi<br>Bilanční stav<br>Stupeň ovlivn | i<br>ilu<br>požadavků<br>nění průtoků |            |                            | A3xx2<br>1: Porovr<br>HST2060<br>HST: Voc<br>Cheb<br>Ohře<br>S: Kontro<br>X: Nehoc<br>3: Středn | iávaná úloha<br>30<br>Ioměrná stanice<br>Iní profil<br>Inoceno<br>ž modifikovaný |                    |                      |             |           |          |

# 8 Literatura a odkazy

ČSN 75 2405 Vodohospodářská řešení vodních nádrží

ČSN EN 15 843 Jakost vod – Návod pro určení stupně hydromorfologie

- Horáček, S., Rakovec, O., Kašpárek, L., Vizina, A. (2009) Vývoj modelu hydrologické bilance BILAN, VTEI, 51, mimoř. č. I, příloha Vodního hospodářství č. 11/2009
- Picek, J., Vyskoč, P., Zeman, V. (2008) Simulační model množství povrchových vod: zásobní funkce vodohospodářské soustavy. VÚV TGM, v. v. i., 2008.
- Vlnas, R. (2015) Metodika pro stanovení mezních hodnot indikátorů hydrologického sucha. Praha: VÚV TGM, v. v. i.
- WFD CIS Expert Group on Water Scarcity and Drought (2012) Update on water scarcity and droughts indicator development. Prepared by H. Faergemann.